# **SERVICE MANUAL**

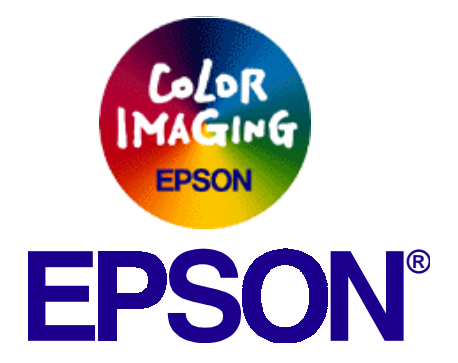

## **EPSON EPL-N2700 Optional Units**

SEPG98007

### Notice:

- All rights reserved. No part of this manual may be reproduced, stored in a retrieval system, or transmitted in any form or by any means, electronic, mechanical, photocopying, recording, or otherwise, without the prior written permission of SEIKO EPSON CORPORATION.
- The contents of this manual are subject to change without notice.
- All effort have been made to ensure the accuracy of the contents of this manual. However, should any errors be detected, SEIKO EPSON would greatly appreciate being informed of them.
- The above not withstanding SEIKO EPSON CORPORATION can assume no responsibility for any errors in this manual or the consequences thereof.

EPSON is a registered trademark of SEIKO EPSON CORPORATION.

General Notice: Other product names used herein are for identification purpose only and may be trademarks or registered trademarks of their respective owners. EPSON disclaims any and all rights in those marks.

Copyright © 1996 SEIKO EPSON CORPORATION. Printed in Japan.

### PREFACE

This manual describes basic functions, theory of electrical and mechanical operations, maintenance and repair procedures of EPSON EPL-N2700 Optional Units. The instructions and procedures included herein are intended for the experienced repair technicians, and attention should be given to the precautions on the preceding page. The chapters are organized as follows:

### PCHAPTER 1. DOUBLE CASSETTE UNIT

Describes the step-by-step procedures for disassembling and assembling the Double Cassette Unit.

### CHAPTER 2. DUPLEX UNIT

Describes the step-by-step procedures for disassembling and assembling the Duplex Unit.

### CHAPTER 3. LCC UNIT

Describes the step-by-step procedures for disassembling and assembling the LCC Unit.

### CHAPTER 4. 5-BIN UNIT

Describes the step-by-step procedures for disassembling and assembling the 5-Bin Unit.

### CHAPTER 5. 10-BIN UNIT

Describes the step-by-step procedures for disassembling and assembling the Double Cassette Unit.

### **CHAPTER 6.** Operating Principles for Optional Units

Explains the operating principles of each optional unit.

### **Revision Status**

| Revision | Issued Date       | Description |
|----------|-------------------|-------------|
| А        | Fuburary 10, 1999 | Revision A  |
|          |                   |             |
|          |                   |             |
|          |                   |             |
|          |                   |             |

# Contents

### Double Cassette Unit

| Installing the Double Cassette Unit                  | 9    |
|------------------------------------------------------|------|
| Disassembly and Assembly of the Double Cassette Unit | . 11 |
| Paper Take-up Roller Removal                         | 11   |
| Paper Empty Sensor Removal                           | 11   |
| Paper Near Empty Sensor Removal                      | 12   |
| Paper Feed Sensor Removal                            | 12   |
| Paper Size Sensor (Paper Size Switch) Removal        | 13   |
| Controller Board (PWB-A) Removal                     | 13   |
| Paper Take-up Solenoid Removal                       | 14   |
| Right Door Set Sensor Removal                        | 15   |
| Maintenance of the Double Cassette Unit              | . 16 |
| Cleaning the Paper Take-up Roller                    | 16   |
| Cleaning the Transport Roller                        | 16   |
| Exploded Diagrams for Double Cassette Unit           | . 17 |
| Housing                                              | 17   |
| Paper Take-up Section                                | 19   |
| Paper Tray Unit                                      | 21   |

### Duplex Unit

| Installing the Duplex Unit                  | . 24 |
|---------------------------------------------|------|
| Disassembly and Assembly of the Duplex Unit | . 26 |
| Duplex Unit Door Set Sensor Removal         | . 26 |
| Main Board Removal                          | . 27 |
| Switch Back Motor Removal                   | . 28 |
| Transport Motor Removal                     | . 29 |
| Transport Roller Removal                    | . 30 |
| Maintenance of the Duplex Unit              | . 31 |
| Cleaning the Transport Roller               | . 31 |
| Exploded Diagrams for Duplex Unit           | . 32 |

### LCC Unit

| Installing the LCC Unit                  | 35 |
|------------------------------------------|----|
| Disassembly and Assembly of the LCC Unit | 37 |

|    | Separate Roller/Torque Limiter Removal                   | 37 |
|----|----------------------------------------------------------|----|
|    | Feed Roller Removal                                      | 37 |
|    | Paper Take-up Unit Removal                               | 38 |
|    | Lift-up Sensor Removal                                   | 39 |
|    | Paper Take-up Roller (Right) Assembly Removal            | 40 |
|    | Right Paper Take-up Clutch Removal                       | 42 |
|    | Paper Take-up Roller (Left) Assembly Removal             | 43 |
|    | Paper Take-up Clutch (Left) Removal                      | 45 |
|    | Paper Take-up Roller Removal                             | 45 |
|    | LCC Paper Take-up Sensor (PPS0) Removal                  | 46 |
|    | Paper Empty Sensor 1 (PPS1) Removal                      | 46 |
|    | Paper Empty Sensor 2 (PPS2) Removal                      | 46 |
|    | Paper Stand-by Position Sensor Removal                   | 47 |
|    | Registration Sensor Removal                              | 47 |
|    | Side Cover Set Sensor Removal                            | 48 |
|    | Registration Clutch (RCL) Removal                        | 49 |
|    | Separate Clutch Removal                                  | 49 |
|    | Registration Roller Removal                              | 51 |
|    | Separate Roller Shaft Removal                            | 51 |
|    | Feed Roller Shaft Removal                                | 51 |
|    | Drive Section Disassembly                                | 52 |
|    | LCC Transport Motor Removal                              | 52 |
|    | LCC Set Sensor Removal                                   | 53 |
|    | Paper Near Empty Sensor Removal                          | 53 |
|    | LCC Lift-up Motor Removal                                | 54 |
|    | LCC Main Board Removal                                   | 55 |
|    | Paper Tray Unit Disassembly                              | 56 |
|    | Roller with the Torque Limiter Removal                   | 56 |
|    | Timing Belt Removal                                      | 57 |
|    | Lifter Drive Shaft Removal                               | 59 |
| Ма | intenance of the LCC Unit                                | 60 |
|    | Maintenance Items                                        | 60 |
|    | Cleaning the Paper Take-up Roller                        | 60 |
|    | Cleaning the Feed/Separate Roller                        | 61 |
|    | Cleaning the Vertical Transport Roller / Roller (Driven) | 61 |
|    | Cleaning the Roller with a Torque Limiter                | 62 |

| . 63 |
|------|
| 63   |
| 65   |
| 67   |
| 69   |
| 71   |
| 73   |
|      |

### 5-Bin Unit

| Disassembly and Assembly of the 5-Bin Unit 80   Front Cover Removal 80   Rear Cover Removal 80   Jammed Paper Remove Door Removal 80   Shift Motor (M2) Removal 81   Guide Position Sensor (PC3) Removal 82   Control Board (PWB-A) Removal 82   Bin 4/ Bin 5 Switch Solenoid (SL2) Removal 83   Jammed Paper Remove Door Sensor (PC1) Removal 84   Transport Motor (M1) Removal 85   Transfer Switch Solenoid (SL1) Removal 86   Paper Guide Drive Motor (M3) Removal 85   Transfer Switch Solenoid (SL1) Removal 86   Paper Guide Home Position Sensor (PC2) Removal 87   Bin 1 Shift Home Position Sensor (PC4) Removal 88   Paper Empty Sensor Board (PWB-B/D1-3/E) Removal 89   Eject Roller Shaft Removal 90   Shift Guide Plate Removal 91   Eject Roller Shaft Removal 92   Bin 1 Eject Roller Shaft Removal 92   Bin 2 Eject Roller Shaft Removal 92   Bin 3 - 5 Eject Roller Shaft Removal 92   Bin 4 /Bin 5 Switch Guide Lever Removal 95   Movable Paper G                                                                               | Installing the 5-Bin Unit                       | 76  |
|----------------------------------------------------------------------------------------------------|-------------------------------------------------|-----|
| Front Cover Removal80Rear Cover Removal80Jammed Paper Remove Door Removal80Shift Motor (M2) Removal81Guide Position Sensor (PC3) Removal82Control Board (PWB-A) Removal82Bin 4/ Bin 5 Switch Solenoid (SL2) Removal83Jammed Paper Remove Door Sensor (PC1) Removal84Transport Motor (M1) Removal84Paper Guide Drive Motor (M3) Removal85Transfer Switch Solenoid (SL1) Removal86Paper Guide Home Position Sensor (PC2) Removal87Bin 1 Shift Home Position Sensor (PC4) Removal88Paper Empty Sensor Board (PWB-B/D1-3/E) Removal89Eject Sensor Board (PWB-C) Removal90Shift Guide Plate Removal91Eject Roller Shaft Removal92Bin 1 Eject Roller Shaft Removal92Bin 2 Eject Roller Shaft Removal92Bin 3 - 5 Eject Roller Shaft Removal92Bin 4 /Bin 5 Switch Guide Lever Removal93Movable Paper Guide Removal95Bin 4 /Bin 5 Switch Guide Lever Removal95Bin 4 /Bin 5 Switch Guide Lever Removal96Cleaning the Paper Take-up Roller96Cleaning the Paper Take-up Roller96Paper Exit Section98Paper Transport Section (A)100Paper Transport Section (B)102 | Disassembly and Assembly of the 5-Bin Unit      | 80  |
| Rear Cover Removal80Jammed Paper Remove Door Removal80Shift Motor (M2) Removal81Guide Position Sensor (PC3) Removal82Control Board (PWB-A) Removal82Bin 4/ Bin 5 Switch Solenoid (SL2) Removal83Jammed Paper Remove Door Sensor (PC1) Removal84Transport Motor (M1) Removal84Paper Guide Drive Motor (M3) Removal85Transfer Switch Solenoid (SL1) Removal86Paper Guide Home Position Sensor (PC2) Removal87Bin 1 Shift Home Position Sensor (PC4) Removal88Paper Empty Sensor Board (PWB-B/D1-3/E) Removal89Eject Sensor Board (PWB-C) Removal90Shift Guide Plate Removal91Eject Roller Shaft Removal92Bin 1 Eject Roller Shaft Removal92Bin 2 Eject Roller Shaft Removal92Bin 3 - 5 Eject Roller Shaft Removal93Movable Paper Guide Removal94Transfer Switch Guide Lever Removal95Bin 4 /Bin 5 Switch Guide Lever Removal95Bin 4 /Bin 5 Switch Guide Lever Removal96Cleaning the Paper Take-up Roller96Cleaning the Paper Take-up Roller96Paper Exit Section98Paper Transport Section (A)100Paper Transport Section (B)102                          | Front Cover Removal                             | 80  |
| Jammed Paper Remove Door Removal80Shift Motor (M2) Removal81Guide Position Sensor (PC3) Removal82Control Board (PWB-A) Removal82Bin 4/ Bin 5 Switch Solenoid (SL2) Removal83Jammed Paper Remove Door Sensor (PC1) Removal84Transport Motor (M1) Removal85Transfer Switch Solenoid (SL1) Removal86Paper Guide Drive Motor (M3) Removal86Paper Guide Home Position Sensor (PC2) Removal87Bin 1 Shift Home Position Sensor (PC4) Removal88Paper Empty Sensor Board (PWB-B/D1-3/E) Removal89Eject Sensor Board (PWB-C) Removal90Shift Guide Plate Removal91Eject Roller Shaft Removal92Bin 1 Eject Roller Shaft Removal92Bin 2 Eject Roller Shaft Removal92Bin 3 - 5 Eject Roller Shaft Removal93Movable Paper Guide Removal95Bin 4 /Bin 5 Switch Guide Lever Removal95Bin 4 /Bin 5 Switch Guide Lever Removal95Maintenance Items96Cleaning the Paper Take-up Roller96Paper Transport Section (A)98Paper Transport Section (A)98Paper Transport Section (B)100Paper Transport Section (B)102                                                             | Rear Cover Removal                              | 80  |
| Shift Motor (M2) Removal81Guide Position Sensor (PC3) Removal82Control Board (PWB-A) Removal82Bin 4/ Bin 5 Switch Solenoid (SL2) Removal83Jammed Paper Remove Door Sensor (PC1) Removal84Transport Motor (M1) Removal84Paper Guide Drive Motor (M3) Removal85Transfer Switch Solenoid (SL1) Removal86Paper Guide Home Position Sensor (PC2) Removal87Bin 1 Shift Home Position Sensor (PC4) Removal88Paper Empty Sensor Board (PWB-B/D1-3/E) Removal89Eject Sensor Board (PWB-C) Removal90Shift Guide Plate Removal91Eject Roller Shaft Removal92Bin 1 Eject Roller Shaft Removal92Bin 2 Eject Roller Shaft Removal92Bin 3 - 5 Eject Roller Shaft Removal93Movable Paper Guide Removal94Transfer Switch Guide Lever Removal95Bin 4 /Bin 5 Switch Guide Lever Removal95Maintenance Items96Cleaning the Paper Take-up Roller96Paper Tansport Section (A)98Paper Transport Section (A)90Paper Transport Section (A)90                                                                                                    | Jammed Paper Remove Door Removal                | 80  |
| Guide Position Sensor (PC3) Removal82Control Board (PWB-A) Removal82Bin 4/ Bin 5 Switch Solenoid (SL2) Removal83Jammed Paper Remove Door Sensor (PC1) Removal84Transport Motor (M1) Removal84Paper Guide Drive Motor (M3) Removal85Transfer Switch Solenoid (SL1) Removal86Paper Guide Home Position Sensor (PC2) Removal87Bin 1 Shift Home Position Sensor (PC4) Removal88Paper Empty Sensor Board (PWB-B/D1-3/E) Removal89Eject Sensor Board (PWB-C) Removal90Shift Guide Plate Removal91Eject Roller Shaft Removal92Bin 1 Eject Roller Shaft Removal92Bin 2 Eject Roller Shaft Removal92Bin 3 - 5 Eject Roller Shaft Removal93Movable Paper Guide Removal95Bin 4 /Bin 5 Switch Guide Lever Removal95Bin 4 /Bin 5 Switch Guide Lever Removal96Cleaning the Paper Take-up Roller96Exploded Diagrams for 5-Bin Unit96Paper Transport Section (A)100Paper Transport Section (B)102                                                                                                    | Shift Motor (M2) Removal                        | 81  |
| Control Board (PWB-A) Removal82Bin 4/ Bin 5 Switch Solenoid (SL2) Removal83Jammed Paper Remove Door Sensor (PC1) Removal84Transport Motor (M1) Removal84Paper Guide Drive Motor (M3) Removal85Transfer Switch Solenoid (SL1) Removal86Paper Guide Home Position Sensor (PC2) Removal87Bin 1 Shift Home Position Sensor (PC4) Removal88Paper Empty Sensor Board (PWB-B/D1-3/E) Removal89Eject Sensor Board (PWB-C) Removal90Shift Guide Plate Removal91Eject Roller Shaft Removal92Bin 1 Eject Roller Shaft Removal92Bin 2 Eject Roller Shaft Removal92Bin 3 - 5 Eject Roller Shaft Removal93Movable Paper Guide Removal95Bin 4 /Bin 5 Switch Guide Lever Removal95Bin 4 /Bin 5 Switch Guide Lever Removal95Maintenance of the 5-Bin Unit96Cleaning the Paper Take-up Roller96Fexploded Diagrams for 5-Bin Unit96Paper Exit Section98Paper Transport Section (A)100Paper Transport Section (B)102                                                                                                    | Guide Position Sensor (PC3) Removal             | 82  |
| Bin 4/ Bin 5 Switch Solenoid (SL2) Removal 83   Jammed Paper Remove Door Sensor (PC1) Removal 84   Transport Motor (M1) Removal 84   Paper Guide Drive Motor (M3) Removal 85   Transfer Switch Solenoid (SL1) Removal 86   Paper Guide Home Position Sensor (PC2) Removal 87   Bin 1 Shift Home Position Sensor (PC4) Removal 88   Paper Empty Sensor Board (PWB-B/D1-3/E) Removal 89   Eject Sensor Board (PWB-C) Removal 90   Shift Guide Plate Removal 91   Eject Roller Shaft Removal 92   Bin 1 Eject Roller Shaft Removal 92   Bin 2 Eject Roller Shaft Removal 92   Bin 3 - 5 Eject Roller Shaft Removal 92   Bin 3 - 5 Eject Roller Shaft Removal 93   Movable Paper Guide Removal 94   Transfer Switch Guide Lever Removal 95   Maintenance of the 5-Bin Unit 96   Cleaning the Paper Take-up Roller 96   Paper Transport Section (A) 90   Paper Transport Section (A) 90   Paper Transport Section (A) 100   Paper Transport Section (B) 102                                                                                               | Control Board (PWB-A) Removal                   | 82  |
| Jammed Paper Remove Door Sensor (PC1) Removal                                                                                                    | Bin 4/ Bin 5 Switch Solenoid (SL2) Removal      | 83  |
| Transport Motor (M1) Removal84Paper Guide Drive Motor (M3) Removal85Transfer Switch Solenoid (SL1) Removal86Paper Guide Home Position Sensor (PC2) Removal87Bin 1 Shift Home Position Sensor (PC4) Removal88Paper Empty Sensor Board (PWB-B/D1-3/E) Removal89Eject Sensor Board (PWB-C) Removal90Shift Guide Plate Removal91Eject Roller Shaft Removal92Bin 1 Eject Roller Shaft Removal92Bin 2 Eject Roller Shaft Removal92Bin 3 - 5 Eject Roller Shaft Removal93Movable Paper Guide Removal94Transfer Switch Guide Lever Removal95Bin 4 /Bin 5 Switch Guide Lever Removal95Maintenance of the 5-Bin Unit96Cleaning the Paper Take-up Roller96Housing96Paper Exit Section98Paper Transport Section (A)100Paper Transport Section (B)102                                                                                                    | Jammed Paper Remove Door Sensor (PC1) Removal   | 84  |
| Paper Guide Drive Motor (M3) Removal85Transfer Switch Solenoid (SL1) Removal86Paper Guide Home Position Sensor (PC2) Removal87Bin 1 Shift Home Position Sensor (PC4) Removal88Paper Empty Sensor Board (PWB-B/D1-3/E) Removal89Eject Sensor Board (PWB-C) Removal90Shift Guide Plate Removal91Eject Roller Shaft Removal92Bin 1 Eject Roller Shaft Removal92Bin 2 Eject Roller Shaft Removal92Bin 3 - 5 Eject Roller Shaft Removal93Movable Paper Guide Removal94Transfer Switch Guide Lever Removal95Bin 4 /Bin 5 Switch Guide Lever Removal95Maintenance of the 5-Bin Unit96Maintenance Items96Cleaning the Paper Take-up Roller96Paper Exit Section98Paper Transport Section (A)100Paper Transport Section (B)102                                                                                                    | Transport Motor (M1) Removal                    | 84  |
| Transfer Switch Solenoid (SL1) Removal86Paper Guide Home Position Sensor (PC2) Removal87Bin 1 Shift Home Position Sensor (PC4) Removal88Paper Empty Sensor Board (PWB-B/D1-3/E) Removal89Eject Sensor Board (PWB-C) Removal90Shift Guide Plate Removal91Eject Roller Shaft Removal92Bin 1 Eject Roller Shaft Removal92Bin 2 Eject Roller Shaft Removal92Bin 3 - 5 Eject Roller Shaft Removal93Movable Paper Guide Removal94Transfer Switch Guide Lever Removal95Bin 4 /Bin 5 Switch Guide Lever Removal95Maintenance of the 5-Bin Unit96Cleaning the Paper Take-up Roller96Paper Exit Section98Paper Transport Section (A)100Paper Transport Section (B)102                                                                                                    | Paper Guide Drive Motor (M3) Removal            | 85  |
| Paper Guide Home Position Sensor (PC2) Removal87Bin 1 Shift Home Position Sensor (PC4) Removal88Paper Empty Sensor Board (PWB-B/D1-3/E) Removal89Eject Sensor Board (PWB-C) Removal90Shift Guide Plate Removal91Eject Roller Shaft Removal92Bin 1 Eject Roller Shaft Removal92Bin 2 Eject Roller Shaft Removal92Bin 3 - 5 Eject Roller Shaft Removal93Movable Paper Guide Removal94Transfer Switch Guide Lever Removal95Bin 4 /Bin 5 Switch Guide Lever Removal95Maintenance of the 5-Bin Unit96Cleaning the Paper Take-up Roller96Exploded Diagrams for 5-Bin Unit96Paper Exit Section98Paper Transport Section (A)100Paper Transport Section (B)102                                                                                                    | Transfer Switch Solenoid (SL1) Removal          | 86  |
| Bin 1 Shift Home Position Sensor (PC4) Removal 88   Paper Empty Sensor Board (PWB-B/D1-3/E) Removal 89   Eject Sensor Board (PWB-C) Removal 90   Shift Guide Plate Removal 91   Eject Roller Shaft Removal 92   Bin 1 Eject Roller Shaft Removal 92   Bin 2 Eject Roller Shaft Removal 92   Bin 3 - 5 Eject Roller Shaft Removal 92   Bin 3 - 5 Eject Roller Shaft Removal 93   Movable Paper Guide Removal 94   Transfer Switch Guide Lever Removal 95   Bin 4 /Bin 5 Switch Guide Lever Removal 95   Maintenance of the 5-Bin Unit 96   Maintenance Items 96   Cleaning the Paper Take-up Roller 96   Paper Exit Section 98   Paper Transport Section (A) 100   Paper Transport Section (B) 102                                                                                                    | Paper Guide Home Position Sensor (PC2) Removal  | 87  |
| Paper Empty Sensor Board (PWB-B/D1-3/E) Removal 89   Eject Sensor Board (PWB-C) Removal 90   Shift Guide Plate Removal 91   Eject Roller Shaft Removal 92   Bin 1 Eject Roller Shaft Removal 92   Bin 2 Eject Roller Shaft Removal 92   Bin 3 - 5 Eject Roller Shaft Removal 93   Movable Paper Guide Removal 94   Transfer Switch Guide Lever Removal 95   Bin 4 /Bin 5 Switch Guide Lever Removal 95   Maintenance of the 5-Bin Unit 96   Maintenance Items 96   Cleaning the Paper Take-up Roller 96   Paper Exit Section 98   Paper Transport Section (A) 100   Paper Transport Section (B) 102                                                                                                    | Bin 1 Shift Home Position Sensor (PC4) Removal  | 88  |
| Eject Sensor Board (PWB-C) Removal 90   Shift Guide Plate Removal 91   Eject Roller Shaft Removal 92   Bin 1 Eject Roller Shaft Removal 92   Bin 2 Eject Roller Shaft Removal 92   Bin 3 - 5 Eject Roller Shaft Removal 93   Movable Paper Guide Removal 94   Transfer Switch Guide Lever Removal 95   Bin 4 /Bin 5 Switch Guide Lever Removal 95   Maintenance of the 5-Bin Unit 96   Cleaning the Paper Take-up Roller 96   Fulloded Diagrams for 5-Bin Unit 96   Paper Exit Section 98   Paper Transport Section (A) 100   Paper Transport Section (B) 102                                                                                                    | Paper Empty Sensor Board (PWB-B/D1-3/E) Removal | 89  |
| Shift Guide Plate Removal 91   Eject Roller Shaft Removal 92   Bin 1 Eject Roller Shaft Removal 92   Bin 2 Eject Roller Shaft Removal 92   Bin 3 - 5 Eject Roller Shaft Removal 93   Movable Paper Guide Removal 93   Movable Paper Guide Removal 94   Transfer Switch Guide Lever Removal 95   Bin 4 /Bin 5 Switch Guide Lever Removal 95   Maintenance of the 5-Bin Unit 96   Cleaning the Paper Take-up Roller 96   Fulloded Diagrams for 5-Bin Unit 96   Paper Exit Section 98   Paper Transport Section (A) 100   Paper Transport Section (B) 102                                                                                                    | Eject Sensor Board (PWB-C) Removal              | 90  |
| Eject Roller Shaft Removal 92   Bin 1 Eject Roller Shaft Removal 92   Bin 2 Eject Roller Shaft Removal 92   Bin 3 - 5 Eject Roller Shaft Removal 93   Movable Paper Guide Removal 94   Transfer Switch Guide Lever Removal 95   Bin 4 /Bin 5 Switch Guide Lever Removal 95   Maintenance of the 5-Bin Unit 96   Cleaning the Paper Take-up Roller 96   Fulloded Diagrams for 5-Bin Unit 96   Paper Exit Section 98   Paper Transport Section (A) 100   Paper Transport Section (B) 102                                                                                                    | Shift Guide Plate Removal                       | 91  |
| Bin 1 Eject Roller Shaft Removal 92   Bin 2 Eject Roller Shaft Removal 92   Bin 3 - 5 Eject Roller Shaft Removal 93   Movable Paper Guide Removal 94   Transfer Switch Guide Lever Removal 95   Bin 4 /Bin 5 Switch Guide Lever Removal 95   Maintenance of the 5-Bin Unit 96   Cleaning the Paper Take-up Roller 96   Fexploded Diagrams for 5-Bin Unit 96   Paper Exit Section 98   Paper Transport Section (A) 100   Paper Transport Section (B) 102                                                                                                    | Eject Roller Shaft Removal                      | 92  |
| Bin 2 Eject Roller Shaft Removal 92   Bin 3 - 5 Eject Roller Shaft Removal 93   Movable Paper Guide Removal 94   Transfer Switch Guide Lever Removal 95   Bin 4 /Bin 5 Switch Guide Lever Removal 95   Maintenance of the 5-Bin Unit 96   Maintenance Items 96   Cleaning the Paper Take-up Roller 96   Exploded Diagrams for 5-Bin Unit 96   Paper Exit Section 98   Paper Transport Section (A) 100   Paper Transport Section (B) 102                                                                                                    | Bin 1 Eject Roller Shaft Removal                | 92  |
| Bin 3 - 5 Eject Roller Shaft Removal 93   Movable Paper Guide Removal 94   Transfer Switch Guide Lever Removal 95   Bin 4 /Bin 5 Switch Guide Lever Removal 95   Maintenance of the 5-Bin Unit 96   Maintenance Items 96   Cleaning the Paper Take-up Roller 96   Exploded Diagrams for 5-Bin Unit 96   Housing 96   Paper Exit Section 98   Paper Transport Section (A) 100   Paper Transport Section (B) 102                                                                                                    | Bin 2 Eject Roller Shaft Removal                | 92  |
| Movable Paper Guide Removal94Transfer Switch Guide Lever Removal95Bin 4 /Bin 5 Switch Guide Lever Removal95Maintenance of the 5-Bin Unit96Maintenance Items96Cleaning the Paper Take-up Roller96Exploded Diagrams for 5-Bin Unit96Housing96Paper Exit Section98Paper Transport Section (A)100Paper Transport Section (B)102                                                                                                    | Bin 3 - 5 Eject Roller Shaft Removal            | 93  |
| Transfer Switch Guide Lever Removal 95   Bin 4 /Bin 5 Switch Guide Lever Removal 95   Maintenance of the 5-Bin Unit 96   Maintenance Items 96   Cleaning the Paper Take-up Roller 96   Exploded Diagrams for 5-Bin Unit 96   Housing 96   Paper Exit Section 98   Paper Transport Section (A) 100   Paper Transport Section (B) 102                                                                                                    | Movable Paper Guide Removal                     | 94  |
| Bin 4 /Bin 5 Switch Guide Lever Removal 95   Maintenance of the 5-Bin Unit 96   Maintenance Items 96   Cleaning the Paper Take-up Roller 96   Exploded Diagrams for 5-Bin Unit 96   Housing 96   Paper Exit Section 98   Paper Transport Section (A) 100   Paper Transport Section (B) 102                                                                                                    | Transfer Switch Guide Lever Removal             | 95  |
| Maintenance of the 5-Bin Unit 96   Maintenance Items 96   Cleaning the Paper Take-up Roller 96   Exploded Diagrams for 5-Bin Unit 96   Housing 96   Paper Exit Section 98   Paper Transport Section (A) 100   Paper Transport Section (B) 102                                                                                                    | Bin 4 /Bin 5 Switch Guide Lever Removal         | 95  |
| Maintenance Items 96   Cleaning the Paper Take-up Roller 96   Exploded Diagrams for 5-Bin Unit 96   Housing 96   Paper Exit Section 98   Paper Transport Section (A) 100   Paper Transport Section (B) 102                                                                                                    | Maintenance of the 5-Bin Unit                   | 96  |
| Cleaning the Paper Take-up Roller 96<br>Exploded Diagrams for 5-Bin Unit 96<br>Housing 96<br>Paper Exit Section 98<br>Paper Transport Section (A) 100<br>Paper Transport Section (B) 102                                                                                                    | Maintenance Items                               | 96  |
| Exploded Diagrams for 5-Bin Unit 96   Housing 96   Paper Exit Section 98   Paper Transport Section (A) 100   Paper Transport Section (B) 102                                                                                                    | Cleaning the Paper Take-up Roller               | 96  |
| Housing                                                                                                    | Exploded Diagrams for 5-Bin Unit                | 96  |
| Paper Exit Section                                                                                                    | Housing                                         | 96  |
| Paper Transport Section (A)                                                                                                    | Paper Exit Section                              | 98  |
| Paper Transport Section (B) 102                                                                                                    | Paper Transport Section (A)                     | 100 |
|                                                                                                    | Paper Transport Section (B)                     | 102 |

| Paper Transport Section (C) |        | 104 |
|-----------------------------|--------|-----|
| Paper Transport Section (C) | •••••• | 104 |

### 10-bin Unit

| In stalling the AO big light                            | 407 |
|---------------------------------------------------------|-----|
| Installing the 10-bin Unit                              | 107 |
| Installing the 10-bin Unit                              | 107 |
| Disassambly and Assambly of the 10 bin Unit             | 11/ |
| Outer Cover Removal                                     | 114 |
| Tray Section Disassembly/Assembly                       | 115 |
| Transport Motor (M1) Removal                            | 115 |
| Transport Motor Pulse Detection Switch (PC1) Removal    | 116 |
| Sorter Set Switch (S1) Removal                          | 117 |
| Controller Board (PWB-A) Removal                        | 117 |
| Sort/Non-Sort Switch Solenoid (SI 1) Removal            | 118 |
| Solenoid Assembly (SI 2, SI 3) Removal                  | 118 |
| Bin 1/Bin 6 Paper Empty Sensor Board Removal (PWB-B/D5) | 110 |
| Paper Empty Sensor Board (PW/B-D1-D4, D6-D9) Removal    | 120 |
| Fight Sensor Board (PW/B-C) Removal                     | 120 |
| Vertical Transport Roller Removal                       | 121 |
| Fiert Roller Removal                                    | 122 |
| Bin Switch Guide Removal                                | 120 |
| Fiert Guide Removal                                     | 125 |
| Sort/Non-Sort Switch Guide Romoval                      | 120 |
| Transport Poller Pomoval                                | 120 |
| Harizantal Transport Unit Disessembly/Assembly          | 121 |
| Rear Cover Removal                                      | 120 |
| Non Sort Bin Jam Sonsor (PC1) Romoval                   | 120 |
| Horizontal Transport Door Sensor (PC1) Removal          | 120 |
| Horizontal Transport Unit Door Sensor (FC4) Removal     | 128 |
| Rener Deth Switch Selencid Removel                      | 120 |
| Harizantal Transport Dellar Demoval                     | 100 |
|                                                         | 131 |
| Adjustment                                              | 132 |
| Timing Belt Tension Adjustment                          | 132 |
| Pro Operation                                           | 132 |
| Activating the Test Made                                | 132 |
| Activating the Test Mode                                | 100 |
| Cancening the Test Mode                                 | 133 |
|                                                         | 133 |
| Adjusting the Eject Sensor                              | 139 |
| Maintenance                                             | 140 |

| Maintenance Items                 | 140 |
|-----------------------------------|-----|
| Cleaning the Paper Take-up Roller | 140 |
| Exploded Diagrams 1               | 141 |
| Housing                           | 141 |
| Frames                            | 143 |
| Paper Transportation Section (A)  | 145 |
| Paper Transportation Section (B)  | 147 |
| Paper Transportation Section (C)  | 149 |
| Paper Transportation Section (D)  | 151 |
| Paper Transportation Section (E)  | 153 |
| Drive Section                     | 155 |
| Horizontal Transport Unit (A)     | 157 |
| Horizontal Transport Unit (B)     | 159 |
|                                   |     |

### **Operating principles**

| Double Cassette Unit             |
|----------------------------------|
| Structure 162                    |
| Drive System 162                 |
| Electrical Components Layout 162 |
| Mechanical Operations            |
| Paper Size Regulating Plate 163  |
| Paper Lifting Plate              |
| Paper Size Setting               |
| Paper Near Empty Detection       |
| Paper Empty Detection            |
| Paper Separation Mechanism       |
| Paper Take-up Roller             |
| Paper Take-Up Retry Control      |
| Duplex Unit                      |
| Structure                        |
| Drive System                     |
| Electrical Components Layout     |
| Mechanical Operations            |
| Switchback Mechanism 168         |
| Transport/Feedback Mechanism 169 |
| Duplex Print Schemes 170         |
| LCC Unit Unit                    |
| Structure 172                    |
| Drive System Layout 172          |
| Electrical Components Layout 173 |
| Mechanical Operation             |

| Vertical Transport Mechanism                          | 174   |
|-------------------------------------------------------|-------|
| Paper Take-up Mechanism                               | 175   |
| Paper Take-Up Retry Control                           | 178   |
| Paper Separating Mechanism                            | 179   |
| Paper Pressure Releasing Mechanism                    | 180   |
| Paper Take-up Roller Retracting Mechanism             | 180   |
| Paper Size Regulating Plate                           | 181   |
| Paper Size Setting                                    | 181   |
| LCC Set Detection                                     | 182   |
| Lifting Mechanism                                     | 183   |
| Paper Near Empty Detection                            | 185   |
| Paper Empty Detection                                 | 185   |
| 5-Bin Unit                                            | 186   |
| Structure                                             | . 186 |
| Drive Section Layout                                  | 186   |
| Electrical Component Layout                           | 187   |
| Mechanical Operations                                 | . 188 |
| Paper Exit Path                                       | 188   |
| Single/Duplex Print Switch Mechanism                  | 189   |
| Paper Guide Mechanism                                 | 189   |
| Bin 4/Bin 5 Switch Mechanism                          | 190   |
| Shift Mechanism                                       | 190   |
| Paper Empty Detection Mechanism                       | 191   |
| Paper Full Detection Mechanism                        | 192   |
| 10-bin Unit                                           | 193   |
| Structure                                             | . 193 |
| Drive Section Layout                                  | 194   |
| Electrical Component Layout                           | 195   |
| Mechanical Operations                                 | . 196 |
| Paper Exit Path                                       | 196   |
| Paper Transport Mechanism (Horizontal Transport Unit) | 198   |
| Bin Switch Mechanism                                  | 198   |
| Paper Empty Detection Mechanism                       | 199   |
| Paper Full Detection Mechanism                        | 199   |
| Mode Description                                      | . 200 |
| Normal Mode (Non-Sort Mode)                           | 200   |
| Large Capacity Mode (Stacker Mode)                    | 200   |
| Mailbox Mode                                          | 200   |
| Sorter Mode                                           | 200   |
| Multiple Sorter Mode                                  | 200   |
|                                                       |       |

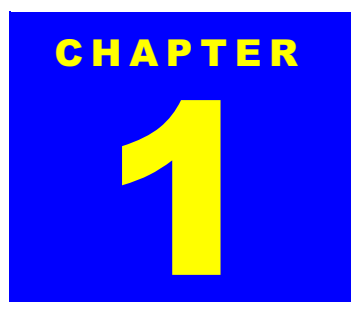

# **DOUBLE CASSETTE UNIT**

### **1.1 Installing the Double Cassette Unit**

This section describes how to install the Double Cassette Unit to the printer main body. Note you are required to remove any optional unit such as the Double Cassette Unit when servicing the printer. The procedure for removing the Double Cassette Unit is not included since you can remove it by reversing the installation procedure.

1. Open the packing carton and get a Double Cassette Unit and the user's manual.

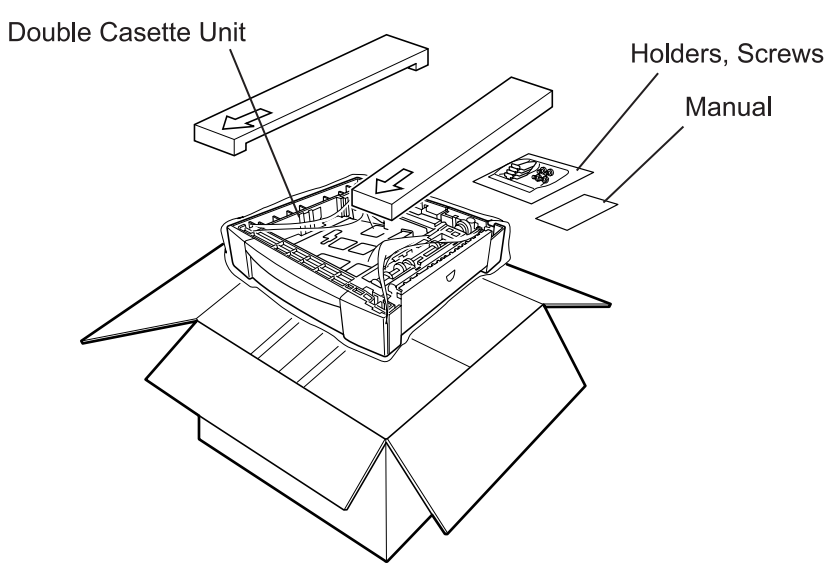

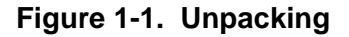

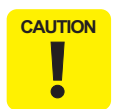

After removing the packing materials, please keep them out of children's reach.

2. Pull out the paper cassette and remove the protection materials.

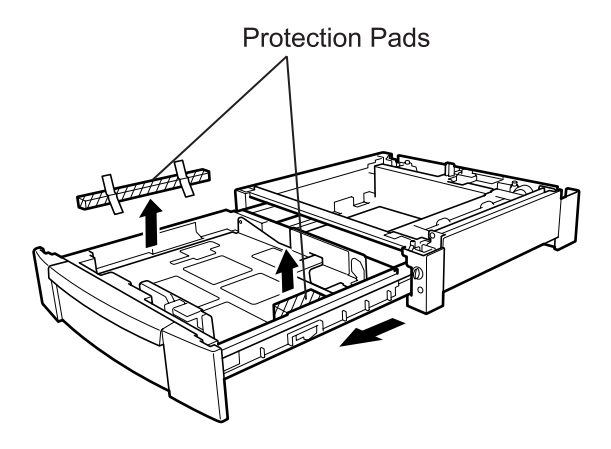

Figure 1-2. Removing the Protection Pads

- 3. Turn the printer power off and disconnect the AC power cable and interface cable.
- 4. Remove the bottom cover from the bottom part of the printer.

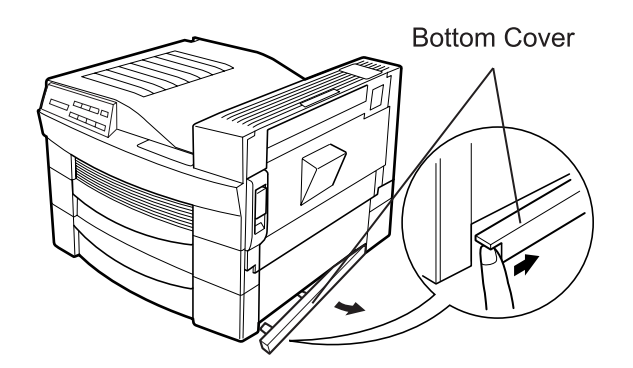

Figure 1-3. Bottom Cover Removal

5. Place the printer main body on the Double Cassette Unit.

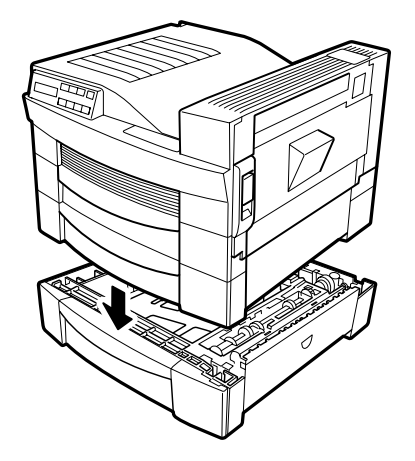

Figure 1-4. Placing the Printer on the Double Cassette Unit

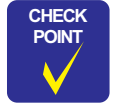

When placing the printer, make sure the following:

- The blue levers on the cassette and the printer are facing in the same direction.
- All corners of the printer are properly aligned with the corresponding ones of the cassette unit.

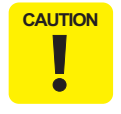

2 people are required to lift the printer as shown in the figure.

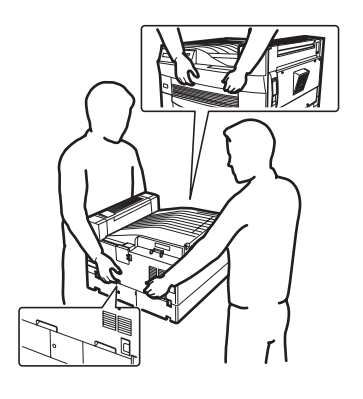

6. Attache the bottom cover to the bottom part of the Double Cassette Unit.

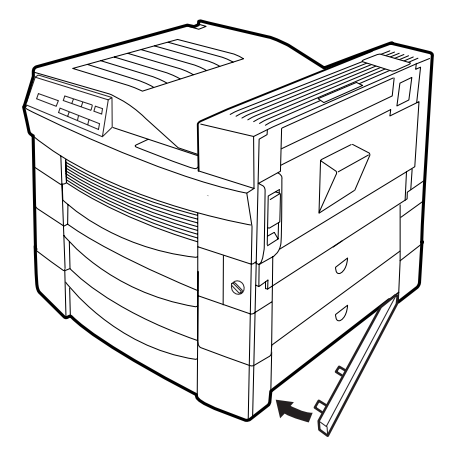

Figure 1-5. Installing the Bottom Cover

7. Secure the corners for the printer and the Double Cassette Unit with the holders and screws (1603).

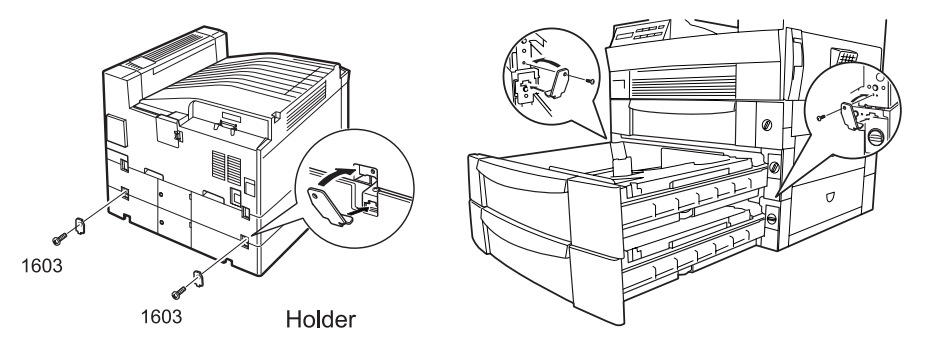

Figure 1-6. Attaching the Holders

8. Connect the interface cable and the AC power cable to the printer and turn the printer on.

### EPL-N2700 Optional Units

Axle Plate

CHECK POINT

### **1.2 Disassembly and Assembly of the Double Cassette Unit**

Lock

This section provides the disassembly procedure for the Double Cassette Unit. Unless otherwise specified, assembly can be performed by following the disassembly procedure in reverse order.

### 1.2.1 Paper Take-up Roller Removal

Paper Take-up Roller

1. Release the lock on the Paper Take-up Roller and slide the roller along the axle plate to remove the roller.

Figure 1-7. Paper Take-up Roller Removal

When installing the Paper Take-up Roller, ensure the roller is securely locked as shown in the figure below.

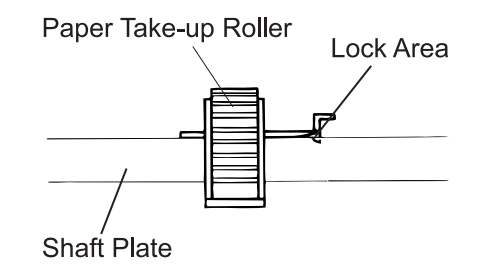

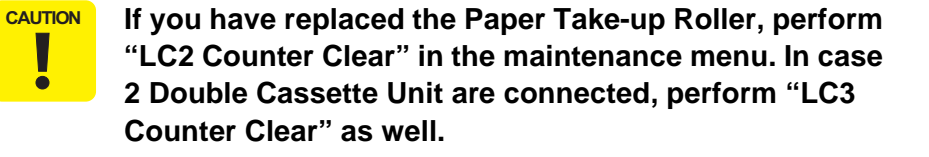

### 1.2.2 Paper Empty Sensor Removal

- 1. Release three hooks attaching the holder to the guide plate and remove the holder. (See Figure 1-8.)
- 2. Remove the screw (3501) securing the paper empty sensor bracket to the guide plate. (See Figure 1-8.)
- 3. Remove the stopper for the Paper Empty Sensor and remove the sensor. (See Figure 1-8.)
- 4. Disconnect the harness from the Paper Empty Sensor.

### **1.2.3 Paper Near Empty Sensor Removal**

- 1. Release three hooks attaching the holder to the guide plate and remove the holder.
- 2. Remove the screw (3501) securing the paper near empty sensor bracket to the guide plate.
- 3. Remove the stopper for the Paper Near Empty Sensor and remove the sensor.
- 4. Disconnect the harness from the Paper Near Empty Sensor.

### 1.2.4 Paper Feed Sensor Removal

- 1. Remove the screw (3501) securing the paper feed sensor bracket to the guide plate and remove the bracket.
- 2. Remove the stopper for the Paper Feed Sensor and remove the sensor.
- 3. Disconnect the harness from the Paper Feed sensor.

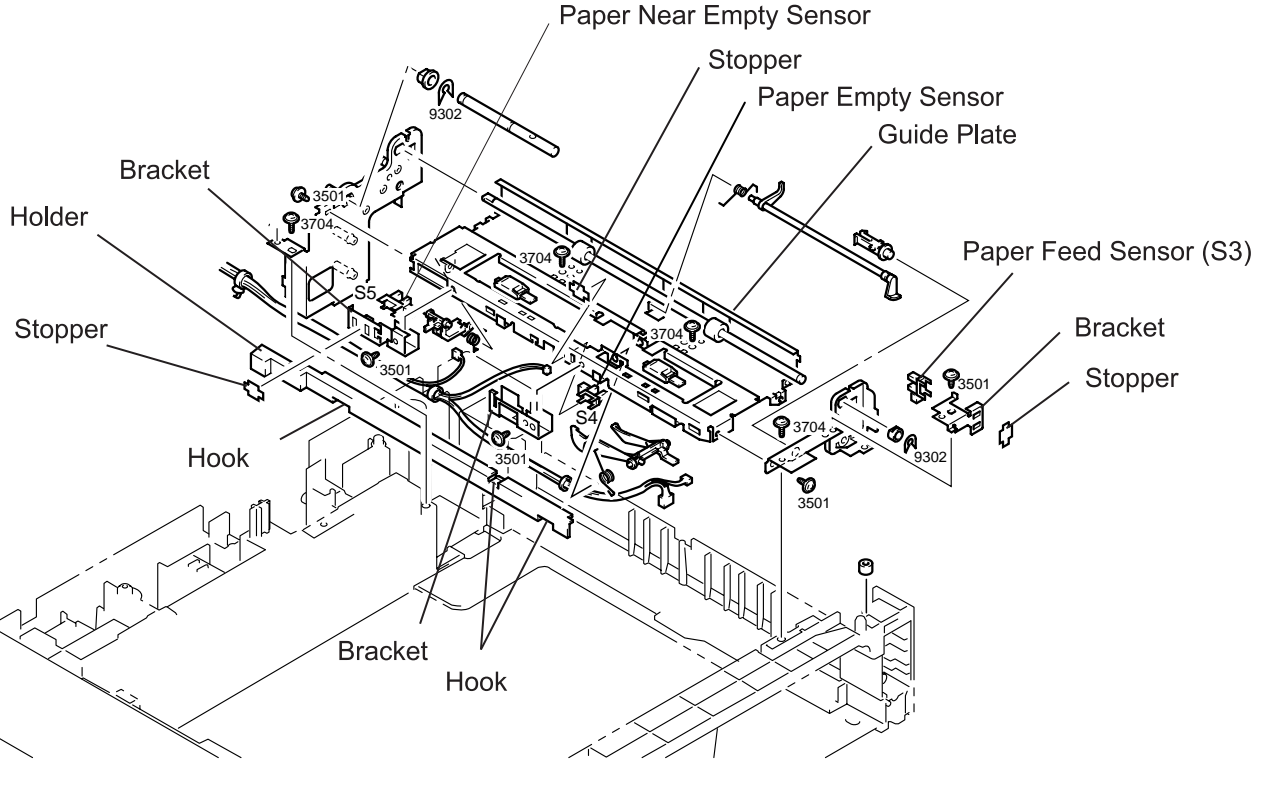

Figure 1-8. Removal of the Paper Empty / Paper Near Empty / Paper Feed Sensors

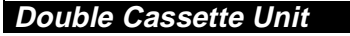

Bracket

Paper Size Sensor

### 1.2.5 Paper Size Sensor (Paper Size Switch) Removal

- 1. Remove three screws (3704) securing the paper size sensor bracket to the frame in the Double Cassette Unit, and remove the bracket along with the paper size sensor.
- 2. Remove the screw (3501) securing the paper size sensor cover to the bracket and remove the cover from the bracket.

larness

Figure 1-9. Paper Size Sensor Removal

Bracket (inner)

Double Cassette Unit Frame

- 3. Release the hook securing the Paper Size Sensor to the inner bracket and remove the sensor from the bracket.
- 4. Disconnect the harness from the Paper Size Sensor.

Cover

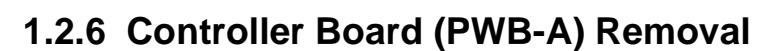

- 1. Remove the screw (3727) securing the cover and remove the cover.
- 2. Remove harnesses from the connectors on the PWB-A.
- 3. Remove two screws (3501) securing the PWB-A to the bracket and the PWB support, and remove the PWB-A.

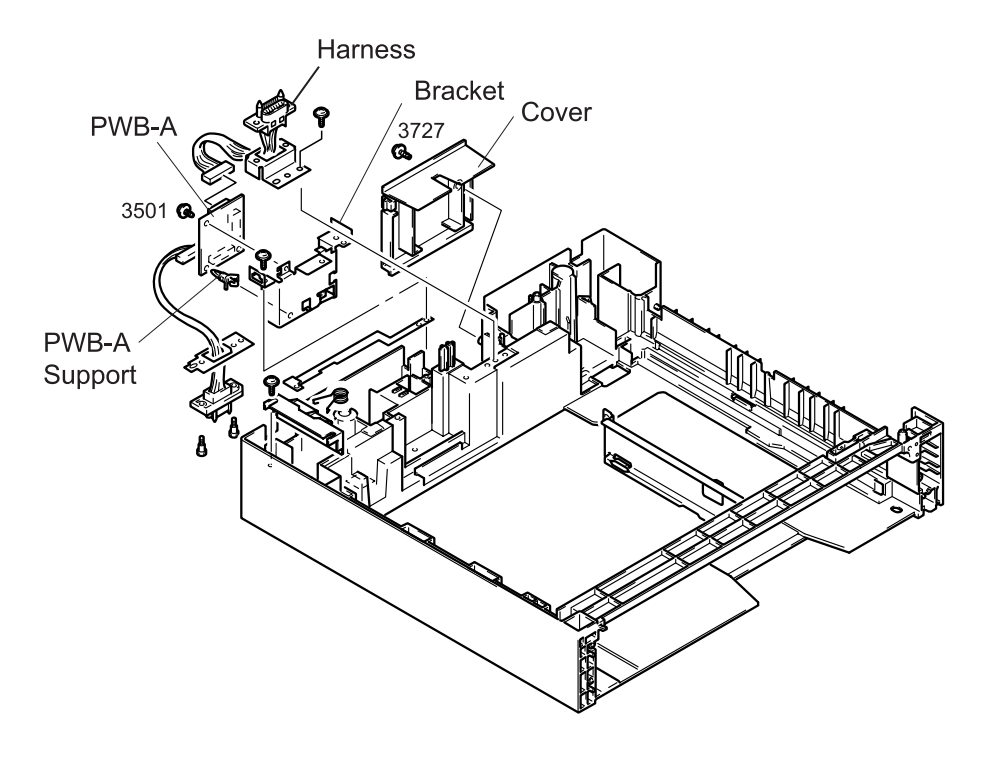

Figure 1-10. PWB-A Removal

### 1.2.7 Paper Take-up Solenoid Removal

- 1. Remove the tension spring hooked to the gear 31T.
- 2. Remove the screw (3501) securing the paper take-up solenoid cover to the bracket and remove the cover.
- 3. Remove the screw (3501) securing the Paper Take-up Solenoid to the bracket and remove the solenoid from the bracket.
- 4. Disconnect the harness from the connector on the solenoid.

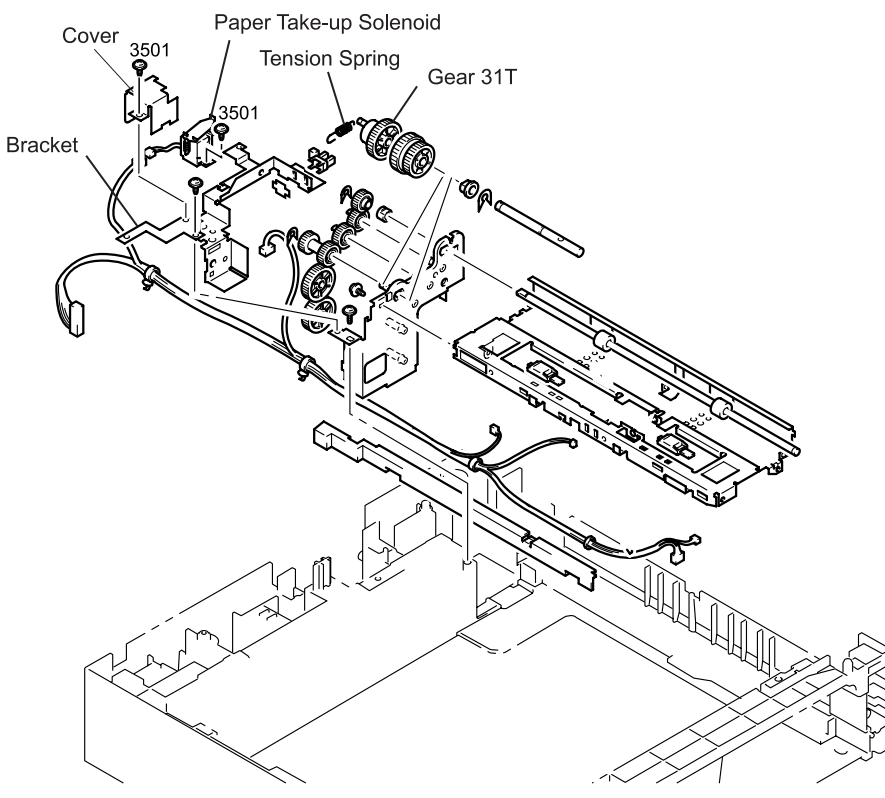

Figure 1-11. Paper Take-up Solenoid Removal

### 1.2.8 Right Door Set Sensor Removal

- 1. Remove the tension spring hooked to the gear 31T.
- 2. Remove two screws (3704) securing the PWB-A board bracket to the Double Cassette Unit Frame and remove the bracket. (See Section 1.2.7.)
- 3. Remove the screw (3501) securing the plate spring to the bracket and remove the plate spring from the bracket.
- 4. Remove the following screws:
  - Two screws (3704) securing the solenoid bracket to the Double Cassette Unit Frame.
  - Four screws (3704) securing the Paper Take-up Mechanism (including the axle plate, guide plate, and bracket) to the 2nd Cassette Frame.
  - The screw (3501) securing the rail and axle plate.
- 5. Lift up the Paper Take-up Solenoid and bracket.
- 6. Remove two screws (3501) securing the solenoid bracket to the Paper Take-up mechanism and remove the solenoid bracket.
- 7. Remove the stopper securing the Right Door Set Sensor to the solenoid bracket.
- 8. Release the hook fixing the Right Door Set Sensor to the solenoid bracket and remove the sensor.
- 9. Disconnect the harness from the connector on the Right Door Set Sensor.

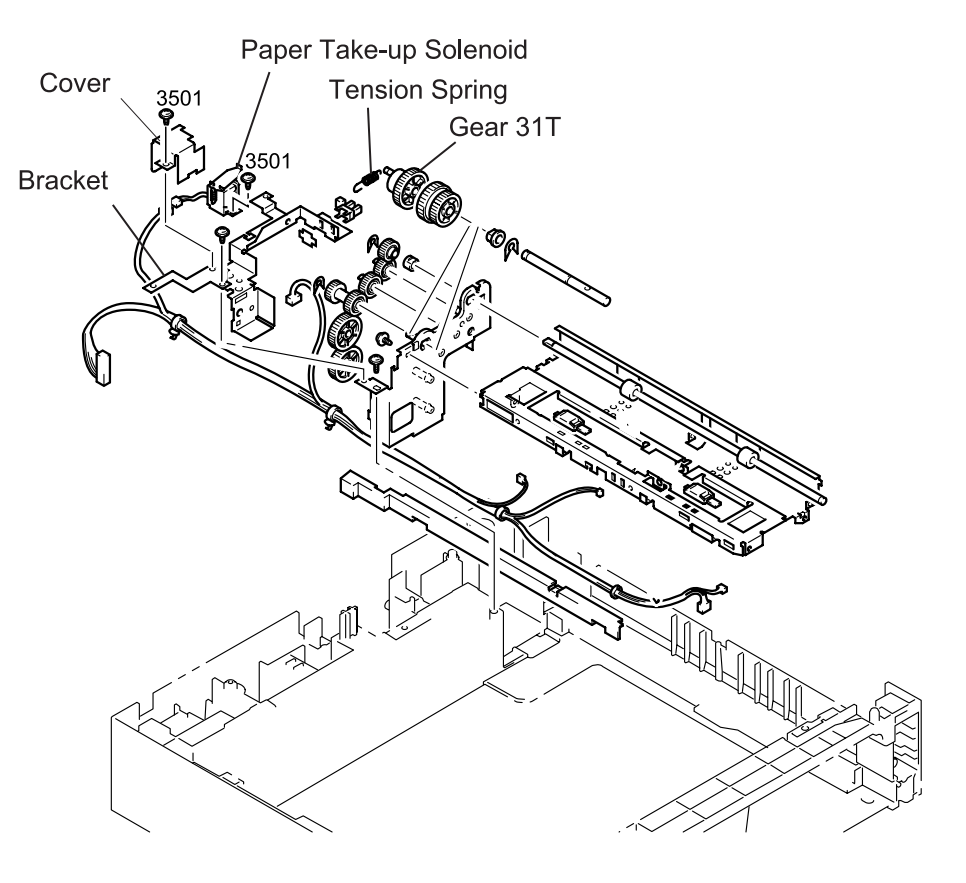

Figure 1-12. Right Door Set Sensor Removal

1. Open the side cover.

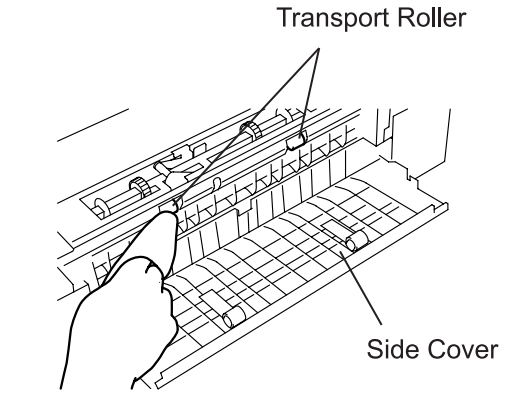

2. Wipe the Transport Roller with a soft cloth moistened with water.

1.3.2 Cleaning the Transport Roller

Figure 1-14. Cleaning the Transport Roller

EPL-N2700 Optional Units

### The maintenance method of the Double Cassette Unit is mostly the same as for the printer body. Therefore, this section only describes the method specific to the Double Cassette Unit.

**1.3 Maintenance of the Double Cassette Unit** 

Do not use any solvent, including alcohol. CAUTION ē

### 1.3.1 Cleaning the Paper Take-up Roller

- 1. Remove the Paper Take-up Roller. (Refer to Section 1.2.1.)
- 2. Wipe the Paper Take-up Roller with a soft cloth moistened with water.

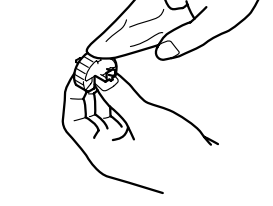

Figure 1-13. Cleaning the Paper Take-up Roller

### **1.4 Exploded Diagrams for Double Cassette Unit**

### 1.4.1 Housing

| Table 1- | 1. Part | List - H | lousing |
|----------|---------|----------|---------|
|          |         |          |         |

| No. | Part Name                | No. | Part Name         |
|-----|--------------------------|-----|-------------------|
| 01  | GUIDE                    | 17  | HOLDER            |
| 02  | BRACKET                  | 18  | SPRING            |
| 03  | PLATE SPRING             | 19  | BRACKET           |
| 04  | RUBBER FOOT              | 20  | BRACKET           |
| 05  | FRAME                    | 21  | SHOULDER SCREW    |
| 06  | COVER                    | 22  | SWITCH, SIZE (S1) |
| 07  | GROUND PLATE             | 23  | HARNESS           |
| 08  | BRACKET                  | 24  | COVER             |
| 09  | HARNESS                  | 25  | RUBBER FOOT       |
| 10  | BRACKET                  | 26  | BRACKET           |
| 11  | PW BOARD-A, MAIN (PWB-A) | 27  | BRACKET           |
| 12  | PWB SUPPORT 6.35H        | 28  | RAIL              |
| 13  | HARNESS                  | 29  | PLATE SPRING      |
| 14  | BRACKET                  | 30  | BRACKET           |
| 15  | SHOULDER SCREW           | 31  | HOLDER            |
| 16  | RUBBER FOOT              | _   | -                 |

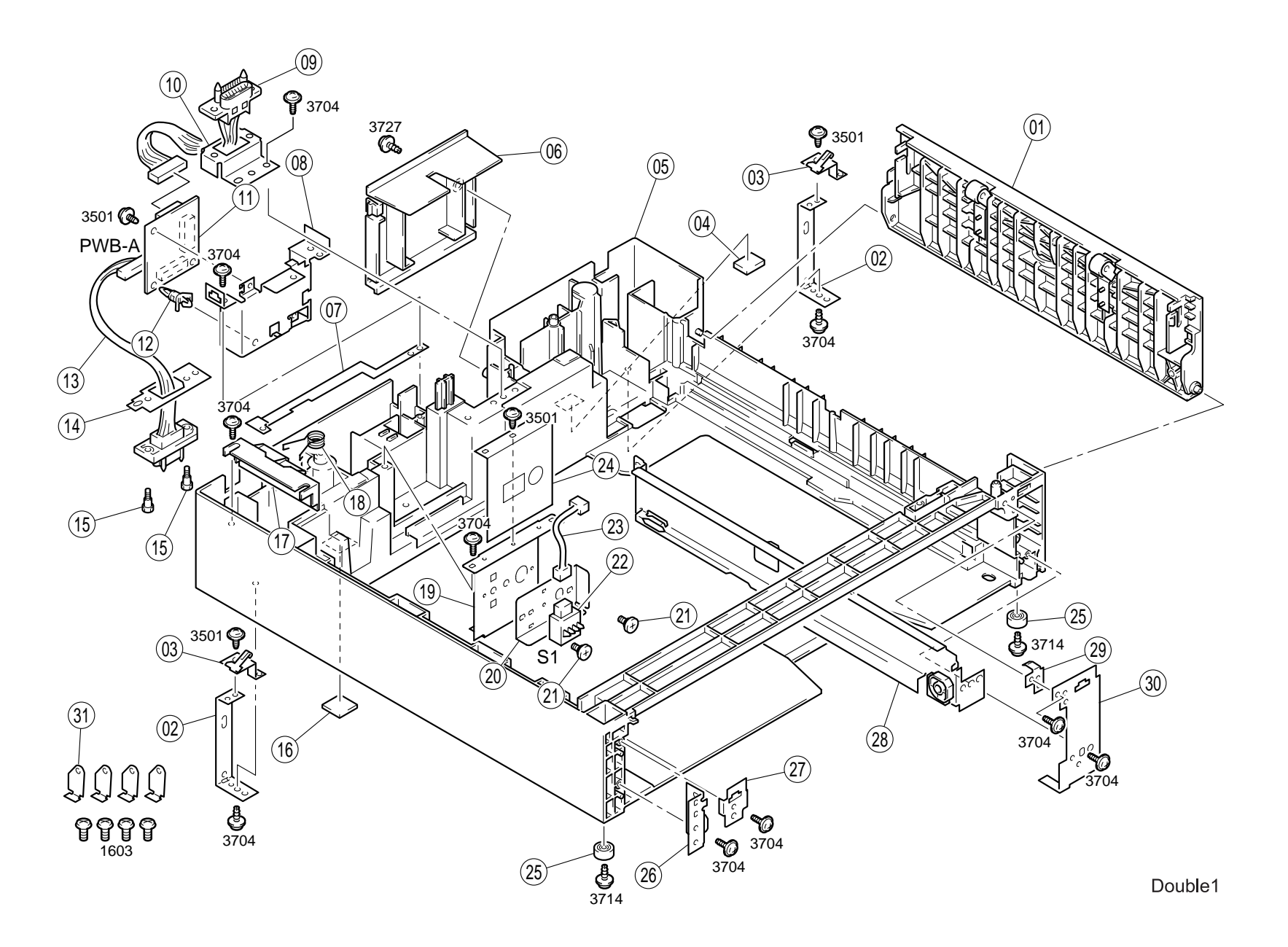

### 1.4.2 Paper Take-up Section

### Table 1-2. Part List - Paper Take-up Section

| No. | Part Name                | No. | Part Name      |
|-----|--------------------------|-----|----------------|
| 01  | GUIDE PLATE              | 21  | BUSHING        |
| 02  | HOLDER                   | 22  | GEAR 34T       |
| 03  | POLYESTER FILM           | 23  | HARNESS        |
| 04  | COLLAR                   | 24  | HOLDER         |
| 05  | ROLLER                   | 25  | BRACKET        |
| 06  | SHAFT                    | 26  | LEVER          |
| 07  | AXLE PLATE               | 27  | AXLE PLATE     |
| 08  | ROLLER                   | 28  | SPACER         |
| 09  | BUSHING                  | 29  | TORSION SPRING |
| 10  | GEAR 30/36T              | 30  | BRACKET        |
| 11  | GEAR 31T                 | 31  | TORSION SPRING |
| 12  | TENSION SPRINT           | 32  | ACTUATOR       |
| 13  | PHOTO INTERRUPTER (2S-5) | 33  | BRACKET        |
| 14  | BRACKET                  | 34  | COLLAR         |
| 15  | SOLENOID, TAKE-UP (SL1)  | 35  | BRACKET        |
| 16  | BRACKET                  | 36  | SHAFT          |
| 17  | STOPPER                  | 37  | ACTUATOR       |
| 18  | GEAR 16/20T              | 38  | TORSION SPRING |
| 19  | GEAR 20T                 | 39  | GUIDE PLATE    |
| 20  | GEAR 18T                 | 40  | GUIDE          |

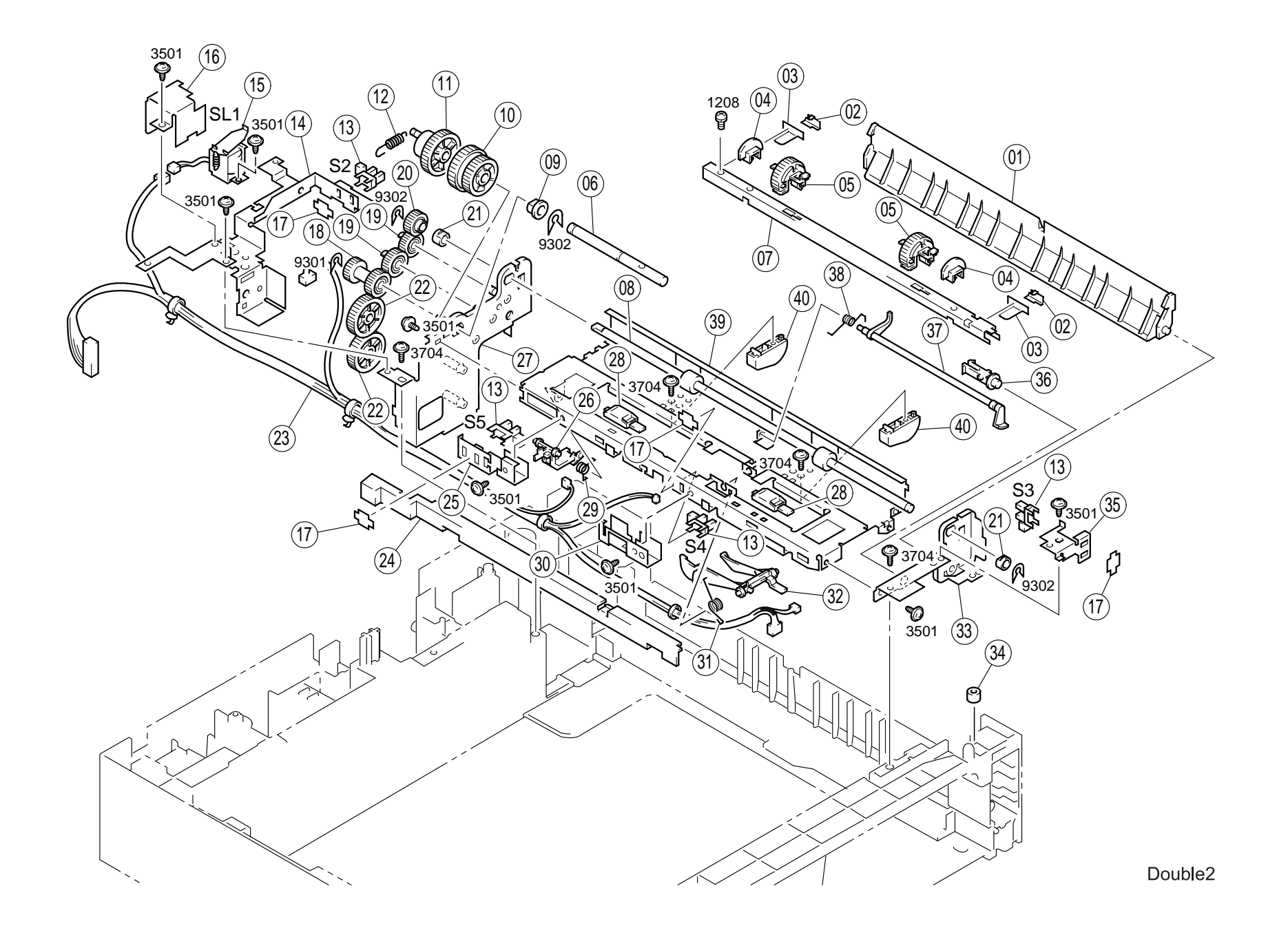

### 1.4.3 Paper Tray Unit

| No. | Part Name        | No. | Part Name        | No. | Part Name          |
|-----|------------------|-----|------------------|-----|--------------------|
| 01  | GROUND PLATE     | 18  | STOPPER          | 35  | SHOULDER SPRING    |
| 02  | CORK             | 19  | REINFORCE PLATE  | 36  | SHAFT              |
| 03  | COLLAR           | 20  | PLATE SPRING     | 37  | WASHER             |
| 04  | HOLD PLATE       | 21  | SHEET            | 38  | SCREW              |
| 05  | GUIDE PLATE      | 22  | LIFTING PLATE    | 39  | LABEL MAX LEVEL    |
| 06  | REGULATING PLATE | 23  | PRESSURE SPRING  | 40  | KNOB               |
| 07  | LIFTING PLATE    | 24  | REGULATING PLATE | 41  | REGULATING PLATE   |
| 08  | LABEL PAPER SIZE | 25  | CASSETTE BODY    | 42  | PRESSURE SPRING    |
| 09  | PLATE SPRING     | 26  | REINFORCE PLATE  | 43  | LAVER              |
| 10  | LABEL PAPER SIZE | 27  | SCREW            | 44  | SHAFT              |
| 11  | LEVER            | 28  | PLATE            | 45  | GUIDE PLATE        |
| 12  | PLATE SPRING     | 29  | TENSION SPRING   | 46  | HANDLE             |
| 13  | PLATE SPRING     | 30  | LEVER            | 47  | WIRING SADDLE 5.2H |
| 14  | FRICTION SHEET   | 31  | LABEL CASSETTE   | 48  | EDGE COVER 15.4H   |
| 15  | LABEL            | 32  | SCREW            | 49  | EDGE COVER 8.5H    |
| 16  | LABEL            | 33  | PRESSURE SPRING  | 50  | WIRE SADDLE 6.4H   |
| 17  | LABEL            | 34  | GEAR 14T         | -   | -                  |

### Table 1-3. Part List - Paper Tray Unit

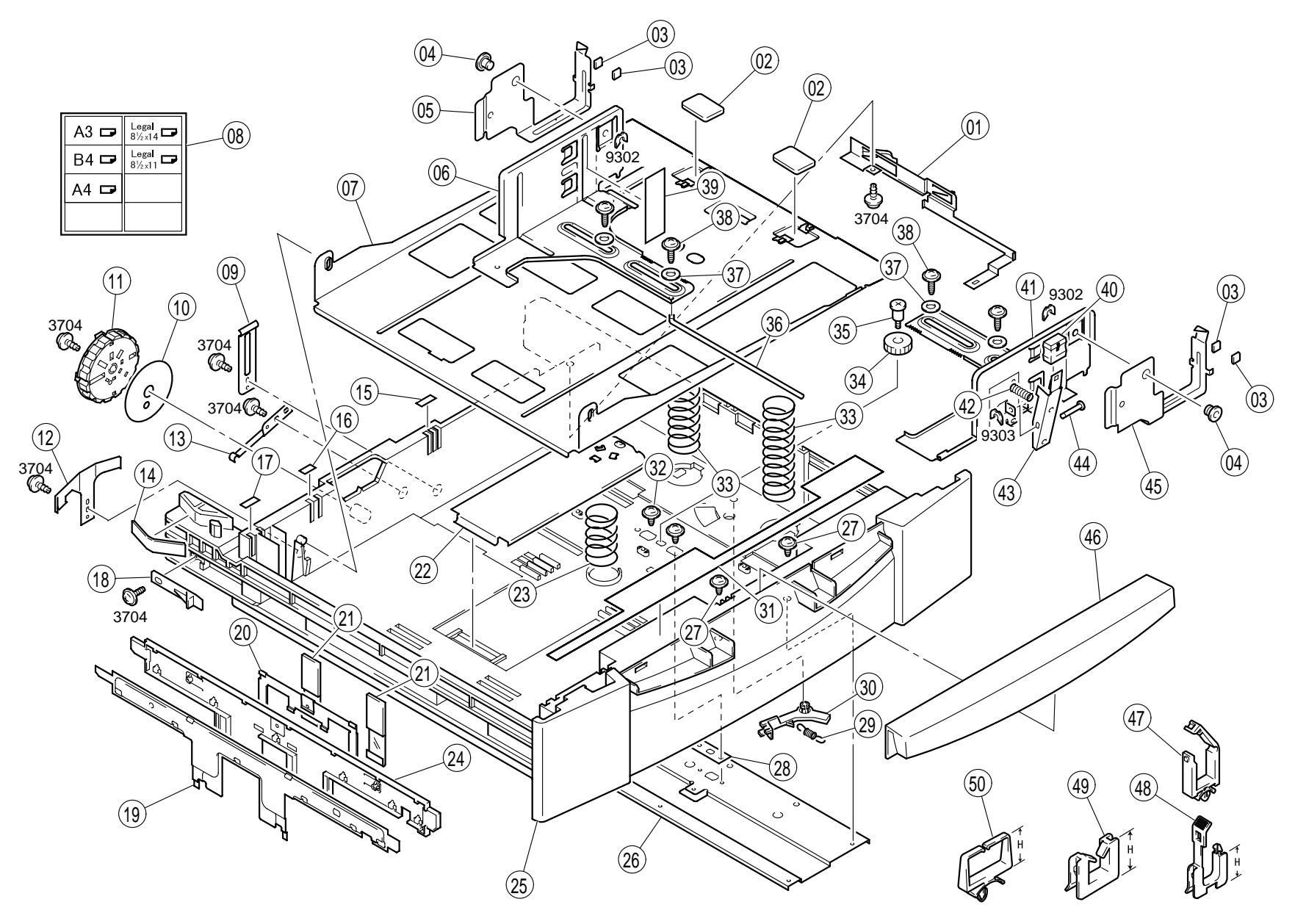

Double3

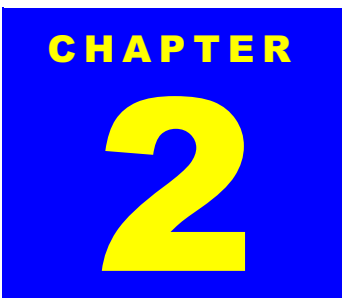

# **DUPLEX UNIT**

### 2.1 Installing the Duplex Unit

This section describes how to install the Duplex Unit to the printer main body. Note you are required to remove optional units such as the Duplex Unit when servicing the printer. The procedure for removing the Duplex Unit is not included since you can remove it by reversing the installation procedure.

1. Open the packing carton and get a Duplex Unit and a user's manual.

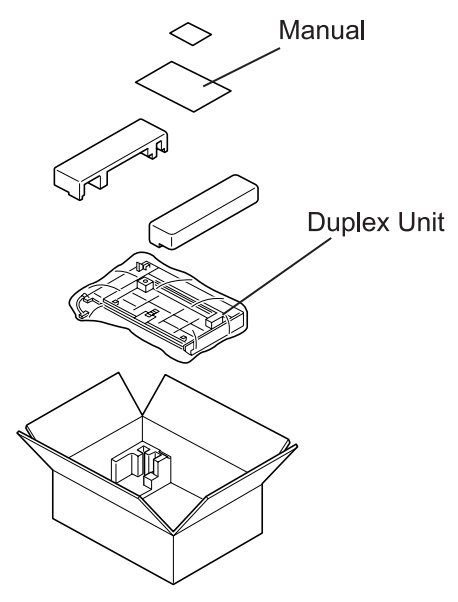

Figure 2-1. Unpacking

| CAUTION |  |
|---------|--|
|         |  |
| •       |  |

After removing the packing materials, please keep them out of children's reach.

- 2. Remove the protection materials and tapes from the Duplex Unit.
- 3. Turn the printer power off and disconnect the AC power cable and interface cable.
- 4. Remove the plastic cover covering the harness connecting the duplex unit to the printer main body.
- 5. Remove the screw (3541) securing the CN cover to the rear right corner of the printer body and remove the CN cover.

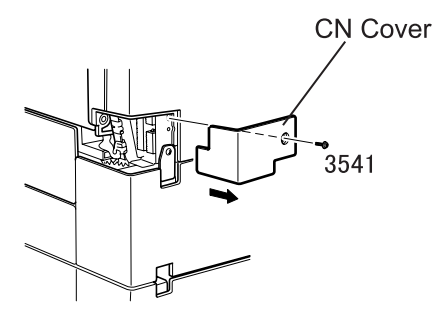

Figure 2-2. CN Cover Removal

6. Remove the screw (3727) securing the gear cover to the fuser cover and remove the gear cover.

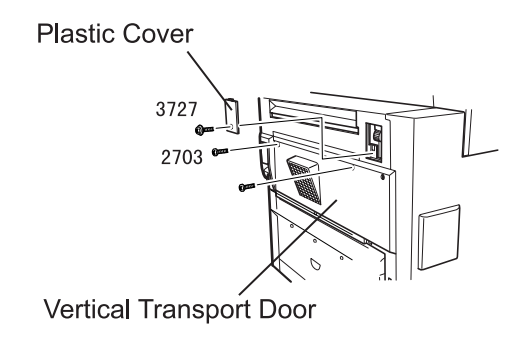

Figure 2-3. Plastic Cover Removal

### EPL-N2700 Optional Units

- 7. Remove two screws (2703) attached to the vertical transport door.
- 8. Remove two screws (3727) securing the vertical transport support cover to the bottom part of the printer and remove the vertical transport support cover.

Vertical Transport Support Cover

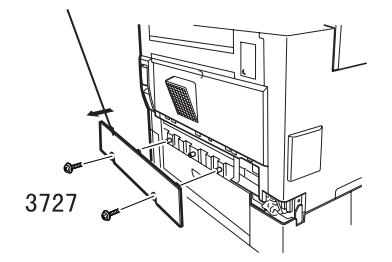

Figure 2-4. Support Cover Removal

9. Using a phillips screw driver, secure the install the Duplex Unit to the vertical transport door using two screws included with the Duplex Unit.

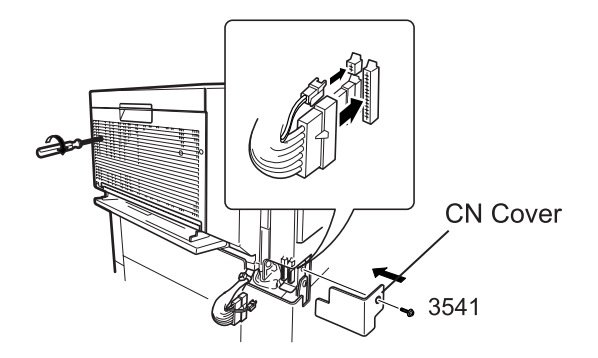

Figure 2-5. Duplex Unit Installation

- 10. Connect the harness from the Duplex Unit to the connector on the printer main body.
- 11. Fasten three screws (3727) (attachment of the unit) to secure the new sub cover included with the Duplex Unit to the printer.
- 12. Fasten the screw (3541) to fix the CN cover to the printer.

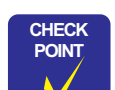

When placing the Duplex Unit, make sure two hooks securely fit in the installation holes on the printer.

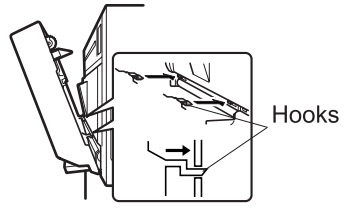

- Before attaching the CN cover, make sure printer connection harness is securely connected
- 13. Connect the interface cable and the AC power cable to the printer and turn the printer on.

### 2.2 Disassembly and Assembly of the Duplex Unit

### 2.2.1 Duplex Unit Door Set Sensor Removal

- 1. Remove the Duplex Unit. (Refer to Section 2.1.)
- 2. Open the Duplex Unit Door.
- 3. Remove the stopper securing the door set sensor to the Duplex Unit Frame and unhook the sensor from the frame.
- 4. Disconnect the harness from the connector on the sensor.

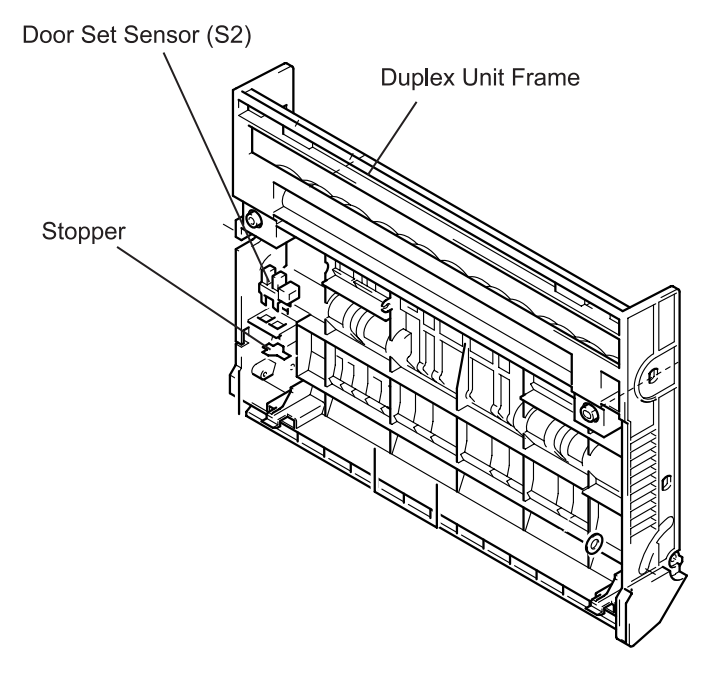

Figure 2-6. Paper Take-up Roller Removal

### 2.2.2 Main Board Removal

- 1. Remove the Duplex Unit. (Refer to Section 2.1.)
- 2. Remove two screws securing the cover to the Duplex Unit.
- 3. Open the Duplex Unit door and release two hooks securing the cover to the Duplex Unit Frame, and remove the cover.
- 4. Disconnect the harness from the connector on the Main Board.
- 5. Remove two screws (3504) securing the Main Board to the Duplex Unit and remove the Main Board.

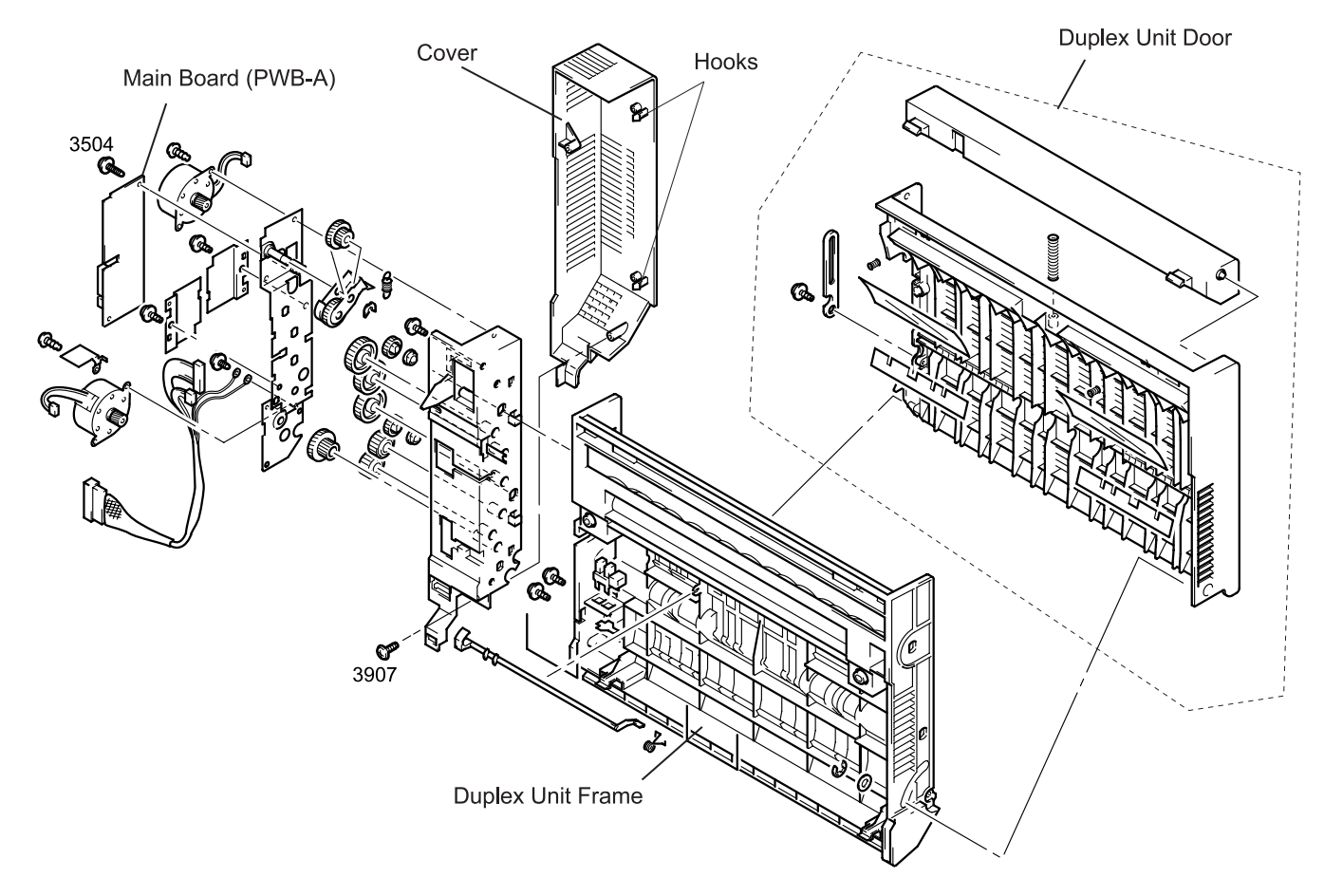

Figure 2-7. Main Board Removal

### 2.2.3 Switch Back Motor Removal

- 1. Remove the Duplex Unit. (Refer to Section 2.1.)
- 2. Remove two screws (3907) securing the cover to the Duplex Unit.
- 3. Open the Duplex Unit door and release two hooks fixing the cover to the Duplex Unit frame. Then remove the cover.
- 4. Remove the harness for the Switch Back Motor from the connector on the Main Board.
- 5. Remove two screws (3104) securing the Switch Back Motor to the Duplex Unit and remove the Switch Back Motor.

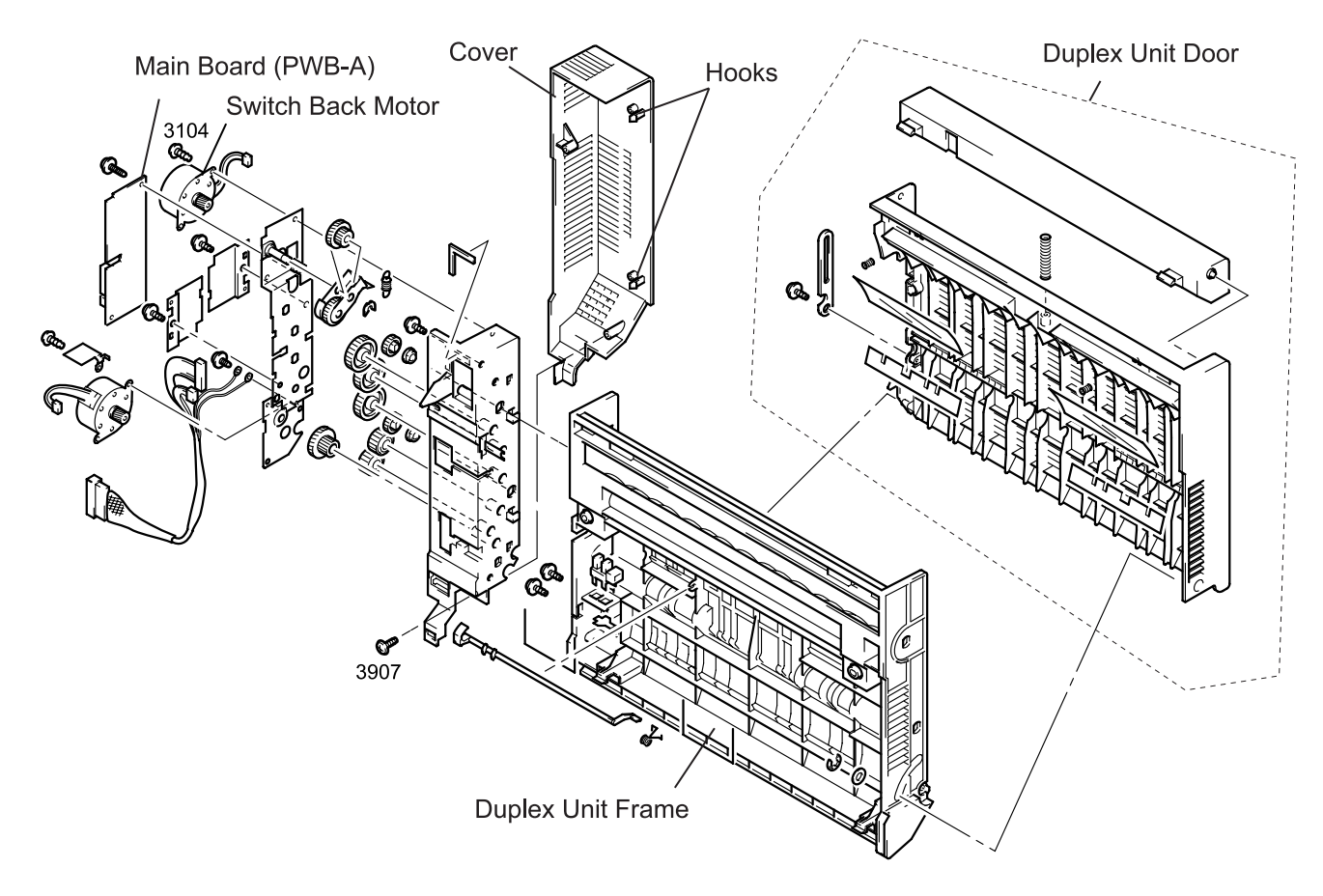

Figure 2-8. Switch Back Motor Removal

### 2.2.4 Transport Motor Removal

- 1. Remove the Duplex Unit. (Refer to Section 2.1.)
- 2. Remove two screws (3907) securing the cover to the Duplex Unit.
- 3. Open the Duplex Unit door and release two hooks fixing the cover to the Duplex Unit frame. Then remove the cover.
- 4. Remove the harness for the Transport Motor from the connector on the main aboard.
- 5. Remove two screws (3104) securing the Transport Motor to the Duplex Unit and remove the Transport Motor and the plate.

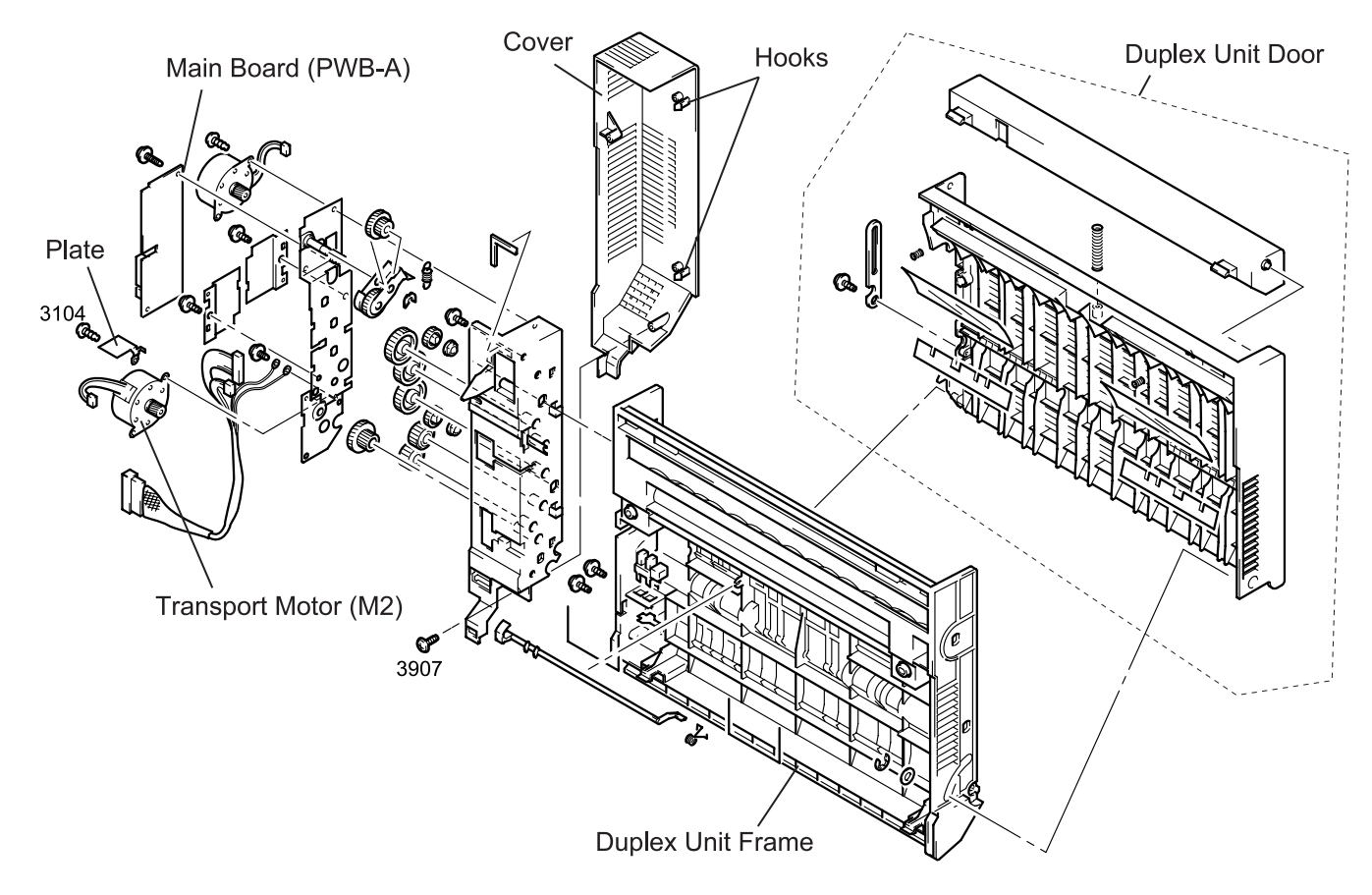

Figure 2-9. Transport Motor Removal

### 2.2.5 Transport Roller Removal

- 1. Remove the Duplex Unit. (Refer to Section 2.1.)
- 2. Remove two screws (3907) securing the cover to the Duplex Unit.
- 3. Open the Duplex Unit door and release two hooks fixing the cover to the Duplex Unit frame. Then remove the cover.
- 4. Remove the Main Board. (Refer to Section 2.2.2.)
- 5. Remove the Switch Back Motor. (Refer to Section 2.2.3.)
- 6. Remove the Transport Motor. (Refer to Section 2.2.4.)

- 7. Remove the screw (3504) securing the ground cable to the axle plate and remove the ground cable.
- 8. Remove three screws (3704) securing two plates to the holders through the axel plate and remove the plates and the axel plate.
- 9. Release the hooks on the gears 20T attached to the Transport Rollers and remove the gears 20T and the bushings.
- 10. Remove the E-ring (9302) from each transport roller shaft and remove the bushing from the transport roller shaft.
- 11. Remove the Transport Rollers from the Duplex Unit.

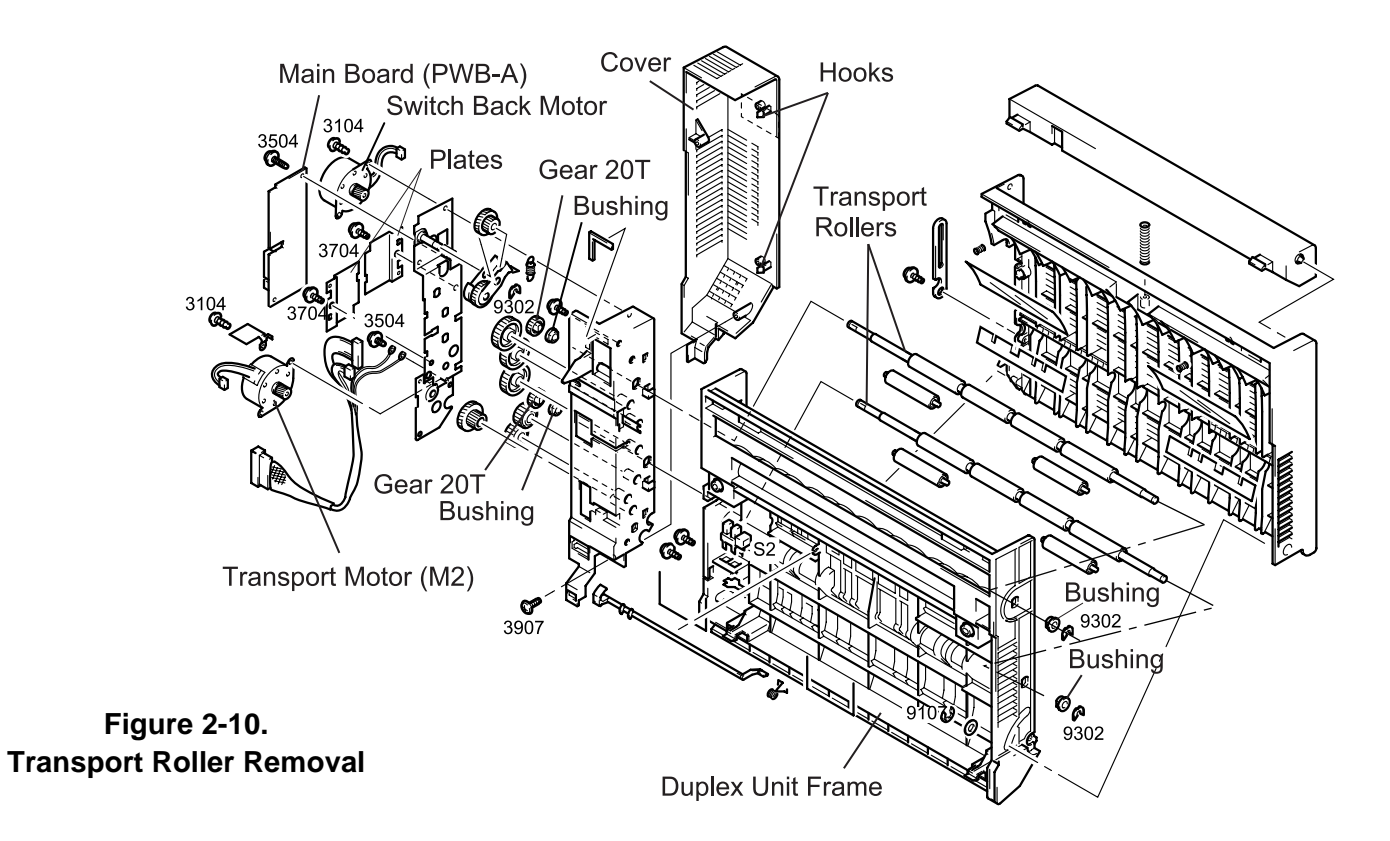

### 2.3 Maintenance of the Duplex Unit

The maintenance method of the Duplex Unit is mostly the same as for the printer body. Therefore, this section only describes the method specific to the Duplex Unit.

### 2.3.1 Cleaning the Transport Roller

- 1. Open the Duplex Unit door. (Refer to Section 2.2.1.)
- 2. Wipe the Transport Roller with a soft cloth moistened with water.

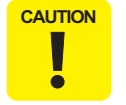

Do not use any solvent, including alcohol.

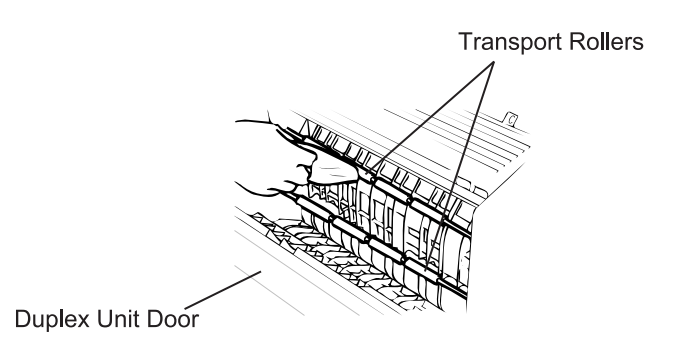

Figure 2-11. Cleaning the Transport Roller

### 2.4 Exploded Diagrams for Duplex Unit

Table 2-1. Part List

| No. | Part Name       | No. | Part Name                           |
|-----|-----------------|-----|-------------------------------------|
| 01  | LEVER           | 20  | PW BOARD-A, MAIN (PWB-A)            |
| 02  | PRESSURE SPRING | 21  | PLATE                               |
| 03  | COVER           | 22  | PLATE                               |
| 04  | PRESSURE SPRING | 23  | GEAR 35T                            |
| 05  | POLYESTER FILM  | 24  | GEAR 24T                            |
| 06  | STOPPER         | 25  | GEAR 17/45T                         |
| 07  | POLYESTER FILM  | 26  | HARNESS                             |
| 08  | ROLLER          | 27  | HOLDER                              |
| 09  | ROLL            | 28  | SPRING                              |
| 10  | SHOULDER SCREW  | 29  | PHOTO INTERRUPTER,<br>DOOR SET (S2) |
| 11  | COVER           | 30  | STOPPER                             |
| 12  | SEAL            | 31  | ACTUATOR                            |
| 13  | BUSHING         | 32  | TORSION SPRING                      |
| 14  | GEAR 20T        | 33  | FRAME                               |
| 15  | TENSION SPRING  | 34  | COVER                               |
| 16  | LEVER           | 35  | POLYESTER FILM                      |
| 17  | GEAR 12/40T     | 36  | WASHER                              |
| 18  | AXLE PLATE      | 37  | LABEL                               |
| 19  | MOTOR (M1, 2)   | -   | -                                   |

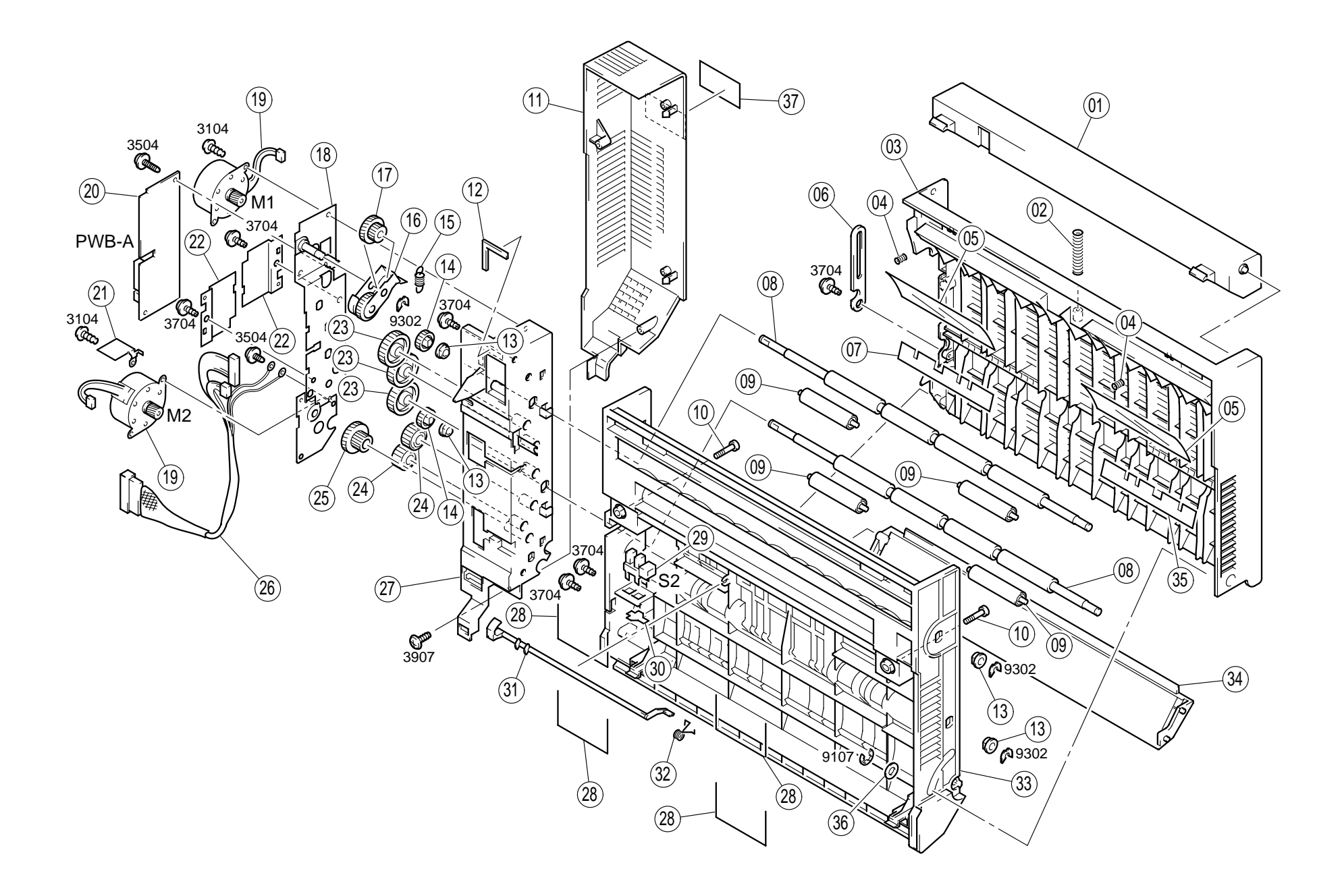

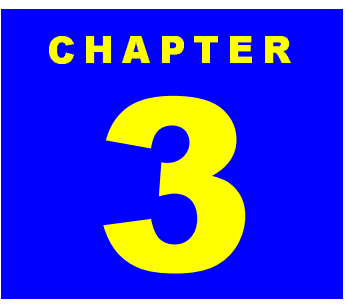

# **LCCUNIT**

### 3.1 Installing the LCC Unit

This section describes how to install the LCC Unit, or Large Capacity Cassette Unit, to the printer main body. Note you are required to remove optional units such as the LCC Unit when servicing the printer. The procedure for removing the LCC Unit is not included since you can remove it by reversing the installation procedure.

1. Open the packing carton and get a LCC Unit, four pairs of holder and screw, and a user's manual.

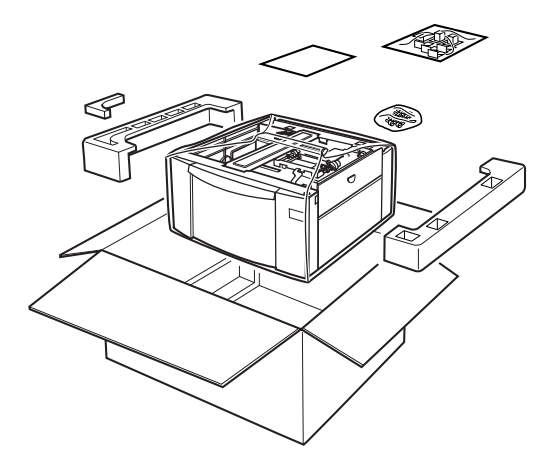

Figure 3-1. Unpacking

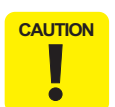

After removing the packing materials, please keep them out of children's reach.

2. Remove the protection materials and tapes from the LCC Unit.

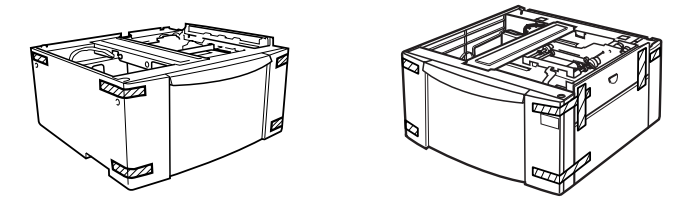

### Figure 3-2. Protection Material & Tape Removal

3. Remove the protection pads from the tray.

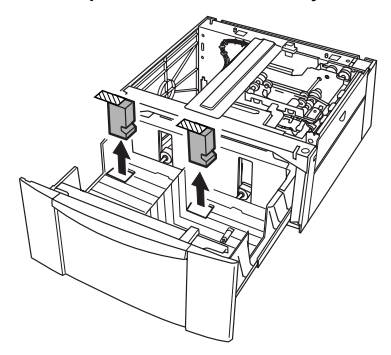

Figure 3-3. Protection Pad Removal

- 4. Shut the cassette in to the cabinet.
- 5. Turning the adjuster located at the front right corner of bottom part of the LCC Unit, set the unit on the floor.

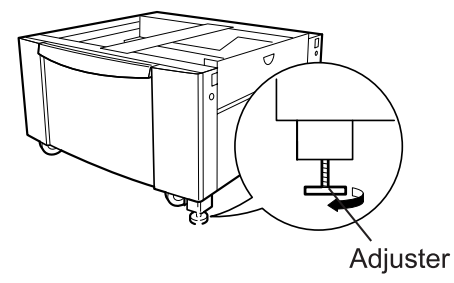

Figure 3-4. Fixing The LCC Unit

6. Remove the bottom cover from the bottom part of the printer.

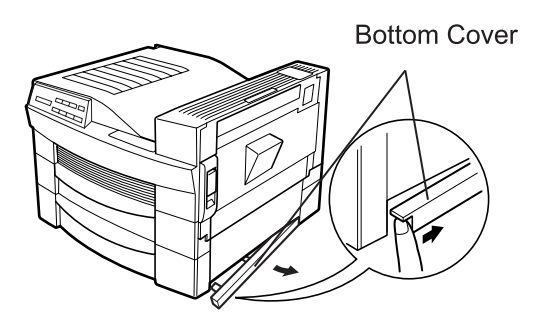

Figure 3-5. Bottom Cover Removal

- 7. Turn the printer power off and disconnect the AC power cable and a interface cable.
- 8. Place the printer on the LCC Unit.

Figure 3-6. Placing the Printer on the LCC Unit

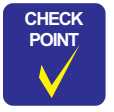

When placing the printer, make sure the blue handouts of the printer and the LCC Unit are all facing the same direction and all corners of the printer and the LCC Unit are aligned.

| CA | UTIO |
|----|------|
|    |      |

Two people are required to lift the printer safely.

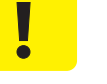

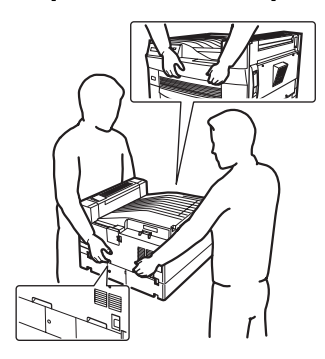

9. Secure the printer and the LCC Unit by each corner using the holder and the screw (1603).

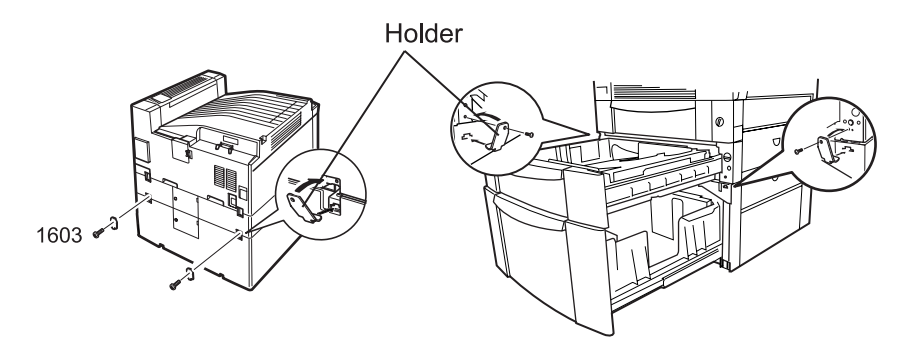

Figure 3-7. Securing the Printer to the LCC Unit

10. Connect the interface cable and the AC power cable to the printer and turn the printer on.
# 3.2 Disassembly and Assembly of the LCC Unit

# 3.2.1 Separate Roller/Torque Limiter Removal

- 1. Open the side cover of the LCC Unit.
- 2. Remove the C-Ring from the separate roller shaft and remove the Separate Roller first and then the Torque Limiter.

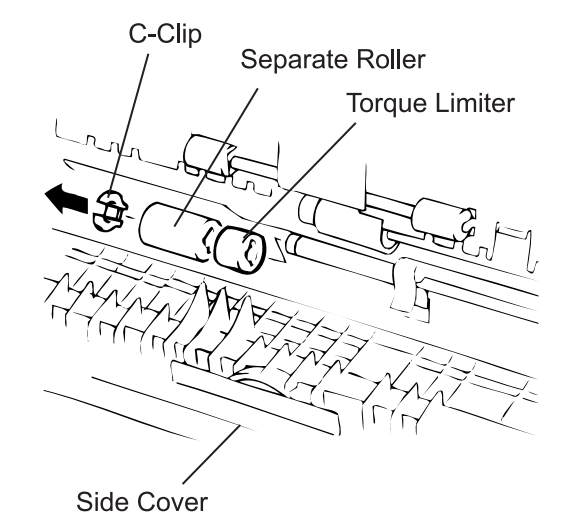

Figure 3-8. Separate Roller / Torque Limiter Removal

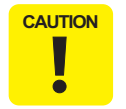

Always replace the Feed Roller, Separate Roller, and the Torque Limiter together since they have the same length of life.

# 3.2.2 Feed Roller Removal

- 1. Open the side cover of the LCC Unit.
- 2. Remove the C-Ring from the feed roller shaft and remove the Feed Roller.

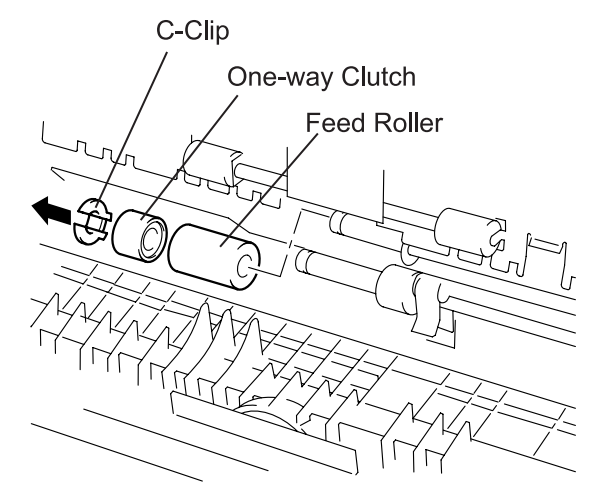

Figure 3-9. Reed Roller Removal

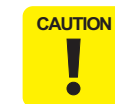

Always replace the Feed Roller, Separate Roller, and the Torque Limiter together since they have the same length of life.

# 3.2.3 Paper Take-up Unit Removal

- 1. Pull out the paper cassette.
- 2. Remove four screws (1723) securing the Paper Tray Unit to the LCC Unit and remove the Paper Tray Unit.

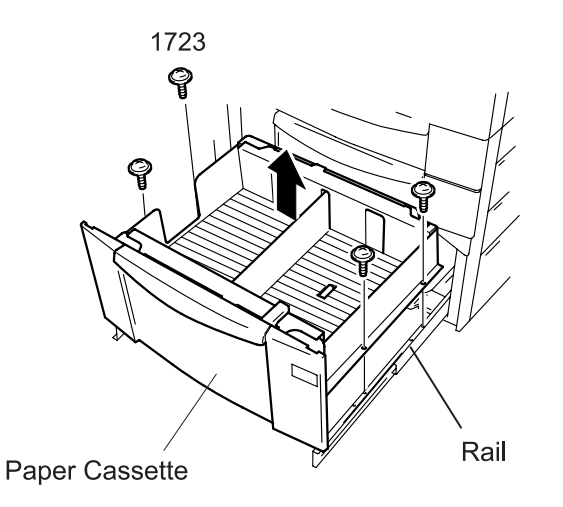

Figure 3-10. Paper Tray Unit Removal

3. Release three connectors and code clump inside the unit and remove the harness.

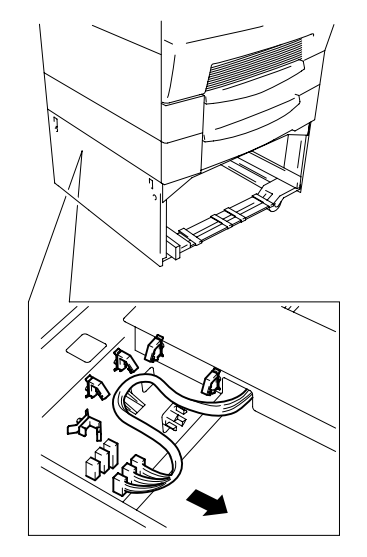

Figure 3-11. Harness Removal

4. Remove two screws (4021) securing the right cover to the LCC Unit and remove the right cover.

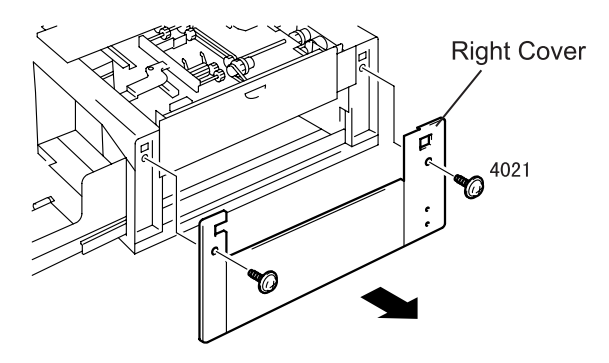

Figure 3-12. Right Cover Removal

# EPL-N2700 Optional Units

- 5. Remove the side cover.
- 6. Remove two screws (4012) securing the Paper Take-up Unit to the LCC Unit and remove the Paper Take-up Unit.

Figure 3-13. Paper Take-up Unit Removal

4012

°M

Side Cover

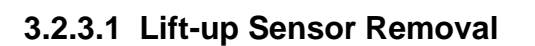

- 1. Remove the Paper Take-up Unit. (Refer to Section 3.2.3.)
- 2. Remove the stopper fixing the Lift-up Sensor to the Paper Take-up Unit.
- 3. Push down the Paper Take-up Roller to release the actuator from the sensor and remove the sensor.
- 4. Remove the harness from the connector on the sensor.

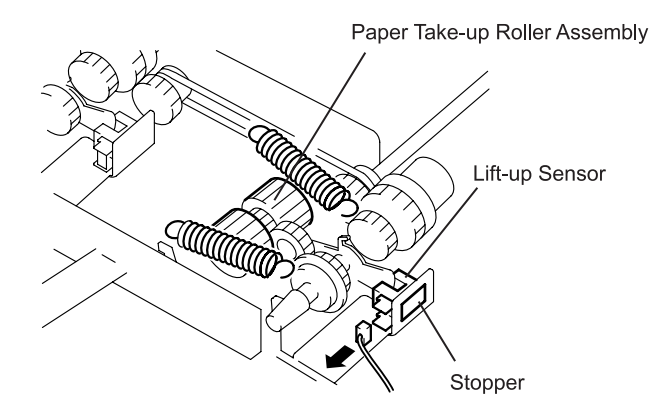

Figure 3-14. Lift-up Sensor Removal

## 3.2.3.2 Paper Take-up Roller (Right) Assembly Removal

- 1. Remove the Paper Take-up Unit. (Refer to Section 3.2.3.)
- 2. Remove the harness for the Lift-up Sensor. (Refer to Section 3.2.3.1.)
- 3. Remove the harness for the right paper take-up clutch.
- 4. Remove two springs on the Paper Take-up Roller Assembly.

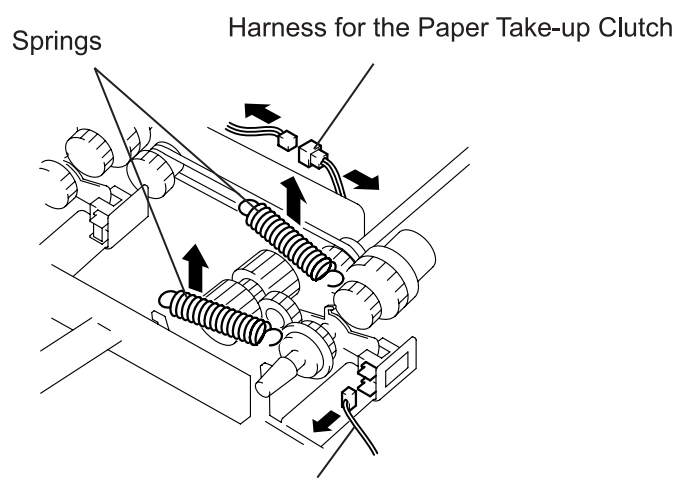

Harness for the Lift-up Sensor

Figure 3-15. Paper Take-up Roller (Right) Assembly Removal (1)

5. Remove the shoulder screw securing the Paper Take-up Roller Assembly to the Paper Take-up Unit.

6. Release the Paper Take-up Roller Assembly from the Paper Takeup Unit to loosen the timing belt, then remove the paper take-up Roller Assembly.

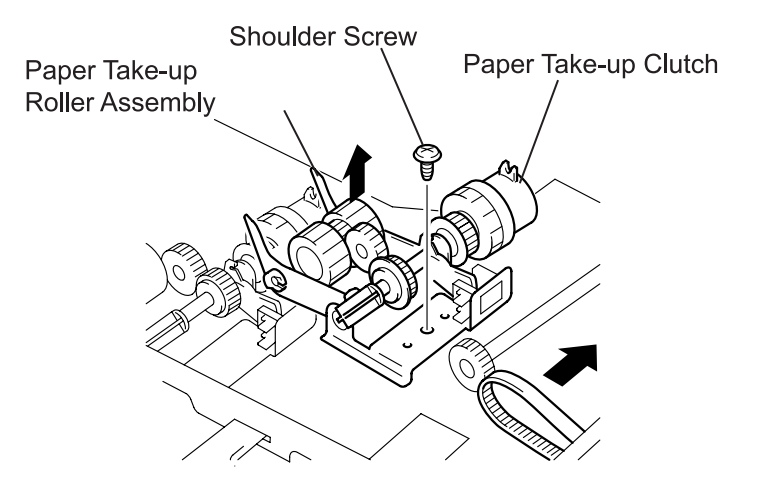

Figure 3-16. Paper Take-up Roller Assembly (Right) Removal (2)

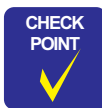

When installing the Paper Take-up Roller Assembly, set the edge of the assembly to the indicated position in the figure below.

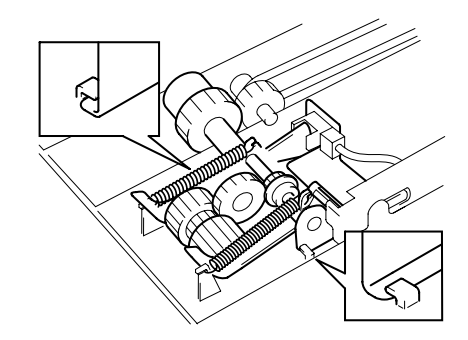

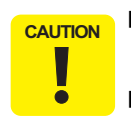

- Always replace the Paper Take-up Roller 1 and 2 together since they have the same length of life.
- When the Paper Take-up Roller in the LCC Unit is replaced while 1 optional Double Cassette Unit is connected, perform "LC3 Counter Clear" in the maintenance mode. (See EPL-N2700 Service Manual / Chapter 1.)
- When the Paper Take-up Roller in the LCC Unit is replaced while optional Double Cassette Unit is disconnected, perform "LC2 Counter Clear" in the maintenance mode. (See EPL-N2700 Service Manual / Chapter 1.)

#### 3.2.3.3 Right Paper Take-up Clutch Removal

- 1. Remove the Paper Take-up Unit. (Refer to Section 3.2.3.)
- 2. Remove the Paper Take-up Roller Assembly. (Refer to Section 3.2.3.2.)
- 3. Release the hook securing the Paper Take-up Clutch to the Paper Take-up Roller Shaft and remove the clutch to the rear.
- 4. Disconnect the harness for the Paper Take-up Clutch from the connector.

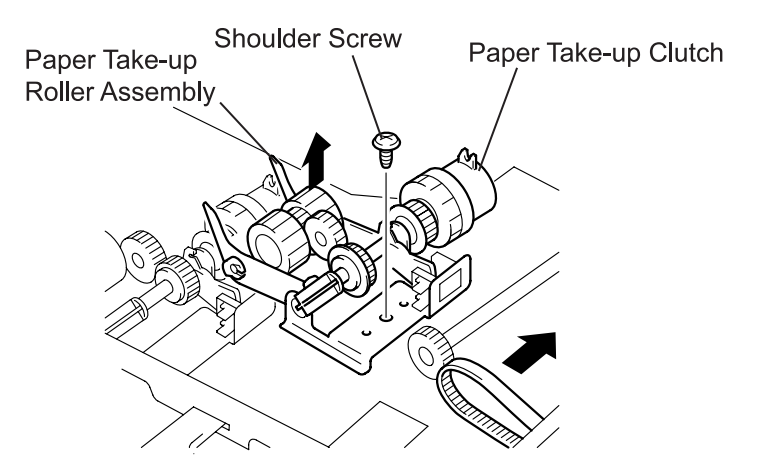

Figure 3-17. Paper Take-up Clutch Removal

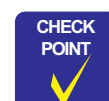

Be sure to hook the clutch to the arm in the Paper Take-up Unit as shown in the figure below.

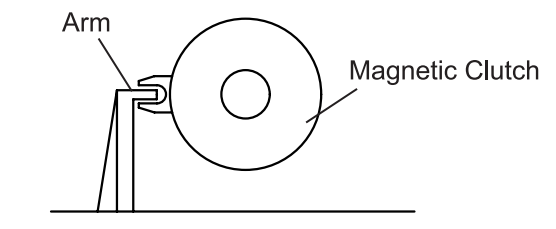

#### 3.2.3.4 Paper Take-up Roller (Left) Assembly Removal

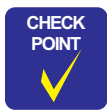

Be sure to hook the clutch to the arm in the Paper Take-up Unit.

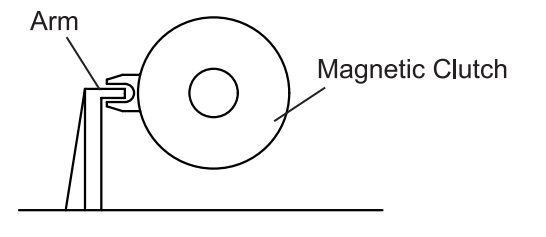

- 1. Remove the Paper Take-up Unit. (Refer to Section 3.2.3.)
- 2. Remove the harness for the Lift-up Sensor. (Refer to Section 3.2.3.1.)
- 3. Remove the harness for the Paper Take-up Clutch (Left).
- 4. Remove two springs on the Paper Take-up Roller Assembly.

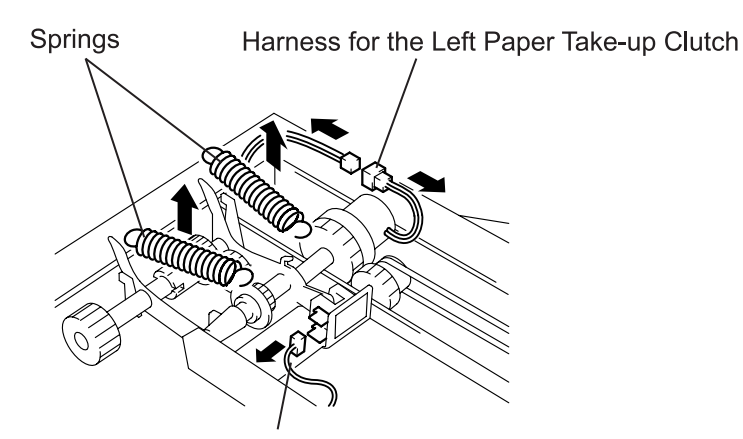

Harness for the Lift-up Sensor

Figure 3-18. Paper Take-up Roller (Left) Assembly Removal (1)

- 5. Remove the shoulder screw securing the Paper Take-up Roller Assembly to the Paper Take-up Unit.
- 6. Remove the Paper Take-up Roller Assembly.

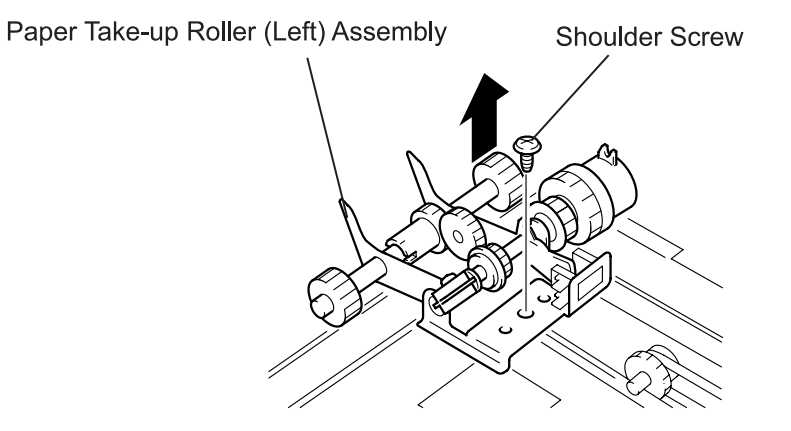

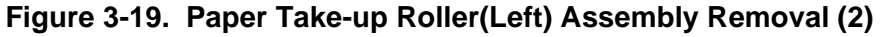

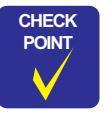

When installing the Paper Take-up Roller Assembly, set the edge of the assembly to the indicated position in the figure below.

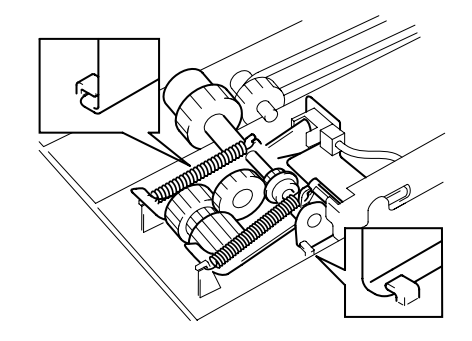

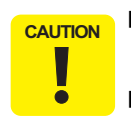

- Always replace the Paper Take-up Roller 1 and 2 together since they have the same length of life.
- When the Paper Take-up Roller in the LCC Unit is replaced while 1 optional Double Cassette Unit is connected, perform "LC3 Counter Clear" in the maintenance mode. (See EPL-N2700 Service Manual / Chapter 1.)
- When the Paper Take-up Roller in the LCC Unit is replaced while optional Double Cassette Unit is disconnected, perform "LC2 Counter Clear" in the maintenance mode. (See EPL-N2700 Service Manual / Chapter 1.)

#### 3.2.3.5 Paper Take-up Clutch (Left) Removal

- 1. Remove the Paper Take-up Unit. (Refer to Section 3.2.3.)
- 2. Remove the Paper Take-up Roller Assembly. (Refer to Section 3.2.3.4.)
- 3. Release the hook securing the Paper Take-up Clutch to the Paper Take-up Roller Shaft and remove the clutch to the rear.
- 4. Disconnect the harness for the Paper Take-up Clutch from the connector.

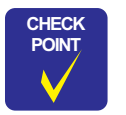

#### Be sure to hook the clutch to the arm in the Paper Take-up Unit.

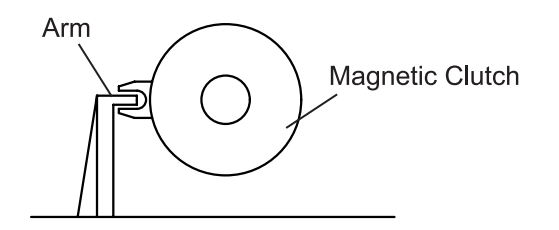

#### 3.2.3.6 Paper Take-up Roller Removal

- 1. Remove the Paper Take-up Unit. (Refer to Section 3.2.3.)
- 2. Remove the Paper Take-up Roller Assembly. (Refer to Section 3.2.3.2.)
- 3. Remove the C-Ring from the Paper Take-up Roller Shaft.
- 4. Pull out the Paper Take-up Roller Shaft to the E-Ring side and remove the Paper Take-up Roller.

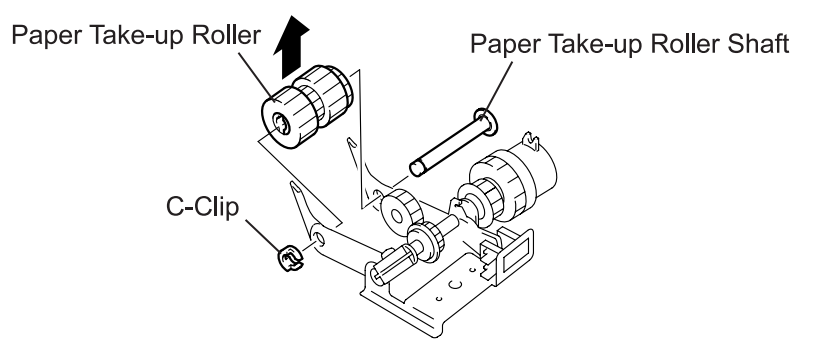

Figure 3-20. Paper Take-up Roller Removal

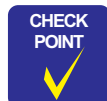

When installing the Paper Take-up Roller, face the C-Ring in the direction indicated in the figure below.

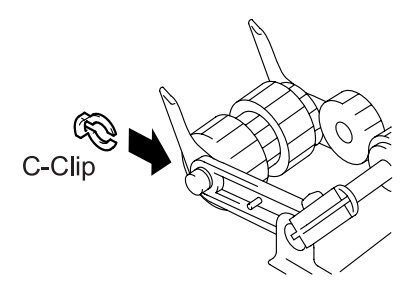

#### 3.2.3.7 LCC Paper Take-up Sensor (PPS0) Removal

- 1. Remove the Paper Take-up Unit. (Refer to Section 3.2.3.)
- 2. Remove the shoulder screw securing the LCC Paper Take-up Sensor to the Paper Take-up Unit and remove the sensor.
- 3. Disconnect the harness from the connector on the LCC Paper Takeup Sensor.

#### 3.2.3.8 Paper Empty Sensor 1 (PPS1) Removal

- 1. Remove the Paper Take-up Unit. (Refer to Section 3.2.3.)
- 2. Remove the tension spring set between the paper take-up roller act arm and Paper Take-up Unit.
- 3. Sliding the paper take-up roller act arm to the left, release the arm from the connection pin on the Paper Take-up Unit, and remove the link arm.
- 4. Remove the shoulder screw securing the Paper Empty Sensor to the Paper Take-up Unit and remove the sensor.
- 5. Disconnect the harness from the connector on the Paper Empty Sensor 1.

## 3.2.3.9 Paper Empty Sensor 2 (PPS2) Removal

- 1. Remove the Paper Take-up Unit. (Refer to Section 3.2.3.)
- 2. Remove the shoulder screw securing the Paper Empty Sensor 2 to the Paper Take-up Unit and remove the sensor.
- 3. Disconnect the harness from the connector on the Paper Empty Sensor 2.

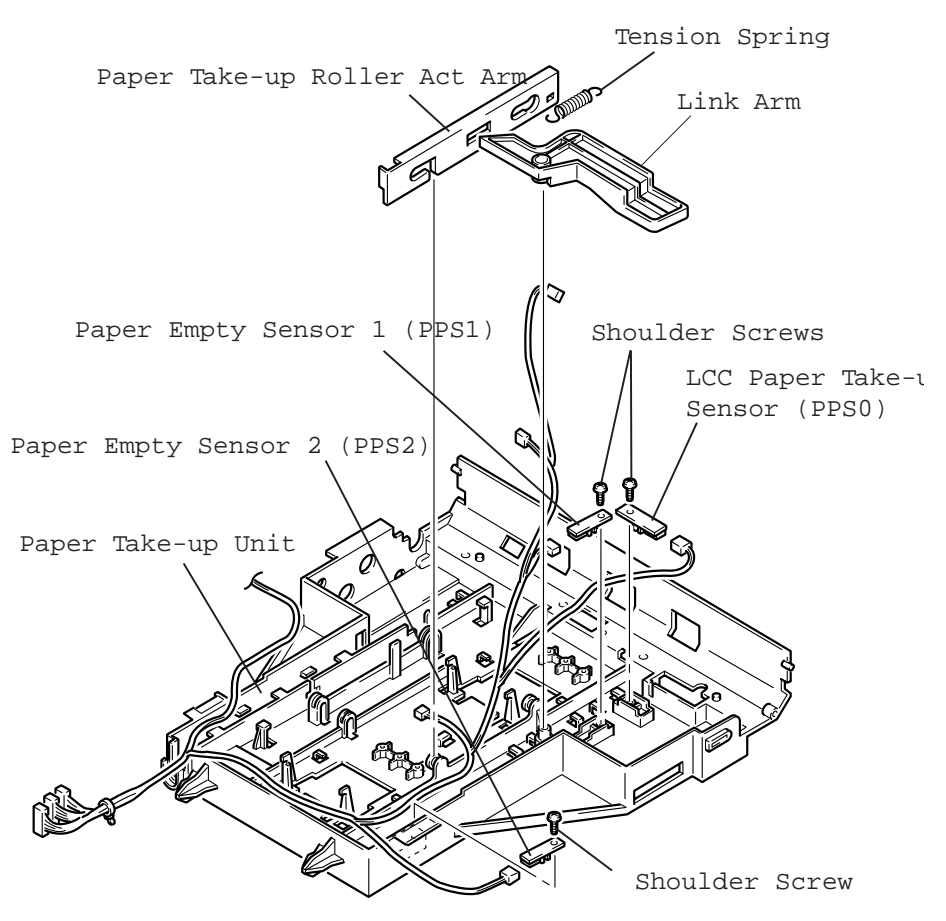

Figure 3-21. Sensor Removal (LCC Paper Take-up Sensor, Paper Empty Sensor 1 and 2)

#### EPL-N2700 Optional Units

## 3.2.3.10 Paper Stand-by Position Sensor Removal

- 1. Remove the Paper Take-up Unit. (Refer to Section 3.2.3.)
- 2. Remove the screw (1306) securing the bracket for the Paper Standby Position Sensor to the reinforce plate and remove the Paper Stand-by Position Sensor along with the bracket.
- 3. Remove the screw (1306) securing the Paper Stand-by Position Sensor to the bracket and remove the Paper Stand-by Position Sensor.
- 4. Disconnect the harness from the connector on the Paper Stand-by Position Sensor.

## 3.2.3.11 Registration Sensor Removal

- 1. Remove the Paper Take-up Unit. (Refer to Section 3.2.3.)
- 2. Remove the screw (1306) securing the Registration Sensor to the bracket and remove the Registration Sensor.
- 3. Disconnect the harness from the connector on the Registration Sensor.

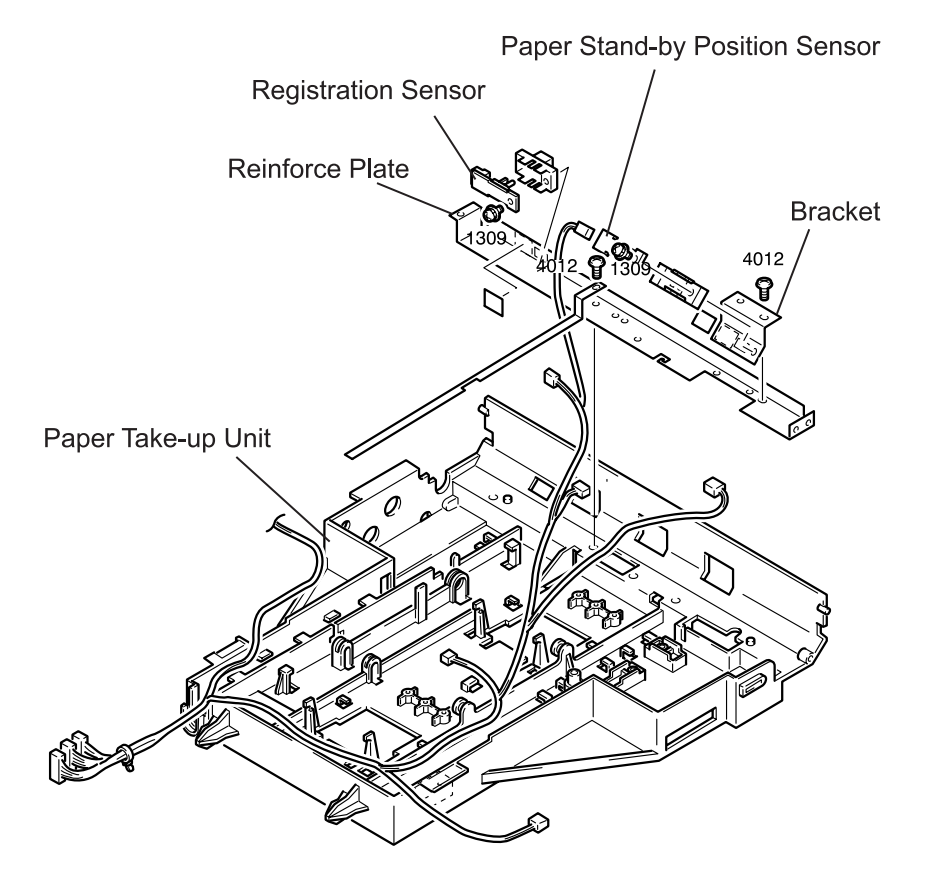

Figure 3-22. Sensor Removal (Paper Stand-by Position Sensor / Registration Sensor)

#### 3.2.3.12 Side Cover Set Sensor Removal

- 1. Remove the Paper Take-up Unit. (Refer to Section 3.2.3.)
- 2. Unhook the Side Cover Set Sensor from the axle plate and remove the Side Cover Set Sensor.
- 3. Disconnect the harness from the connector on the Side Cover Set Sensor.

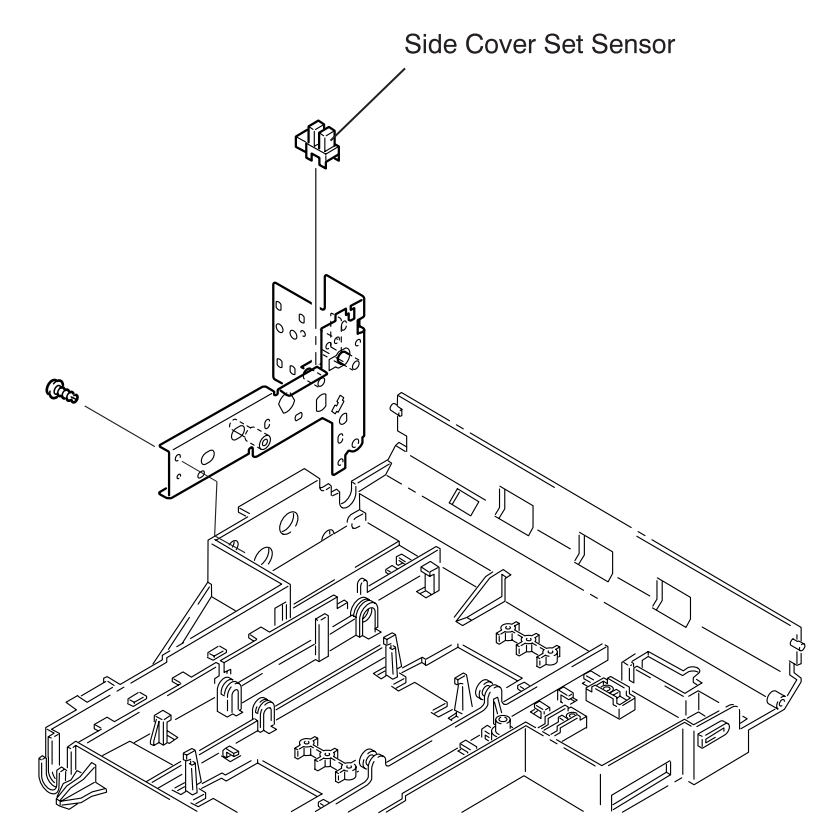

Figure 3-23. Side Cover Set Sensor Removal

#### 3.2.3.13 Registration Clutch (RCL) Removal

- 1. Remove the Paper Take-up Unit. (Refer to Section 3.2.3.)
- 2. Disconnect the harness for the Side Cover Set Sensor from the sensor. (Refer to Section 3.2.3.12.)
- 3. Disconnect the harnesses for the Registration Clutch and the Separate Clutch from the relay connectors and release them from the cable clamp on the clutch bracket.
- 4. Remove two screws (4012) securing the clutch bracket to the axle plate and remove the clutch and the bracket.
- 5. Remove the registration clutch shaft and then remove the Registration Clutch and the bushing.

#### 3.2.3.14 Separate Clutch Removal

- 1. Remove the Paper Take-up Unit. (Refer to Section 3.2.3.)
- 2. Disconnect the harness for the Side Cover Set Sensor from the sensor. (Refer to Section 3.2.3.12.)
- 3. Disconnect the harnesses for the Registration Clutch and the Separate Clutch from the relay connectors and release them from the harness clamp on the clutch bracket.
- 4. Remove two screws (4012) securing the clutch bracket to the axle plate and remove the clutch, bracket, and the timing belt.
- 5. Release the hook securing the Separate Clutch to the shaft and the E-Ring (9108), then remove the shaft and the busing from the Separate Clutch.

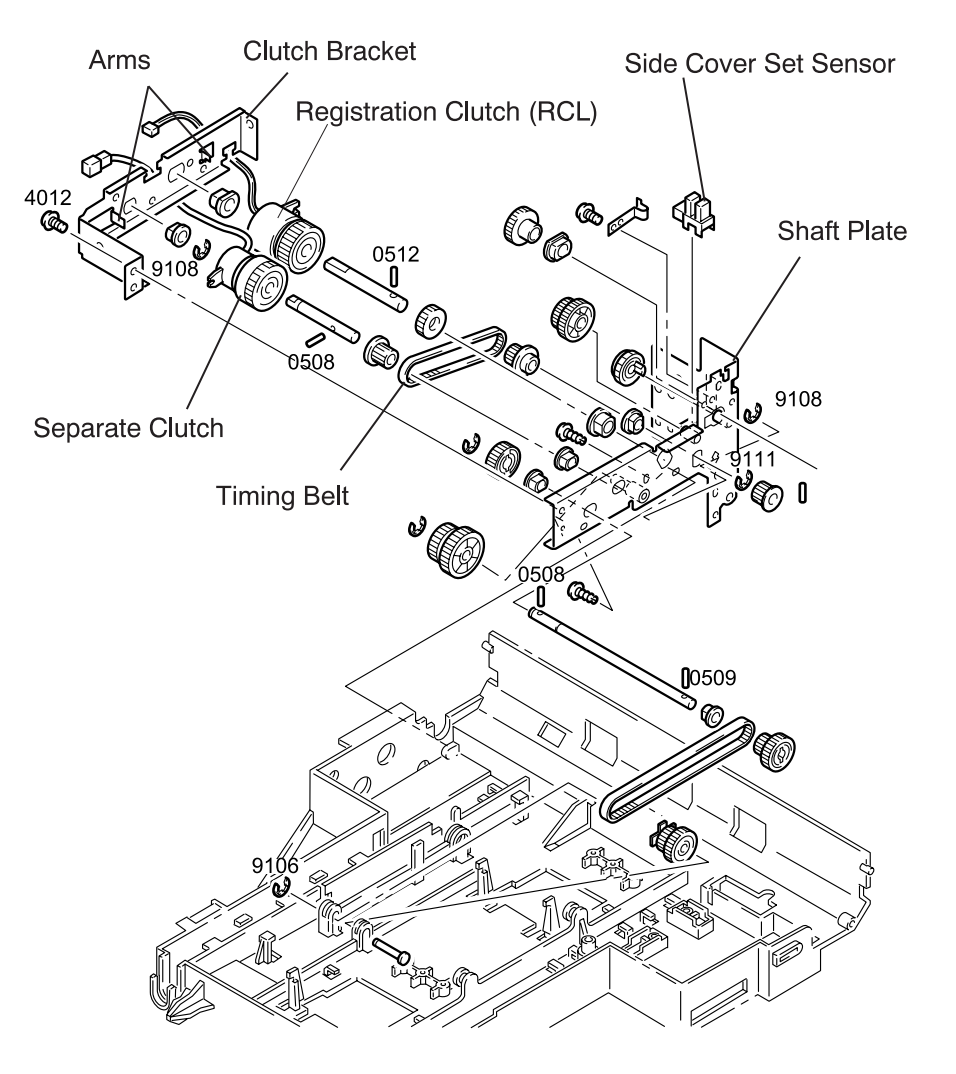

Figure 3-24. Registration/Separate Clutch Removal

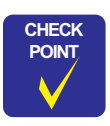

- Since the pins for the clutches can come off easily, be careful when handling the clutches.
- When installing the clutch, be sure to fit the fixing part of the clutch in the arm of the bracket.

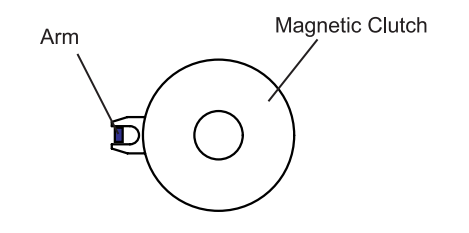

#### 3.2.3.15 Registration Roller Removal

- 1. Remove the Paper Take-up Unit. (Refer to Section 3.2.3.)
- 2. Remove the E-Ring (9151) attached to the front end of the Registration Roller's shaft and remove the Registration Roller and the bushing from the frame.
- 3. Remove three screws (4012) and two shoulder screws securing the frame to the Paper Take-up Unit.
- 4. Remove the pin and the gear 26T from the rear part of the Registration Roller.
- 5. Remove the bushing from the rear end of the Registration Roller and pull the Registration Roller out to the front.

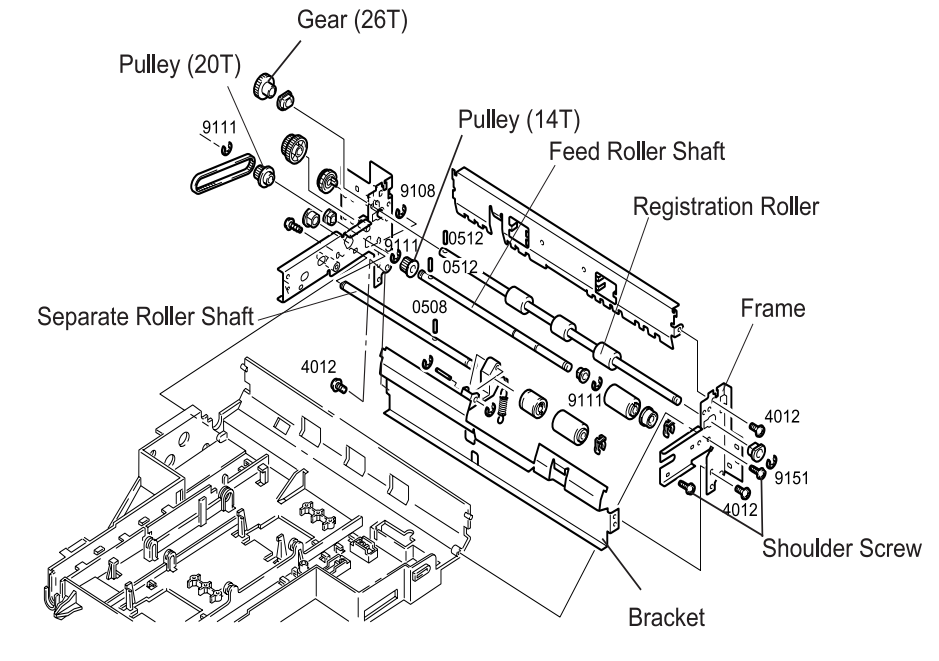

Figure 3-25. Registration Roller/Separate Roller/ Feed Roller Shaft Removal

### 3.2.3.16 Separate Roller Shaft Removal

- 1. Remove the Paper Take-up Unit. (Refer to Section 3.2.3.)
- 2. Remove the E-Ring (9108) securing the separate roller shaft to the axle plate.
- 3. Remove the Separate Roller by pulling it forward.

#### 3.2.3.17 Feed Roller Shaft Removal

- 1. Remove the Paper Take-up Unit. (Refer to Section 3.2.3.)
- 2. Remove the E-Ring (9151) attached to the front end of the Registration Roller's shaft and remove the Registration Roller and the bushing from the frame.
- 3. Remove the Separate Roller. (Refer to Section 3.2.3.16.)
- 4. Remove the screw (4012) and two shoulder screws securing the frame to the Paper Take-up Unit.
- 5. Remove the screw (4012, on the axle plate side) securing the bracket to the axle plate and remove the frame and the bracket.
- 6. Remove the E-Ring (9111) fixing the Feed Roller Shaft, bushing, and pulley (20T) to the axle plate and release the timing belt from the pulley.
- 7. Remove the bushing and the pulley (20T) from the Feed Roller Shaft.
- 8. Remove the E-Ring (9111) fixing the bushing and the pulley (14T) to the Feed Roller Shaft and remove the Feed Roller Shaft from the Paper Take-up Unit.

#### EPL-N2700 Optional Units

# 3.2.4 Drive Section Disassembly

## 3.2.4.1 LCC Transport Motor Removal

- 1. Pull out the paper cassette and remove the Paper Tray Unit. (Refer to Section 3.2.3.)
- 2. Remove the screw (4020) securing the maintenance cover to the LCC Unit and remove the maintenance cover.

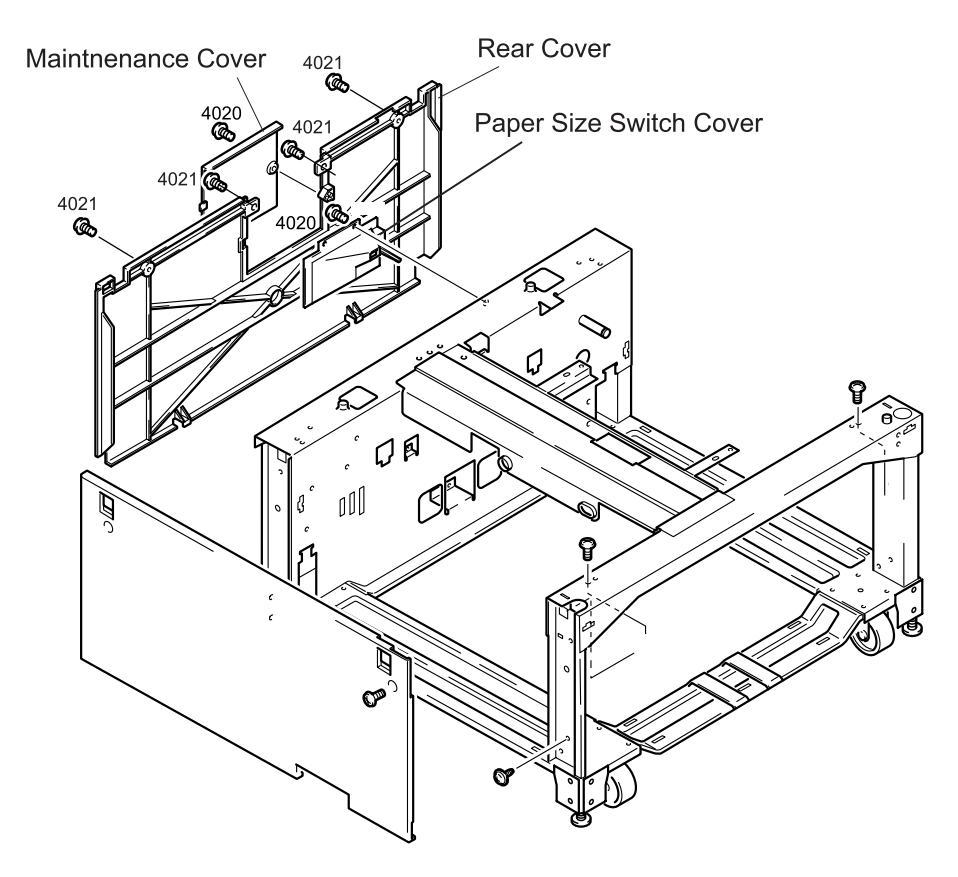

- 3. Remove four screws (4021) securing the rear cover to the LCC Unit and remove the rear cover.
- 4. Disconnect the harness from the connector on the LCC transport motor board.
- 5. Remove two screws (1322) securing the LCC Transport Motor to the LCC Unit.
- 6. Release the timing belt from the pulley (18T) and remove the LCC Transport Motor.

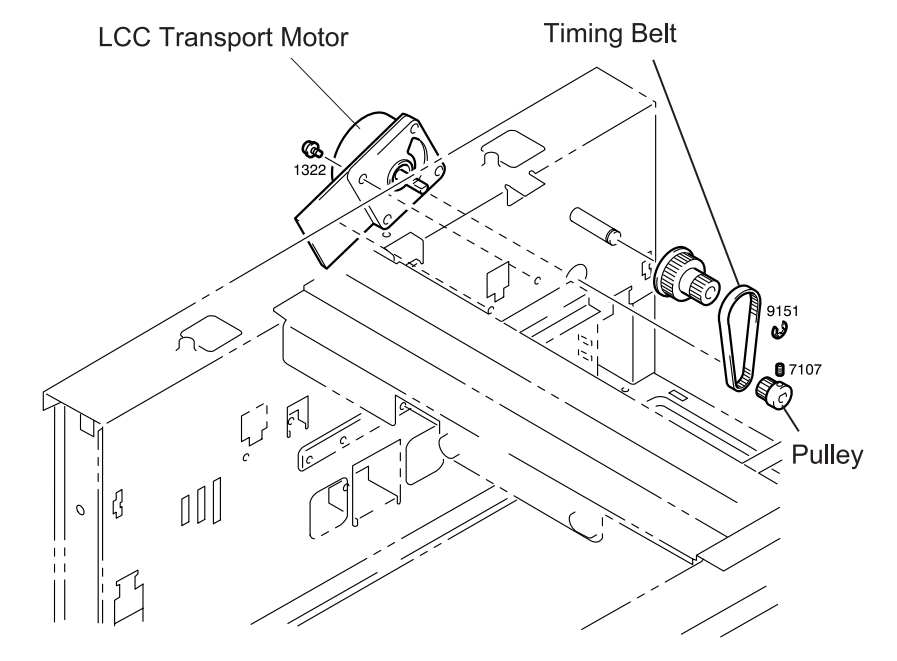

Figure 3-27. LCC Transport Motor Removal

Figure 3-26. Rear Cover Removal (1)

#### EPL-N2700 Optional Units

## 3.2.4.2 LCC Set Sensor Removal

- 1. Pull out the paper cassette and remove the Paper Tray Unit. (Refer to Section 3.2.3.)
- 2. Remove the rear cover. (Refer to Section 3.2.4.1.)
- 3. Unhook the LCC Set Sensor from the LCC Unit Frame and remove the sensor.
- 4. Disconnect the harness from the LCC Set Sensor.

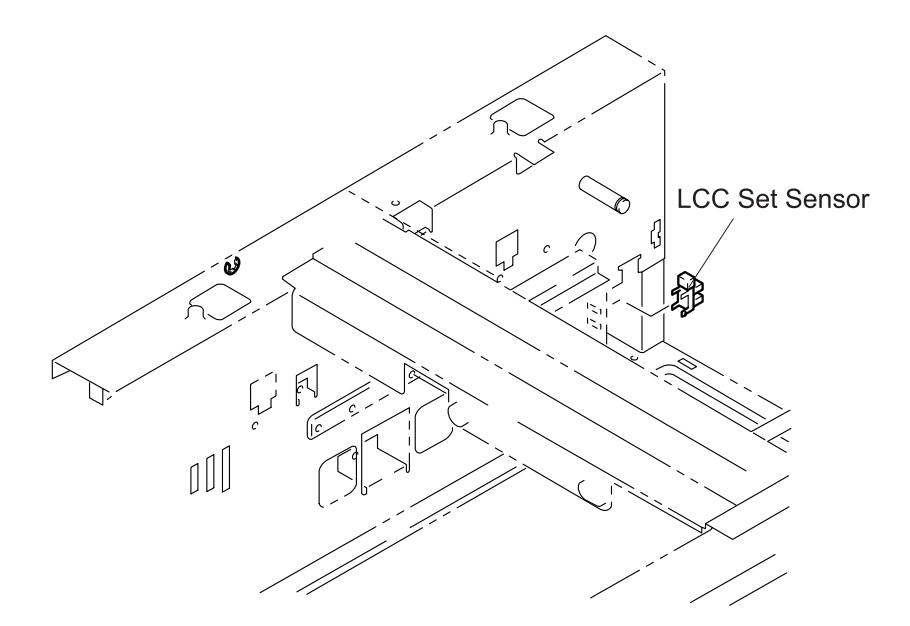

Figure 3-28. LCC Set Sensor Removal

## 3.2.4.3 Paper Near Empty Sensor Removal

- 1. Pull out the paper cassette and remove the Paper Tray Unit. (Refer to Section 3.2.3.)
- 2. Remove the rear cover. (Refer to Section 3.2.4.1.)
- 3. Remove the screw (3501) securing the bracket for the sensor to the LCC Unit Frame and remove the bracket along with the sensor.
- 4. Remove the E-Ring (9106) fixing the lever for the Paper Near Empty Sensor to the bracket and remove the lever.
- 5. Unhook the Paper Near Empty Sensor from the bracket and remove the Paper Near Empty Sensor.
- 6. Disconnect the harness from the Paper Near Empty Sensor.

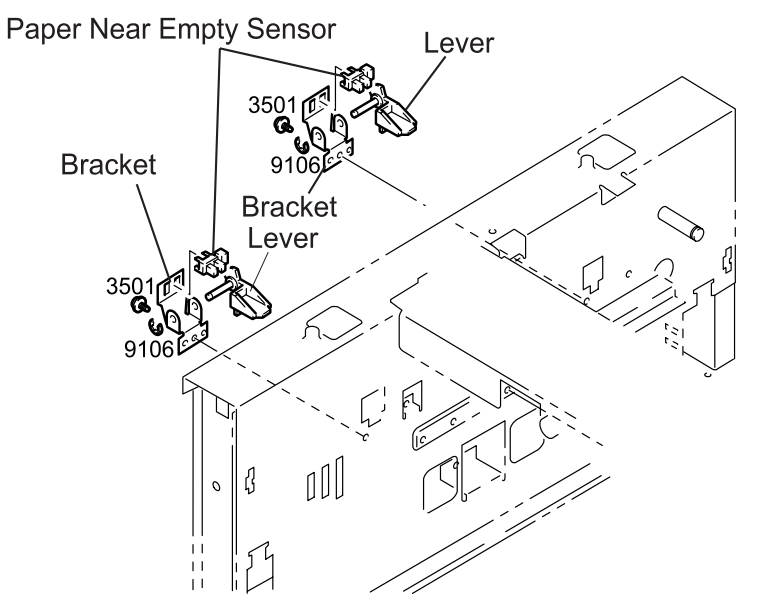

Figure 3-29. Paper Near Empty Sensor Removal

#### 3.2.4.4 LCC Lift-up Motor Removal

- 1. Pull out the paper cassette and remove the Paper Tray Unit. (Refer to Section 3.2.3.)
- 2. Remove the rear cover. (Refer to Section 3.2.4.1.)
- 3. Disconnect the LCC Lift-up Motor harness from the relay connector.
- 4. Remove three screws (3501) securing the axle plate with the LCC Lift-up Motor attached on it to the LCC Unit Frame. Then remove the axle along with the LCC Lift-up Motor.
- 5. Remove two E-Rings (9111) fixing the gears 72T to the axle plate and remove the gears.
- 6. Release the harness for the LCC Lift-up Motor from the cable clump in the axle plate.
- 7. Remove two screws (1379) securing the LCC Lift-up Motor to the axle plate and remove the motor.

| _ | CAUTION |   |  |
|---|---------|---|--|
|   |         |   |  |
| 6 |         |   |  |
|   |         | ļ |  |

Note the gears 72T integrate the one-way clutches that rotate in the opposite direction from each other. Therefore, be sure to set each gear to the correct position according to the distinguishable color of each gear.

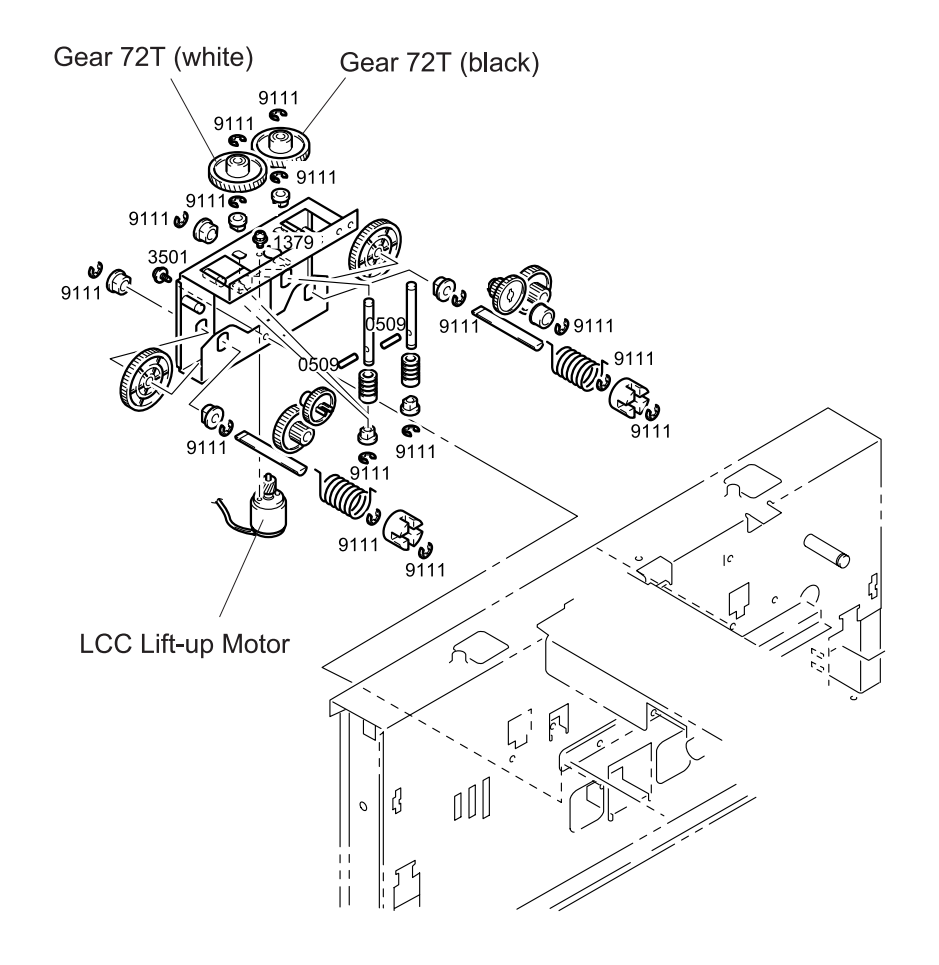

Figure 3-30. LCC Lift-up Motor Removal

#### 3.2.4.5 LCC Main Board Removal

- 1. Pull out the paper cassette and remove the Paper Tray Unit. (Refer to Section 3.2.3.)
- 2. Remove the rear cover. (Refer to Section 3.2.4.1.)
- 3. Remove two screws (4020) securing the paper size set switch cover to the LCC Unit Frame and remove the cover.
- 4. Disconnect the harness from the connector on the LCC Main Board.
- 5. Remove the screw (3501) securing the LCC Main Board to the LCC Unit Frame.
- 6. Remove the PWB support and remove the LCC Main Board.

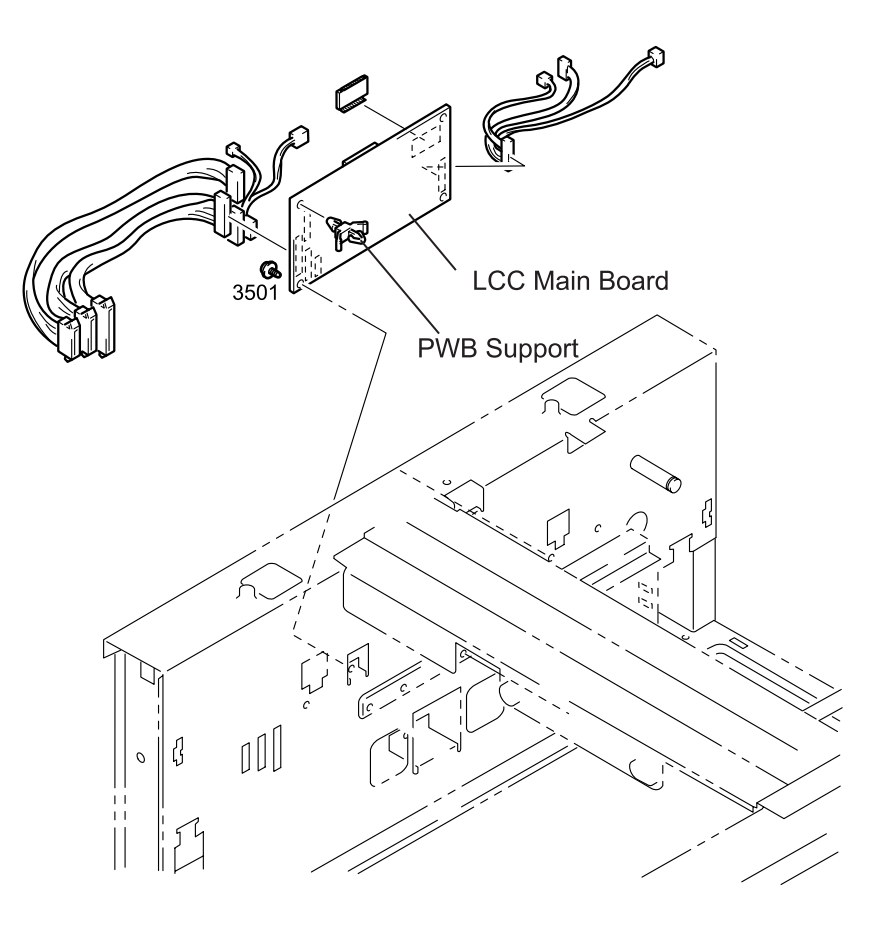

Figure 3-31. LCC Main Board Removal

# 3.2.5 Paper Tray Unit Disassembly

#### 3.2.5.1 Roller with the Torque Limiter Removal

- 1. Pull out the paper cassette and remove the Paper Tray Unit. (Refer to Section 3.2.3.)
- 2. Release the hook securing the Roller with the Torque Limiter on it to the lifter and remove the roller.

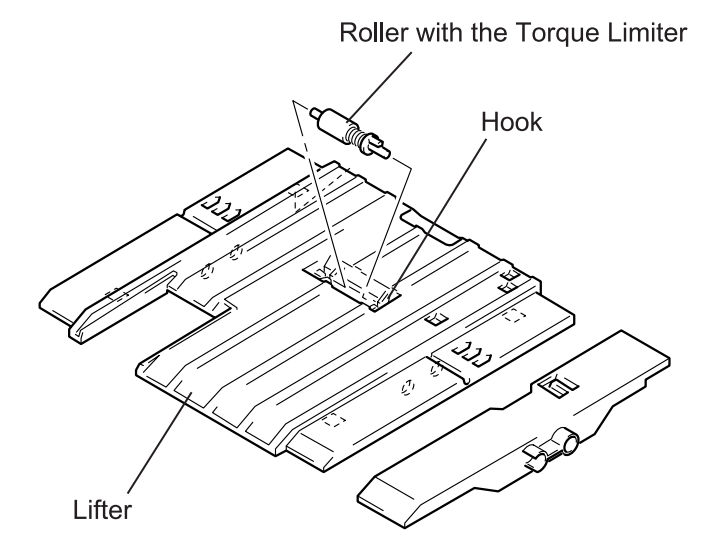

Figure 3-32. Roller with the Torque Limiter Removal

#### 3.2.5.2 Timing Belt Removal

- 1. Pull out the paper cassette and remove the Paper Tray Unit. (Refer to Section 3.2.3.)
- 2. Remove three shoulder screws securing the Front Cover to the Paper Tray Unit.
- 3. Remove the E-Ring (9111) fixing the cam shaft to the bracket.
- 4. Remove three screws (3305) securing the bracket to the Paper Tray Unit, then remove the pulley (32T) and the bracket along with the timing belt.

- 5. Release the hook securing the ground plate for the lifter drive shaft to the pulley (20T) and remove the ground plate from the pulley.
- 6. Disengage the end of the timing belt from the pulley (20T).
- 7. Remove the E-Ring (9151) fixing the shaft for the pulley (32T) to the bracket.
- 8. Sliding the pulley (32T) toward the bracket to remove the pin (0531) and remove the pulley (32T) and the torsion spring from the shaft.
- 9. Remove the timing belt from the pulley (32T).

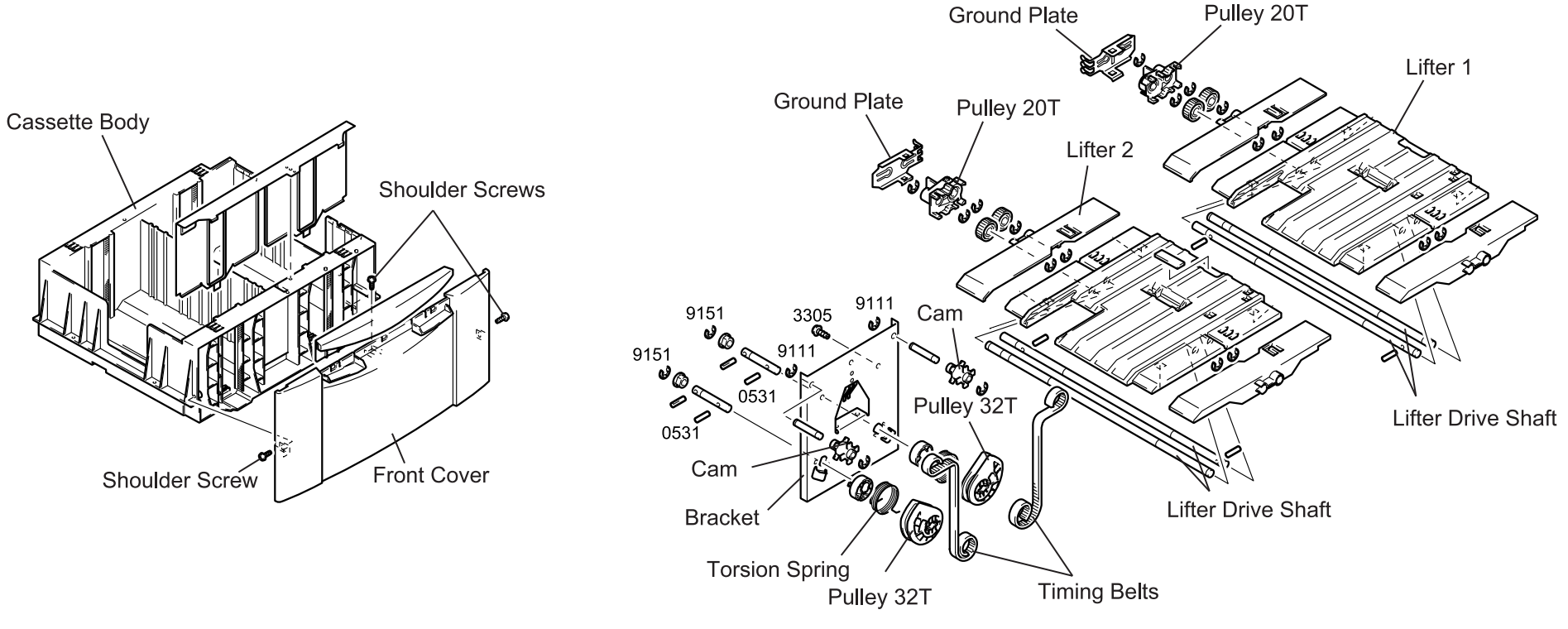

Figure 3-33. Front Cover Removal

Figure 3-34. Timing Belt Removal

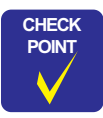

Be sure to install the timing belt to the pulley 20T and pulley 32T correctly as shown below;

Timing Belt

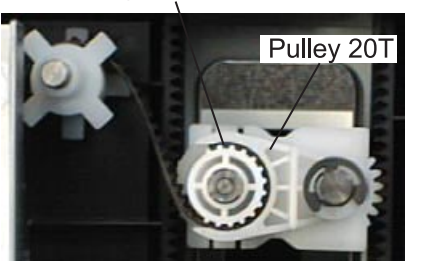

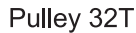

Timing Belt

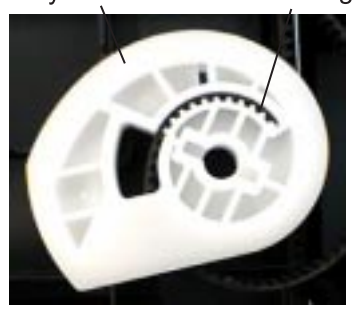

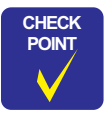

When assembling the torsion spring and the pulley 32T, make sure one end of the torsion spring is properly inserted into the fixing part in the holder.

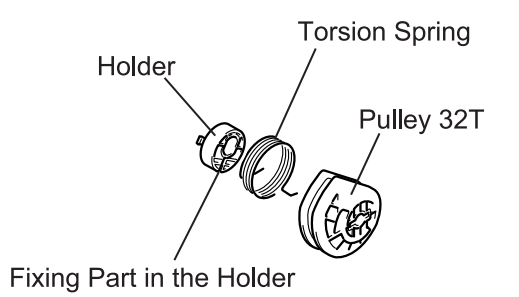

#### EPL-N2700 Optional Units

## 3.2.5.3 Lifter Drive Shaft Removal

- 1. Pull out the paper cassette and remove the Paper Tray Unit. (Refer to Section 3.2.3.)
- 2. Remove three shoulder screws securing the Front Cover to the Paper Tray Unit. (Refer to Section 3.2.5.2.)
- 3. Release the hook fixing the ground plate for the Lifter Drive Shaft to the pulley 20T and remove the ground plate from the pulley 20T.
- 4. Remove the E-Ring (9151) fixing the pulley 20T to the Lifter Drive Shaft and remove the pulley 20T from the Lifter Drive Shaft.

- 5. Remove two E-Rings (9151) securing two gear 24T beside the pulley 20T to the Lifter Drive Shaft and remove the gears 24T and the pin (0510) from the shaft.
- 6. Remove two E-Rings (9151) securing two gears 24T located in front of the Paper Tray Unit to the Lifter Drive Shaft, and remove the gears 24T from the shaft.
- 7. Remove the lifter from the Paper Tray Unit.
- 8. Remove six E-Rings (9151) securing the Lifter Drive Shaft to the lifter and remove Lifter Drive Shaft.

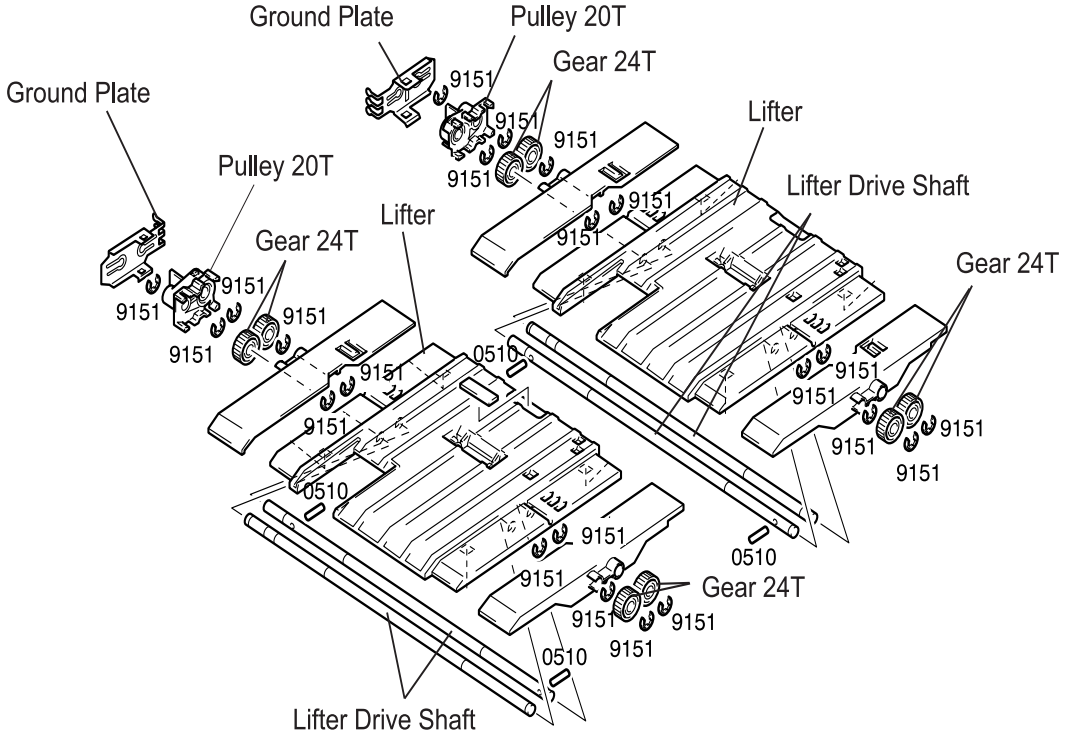

Figure 3-35. Lifter Driver Shaft Removal

# 3.3 Maintenance of the LCC Unit

The maintenance method of the LCC Unit is mostly same as for the printer body. Therefore, this section only describe the method specific to the LCC Unit.

## 3.3.1 Maintenance Items

The LCC parts that require maintenance are as listed in the following table.

#### Table 3-1. Maintenance Items

| Maintenance Item                      | <b>Operations required</b> | Replacement Cycle |
|---------------------------------------|----------------------------|-------------------|
| Paper Take-up Roller 1                | Cleaning / Replacement     | 300,000 sheets    |
| Paper Take-up Roller 2                | Cleaning / Replacement     | 300,000 sheets    |
| Roller with a Torque Limiter          | Cleaning / Replacement     | 300,000 sheets    |
| Feed Roller                           | Cleaning / Replacement     | 200,000 sheets    |
| Separate Roller                       | Cleaning / Replacement     | 200,000 sheets    |
| Torque Limiter Assembly               | Replacement                | 200,000 sheets    |
| Vertical Transport Roller             | Cleaning / Replacement     | -                 |
| Vertical Transport Roller<br>(driven) | Cleaning / Replacement     | 300,000 sheets    |

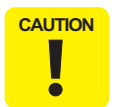

Do not use any solvent, including alcohol.

# 3.3.2 Cleaning the Paper Take-up Roller

- 1. Remove the Paper Take-up Unit. (Refer to Section 3.2.3.)
- 2. Wipe the Paper Take-up Roller with a soft cloth moistened with water.

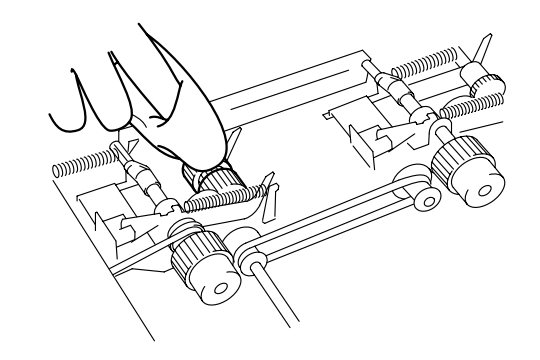

Figure 3-36. Cleaning the Paper Take-up Roller

# 3.3.3 Cleaning the Feed/Separate Roller

- 1. Open the side cover.
- 2. Wipe the Paper the roller with a soft cloth moistened with water.

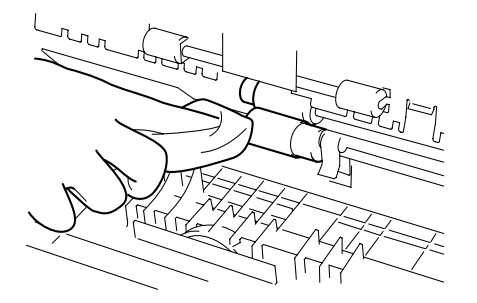

Figure 3-37. Cleaning the Feed/Separate Roller

# 3.3.4 Cleaning the Vertical Transport Roller / Roller (Driven)

- 1. Remove the Paper Take-up Unit. (Refer to Section 3.2.3.)
- 2. Wipe the Vertical Transport Roller / Roller (Driven) with a soft cloth moistened with water.

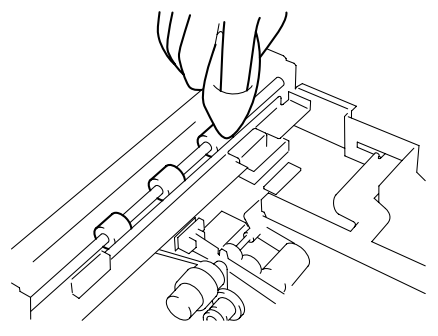

Figure 3-38. Cleaning the Vertical Transport Roller / Roller (Driven)

# 3.3.5 Cleaning the Roller with a Torque Limiter

- 1. Remove the paper cassette. (Refer to Section 3.2.3.)
- 2. Wipe the Paper the Roller with a Torque Limiter with a soft cloth moistened with water.

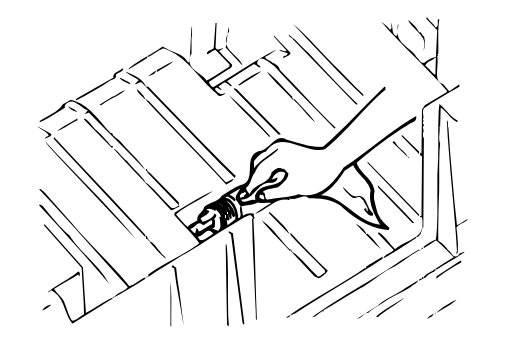

Figure 3-39. Cleaning the Roller with a Torque Limiter

# 3.4 Exploded Diagrams for LCC Unit

# 3.4.1 Housing

| No. | Part Name      | No. | Part Name        |
|-----|----------------|-----|------------------|
| 1   | COVER          | 13  | COVER            |
| 2   | SHEET          | 14  | REAR COVER       |
| 3   | SHEET          | 15  | POLYESTER FILM   |
| 4   | RIGHT COVER    | 16  | HOLDER           |
| 5   | GROUND PLATE   | 17  | LEFT COVER       |
| 6   | SHOULDER SCREW | 18  | COVER            |
| 7   | STOPPER        | 19  | LABEL WARNING    |
| 8   | BRACKET        | 20  | COVER            |
| 9   | SHOULDER SCREW | 21  | REGULATING PLATE |
| 10  | GROUND PLATE   | 22  | SHOULDER SCREW   |
| 11  | BRACKET        | 23  | HOLDER           |
| 12  | HANDLE         | -   | -                |

Table 3-2. Part List - Housing

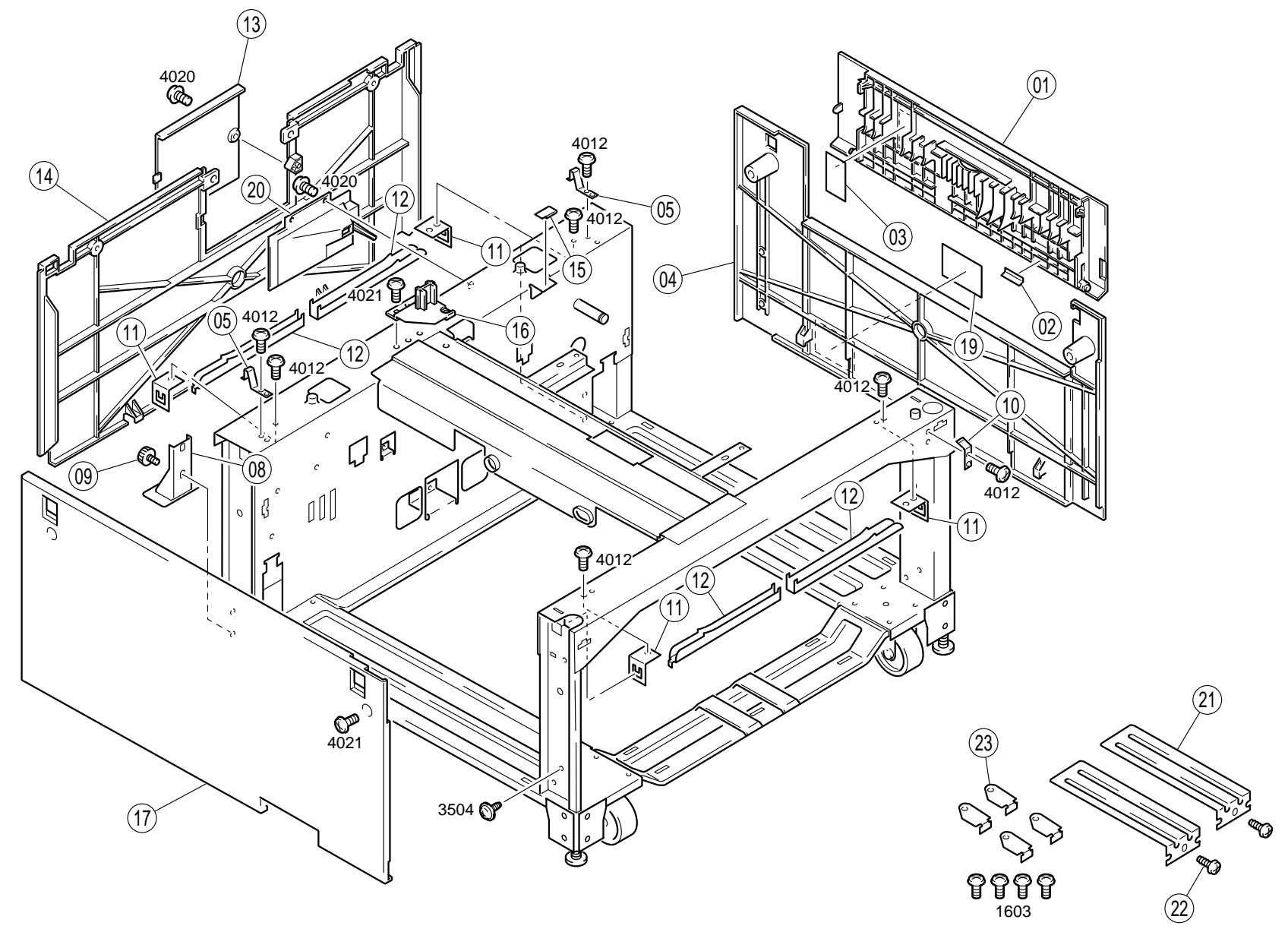

# 3.4.2 Paper Take-up Section (A)

#### Table 3-3. Part List - Paper Take-up Section (A)

| No. | Part Name                      | No. | Part Name           |
|-----|--------------------------------|-----|---------------------|
| 1   | GUIDE PLATE                    | 18  | SHAFT               |
| 2   | PHOTO INTERRUPTER (PPS0-<br>2) | 19  | STOPPER RING        |
| 3   | SHOULDER SCREW                 | 20  | SHAFT               |
| 4   | REINFORCE PLATE                | 21  | ARM                 |
| 5   | BRACKET                        | 22  | GEAR 26T            |
| 6   | POLYESTER FILM                 | 23  | SHAFT               |
| 7   | HOLDER                         | 24  | PULLEY 20T          |
| 8   | PHOTO INTERRUPTER (RSEN, S1)   | 25  | TENSION SPRING      |
| 9   | ARM                            | 26  | TIMING BELT         |
| 10  | TENSION SPRING                 | 27  | CLUTCH (P1CL, PC2L) |
| 11  | ARM                            | 28  | PULLEY 18T          |
| 12  | STOPPER                        | 29  | ARM                 |
| 13  | BRACKET                        | 30  | PULLEY 26T          |
| 14  | GROUND PLATE                   | 31  | HARNESS             |
| 15  | BUSHING                        | 32  | HARNESS             |
| 16  | PHOTO INTERRUPTER (ls1, 2)     | 33  | HARNESS             |
| 17  | TENSION SPRING                 | -   | -                   |

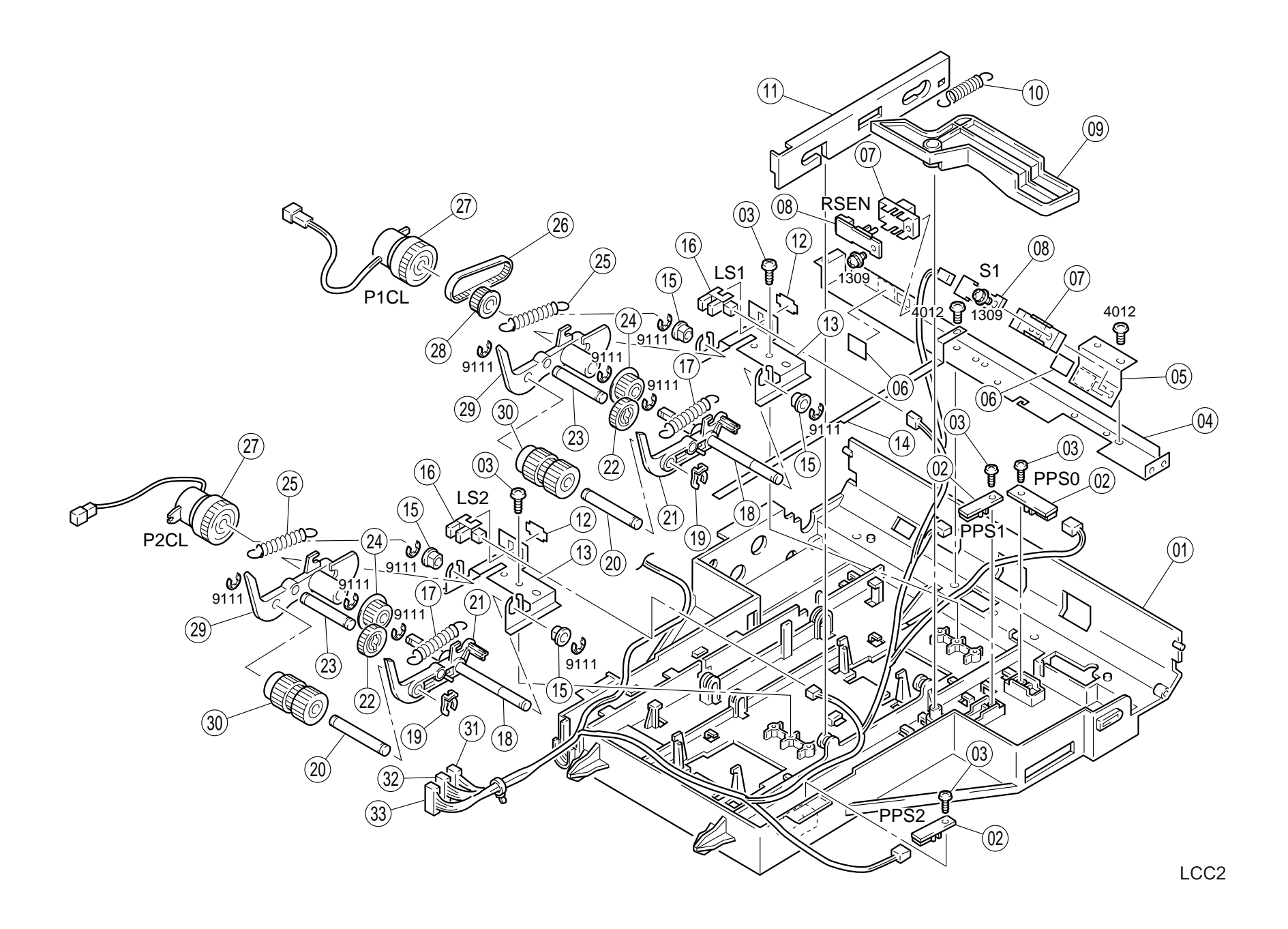

# 3.4.3 Paper Take-up Section (B)

#### Table 3-4. Part List - Paper Take-up Section (B)

| No. | Part Name                            | No. | Part Name       |
|-----|--------------------------------------|-----|-----------------|
| 1   | ROLLER                               | 24  | GEAR 24T        |
| 2   | PLATE SPRING                         | 25  | GEAR 20/35T     |
| 3   | SHAFT                                | 26  | PULLEY 14T      |
| 4   | BRACKET                              | 27  | ROLLER          |
| 5   | LABEL                                | 28  | LEVER           |
| 6   | AXLE PLATE                           | 29  | SHAFT           |
| 7   | PHOTO INTERRUPTER,<br>DOORSET (SIDE) | 30  | SHAFT           |
| 8   | BUSHING                              | 31  | SHAFT           |
| 9   | GEAR 18T                             | 32  | SHAFT           |
| 10  | GEAR 22/29T                          | 33  | PLY GEAR 14/26T |
| 11  | PLATE SPRING                         | 34  | TIMING BELT     |
| 12  | GEAR 26T                             | 35  | PLY GEAR 14/26T |
| 13  | BUSHING                              | 36  | SHAFT           |
| 14  | PULLEY 20                            | 37  | POLYESTER FILM  |
| 15  | SHOULDER SCREW                       | 38  | BRACKET         |
| 16  | GEAR 20T                             | 39  | TENSION SPRING  |
| 17  | SHAFT                                | 40  | ARBOR ASSY      |
| 18  | CLUTCH, REGIST (RCL)                 | 41  | ROLLER          |
| 19  | BRACKET                              | 42  | CLUTCH          |
| 20  | CLUTCH, SEPARATE (BCL)               | 43  | STOPPER RING    |
| 21  | SHAFT                                | 44  | FRAME           |
| 22  | PULLEY 18T                           | 45  | ROLLER          |
| 23  | TIMING BELT                          |     | -               |

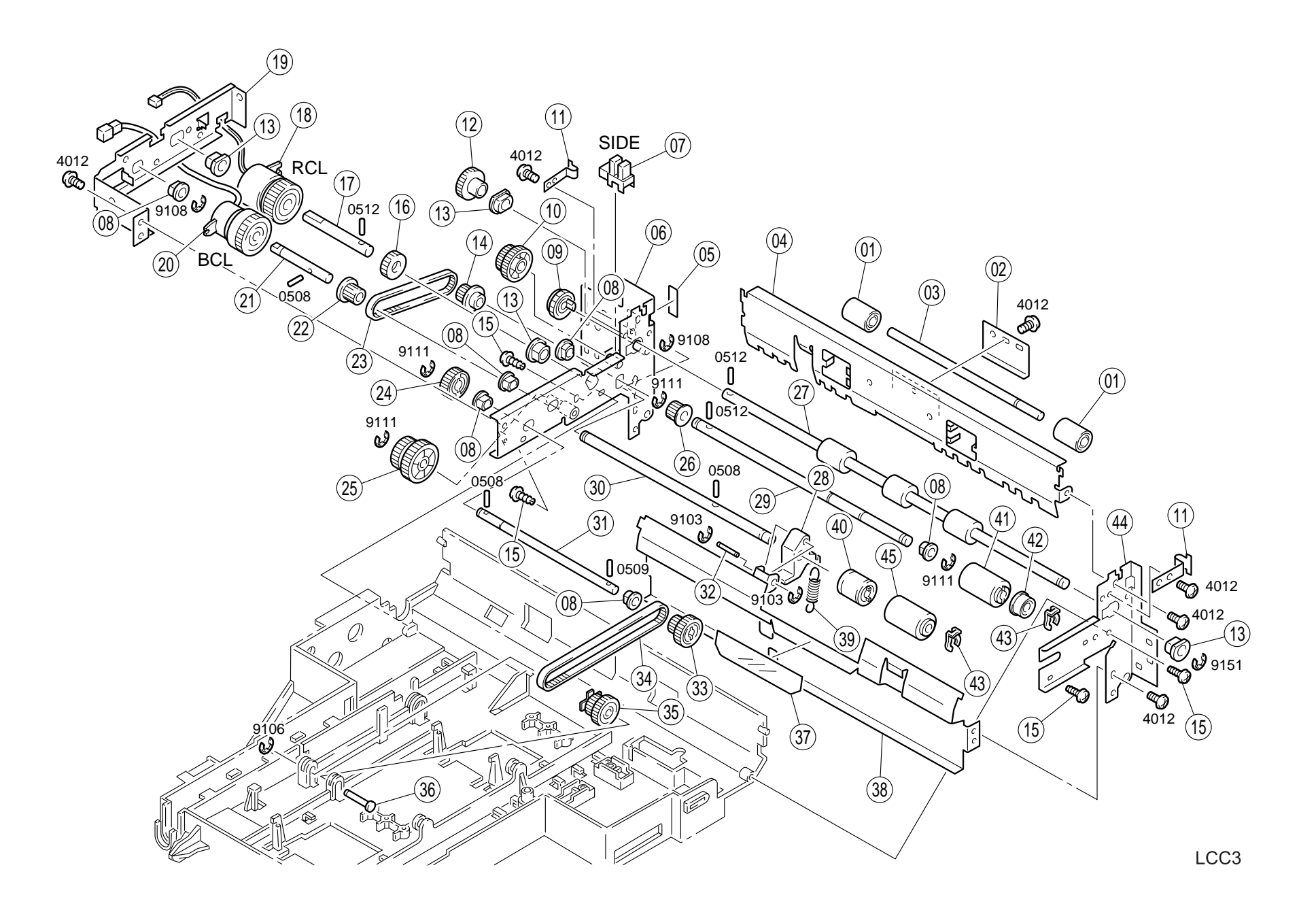

# 3.4.4 Drive Section

#### Table 3-5. Part List - Drive Section

| No. | Part Name                        | No. | Part Name             |
|-----|----------------------------------|-----|-----------------------|
| 1   | HARNESS                          | 19  | AXLE PLATE            |
| 2   | IC                               | 20  | BUSHING               |
| 3   | HARNESS                          | 21  | GEAR 72T              |
| 4   | PW BOARD-A, MAIN (PWB-A)         | 22  | GEAR 72T              |
| 5   | MOTOR, TRANS (HMOT)              | 23  | SHAFT                 |
| 6   | LEVER                            | 24  | WORM GEAR             |
| 7   | PHOTO INTERRUPTER (FRONT, RS1,2) | 25  | GEAR 16/32T           |
| 8   | PWB SUPPORT                      | 26  | WORM GEAR             |
| 9   | BRACKET                          | 27  | MOTOR, LIFT-UP (EMOT) |
| 10  | HARNESS                          | 28  | HOLDER                |
| 11  | HARNESS                          | 29  | PULLEY 18T            |
| 12  | HARNESS                          | 30  | TIMING BELT           |
| 13  | PRESSURE SPRING                  | 31  | PLY GEAR 16/50T       |
| 14  | SHAFT                            | 32  | BRACKET               |
| 15  | GEAR 16/32T                      | 33  | HARNESS               |
| 16  | GEAR 16/32T                      | 34  | ARBOR                 |
| 17  | BUSHING                          | 35  | MAGNET CATCH          |
| 18  | GEAR 58T                         | -   | -                     |

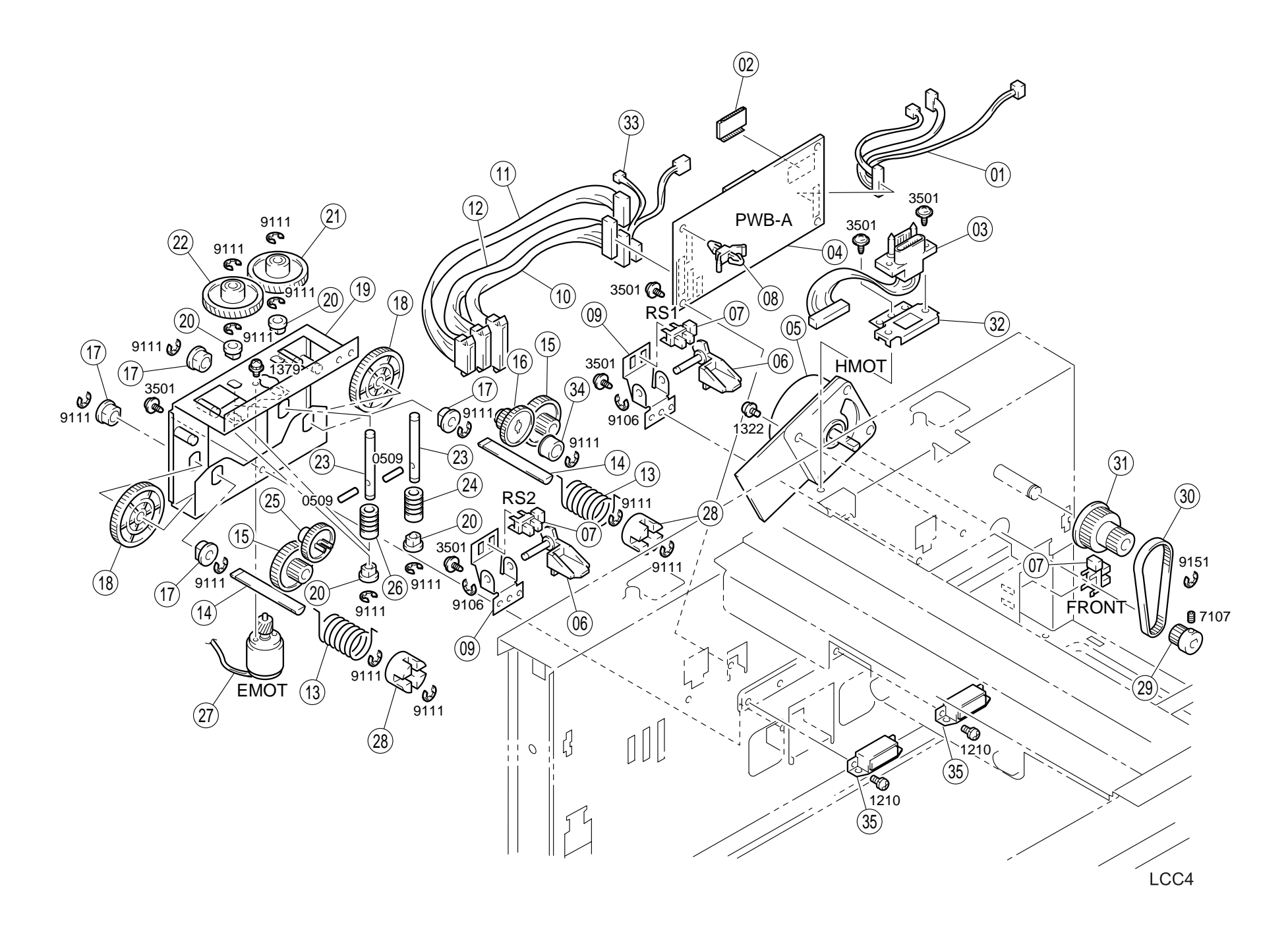

# 3.4.5 Paper Tray Unit (A)

## Table 3-6. Part List - Paper Tray Unit (A)

| No. | Part Name       | No. | Part Name        |
|-----|-----------------|-----|------------------|
| 1   | BRACKET         | 10  | POLYESTER FILM   |
| 2   | RAIL            | 11  | POLYESTER FILM   |
| 3   | HANDLE          | 12  | HOLDER           |
| 4   | GROUND PLATE    | 13  | REGULATING PLATE |
| 5   | SHOULDER SCREW  | 14  | CASSETTE BODY    |
| 6   | POLYESTER FILM  | 15  | FRONT COVER      |
| 7   | HOLDER          | 16  | STOPPER          |
| 8   | SHOULDER SCREW  | 17  | LABEL SIZE       |
| 9   | LABEL MAX LEVEL | _   | -                |

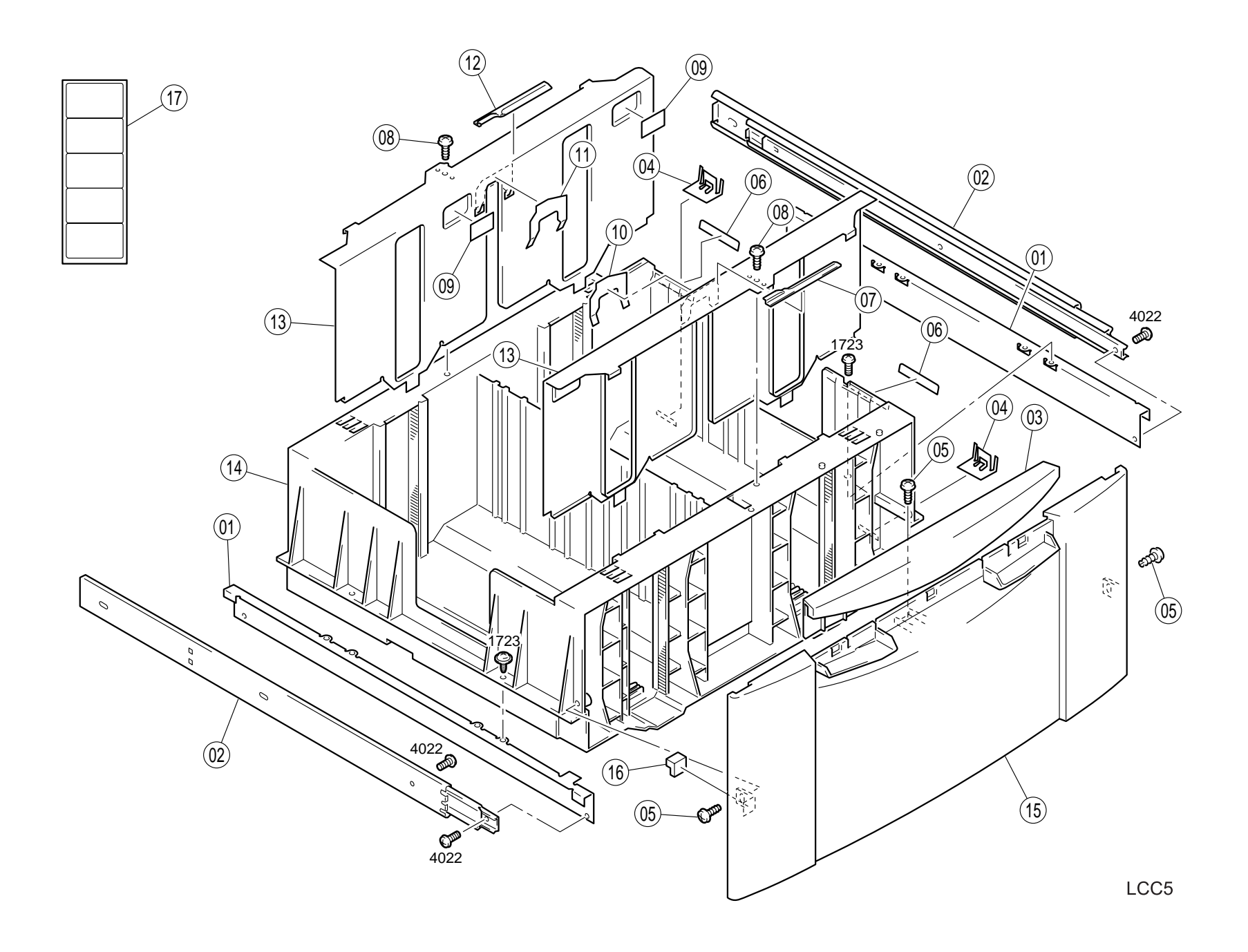
## 3.4.6 Paper Tray Unit (B)

#### Table 3-7. Part List - Paper Tray Unit (B)

| No. | Part Name    | No. | Part Name      |
|-----|--------------|-----|----------------|
| 1   | HOLDER       | 14  | САМ            |
| 2   | GUIDE PLATE  | 15  | HOLDER         |
| 3   | ROLL ASSY    | 16  | TORSION SPRING |
| 4   | HOLDER       | 17  | TORSION SPRING |
| 5   | GEAR 24T     | 18  | PULLEY 32T     |
| 6   | PAD          | 19  | TIMING BELT    |
| 7   | PULLEY 20T   | 20  | SHAFT          |
| 8   | GROUND PLATE | 21  | SHAFT          |
| 9   | CUSHION      | 22  | WIRING SADDLE  |
| 10  | BUSHING      | 23  | WIRING SADDLE  |
| 11  | SHAFT        | 24  | WIRING SADDLE  |
| 12  | SHAFT        | 25  | EDGE COVER     |
| 13  | BRACKET      | 26  | CABLE TIE      |

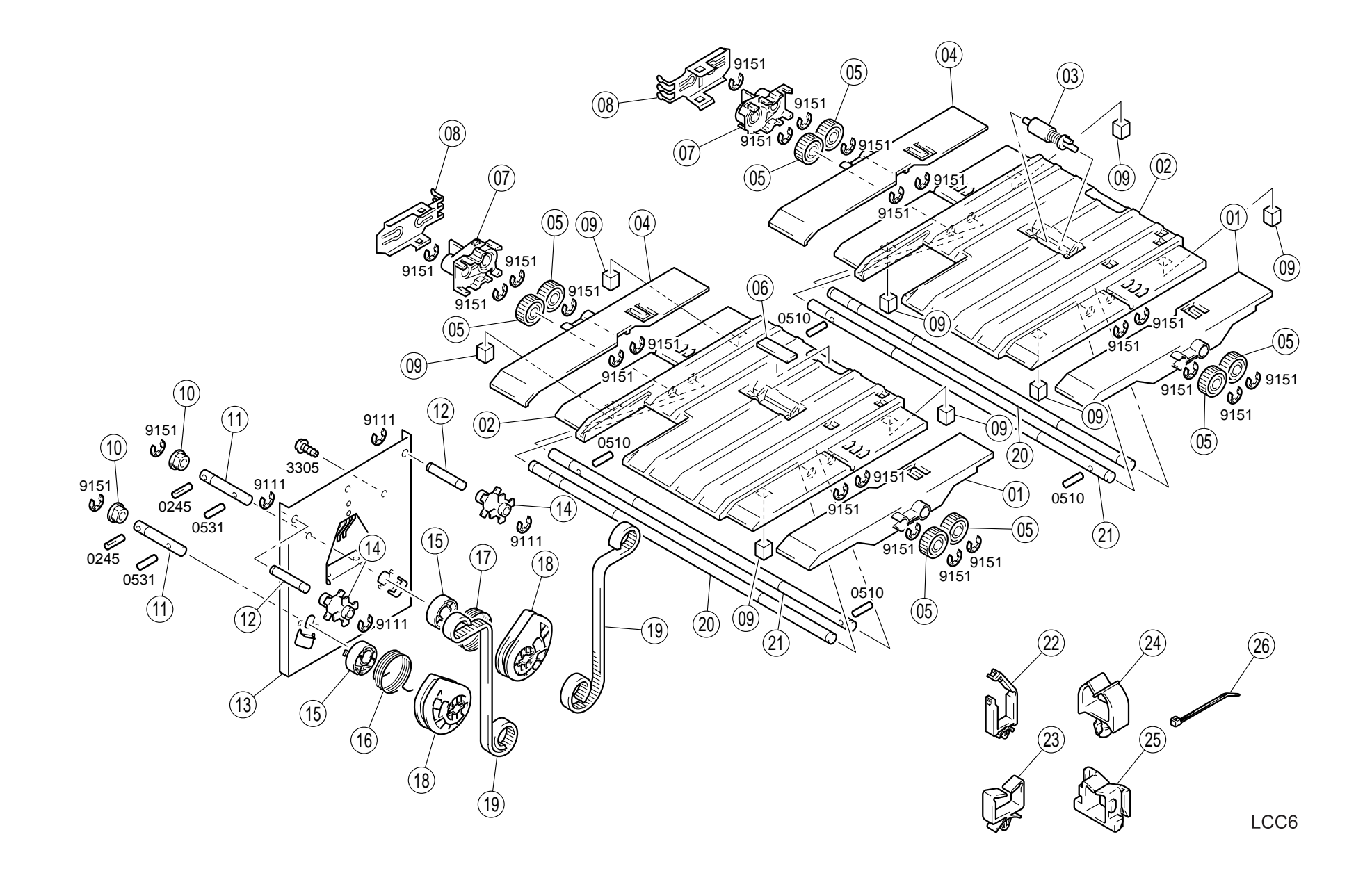

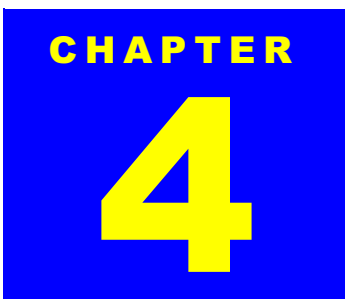

# **5-BIN UNIT**

## 4.1 Installing the 5-Bin Unit

This section describes how to install the 5-Bin Unit to the printer main body. Note you are required to remove optional units such as the 5-Bin Unit when servicing the printer. The procedure for removing the 5-Bin Unit is not included since you can remove it by reversing the installation procedure.

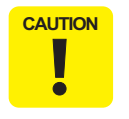

Note the 5-Bin Unit can not be used with the 10-Bin Unit.

1. Open the packing carton and get a 5-Bin Unit, two fixing screws, separate cover, and another box containing five trays, and a user's manual.

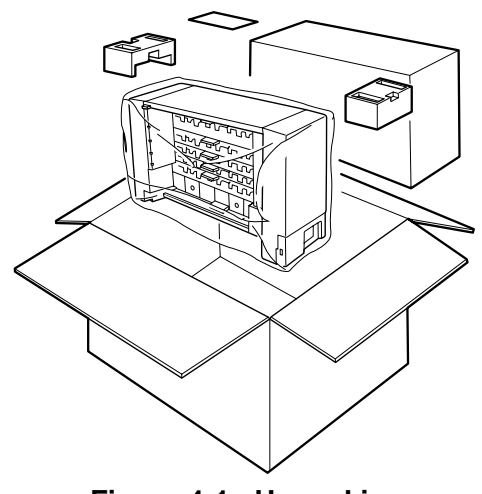

Figure 4-1. Unpacking

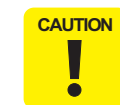

After removing the packing materials, please keep them out of children's reach.

2. Remove the protection materials and tapes from the 5-Bin Unit.

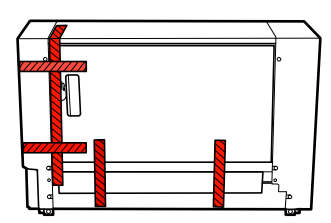

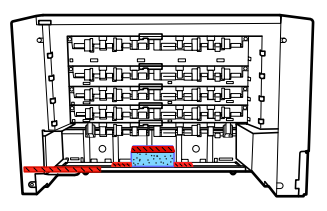

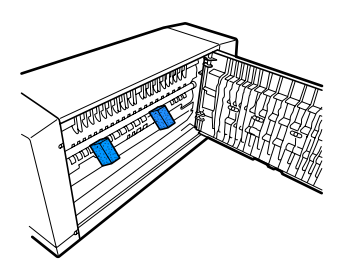

Figure 4-2. Protection Material & Tape Removal

3. Get the five trays out of the box.

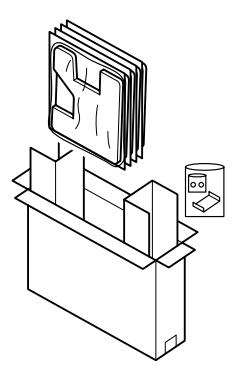

Figure 4-3. Getting the five Trays

- 4. Turn the printer power off and disconnect the AC power cable and interface cable.
- 5. If a 10-Bin Unit is installed to the printer, remove it. (Refer to Chapter 5.)
- 6. Remove two top cover panels (front and rear optional covers) from the top of the printer.

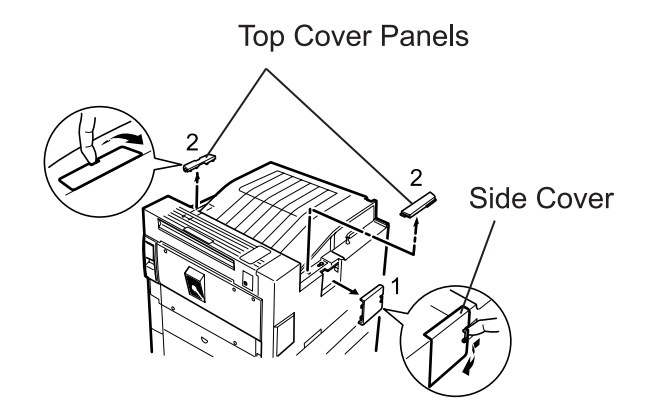

Figure 4-4. Top Cover Panel/Side Cover Removal

- 7. Remove the side cover from the back of the printer.
- 8. Place the 5-Bin Unit on the printer by fitting the positioning pins on the 5-Bin Unit in the holes on the printer and also aligning the front face of the 5-Bin Unit with the positioning line on the printer. Then shift the 5-Bin Unit to the fuser unit side until it does not move any further.

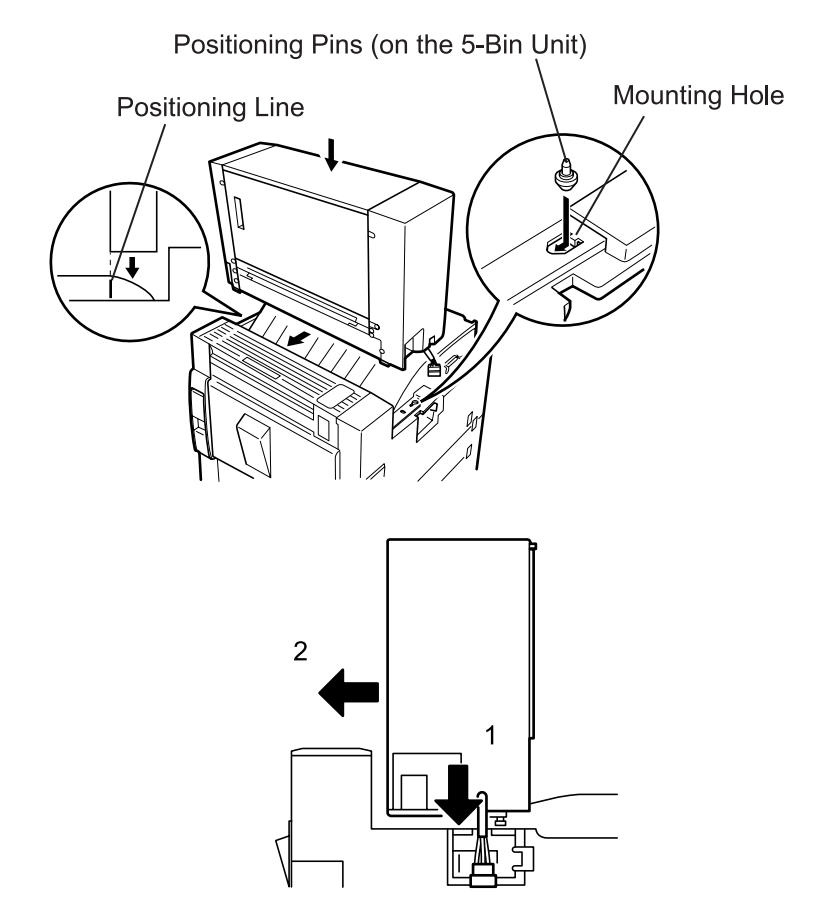

Figure 4-5. Placing the 5-Bin Unit

9. Using the included fixing screws, fix the 5-Bin Unit to the printer by the front and back of the printer.

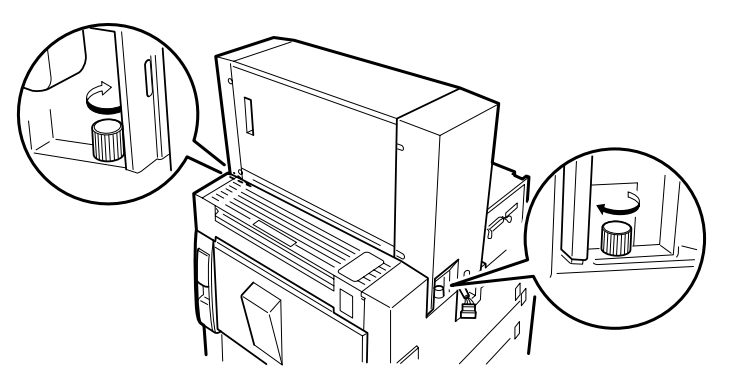

Figure 4-6. Fixing the 5-Bin Unit

10. Connect the cable from the 5-Bin Unit to the connector located at the side cover of the printer.

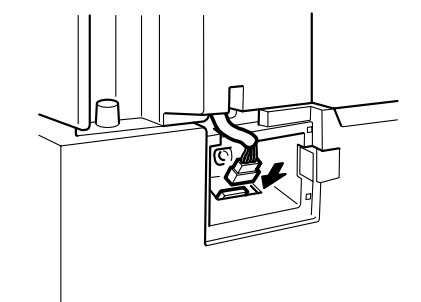

Figure 4-7. Connecting the Cable

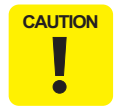

When connecting/disconnecting the cable to/from the connector at the side cover, make sure the printer power is off.

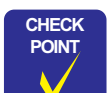

When disconnecting the cable for the 5-Bin Unit, unlock the tab on the connector.

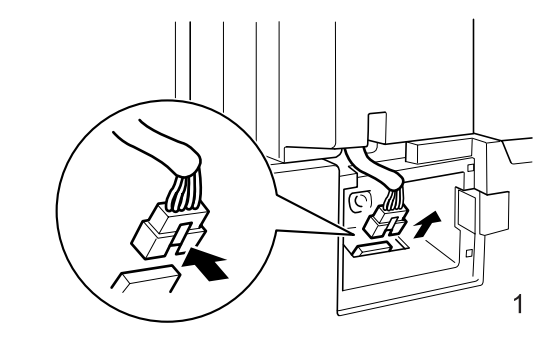

11. Close the side cover.

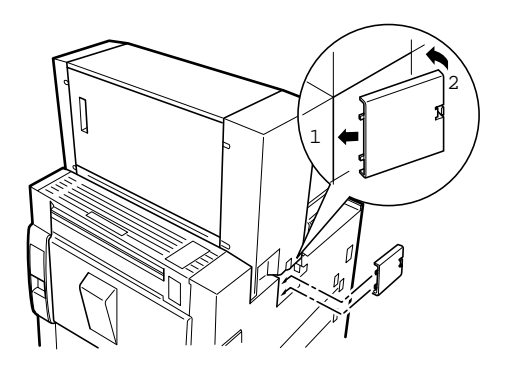

Figure 4-8. Side Cover Installation

12. Install the separate cover to the mounting screw part of the 5-Bin Unit.

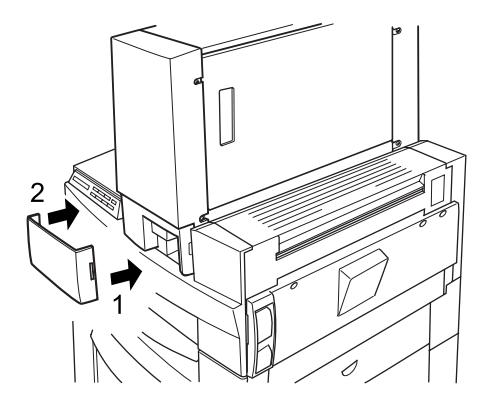

Figure 4-9. Separate Cover Installation

13. Set the 1st tray (bottom tray) by fitting the protrusions on the tray in the sockets. Make sure the tray is stable with its self-weight.

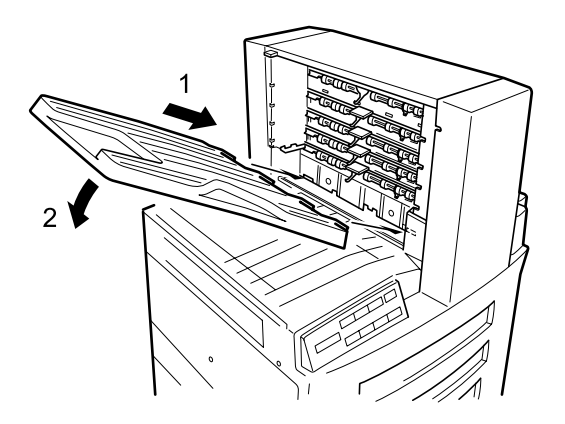

Figure 4-10. Tray Installation - 1st Tray

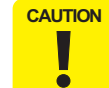

Note the shape of the tray varies depending on the installation position, as shown on the right. Therefore, be sure to install each tray to the correct position.

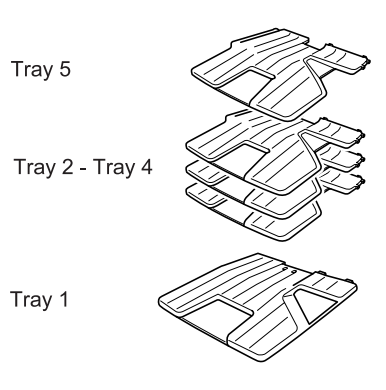

14. Insert the other trays by fitting the protrusions on the trays in the mounting holes in the 5-Bin Unit. Then hook each tray to the cutout in the both sides on the 5-Bin Unit.

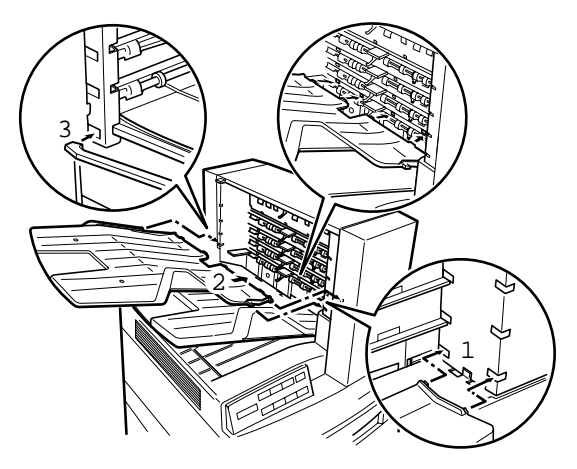

Figure 4-11. Tray Installation - Other Trays

15. When the 5-Bin Unit is installed, connect the I/F cable and the AC Power cable, then turn the printer on.

## 4.2 Disassembly and Assembly of the 5-Bin Unit

### 4.2.1 Front Cover Removal

- 1. Remove the 5-Bin Unit. (Refer to Section 4.1.)
- 2. Remove four screws (3541) securing the Front Cover to the 5-Bin Unit, and remove the Front Cover by pulling it forward.

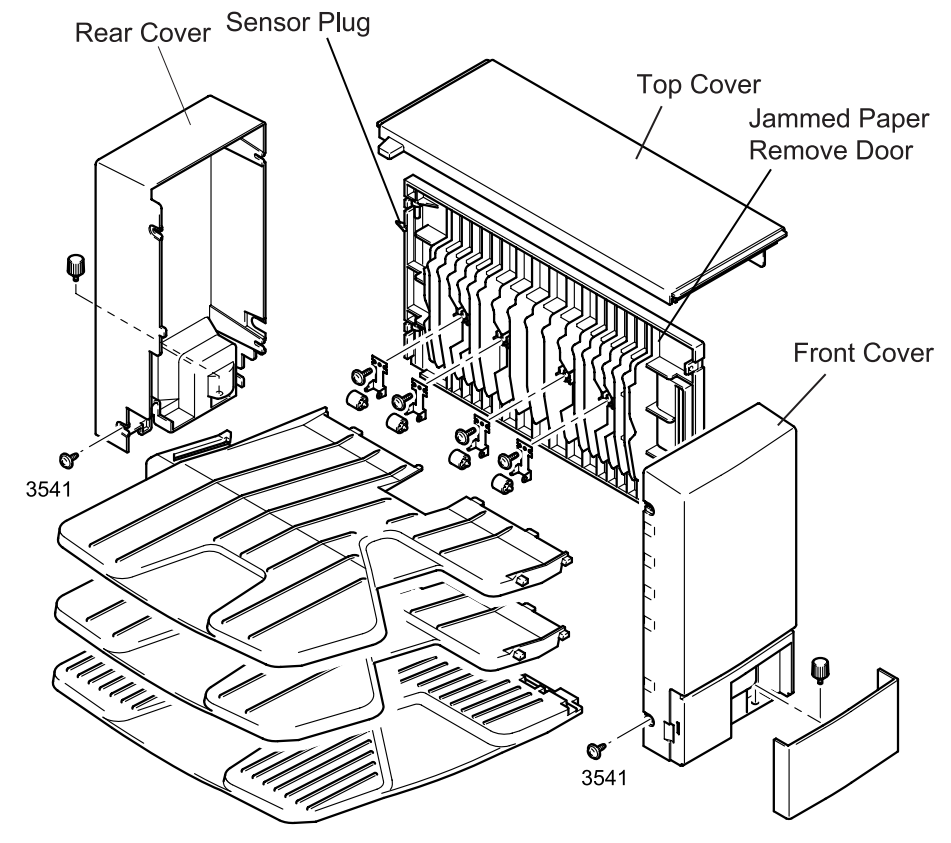

Figure 4-12. Front Cover Removal

### 4.2.2 Rear Cover Removal

- 1. Remove the 5-Bin Unit. (Refer to Section 4.1.)
- 2. Remove four screws (3541) securing the Rear Cover to the 5-Bin Unit, and remove the Rear Cover by pulling it to the rear. (See Figure 4-12.)
- **NOTE:** If Front/Rear Cover is removed, the Top Cover is also removed together.

### 4.2.3 Jammed Paper Remove Door Removal

- 1. Remove the Top and Rear Covers. (Refer to Section 4.2.2.)
- 2. Open the Jammed Paper Removal Door until the sensor flag does not interfere with the unit frame and also the door can be removed from the frame. (viewing from the top, approximately 40° is needed.) Then, remove the door by moving it upward.

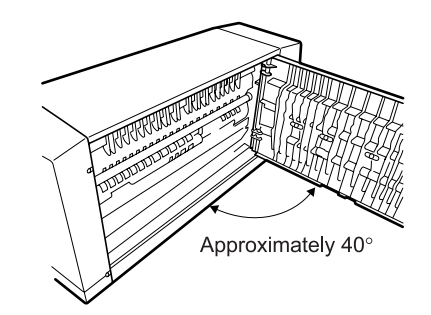

Figure 4-13. Jammed Paper Remove Door Removal

### 4.2.4 Shift Motor (M2) Removal

- 1. Remove the Front Cover. (Refer to Section 4.2.1.)
- 2. Remove two screws (3501) securing the bracket for the Shift Motor to the 5-Bin Unit and pull out the Bin 1 shift mechanism.
- 3. Separate the cam gear 64T from the arm in the Bin 1 shift mechanism.
- 4. Remove two screws (3402) securing the Shift Motor to the bracket and remove the motor.
- 5. Disconnect the harness for the motor from the relay connector.

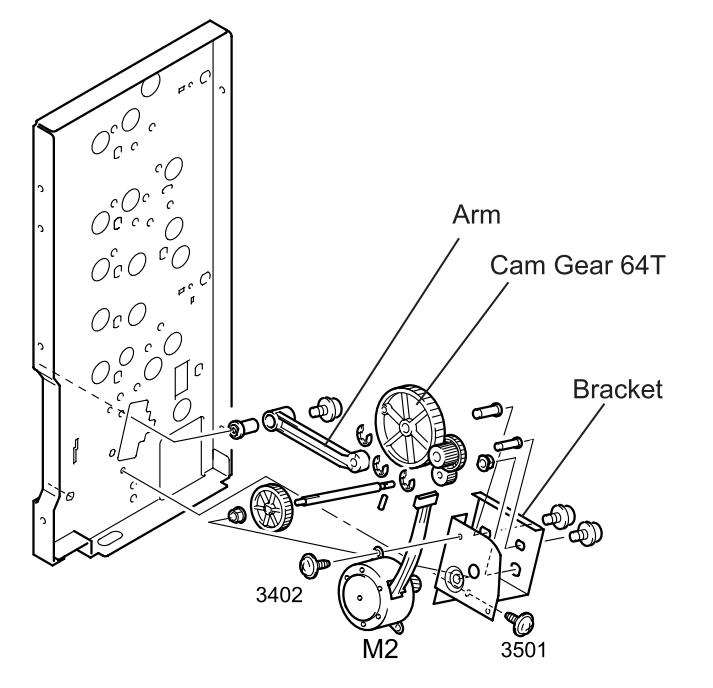

Figure 4-14. Shift Motor (M2) Removal

5-Bin Unit

## EPL-N2700 Optional Units

## 4.2.5 Guide Position Sensor (PC3) Removal

- 1. Remove the Front Cover, Rear Cover, Top Cover, and the Jammed Paper Remove Door. (Refer to Section 4.2.1, Section 4.2.2, and Section 4.2.3.)
- 2. Rotating the paper guide drive motor, move the paper guide to the top position (position used at Bin 4/5 feeding).
- 3. Remove two screws (3704) securing the holder (detection plate) to the frame and remove the holder.
- 4. Remove the sensor stopper from the paper guide.
- 5. Unhook the Guide Position Sensor from the paper guide.
- 6. Disconnect the harness from the connector on the sensor.

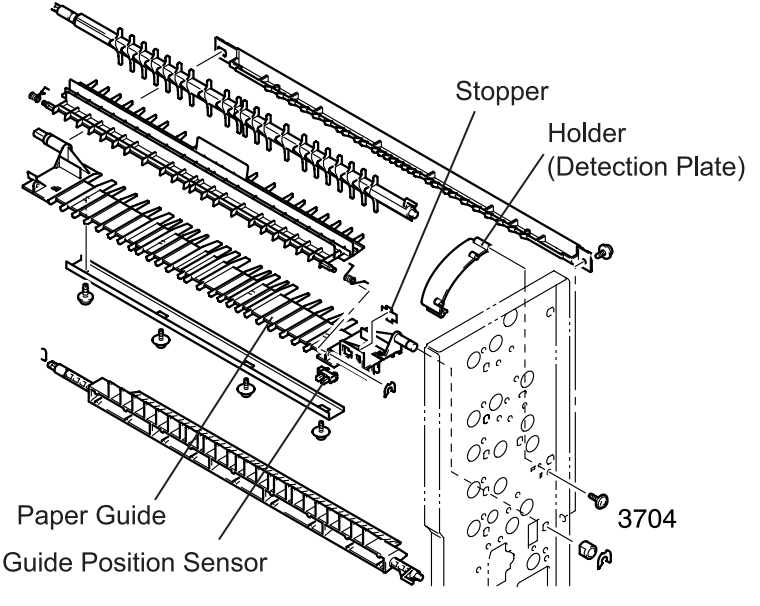

Figure 4-15. Guide Position Sensor Removal

## 4.2.6 Control Board (PWB-A) Removal

- 1. Remove the Rear Cover. (Refer to Section 4.2.2.)
- 2. Disconnect the harness from the connector on the Control Board.
- 3. Remove four PWB support securing the Control Board to the bracket and remove the Control Board.

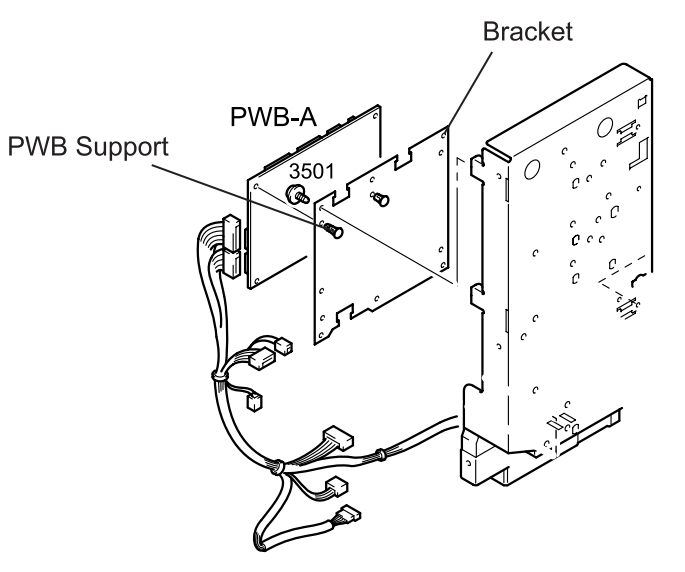

Figure 4-16. Control Board (PWB-A) Removal

## 4.2.7 Bin 4/ Bin 5 Switch Solenoid (SL2) Removal

- 1. Remove the Rear Cover. (Refer to Section 4.2.2.)
- 2. Remove the Control Board. (Refer to Section 4.2.6.)
- 3. Release the harness from the cable clamp in the bracket.
- 4. Remove six screws (3501) securing the bracket to the unit frame and remove the bracket.
- 5. Remove the screw (3501) securing the bracket for the Bin 4/Bin 5 Switch Solenoid to the unit frame and remove the bracket along with the jammed paper remove door sensor.
- Remove two screws (1305) securing the Bin 4/Bin 5 Switch Solenoid to the bracket and remove the bracket from the Bin 4/Bin 5 Switch Solenoid.
- Remove two screws (1305) securing the Bin 4/Bin 5 Switch Solenoid to the holder and remove the holder from the Bin 4/Bin 5 Switch Solenoid.

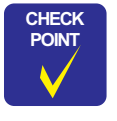

When installing the plunger of the solenoid, be sure to join the spring pin (0214) in the plunger with the guide lever holder.

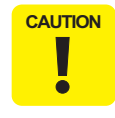

When removing the Bin 4/Bin 5 Switch Solenoid, pay attention to the plunger as it will come off easily.

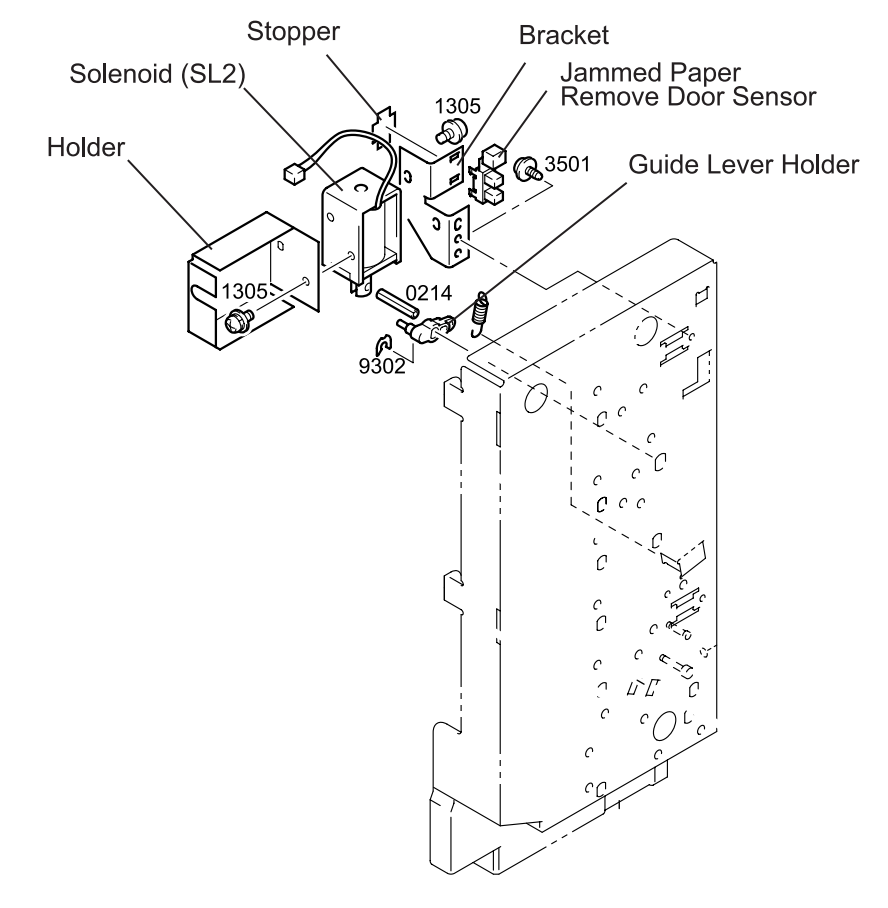

Figure 4-17. Bin 4/Bin 5 Switch Solenoid Removal

### 4.2.8 Jammed Paper Remove Door Sensor (PC1) Removal

- 1. Remove the Rear Cover. (Refer to Section 4.2.2.)
- 2. Remove the Control Board. (Refer to Section 4.2.6.)
- 3. Release the harness from the cable clamp in the bracket.
- 4. Remove six screws (3501) securing the bracket to the unit frame and remove the bracket.
- 5. Remove the screw (3501) securing the bracket for the Bin 4/Bin 5 Switch Solenoid to the unit frame and remove the bracket along with the Jammed Paper Remove Door Sensor.
- 6. Remove the stopper attaching the Jammed Paper Remove Door Sensor to the bracket.
- 7. Release the hook on the Jammed Paper Remove Door Sensor and remove the sensor from the bracket.
- 8. Disconnect the harness from the connector on the Jammed Paper Remove Door Sensor.

## 4.2.9 Transport Motor (M1) Removal

- 1. Remove the Rear Cover. (Refer to Section 4.2.2.)
- 2. Disconnect the harness for the Transport Motor from the connector on the Control Board.
- 3. Release the harness from the harness clamp located below the Transport Motor.
- 4. Remove two screws (3501) securing the Transport Motor to the bracket and remove the motor.

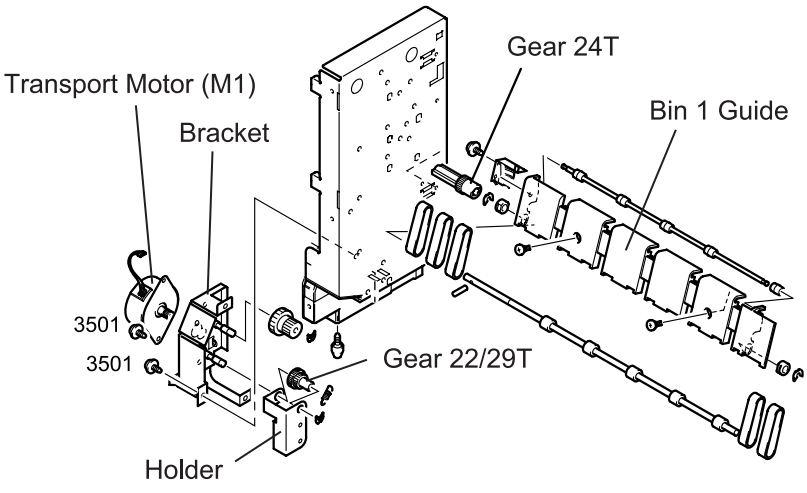

Figure 4-18. Transport Motor Removal

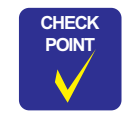

When installing the bracket for the Transport Motor to the Unit Frame, make sure the gear 24T in the Bin 1 Guide and the gear 22/29T in the Transport Motor Unit are engaged.

### 4.2.10 Paper Guide Drive Motor (M3) Removal

- 1. Remove the Rear Cover. (Refer to Section 4.2.2.)
- 2. Disconnect the harness for the Paper Guide Drive Motor from the relay connector.
- 3. Remove two screws (3501) securing the Paper Guide Drive Motor to the bracket and remove the Paper Guide Drive Motor.

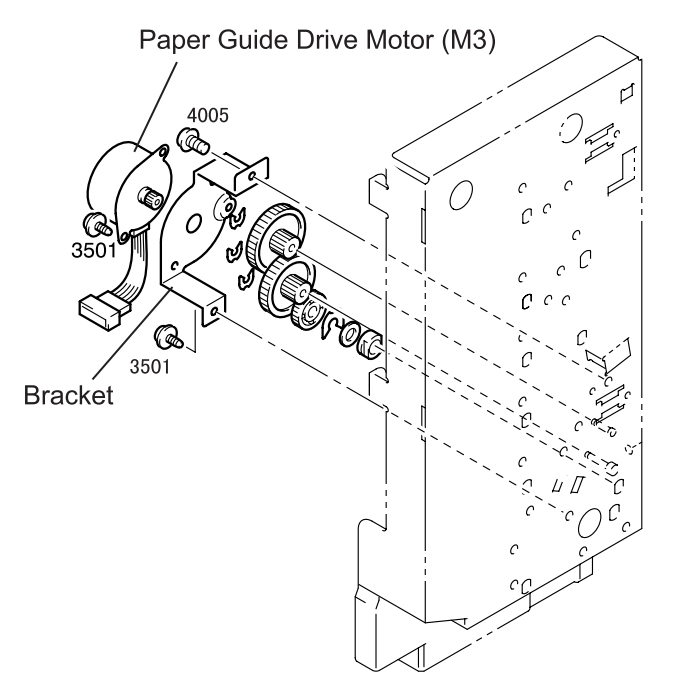

Figure 4-19. Paper Guide Drive Motor Removal

## 4.2.11 Transfer Switch Solenoid (SL1) Removal

- 1. Remove the Rear Cover. (Refer to Section 4.2.2.)
- 2. Release the harness for the solenoid from four cable clamps around the Transport Motor and disconnect the harness from the relay connector.
- 3. Remove the screw (3501) securing the bracket for the Transfer Switch Solenoid to the Unit Frame and remove the solenoid.
- 4. Remove two screws (1305) securing the bracket to the Transfer Switch Solenoid and remove the bracket from the solenoid.

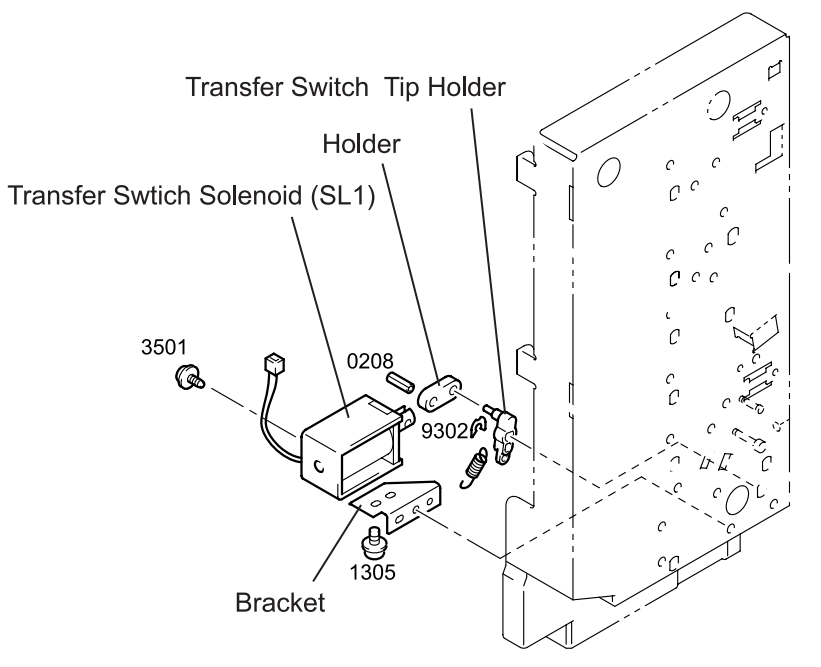

Figure 4-20. Transfer Switch Solenoid Removal

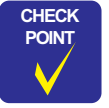

When installing the solenoid plunger, join the pin of the transfer switch tip holder with the installation hole in the holder on the plunger side.

| CAUTION |  |
|---------|--|
|         |  |
|         |  |

When removing the solenoid, pay attention to the plunger as it is breakable.

### 4.2.12 Paper Guide Home Position Sensor (PC2) Removal

- 1. Remove the Front Cover and the Rear Cover. (Refer to Section 4.2.1 and Section 4.2.2.)
- 2. Remove the Jammed Paper Remove Door. (Refer to Section 4.2.3.)
- 3. Remove the Transfer Switch Solenoid. (Refer to Section 4.2.11.)
- 4. Remove two screws (3501 and 4005) securing the bracket for the Paper Guide Drive Motor to the Unit Frame and remove the motor along with the bracket. (Refer to Section 4.2.10.)
- 5. Remove five screws (4005 x 2 and 3501 x 3) securing the guide plate located at the bottom of the 5-Bin Unit to the Unit Frame and remove the guide plate.
- 6. Remove the stopper fixing the Paper Guide Home Position Sensor to the Unit Frame.
- 7. Unhook the Paper Guide Home Position Sensor from the Unit Frame and remove the sensor.
- 8. Disconnect the harness from the connector on the Paper Guide Home Position Sensor.

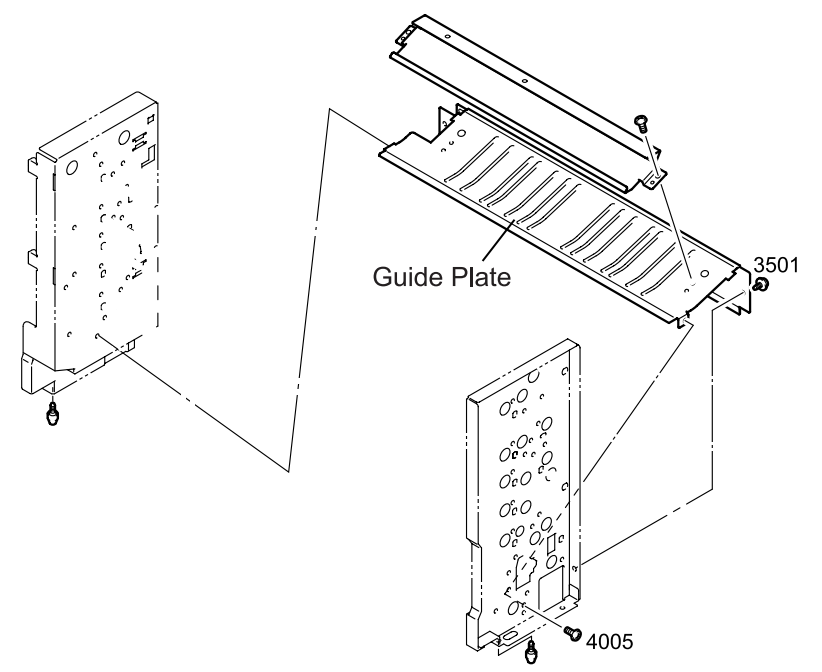

Figure 4-21. Paper Guide Removal

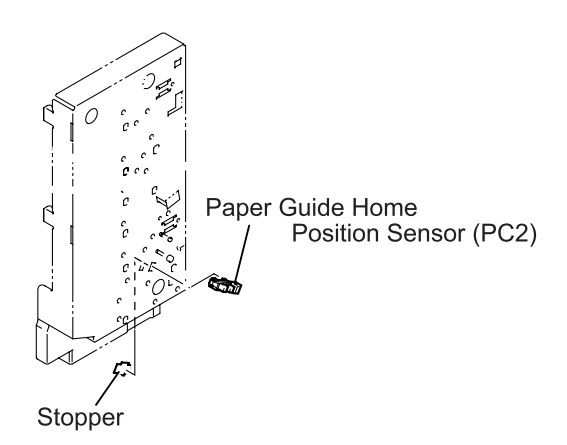

Figure 4-22. Paper Guide Home Position Sensor Removal

### 4.2.13 Bin 1 Shift Home Position Sensor (PC4) Removal

- 1. Remove the Front Cover and the Rear Cover. (Refer to Section 4.2.1 and Section 4.2.2.)
- 2. Remove the Jammed Paper Remove Door. (Refer to Section 4.2.3.)
- 3. Remove the Transfer Switch Solenoid. (Refer to Section 4.2.11.)
- 4. Remove two screws (3501 and 4005) securing the bracket for the Paper Guide Drive Motor to the Unit Frame and remove the motor along with the bracket. (Refer to Section 4.2.10.)
- 5. Remove five screws (4005 x 2 and 3501 x 3) securing the guide plate located at the bottom of the 5-Bin Unit to the Unit Frame and remove the guide plate. (Refer to Section 4.2.12.)
- 6. Remove the stopper attaching the Bin 1 Shift Home Position Sensor to the Unit Frame.
- 7. Unhook the Bin 1 Shift Home Position Sensor from the Unit Frame.
- 8. Disconnect the harness from the connector on the Bin 1 Shift Home Position Sensor.

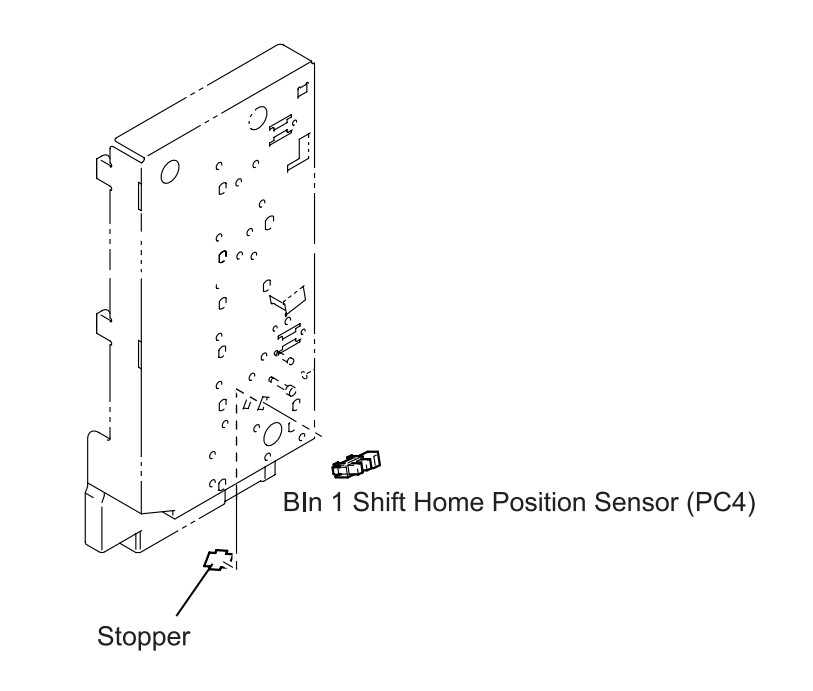

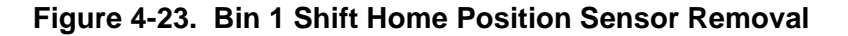

EPL-N2700 Optional Units

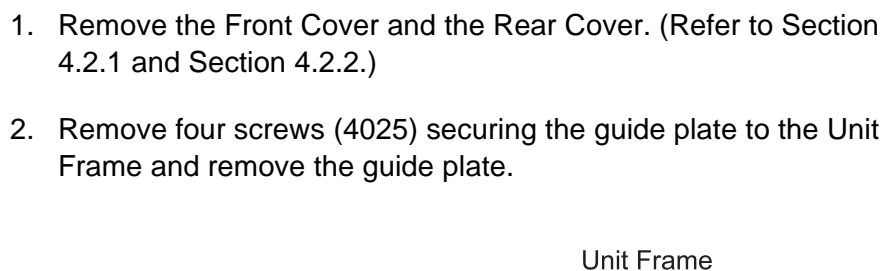

4.2.14 Paper Empty Sensor Board (PWB-B/D1-3/E) Removal

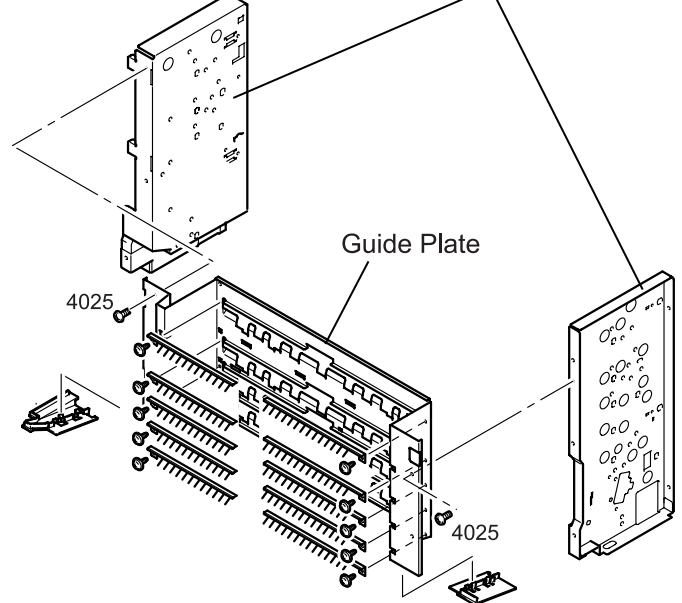

Figure 4-24. Guide Plate Removal

- Unhook the sensor holder from the guide. 3.
- 4. Remove the Paper Empty Sensor Board from the guide and disconnect the harness from the connector on the sensor.

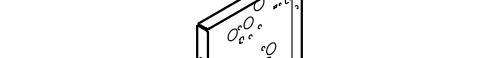

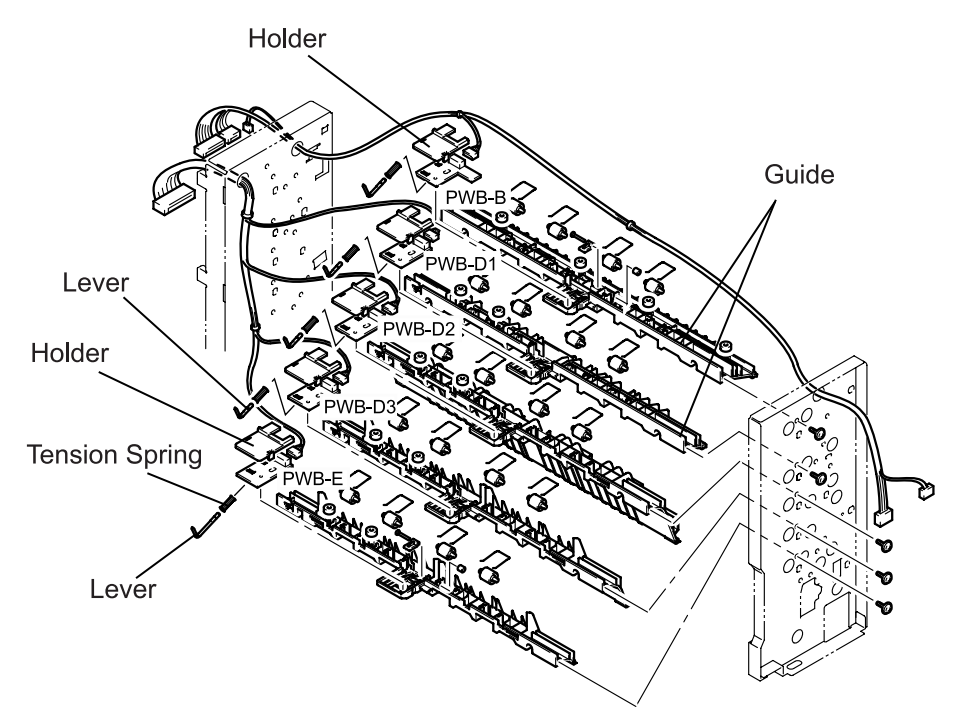

Figure 4-25. Paper Empty Sensor Board Removal

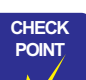

- When installing the guide plate, be careful not to catch the lever for each sensor.
- Since the PWB-E sensor lever is long, it is better to remove the lever and the tension spring before removing the sensor board.

### 4.2.15 Eject Sensor Board (PWB-C) Removal

- 1. Remove the Front Cover and the Rear Cover. (Refer to Section 4.2.1 and Section 4.2.2.)
- 2. Remove five screws (4005 x 2 and 3501 x 3) securing the guide plate at the bottom of the 5-Bin Unit to the Unit Frame and remove the guide plate. (Refer to Section 4.2.12.)
- 3. Disconnect the harness from the connector on the Eject Sensor Board.
- 4. Remove two shoulder screws securing the Bin 1 guide to the shift mechanism to make room between the guide and the Eject Sensor Board.
- 5. Release the hook securing the Eject Sensor Board to the guide plate and remove the sensor board.
- 6. Remove the screw (3501) securing the Eject Sensor Board to the holder and remove the holder from the Eject Sensor Board.

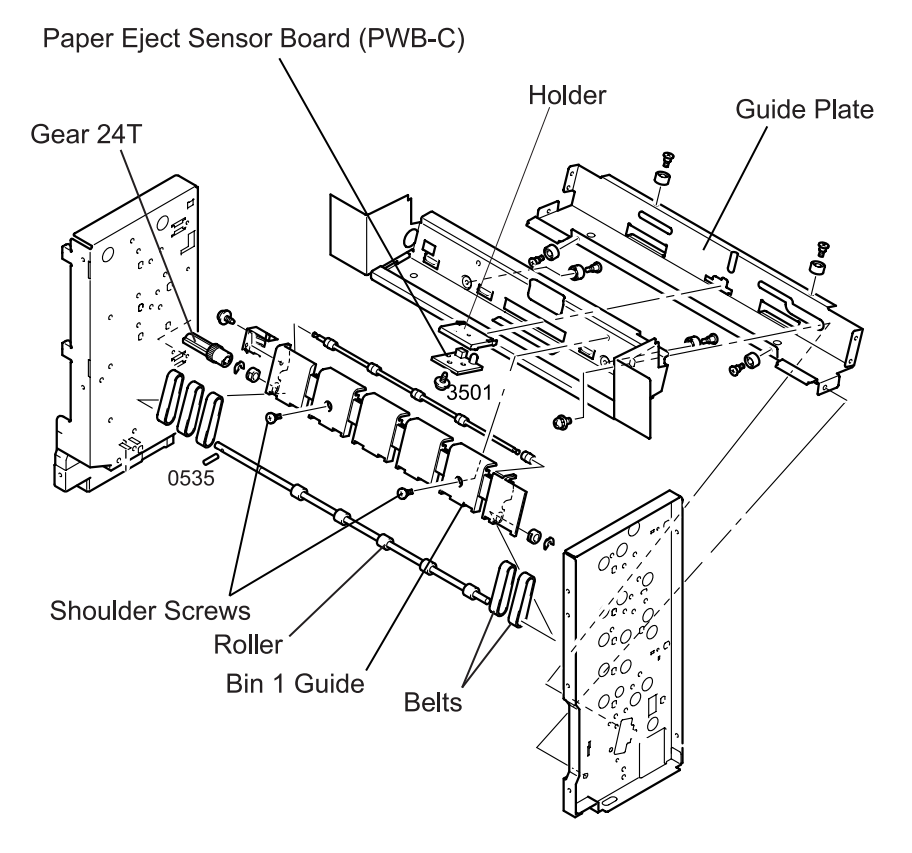

Figure 4-26. Eject Sensor Board Removal

### 4.2.16 Shift Guide Plate Removal

- 1. Remove the Front Cover and the Rear Cover. (Refer to Section 4.2.1 and Section 4.2.2.)
- 2. Remove the Shift Motor along with the bracket. (Refer to Section 4.2.4.)
- 3. Remove the Transport Motor along with the bracket. (Refer to Section 4.2.9.)
- 4. Remove the Transfer Switch Solenoid along with the bracket. (Refer to Section 4.2.11.)
- 5. Remove the Bin 1 Guide, gear 24T, pin (0535), and the Eject Sensor Board. (Refer to Section 4.2.15.)
- 6. Remove the screw (4005) and five screws (3501) securing the Shift Guide Plate to the Unit Frame and remove the shift mechanism from the 5-Bin Unit Frame.
- 7. Remove two shoulder screws securing the Shift Guide Plate to the guide plate and two rolls. Then remove the Shift Guide Plate from the guide plate.
- 8. Remove the screw (1318) securing the arm and shaft to the Shift Guide Plate and remove the arm and the shaft.

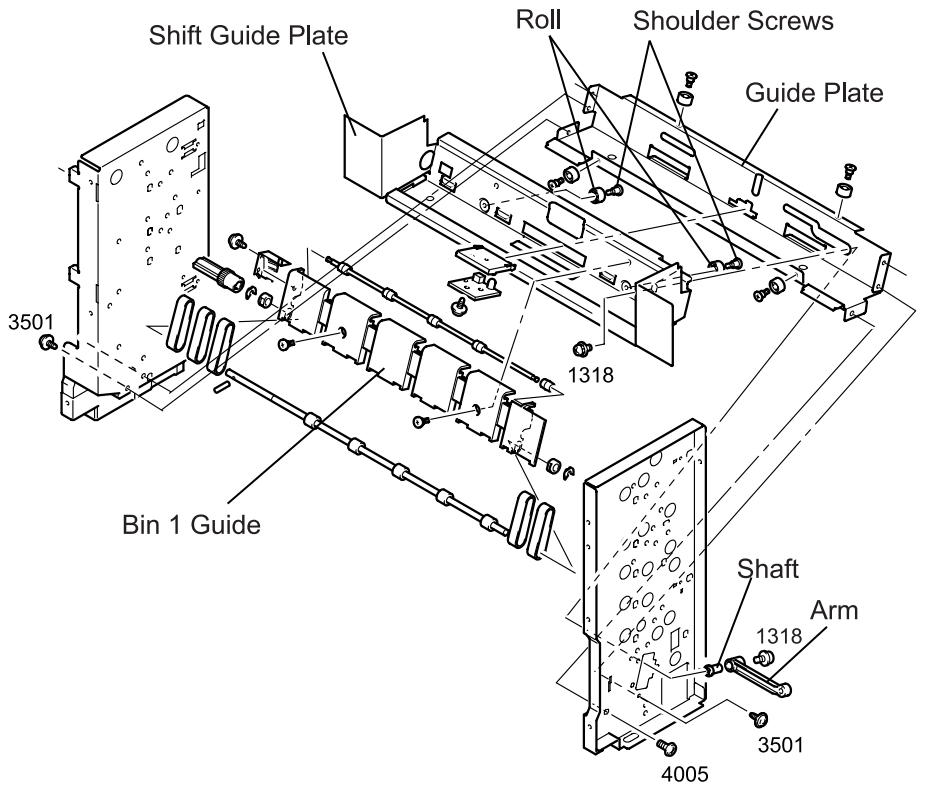

Figure 4-27. Shift Guide Plate Removal

### 4.2.17 Eject Roller Shaft Removal

#### 4.2.17.1 Bin 1 Eject Roller Shaft Removal

- 1. Remove the Front Cover and the Rear Cover. (Refer to Section 4.2.1 and Section 4.2.2.)
- 2. Remove the Transport Motor along with the bracket. (Refer to Section 4.2.9.)
- 3. Remove five screws (4005 x 2 and 3501 x 3) securing the guide plate at the bottom of the 5-Bin Unit to the Unit Frame and remove the guide plate. (Refer to Section 4.2.12.)
- 4. Remove four screws (3501) securing the guide plate located under the Bin 1 Eject Roller Shaft to the Unit Frame, and remove the guide plate. (See Figure 4-28.)
- 5. Remove the retaining ring (9302) fixing the gear 20T to the Bin 1 Eject Roller Shaft, and remove the gear. (See Figure 4-28.)
- 6. Remove two retaining rings (9302) fixing the bushings for the Bin 1 Eject Roller Shaft to the Unit Frame, and remove the bushings. (See Figure 4-28.)
- 7. Remove the Bin 1 Eject Roller Shaft.

#### 4.2.17.2 Bin 2 Eject Roller Shaft Removal

- 1. Remove the Front Cover and the Rear Cover. (Refer to Section 4.2.1 and Section 4.2.2.)
- 2. Remove the Transport Motor along with the bracket. (Refer to Section 4.2.9.)
- 3. Remove the Paper Guide Drive Motor along with the bracket. (Refer to Section 4.2.10.)
- 4. Remove four screws (4025) securing the guide plate to the Unit Frame and remove the guide plate. (See Figure 4-28.)
- 5. Remove the retaining ring (9302) fixing the gear 20T to the Bin 1 Eject Roller Shaft and remove the gear. (See Figure 4-28.)
- 6. Remove the retaining ring (9302) securing the gear 28/32T to the Unit Frame shaft and remove the gear. (See Figure 4-28.)
- 7. Remove the retaining ring (9302) fixing the gear 20T to the Bin 2 Eject Roller Shaft and remove the gear. (See Figure 4-28.)
- 8. Remove the retaining ring (9302) fixing the bushings for the Bin 2 Eject Roller Shaft to the Unit Frame and remove the bushings. (See Figure 4-28.)
- 9. Remove the Bin 2 Eject Roller Shaft.

#### EPL-N2700 Optional Units

#### 4.2.17.3 Bin 3 - 5 Eject Roller Shaft Removal

- 1. Remove the Front Cover and the Rear Cover. (Refer to Section 4.2.1 and Section 4.2.2.)
- 2. Remove the Bin4/Bin5 Switch Solenoid. (Refer to Section 4.2.7.)
- 3. Remove four screws (4025) securing the guide plate to the Unit Frame and remove the guide plate. (Refer to Section 4.2.14.)

- 4. Remove the retaining ring (9302) fixing the gear 20T to Eject Roller Shaft and remove the gear. (See Figure 4-28.)
- Remove four screws (3501) securing the guide plate located under the Eject Roller Shaft to the Unit Frame and remove the guide plate. (See Figure 4-28.)
- 6. Remove the retaining ring (9302) fixing the bushings for the Eject Roller Shaft to the Unit Frame and remove the bushings. (See Figure 4-28.)
- 7. Remove the Eject Roller Shaft.

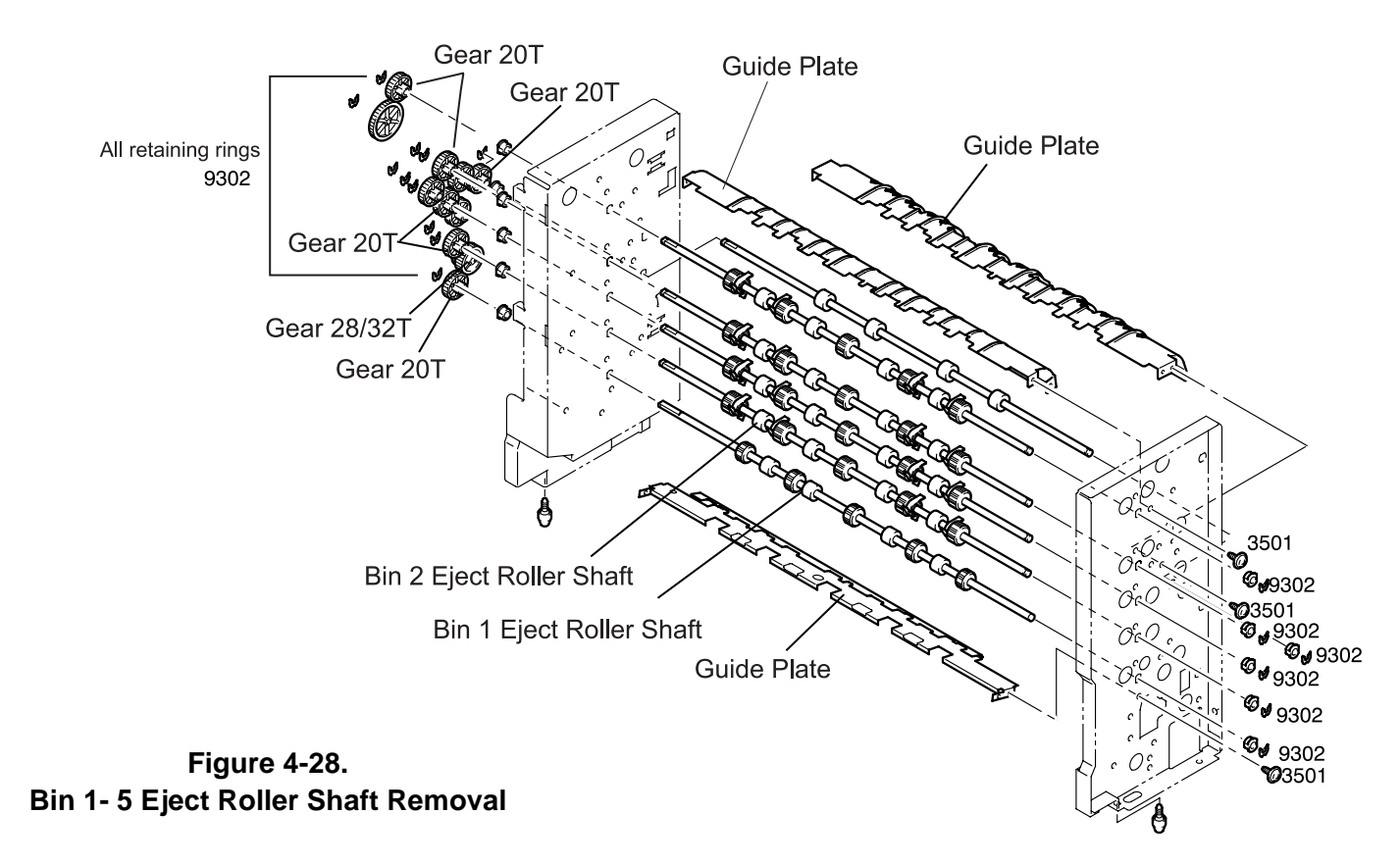

### 4.2.18 Movable Paper Guide Removal

- 1. Remove the Front Cover and the Rear Cover. (Refer to Section 4.2.1 and Section 4.2.2.)
- 2. Remove the Jammed Paper Remove Door. (Refer to Section 4.2.3.)
- 3. Remove the screw (3501) securing the support plate (lower) to the Unit Frame and remove the support plate.
- 4. Remove the screw (3501) and the shoulder screw securing the guide lever to the Unit Frame and remove the guide lever.
- 5. Remove the Paper Guide Drive Motor. (Refer to Section 4.2.10.)
- 6. Remove the retaining ring (9302) fixing the gear 14/70T to the Unit Frame shaft and remove the gear.
- 7. Remove the retaining ring (9302) fixing the gear 14/42T to the Unit Frame shaft and remove the gear.
- 8. Remove the retaining ring (9302) fixing the gear 24T to the Unit Frame shaft and remove the gear.
- 9. Remove the retaining ring (9301) fixing the bushing located under the gear 24T to the Movable Paper Guide and remove the bushing and the washer.
- 10. Remove the retaining ring (9302) fixing the bushing located in front of the Movable Paper Guide to the Unit Frame and remove the bushing.
- 11. Remove the harness for the Guide Position Sensor. (Refer to Section 4.2.5.)
- 12. Remove the Movable Paper Guide from the right and left installation holes in the Unit Frame.

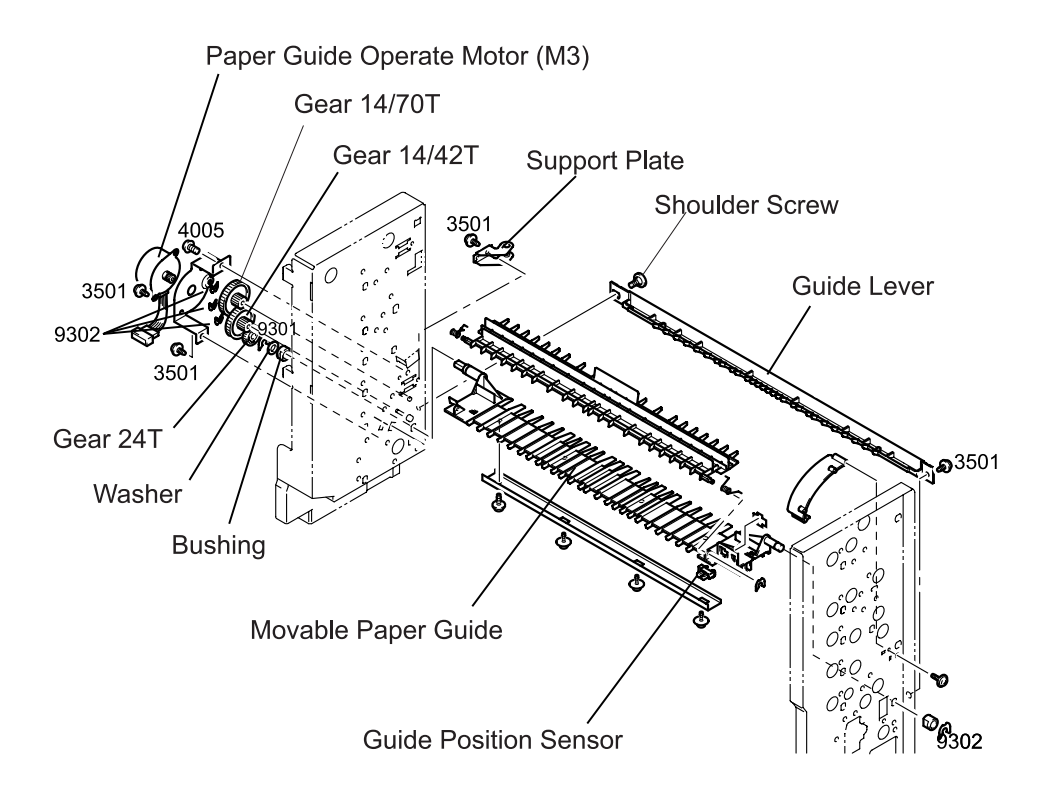

Figure 4-29. Movable Paper Guide Removal

### 4.2.19 Transfer Switch Guide Lever Removal

- 1. Remove the Front Cover and the Rear Cover. (Refer to Section 4.2.1 and Section 4.2.2.)
- 2. Remove the Jammed Paper Remove Door. (Refer to Section 4.2.3.)
- 3. Remove the Movable Paper Guide. (Refer to Section 4.2.18.)
- 4. Remove the Transfer Switch Solenoid. (Refer to Section 4.2.11.)
- 5. Remove the retaining ring (9302) securing the arm to the Transfer Switch Guide Lever and remove the arm and the tension spring.
- 6. Remove the retaining ring (9301) securing the bushing under the arm from the inner side and remove the bushing.
- 7. Remove the Transfer Switch Guide Lever from the Unit Frame.

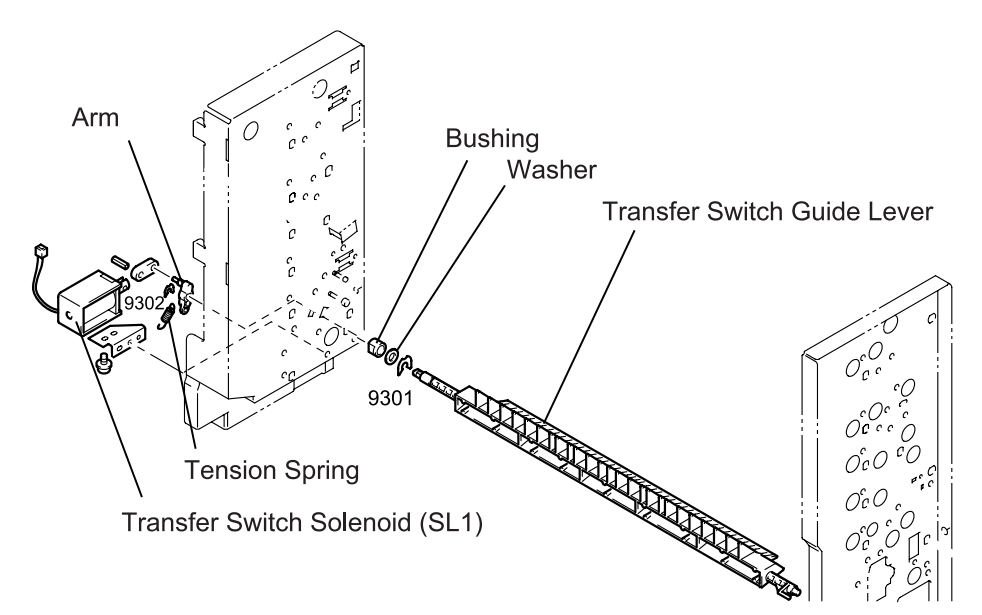

Figure 4-30. Transfer Switch Guide Lever Removal

### 4.2.20 Bin 4 /Bin 5 Switch Guide Lever Removal

- 1. Remove the Front Cover and the Rear Cover. (Refer to Section 4.2.1 and Section 4.2.2.)
- 2. Remove the Jammed Paper Remove Door. (Refer to Section 4.2.3.)
- 3. Remove the Bin 4 /Bin 5 Switch Solenoid. (Refer to Section 4.2.7.)
- 4. Remove the retaining ring (9302) securing the arm to the Bin 4/Bin 5 Switch Guide Lever and remove the arm and the tension spring.
- 5. Remove the retaining ring (9301) securing the Bin 4/Bin 5 Switch Guide Lever from the inner side to the Unit Frame and remove the bushing and the Bin 4/Bin 5 Switch Guide Lever.

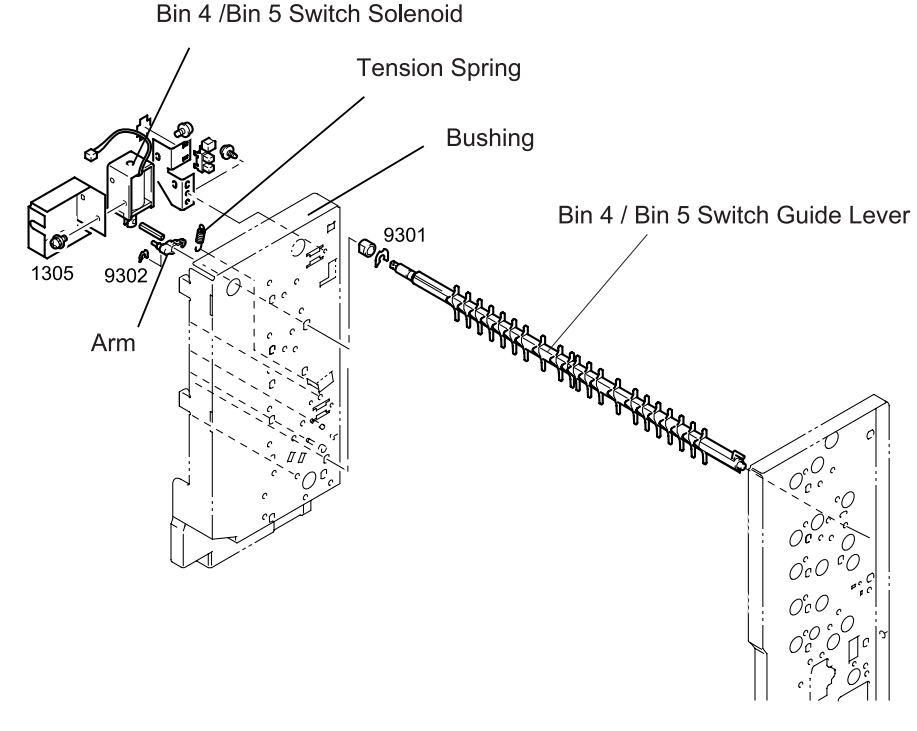

Figure 4-31. Bin 4/Bin 5 Switch Guide Lever Removal

## 4.3 Maintenance of the 5-Bin Unit

The maintenance method of the 5-Bin Unit is mostly same as for the printer body. Therefore, this section only describe the method specific to the 5-Bin Unit.

### 4.3.1 Maintenance Items

The 5-Bin Unit part that requires maintenance is as shown in the following table.

#### Table 4-1. Maintenance Items

| Maintenance Item        | <b>Operations required</b> | Replacement Cycle |
|-------------------------|----------------------------|-------------------|
| Transport roller (each) | Cleaning / Replacement     | 300,000 sheets    |

### 4.3.2 Cleaning the Paper Take-up Roller

- 1. Remove the Rear Cover. (Refer to Section 4.2.2.)
- 2. Wipe the Transport Roller with a soft cloth moistened with water.

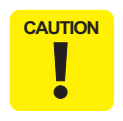

Do not use any solvent, including alcohol.

## 4.4 Exploded Diagrams for 5-Bin Unit

### 4.4.1 Housing

| Table 4 | <b>I-2.</b> | Part | List - | Hou | sing |
|---------|-------------|------|--------|-----|------|
|---------|-------------|------|--------|-----|------|

| No. | Part Name      | No. | Part Name   |
|-----|----------------|-----|-------------|
| 1   | TOP COVER      | 7   | TRAY        |
| 2   | REAR COVER     | 8   | TRAY        |
| 3   | COVER          | 9   | TRAY        |
| 4   | HOLDER         | 10  | COVER       |
| 5   | ROLL           | 11  | FRONT COVER |
| 6   | SHOULDER SCREW | 12  | LABEL BIN   |

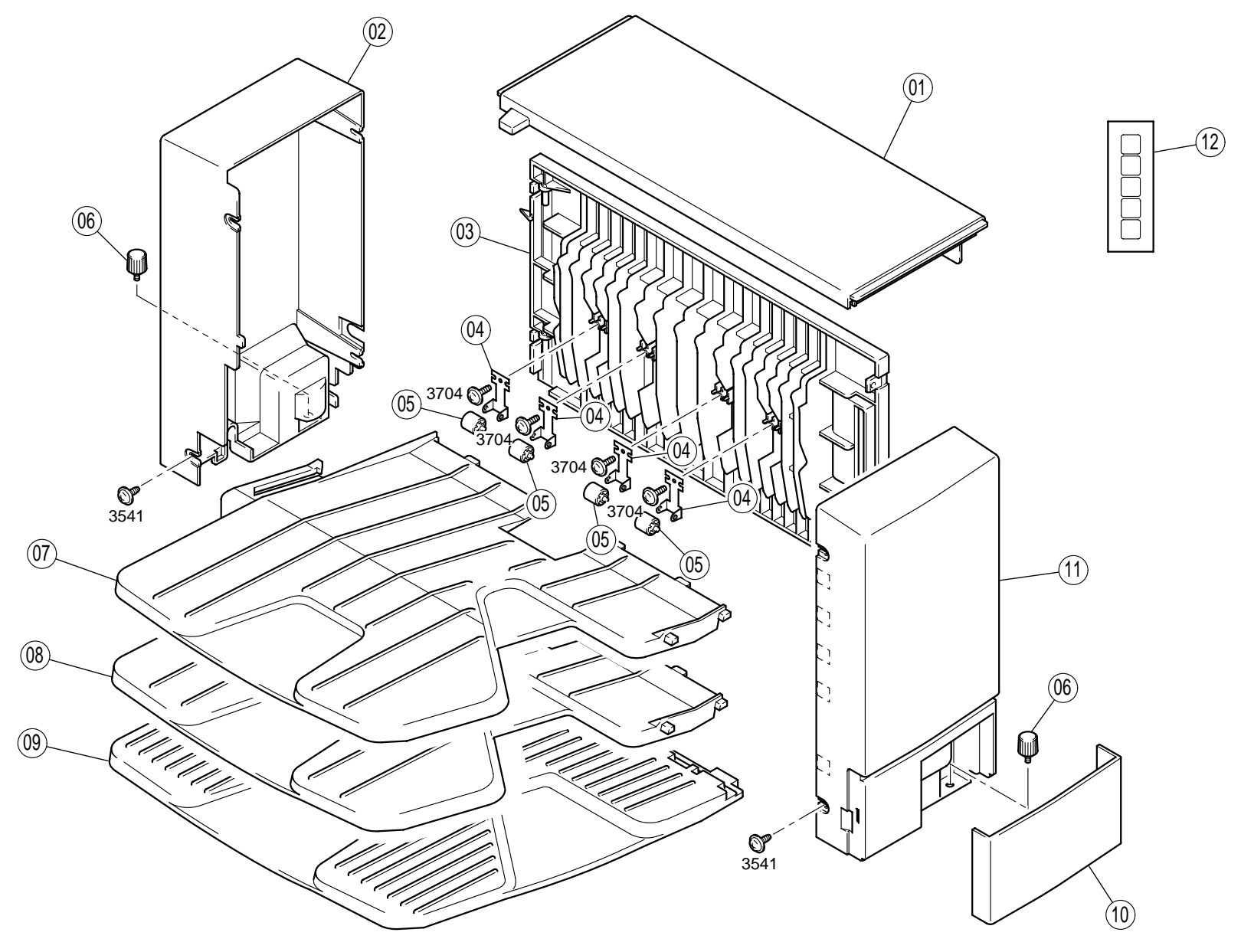

## 4.4.2 Paper Exit Section

#### Table 4-3. Part List - Paper Exit Section

| No. | Part Name                       | No. | Part Name                     |
|-----|---------------------------------|-----|-------------------------------|
| 1   | SHOULDER SCREW                  | 22  | PW BOARD-A, CONTRO<br>(PWB-A) |
| 2   | ROLL                            | 23  | PWB SUPPORT                   |
| 3   | GUIDE PLATE                     | 24  | HARNESS                       |
| 4   | ROLL                            | 25  | STOPPER                       |
| 5   | GUIDE PLATE                     | 26  | COVER                         |
| 6   | HOLDER                          | 27  | NEUTRALIZING BRUSH            |
| 7   | PW BOARD-C (PWB-C)              | 28  | NEUTRALIZING BRUSH            |
| 8   | SHAFT                           | 29  | COVER                         |
| 9   | GROUND PLATE                    | 30  | BUSHING                       |
| 10  | SUPPORT                         | 31  | GEAR 45T                      |
| 11  | GEAR 24T                        | 32  | MOTOR, SHIFT (M2)             |
| 12  | BELT                            | 33  | BRACKET                       |
| 13  | BUSHING                         | 34  | GEAR 15T                      |
| 14  | SHOULDER SCREW                  | 35  | SHAFT                         |
| 15  | ROLL                            | 36  | SHAFT                         |
| 16  | GUIDE                           | 37  | GEAR 16/28T                   |
| 17  | GUIDE PLATE                     | 38  | CAM GEAR 64T                  |
| 18  | ROLLER                          | 39  | ARM                           |
| 19  | PHOTO INTERRUPTER, SHIFT (PC4)" | 40  | SHAFT                         |
| 20  | PWB SUPPORT                     | 41  | SHAFT                         |
| 21  | BRACKET                         | 42  | HOLDER                        |

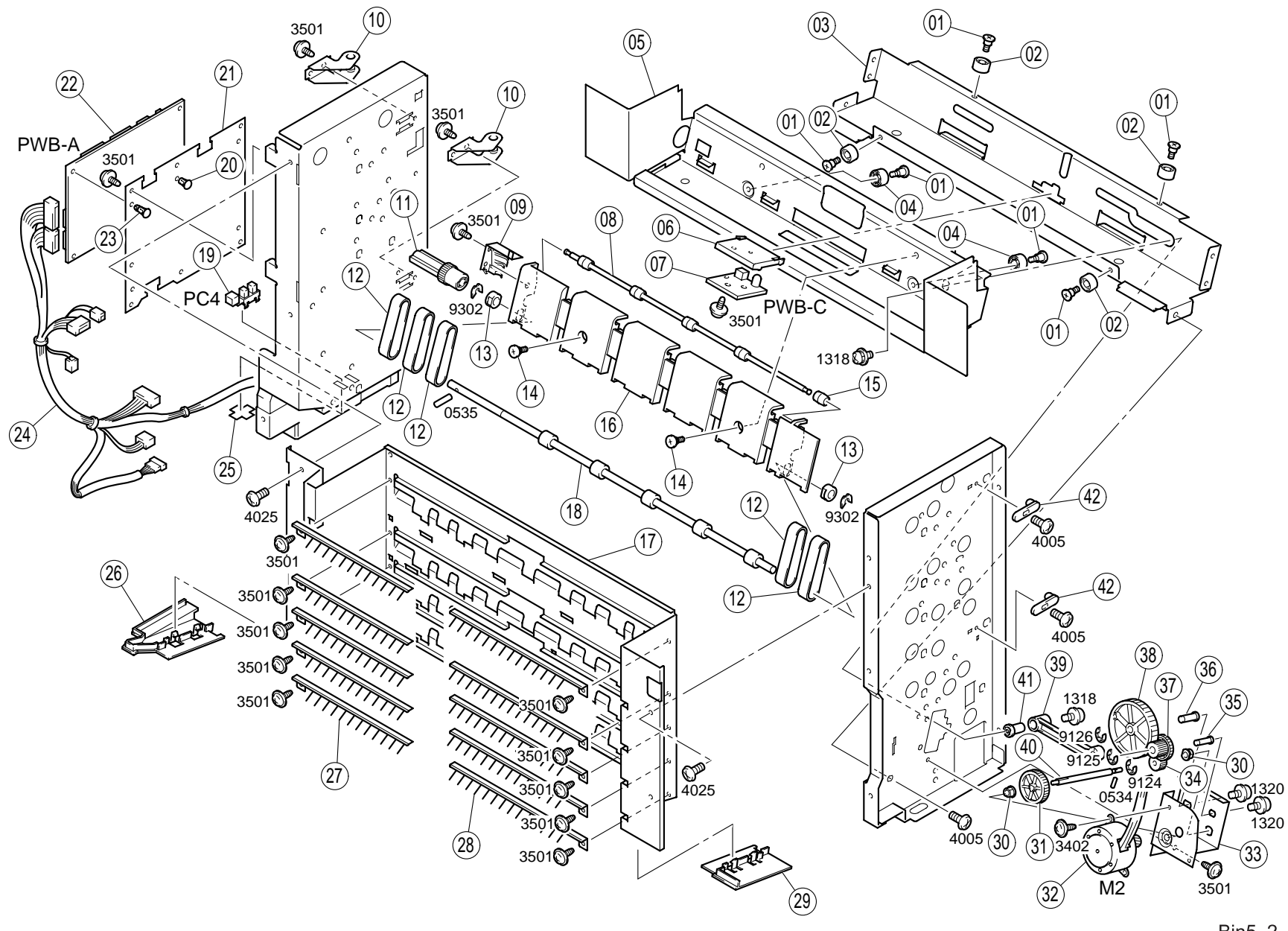

## 4.4.3 Paper Transport Section (A)

| Table 4-4. | Part List - | Paper | Transport | Section | (A) |
|------------|-------------|-------|-----------|---------|-----|
|------------|-------------|-------|-----------|---------|-----|

| No. | Part Name   | No. | Part Name             |
|-----|-------------|-----|-----------------------|
| 1   | GUIDE PLATE | 11  | BRACKET               |
| 2   | GUIDE PLATE | 12  | MOTOR, TRANSPORT (M1) |
| 3   | GUIDE PLATE | 13  | HOLDER                |
| 4   | GUIDE PLATE | 14  | TENSION SPRING        |
| 5   | BUSHING     | 15  | GEAR 22/29T           |
| 6   | GEAR 28T    | 16  | SHOULDER SCREW        |
| 7   | GEAR 30T    | 17  | GUIDE PLATE           |
| 8   | GEAR 46T    | 18  | ROLLER                |
| 9   | GEAR 28/32T | 19  | ROLLER                |
| 10  | GEAR 18/29T | 20  | ROLLER                |

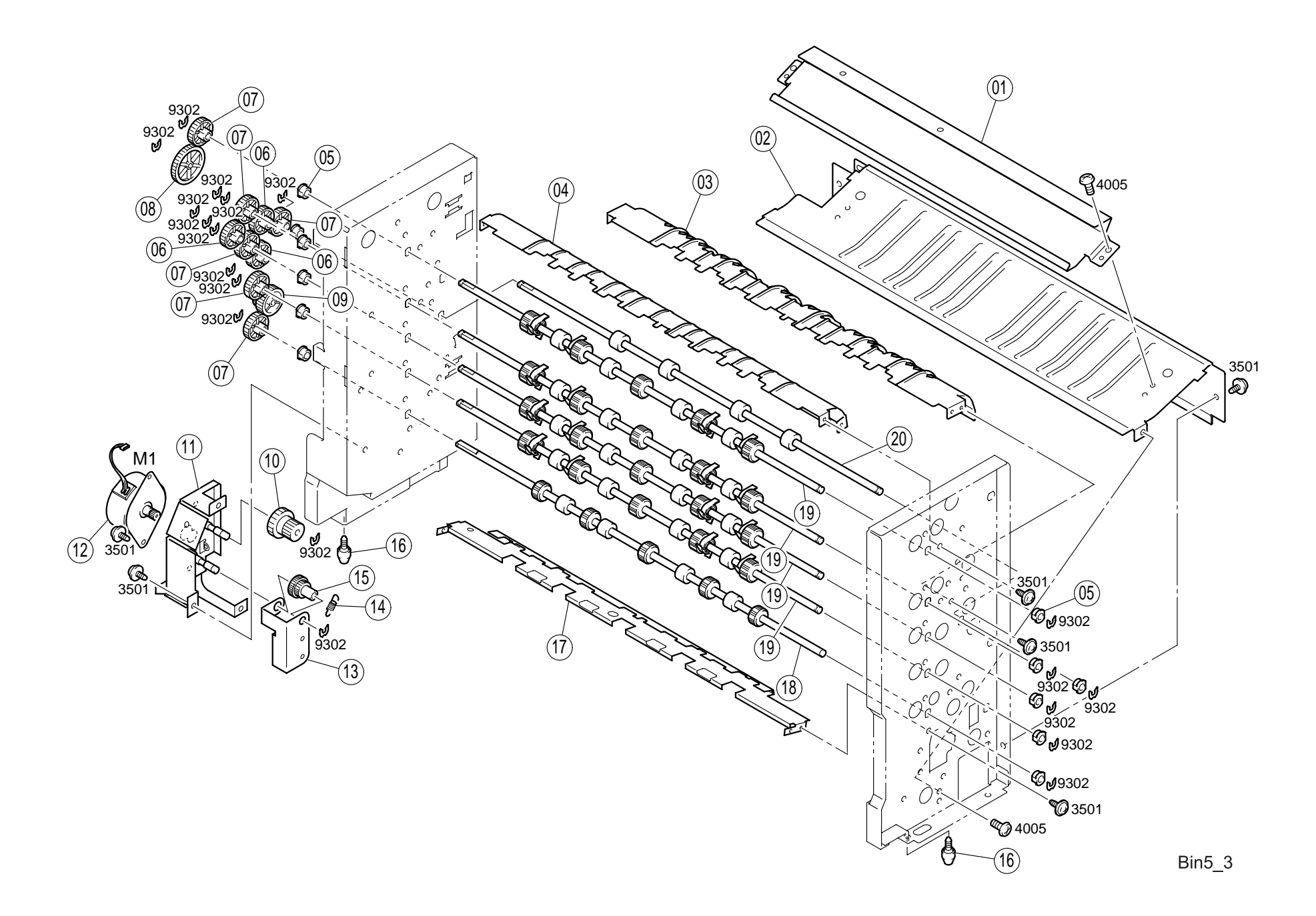

## 4.4.4 Paper Transport Section (B)

#### Table 4-5. Part List - Paper Transport Section (B)

| No. | Part Name                  | No. | Part Name               |
|-----|----------------------------|-----|-------------------------|
| 1   | GUIDE LEVER                | 17  | GEAR 24T                |
| 2   | SHOULDER SCREW             | 18  | MOTOR, GUIDE (M3)       |
| 3   | GUIDE LEVER                | 19  | BRACKET                 |
| 4   | BUSHING                    | 20  | BRACKET                 |
| 5   | BRACKET                    | 21  | TORSION SPRING          |
| 6   | PHOTO INTERRUPTER (PC1, 2) | 22  | REINFORCE PLATE         |
| 7   | STOPPER                    | 23  | SCREW                   |
| 8   | SOLENOID (SL1, 2)          | 24  | GUIDE LEVER             |
| 9   | HOLDER                     | 25  | GUIDE                   |
| 10  | TENSION SPRING             | 26  | PHOTO INTERRUPTER (PC3) |
| 11  | HOLDER                     | 27  | TORSION SPRING          |
| 12  | GEAR 14/70T                | 28  | GUIDE                   |
| 13  | GEAR 14/42T                | 29  | HOLDER                  |
| 14  | WASHER                     | 30  | BUSHING                 |
| 15  | BUSHING                    | 31  | CUSHION                 |
| 16  | HOLDER                     | 32  | POLYESTER FILM          |

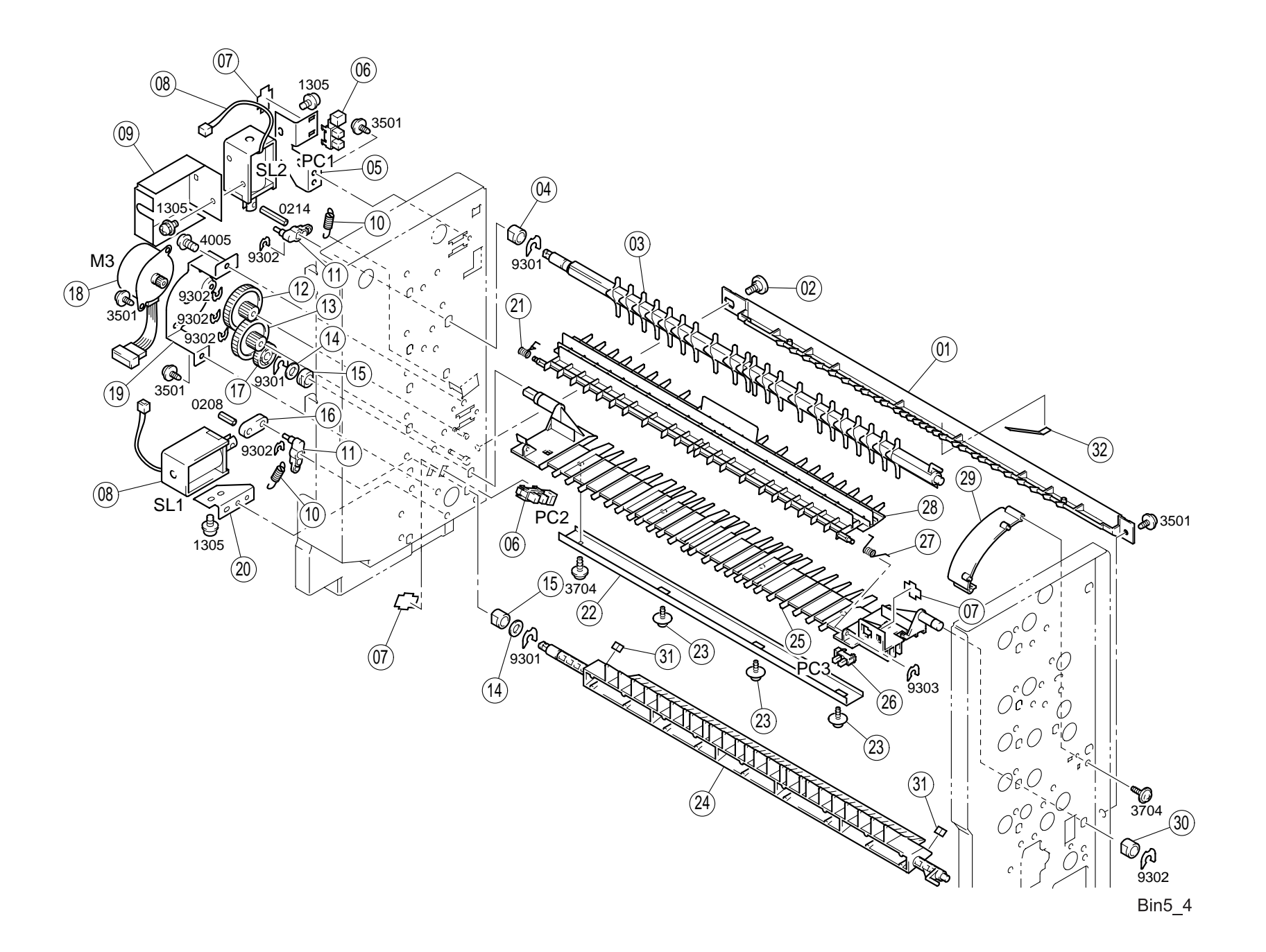

## 4.4.5 Paper Transport Section (C)

#### Table 4-6. Part List - Paper Transport Section (C)

| No. | Part Name                 | No. | Part Name           |
|-----|---------------------------|-----|---------------------|
| 1   | HARNESS                   | 16  | COVER               |
| 2   | GUIDE                     | 17  | PW BOARD-E          |
| 3   | ROLL                      | 18  | LEVER               |
| 4   | SPRING                    | 19  | ROLL                |
| 5   | RETAINING RING            | 20  | SPRING              |
| 6   | LEVER                     | 21  | GUIDE               |
| 7   | PIN                       | 22  | GUIDE               |
| 8   | COLLAR                    | 23  | GUIDE               |
| 9   | PW BOARD-B (PWB-B)        | 24  | GUIDE               |
| 10  | COVER                     | 25  | HARNESS             |
| 11  | TENSION SPRING            | 26  | WIRING SADDLE 5.2H  |
| 12  | LEVER                     | 27  | WIRING SADDLE 6.4H  |
| 13  | PW BOARD-D (PWB-D1, 2, 3) | 28  | WIRING SADDLE 16.8H |
| 14  | LEVER                     | 29  | EDGE COVER 15.4H    |
| 15  | HARNESS                   | 30  | EDGE COVER          |

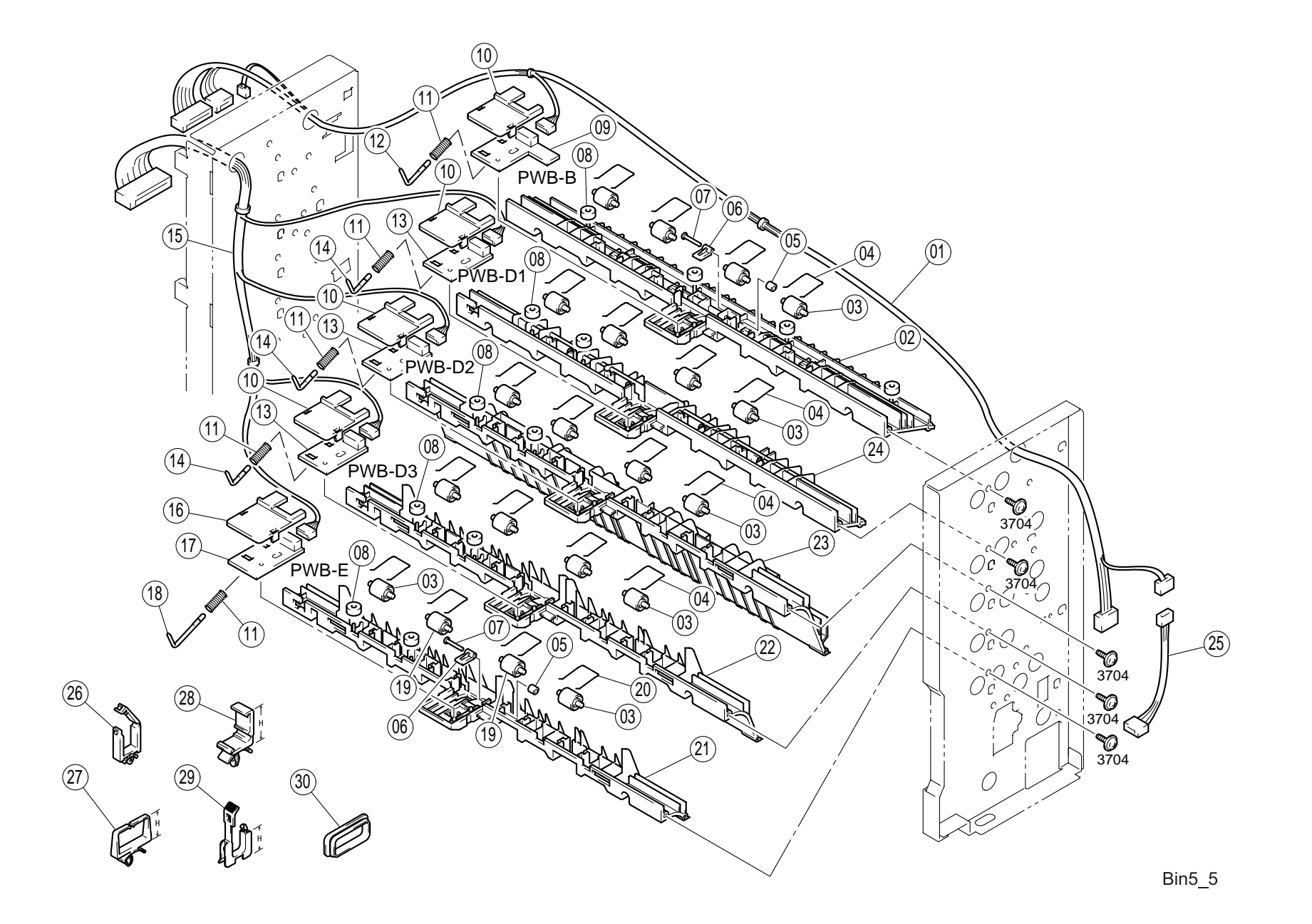

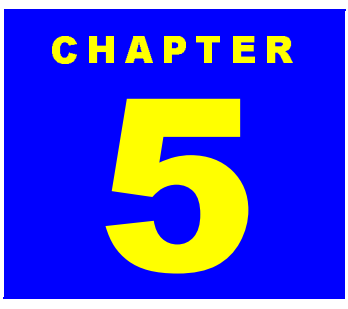

# **10-BINUNIT**

## 5.1 Installing the 10-Bin Unit

This section describes how to install the 10-Bin Unit to the printer main body. Note you are required to remove optional units such as the 10-Bin Unit when servicing the printer. The procedure for removing the 10-Bin Unit is not included since you can remove it by reversing the installation procedure.

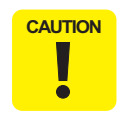

Unless the optional LCC Unit and the Double Cassette Unit are installed on the printer, the 10-Bin Unit can not be installed.

## 5.1.1 Installing the 10-Bin Unit

1. Open the packing carton and get all packed parts and a manual.

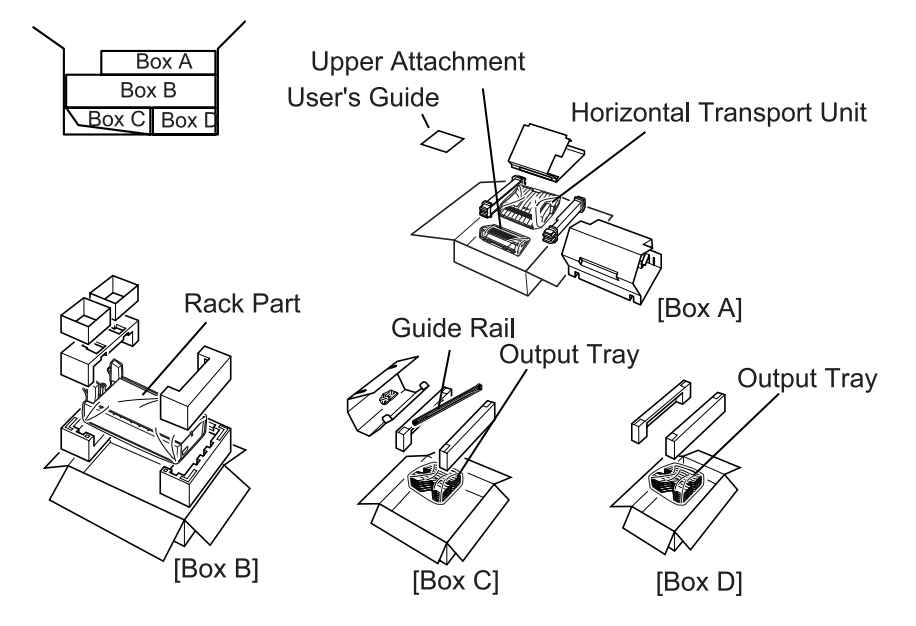

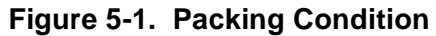

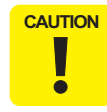

After removing the packing materials, please keep them out of children's reach.

- 2. Turn the printer power off and disconnect the AC power cable and a interface cable.
- If a 5-Bin Unit is installed to the printer, remove it. (Refer to Chapter 4.)

4. Unpack the Horizontal Transport Unit and remove the transportation tapes from the unit.

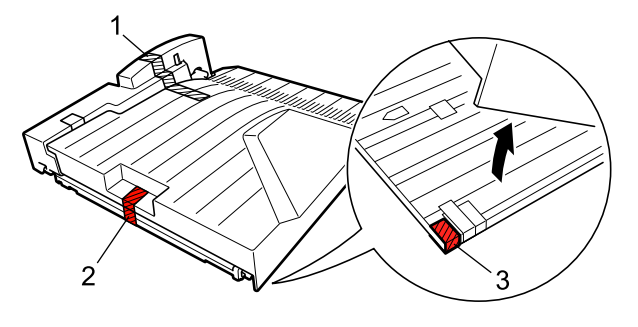

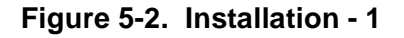

- 5. Unpack the Tray Section and remove the transportation tapes and protection material from the section.
  - - Figure 5-3. Installation 2

6. Pull out the stabilizing bar from the bottom of the Tray Section.

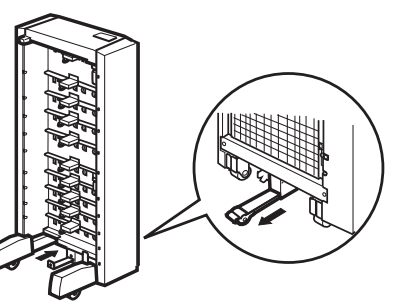

Figure 5-4. Installation - 3

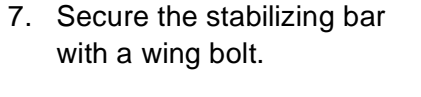

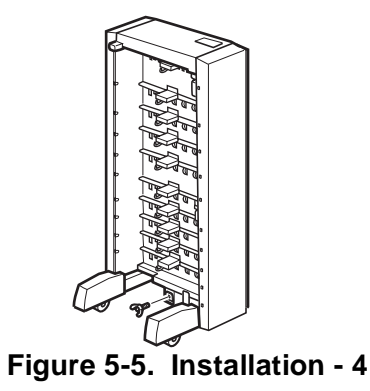

8. Secure 2 fastening brackets to the printer with 2 shoulder screws.

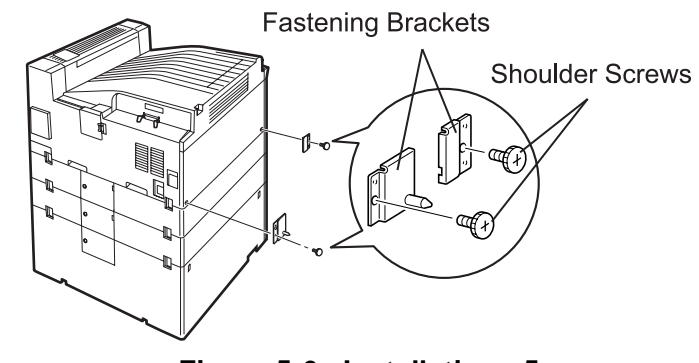

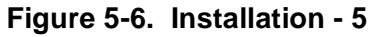
#### EPL-N2700 Optional Units

 Attach the plastic guide rail (holder) to the bottom of the LCC Unit.

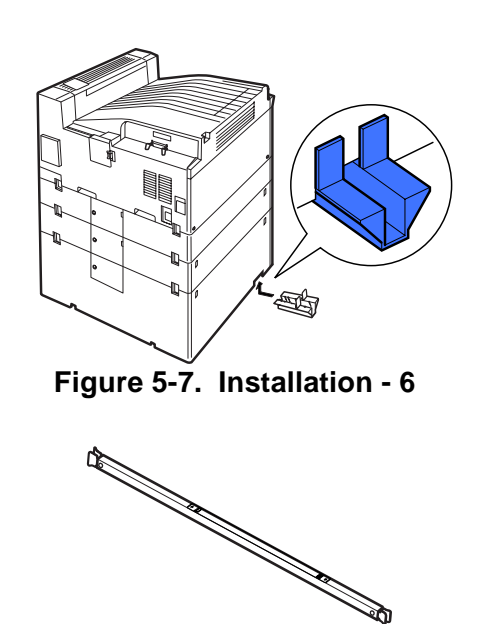

10. Make sure the label on the rail guide is facing up.

Figure 5-8. Installation - 7

11. Insert the rail guide into the bottom part of the Tray Section. Slide the rail guide into the unit up to the mark on the label of the rail guide. Make sure the rail guide makes a click sound when it is securely inserted in the unit. The rail guide should be securely in place and should not slide out of place when pulled.

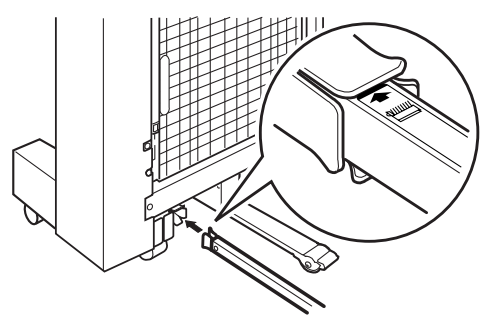

Figure 5-9. Installation - 8

12. Make sure that the green tabs on the rail guide appears on the opposite side of the Tray Section.

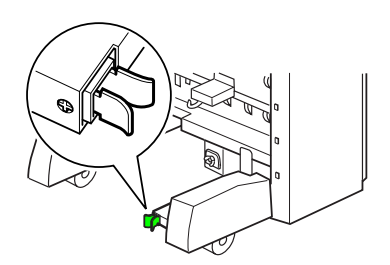

Figure 5-10. Installation - 9

13. Align the Tray Section and the main printer so that they face each other.

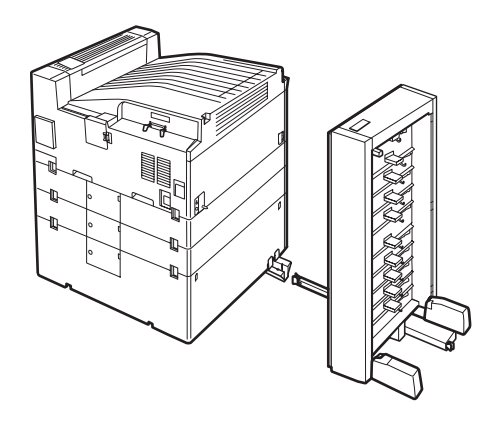

Figure 5-11. Installation - 10

14. Insert the rail guide into the plastic rail attached to the bottom of the main printer unit.

15. Slide the rail guide up to the mark on the label of the rail guide. Make sure the rail guide makes a click sound when it is securely inserted in the unit. The rail guide should be securely in place and should not slide out of even when you attempt to pull the Tray Section.

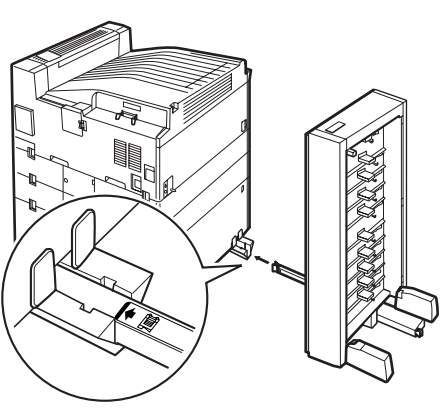

Figure 5-12. Installation - 11

16. Remove the 2 seals that are affixed to the top of the printer and install the upper attachment. Make sure to insert the guide pins of the upper attachment into the 2 holes located under the seals on the top of the printer. Additionally, ensure that the 2 hooks in the side of the upper attachment fit into the installation holes in the cover on the fuser unit side.

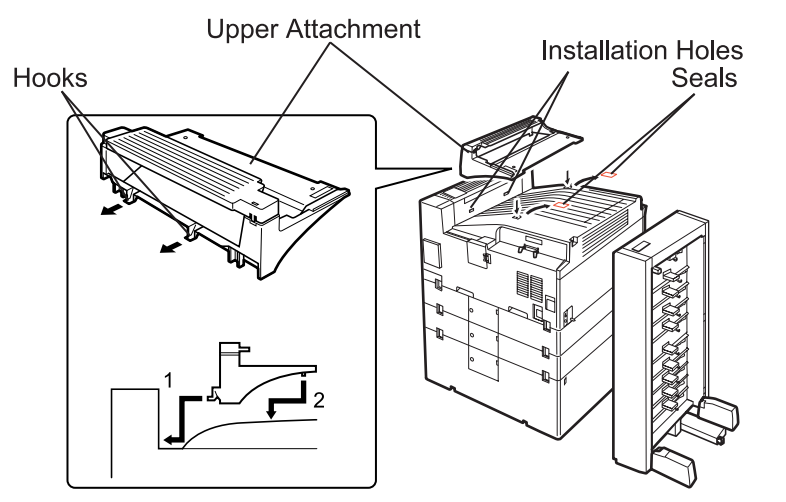

Figure 5-13. Installation - 12

17. Position the Horizontal Transport Unit on top of the printer. Make sure the gear fixture of the unit is placed inside the catch on the Tray Section.

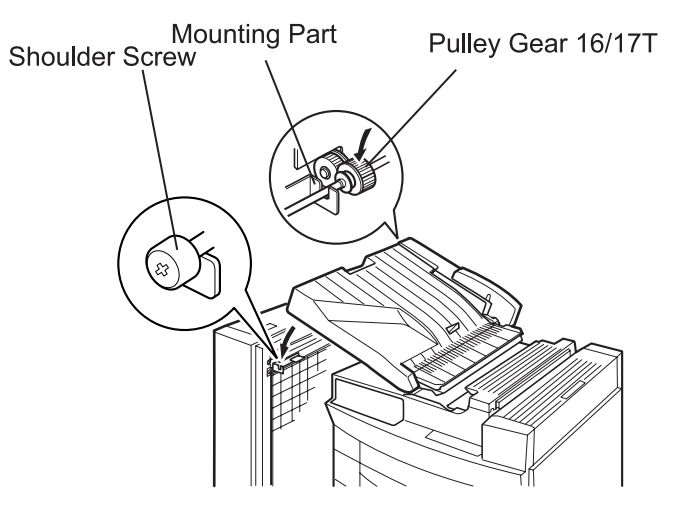

Figure 5-14. Installation - 13

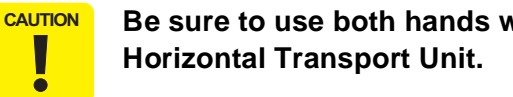

Be sure to use both hands when positioning the

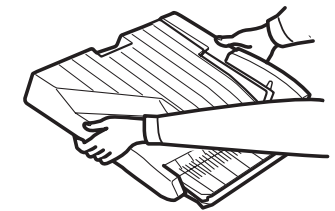

18. Open the cover of the Horizontal Transport Unit and remove the transportation tapes from the magnet catch.

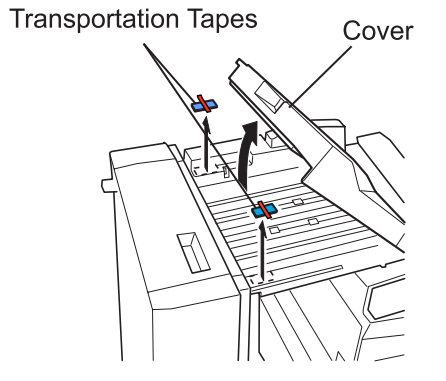

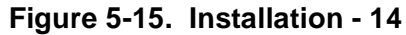

19. Fasten the shoulder screw to secure the Horizontal Transport Unit to the Tray Section.

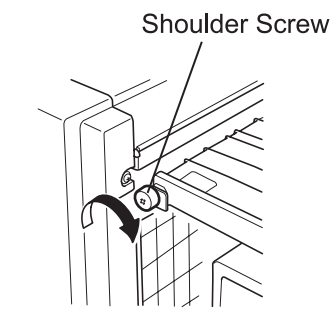

Figure 5-16. Installation - 15

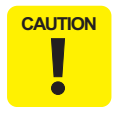

After fastening the shoulder screw, make sure the pulley gear and gear in the Tray Section are meshed.

20. Push the 10-Bin Unit to the printer.

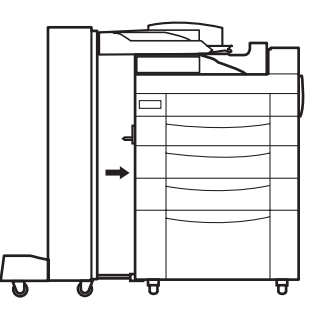

Figure 5-17. Installation - 16

21. Make sure the unit does not lean or tilt to either side. If necessary, adjust the standing position of the 10-Bin Unit. (Refer to Section 5.1.2.

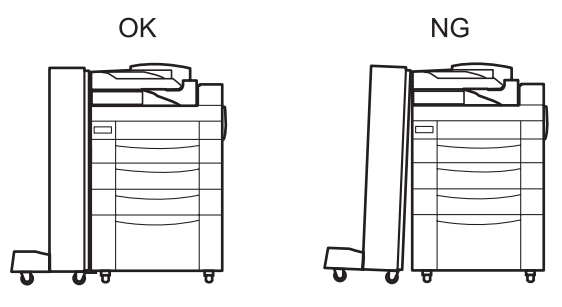

Figure 5-18. Installation - 17

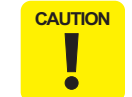

Make sure that the 10-Bin Unit is placed horizontally. Tilt or lean of the unit will cause paper jam. 22. Insert the trays from the bottom to the top. Make suer each tray is hooked to the installation hole on the 10-Bin Unit by the right side. Also the tabs on the left side of the tray also fits in the corresponding hole on the 10-Bin Unit.

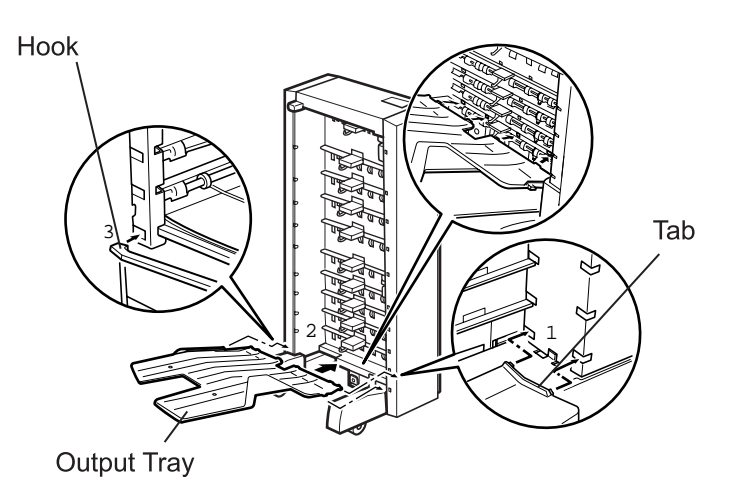

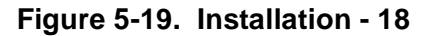

23. Remove the socket cover from the printer and plug the 2 harnesses to their connectors.

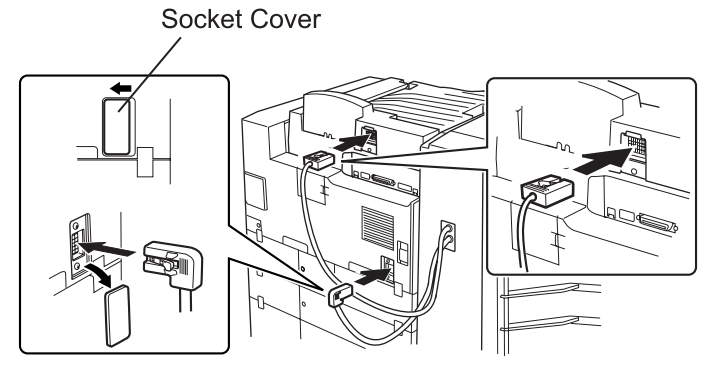

Figure 5-20. Installation - 19

If the socket cover is difficult to remove from the CAUTION printer, gently push it to the left (or right).

24. After installing the 10-Bin Unit, connect the interface cable and the AC power cable, then turn the printer on.

# 5.1.2 Levelness Adjustment of the 10-Bin Unit

1. Remove the covers from the both legs of the 10-Bin Unit.

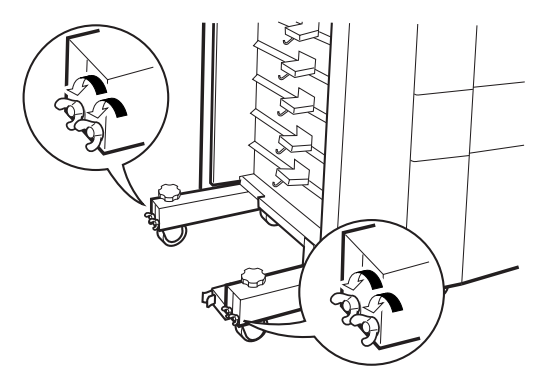

- Figure 5-21. Adjustment 1
- 2. Loosen the 2 wing bolts.

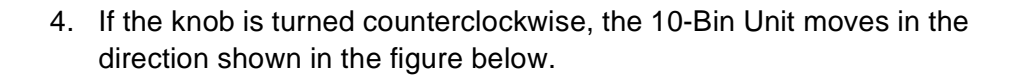

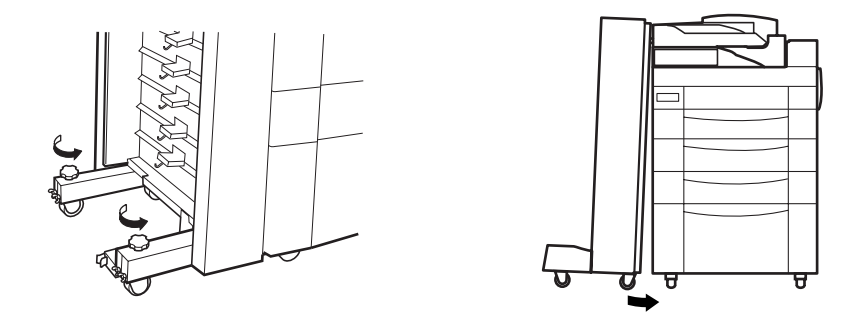

Figure 5-23. Adjustment - 3

- 5. After the standing position has been adjusted, tighten the wing bolts.
- 6. Reinstall the covers onto the legs of the 10-Bin Unit.

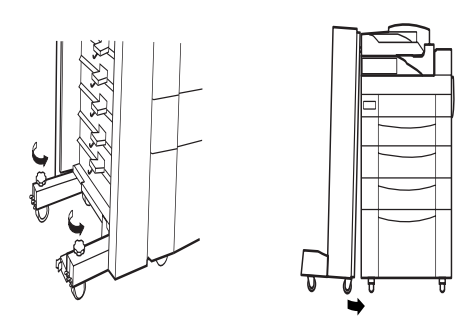

Figure 5-22. Adjustment - 2

3. Turn the knob attached to each leg of the unit to adjust its standing position.

# 5.2 Disassembly and Assembly of the 10-Bin Unit

# 5.2.1 Outer Cover Removal

- 1. Remove the 10-Bin Unit. (Refer to Section 5.1.)
- 2. Remove six screws (3584) securing the rear cover to the 10-bin Frame and remove the rear cover.
- 3. Remove six screws (3584) securing the front cover to the 10-bin Frame and remove the front cover.
- 4. Remove the top cover.

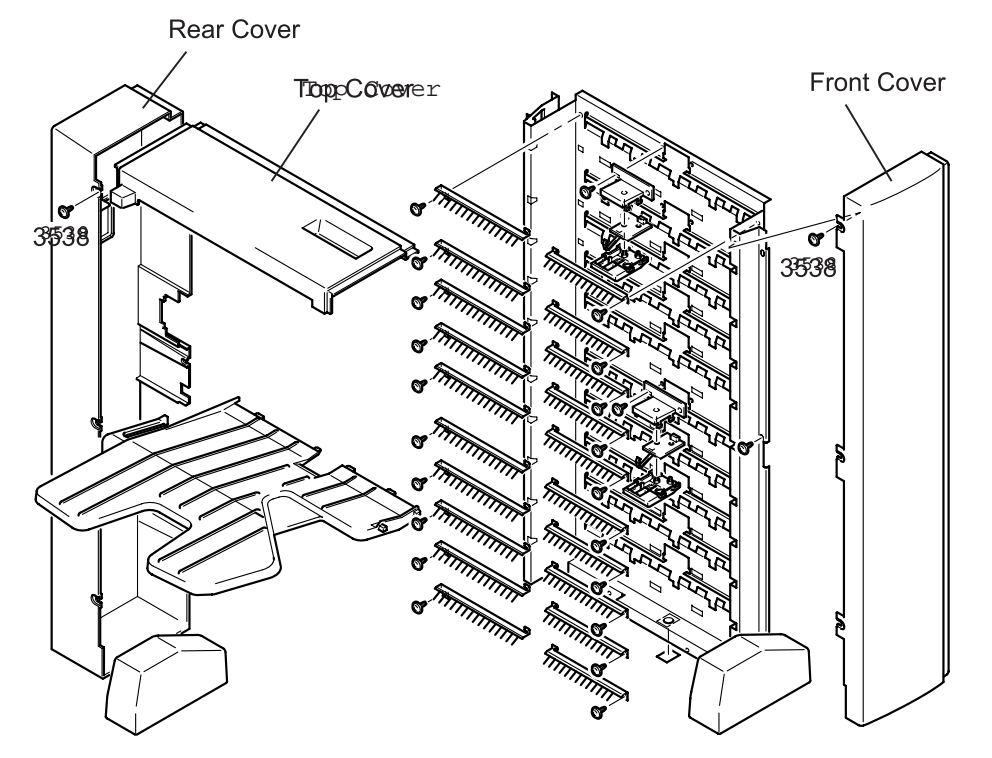

Figure 5-24. Outer Cover Removal

# 5.2.2 Tray Section Disassembly/Assembly

### 5.2.2.1 Transport Motor (M1) Removal

- 1. Remove the Rear Cover. (See Section 5.2.1.)
- 2. Open two cable clamps fixing the harnesses to the holder and release the harnesses for the solenoid and sensor from the holder.
- 3. Remove two screws (3508) securing the harness holder to the 10-Bin Unit Frame and remove the holder.
- 4. Loosen two screws (4005) securing the bracket for the Transport Motor (M1) to the 10-Bin Unit Frame, and remove the timing belt from the pulley gear 64/18T.
- 5. Remove the harness for the Transport Motor pulse detection switch attached to the bracket from the connector on the detection switch.
- 6. Disconnect the harness for the Transport Motor from the relay connector.
- 7. Remove two screws (4005) securing the bracket for the Transport Motor to the 10-Bin Unit Frame and remove the bracket.
- 8. Remove the retaining ring (9230) securing the pulley to the transport motor shaft and remove the pulley.
- 9. Remove two screws (1308) securing the Transport Motor to the bracket and remove the Transport Motor and the timing belt.

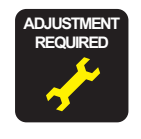

If you have removed the timing belt or loosened/ removed the bracket for the Transport Motor, perform the "Timing Belt Tension Adjustment". (See Section 5.3.1.)

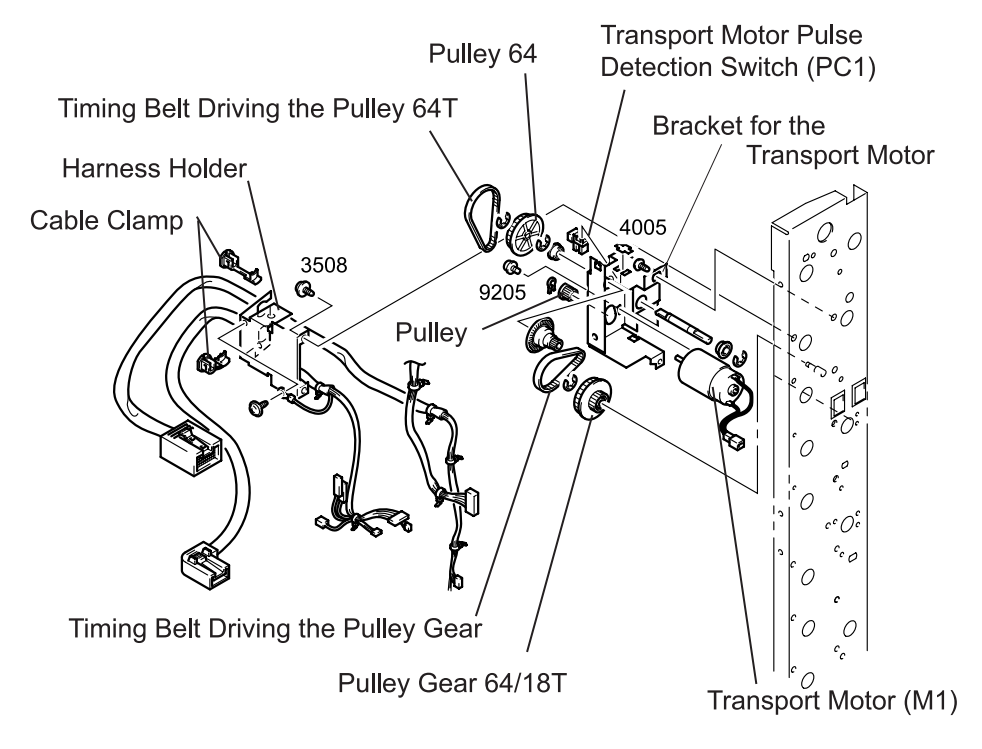

Figure 5-25. Transport Motor Removal

#### 5.2.2.2 Transport Motor Pulse Detection Switch (PC1) Removal

- 1. Remove the Rear Cover. (See Section 5.2.1.)
- 2. Remove the bracket for the Transport Motor. (See Section 5.2.2.1.)
- 3. Loosen two screws (1308) securing the Transport Motor to the bracket and loosen the timing belt.
- 4. Remove the retaining E-ring (9125) fixing the pulley to the shaft and remove the pulley.
- 5. Remove the E-ring fixing the ball bearing to the shaft and remove the ball bearing.
- 6. Shifting the ball bearing, release the shaft from the bracket for the Transport Motor.
- 7. Remove the stopper securing the Transport Motor Pulse Detection Switch to the bracket for the Transport Motor.
- 8. Unhook the Transport Motor Pulse Detection Switch from the bracket and remove the switch.

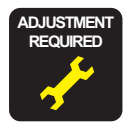

If you have removed the timing belt or loosened/remove the bracket for the Transport Motor, perform the "Timing Belt Tension Adjustment". (See Section 5.3.1.)

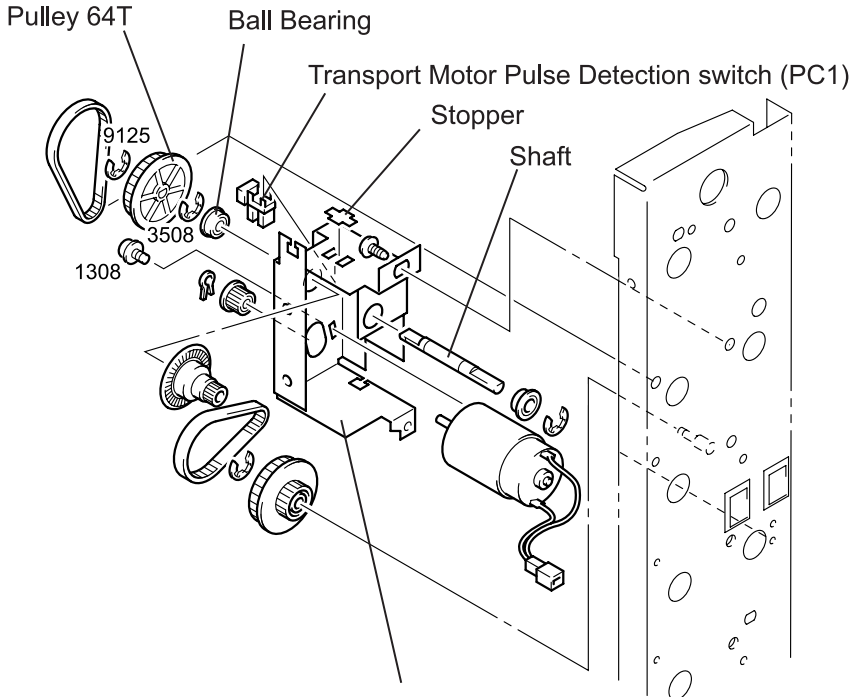

Bracket for the Transport Motor

Figure 5-26. Transport Motor Pulse Detection Switch Removal

#### 5.2.2.3 Sorter Set Switch (S1) Removal

- 1. Remove the Rear Cover. (See Section 5.2.1.)
- 2. Open the cable clamp on the sorter set switch holder and remove the harness.
- 3. Remove two screws (4005) securing the Sorter Set Switch to the 10-Bin Unit Frame along with the holder and bracket and remove the holder and bracket.
- 4. Unhook the Sorter Set Switch from the holder and remove the switch.
- 5. Disconnect the harness for the Sorter Set Switch from the connector on the switch.

## 5.2.2.4 Controller Board (PWB-A) Removal

- 1. Remove the Rear Cover. (See Section 5.2.1.)
- 2. Remove harnesses from the connectors on the PWB-A.
- **NOTE:** When removing the parts such as Vertical Transport Roller, remove four screws (4005) and remove the bracket along with the PWB-A.
- 3. Unhook four PWB Supports securing the PWB-A to the bracket and remove the PWB-A.

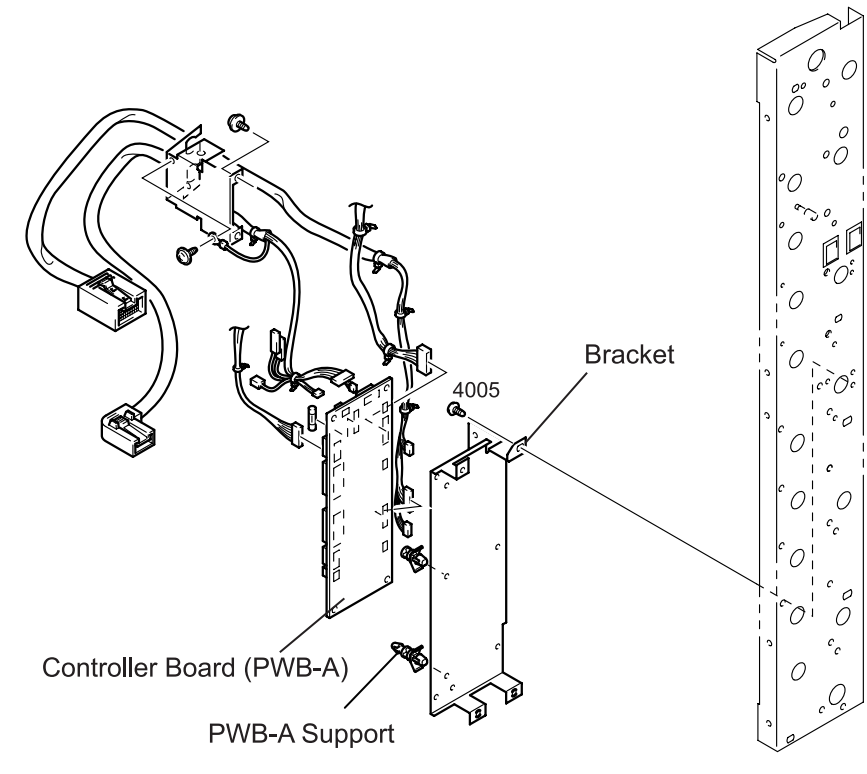

Figure 5-28. PWB-A Removal

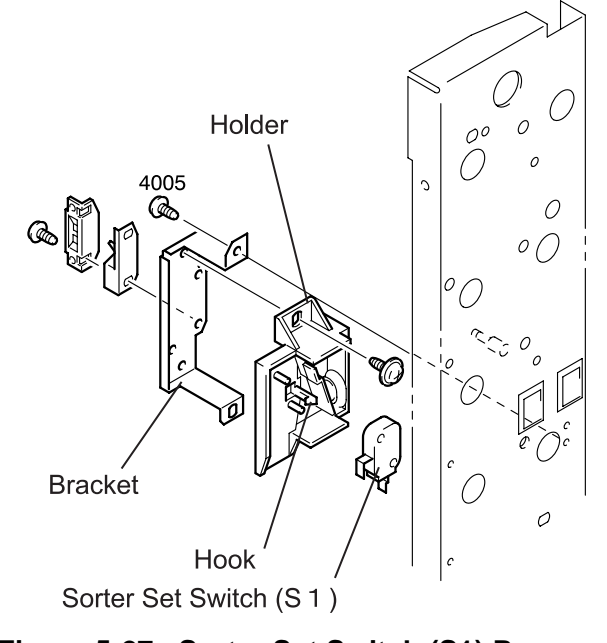

Figure 5-27. Sorter Set Switch (S1) Removal

### 5.2.2.5 Sort/Non-Sort Switch Solenoid (SL1) Removal

- 1. Remove the Front Cover. (See Section 5.2.1.)
- 2. Disconnect the harness for the Sort/Non-Sort Switch Solenoid from the relay connector.
- 3. Remove the tension spring hooked between the plunger for the Sort/Non-Sort Switch Solenoid and the 10-Bin Unit Frame.
- 4. Remove two screws (3508) securing the Sort/Non-Sort Switch Solenoid to the 10-Bin Unit Frame and remove the solenoid from the frame.

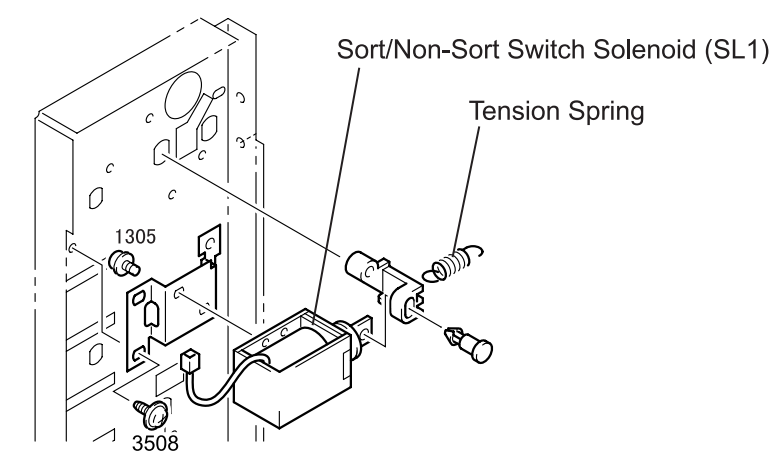

Figure 5-29. Sort/Non-Sort Switch Solenoid Removal

### 5.2.2.6 Solenoid Assembly (SL2, SL3) Removal

- 1. Remove the Front Cover. (See Section 5.2.1.)
- 2. Disconnect the harness for the Solenoid Assembly from the relay connector.
- 3. Remove the tension spring hooked between the plunger for each solenoid and the 10-Bin Unit Frame.
- 4. Remove two screws (3508) securing the Solenoid Assembly to the 10-Bin Unit Frame and remove the Solenoid Assembly.

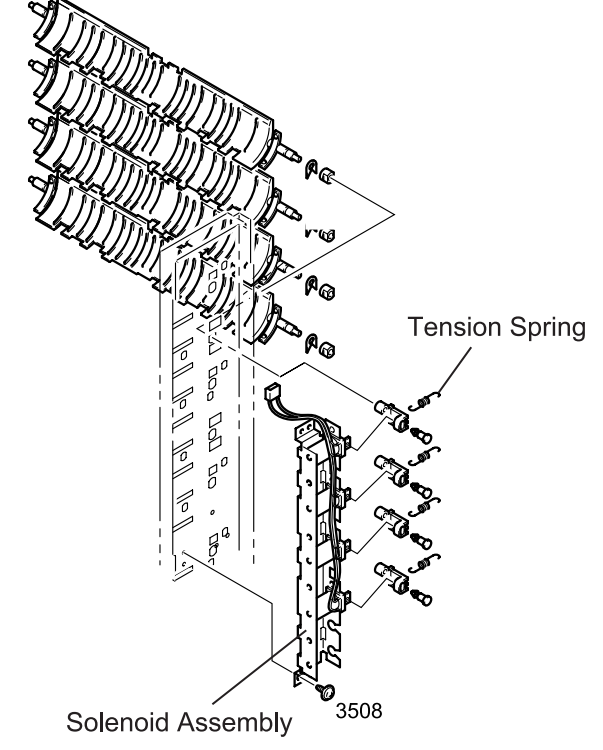

Figure 5-30. Solenoid Assembly Removal

## 5.2.2.7 Bin 1/Bin 6 Paper Empty Sensor Board Removal (PWB-B/D5)

- 1. Remove the outer covers. (See Section 5.2.1.)
- 2. Remove two screws (3504) securing the bracket to the bin rack and remove the Paper Empty Sensor Board along with the bracket.
- 3. Disconnect the harness from the connector on the Paper Empty Sensor Board.
- 4. Release the hook attaching the sensor cover to the bracket with the Paper Empty Sensor Board in between, and remove the Paper Empty Sensor Board.

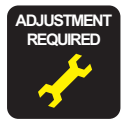

If you have replaced the Bin 1 Paper Empty Sensor Board, perform the Eject Sensor Adjustment. (See Section 5.3.3.)

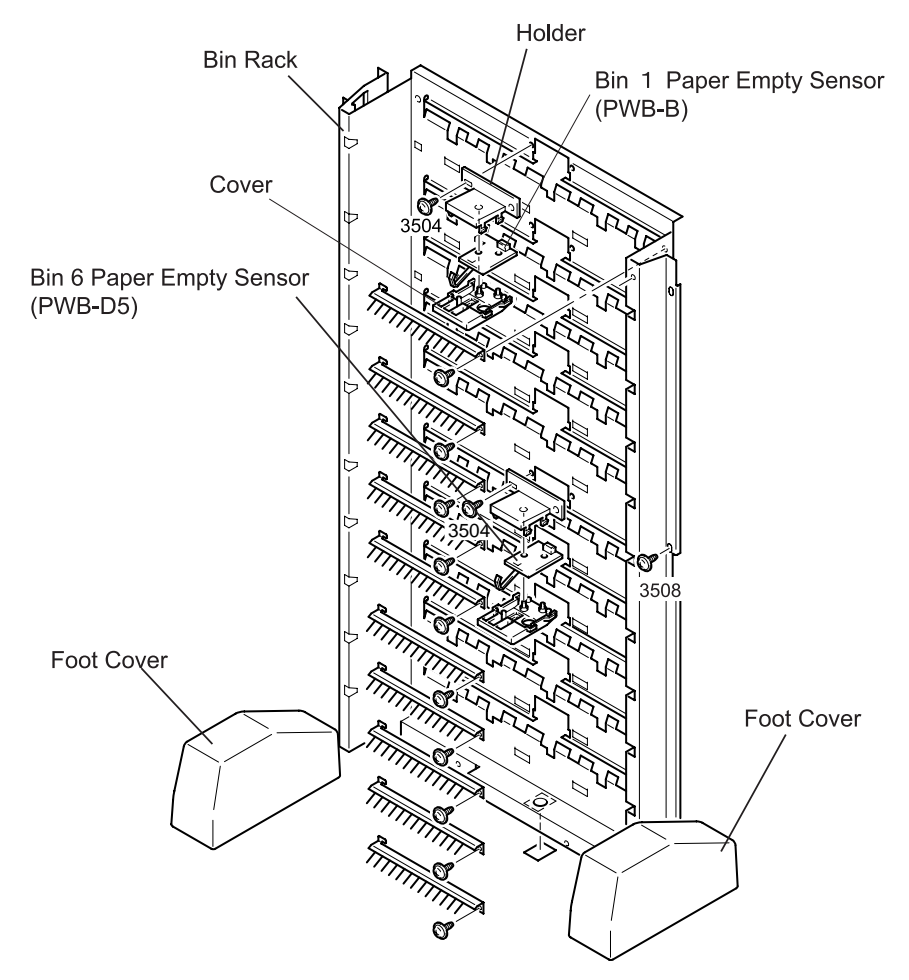

Figure 5-31. Paper Empty Sensor Board Removal

### 5.2.2.8 Paper Empty Sensor Board (PWB-D1-D4, D6-D9) Removal

- 1. Remove the outer covers. (See Section 5.2.1.)
- 2. Remove the foot covers from the 10-Bin Unit. (See Section 5.1.2.)
- 3. Remove the Bin 1/ Bin 6 Paper Empty Sensor Board. (See Section 5.2.2.7.)
- 4. Remove six screws (3508) securing the bin rack to the front and rear frames of the 10-Bin Unit.
- 5. Remove two screws (3538) securing the bin rack to the base frame.
- 6. Remove the screw (4005) from the stop plate securing the base frame and 10-Bin Unit frame. Then remove the bin rack.

- 7. Remove the screw (3704) securing the bracket to the guide and remove the Paper Empty Sensor Board along with the bracket.
- 8. Disconnect the harness from the connector on the Paper Empty Sensor Board.
- 9. Release the hook attaching the sensor cover to the bracket with the Paper Empty Sensor Board in between, and remove the sensor baord.

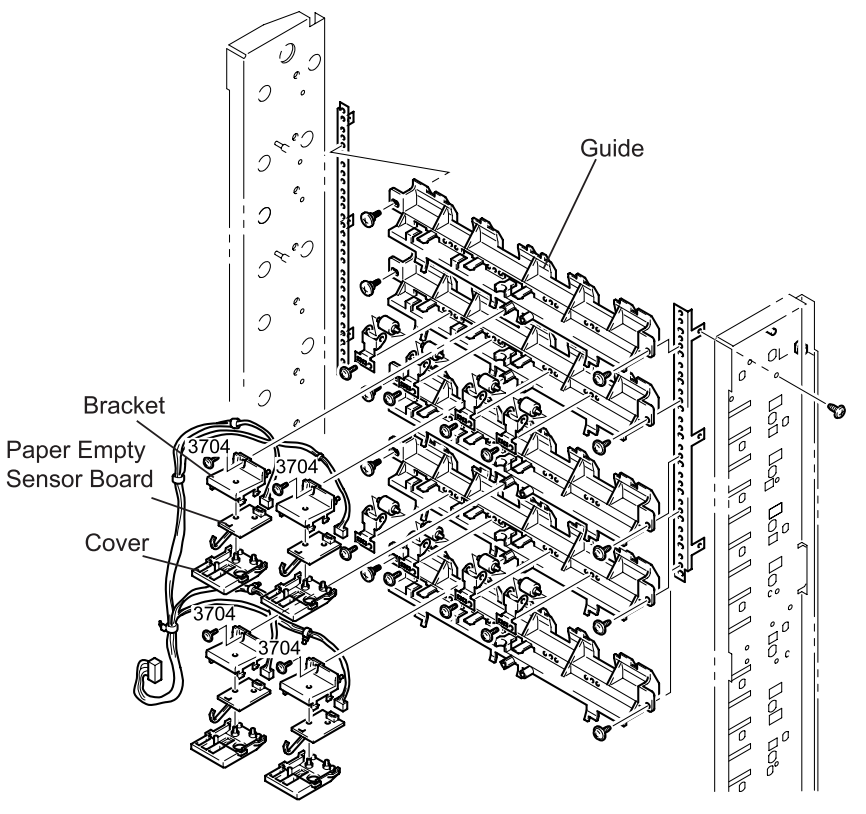

Figure 5-33. Paper Empty Sensor Board Removal

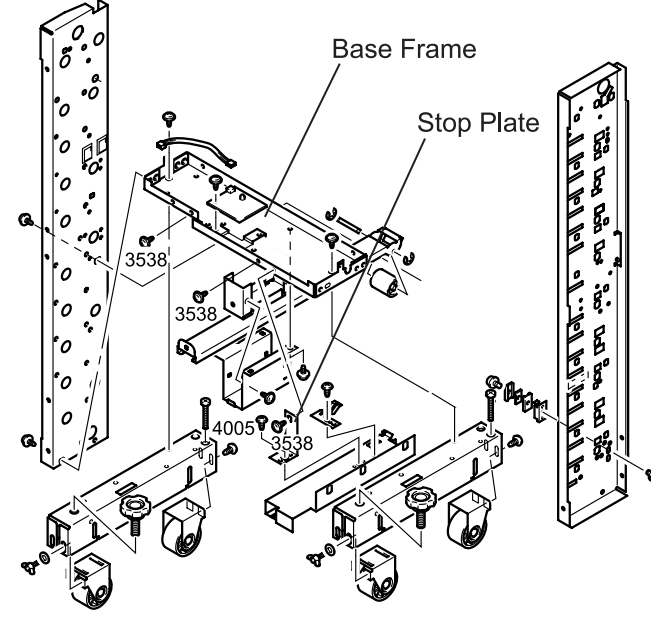

Figure 5-32. Stop Plate Removal

### 5.2.2.9 Eject Sensor Board (PWB-C) Removal

- 1. Remove the outer covers. (See Section 5.2.1.)
- 2. Remove the foot covers from the 10-Bin Unit. (See Section 5.1.2.)
- 3. Remove the bin rack. (See Section 5.2.2.8.)
- 4. Remove the screw (3501) securing the Eject Sensor Board to the base frame and remove the Eject Sensor Board.
- 5. Disconnect the harness from the connector on the Eject Sensor Board.

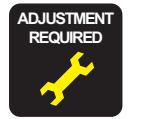

If you have replaced the Eject Sensor Board, perform "Eject Sensor Adjustment". (See Section 5.4.)

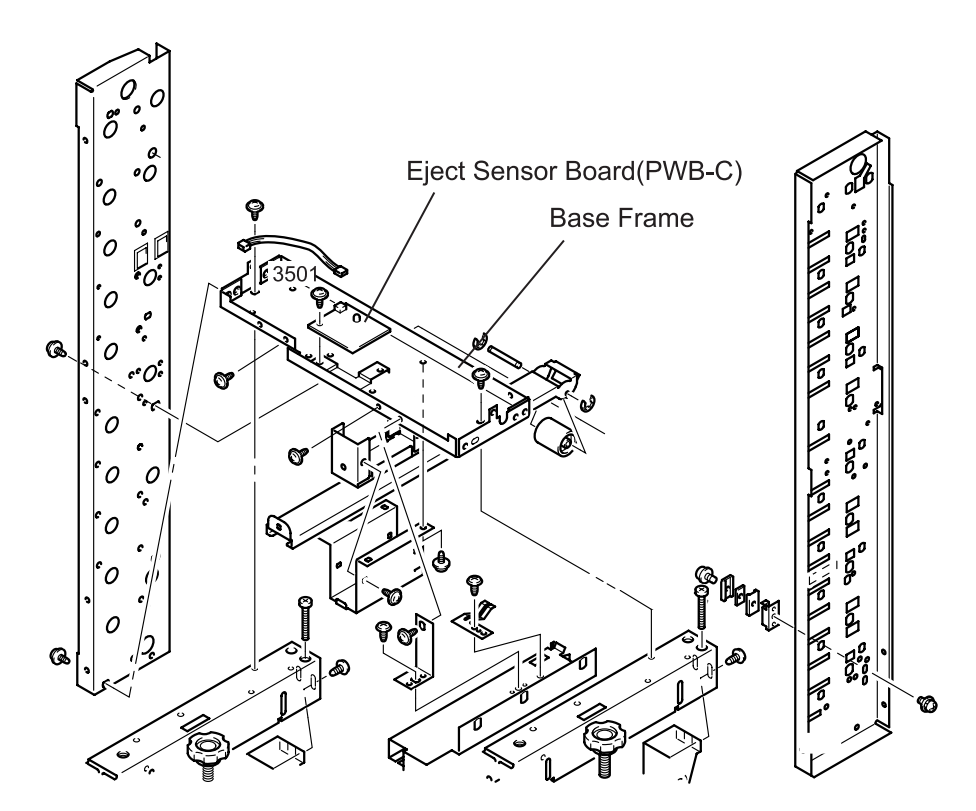

Figure 5-34. Eject Sensor Board Removal

### 5.2.2.10 Vertical Transport Roller Removal

- 1. Remove the outer covers. (See Section 5.2.1.)
- 2. If the Vertical Transport Roller gear 17T to be removed is inner side of the following parts, remove that part.
  - Transport Motor (Section 5.2.2.19)
  - Sorter Set Switch (Section 5.2.2.3)
  - Controller board bracket (Section 5.2.2.4.)
- 3. Remove two screws (3508) securing each support plate to the frame and remove the support plates along with the jammed paper remove guide.

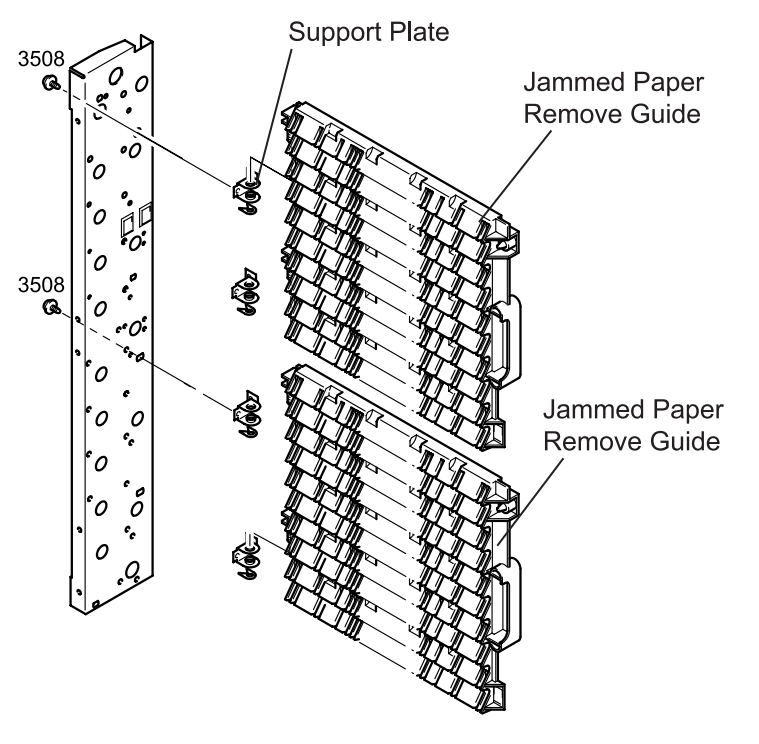

Figure 5-35. Jammed Paper Remove Guide

- 4. Remove two E-rings (9125) from both edges of the Vertical Transport Roller.
- 5. Unhook the gear 17T by the inside and remove it from the Vertical Transport Roller.
- 6. Remove the Vertical Transport Roller along with the ball bearing.
- 7. Remove the ball bearing from the Vertical Transport Roller.

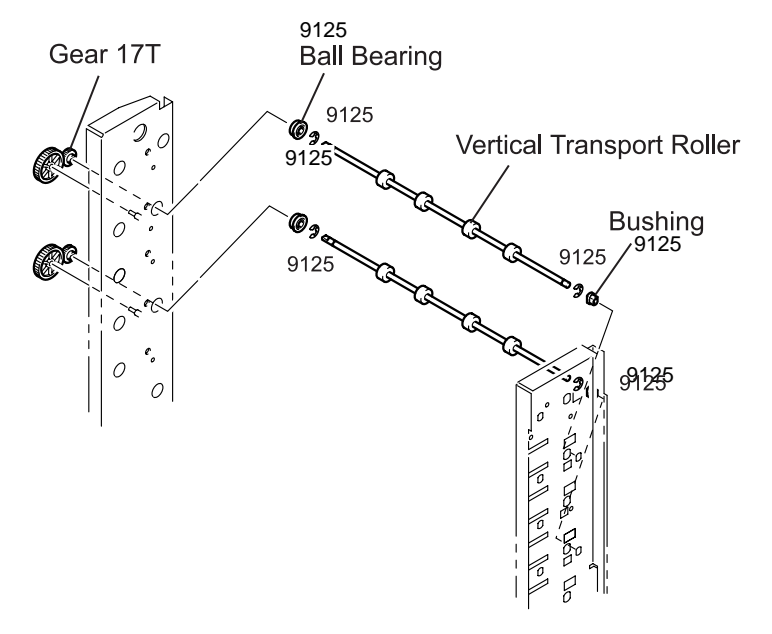

Figure 5-36. Vertical Transport Roller Removal

#### 5.2.2.11 Eject Roller Removal

- 1. Remove the outer covers. (See Section 5.2.1.)
- 2. Remove the foot covers from the 10-Bin Unit. (See Section 5.1.2.)
- 3. Remove the bin rack. (See Section 5.2.2.8.)
- 4. If the Vertical Transport Roller gear 17T to be removed is inner side of the following parts, remove that part.
  - Transport Motor (Section 5.2.2.19)
  - Controller board bracket (Section 5.2.2.4.)
- 5. Remove two E-rings from both ends of the Eject Roller.
- 6. Unhook the Eject Roller gear (17T) by the inside and remove the gear from the Eject Roller.
- 7. Remove the Eject Roller along with the ball bearing.
- 8. Remove the ball bearing from the Eject Roller.

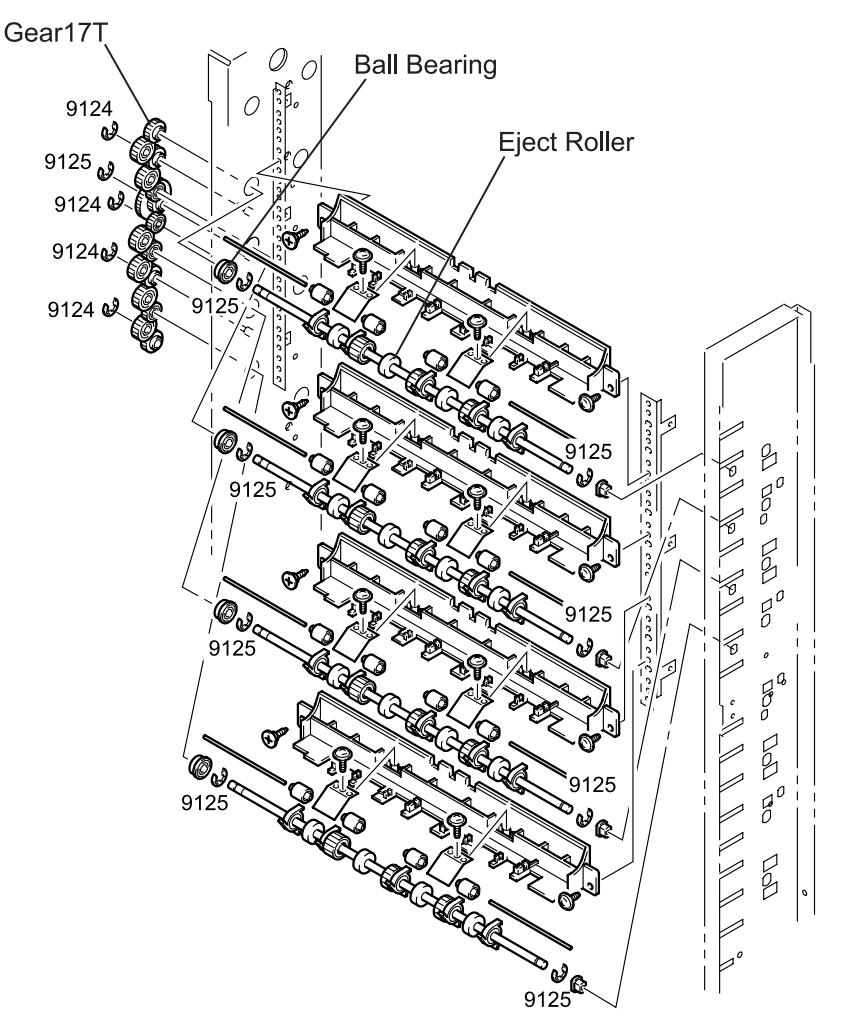

Figure 5-37. Eject Roller Removal

### 5.2.2.12 Bin Switch Guide Removal

- 1. Remove the outer covers. (See Section 5.2.1.)
- 2. Remove the solenoid for the Bin Switch Guide to be removed. (See Section 5.2.2.6.)
- 3. Remove the retaining ring (9301) for the Bin Switch Guide and remove bushing from the10-Bin Unit frame.
- 4. Shift the Bin Switch Guide forward (to the solenoid side) to release the rear end from the 10-Bin Unit frame, and pull out the Bin Switch Guide.

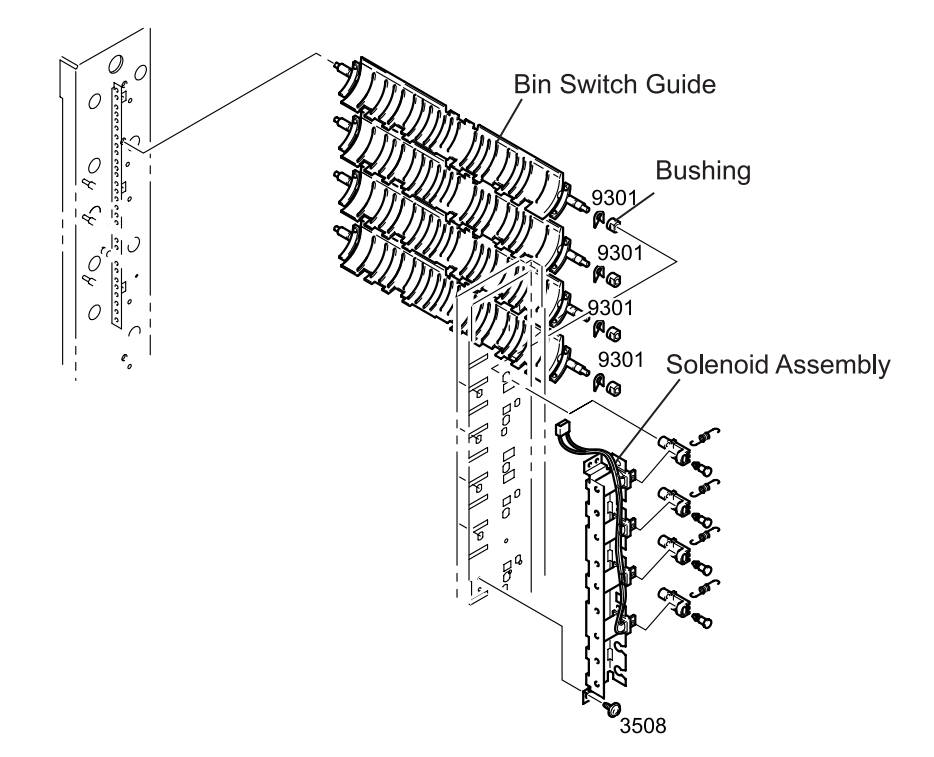

Figure 5-38. Bin Switch Guide Removal

#### 5.2.2.13 Eject Guide Removal

- 1. Remove the outer covers. (See Section 5.2.1.)
- 2. Remove the covers from the legs of the 10-Bin Unit. (See Section 5.1.2.)
- 3. Remove the bin rack. (See Section 5.2.2.8.)
- 4. Remove the screw (3508) and shoulder screw securing the Upper Eject Guide to the 10-Bin Unit frame.
- 5. Remove the screw (3508) and shoulder screw securing the Lower Eject Guide to the 10-Bin Unit frame.
- 6. Remove the Upper And Lower Eject Guides from the 10-Bin Unit frame.
- 7. Release the harness for the paper empty sensor from the cable clamp in the Upper Eject Guide.

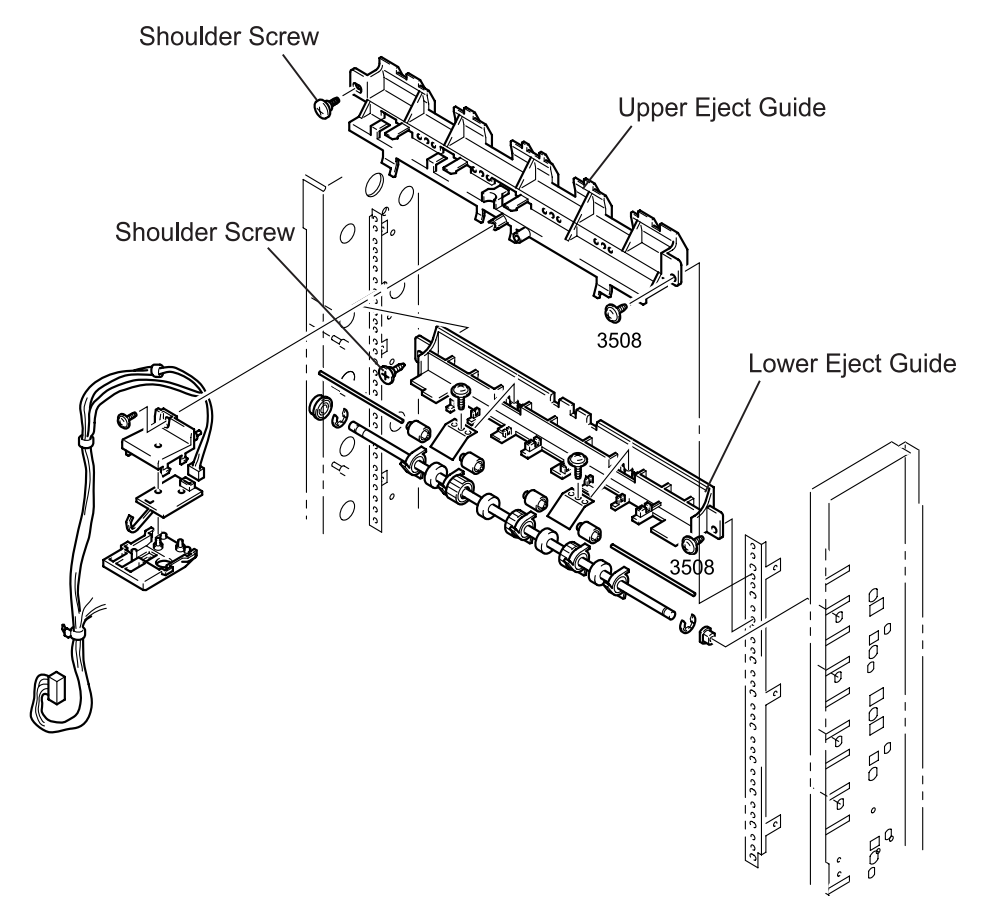

Figure 5-39. Eject Guide Removal

#### 5.2.2.14 Sort/Non-Sort Switch Guide Removal

- 1. Remove the outer covers. (See Section 5.2.1.)
- 2. Remove the Sort/Non-Sort Switch Solenoid. (See Section 5.2.2.5.)
- 3. Release the cable from the cable clamp in the guide plate.
- 4. Disconnect the harness from the connector on the Bin 1 Paper Empty Sensor.
- 5. Remove four screws (3508) securing the guide plate to the front and rear sides of the 10-Bin Unit frame and remove the guide plate.
- 6. Remove the retaining ring (9301) securing the Sort/Non-Sort Switch Guide by the front end to the 10-Bin Unit frame though the bushing.
- 7. Shift the bushing inward to remove the Sort/Non-Sort Switch Guide and the bushing.
- 8. Remove the bushing from the Sort/Non-Sort Switch Guide.

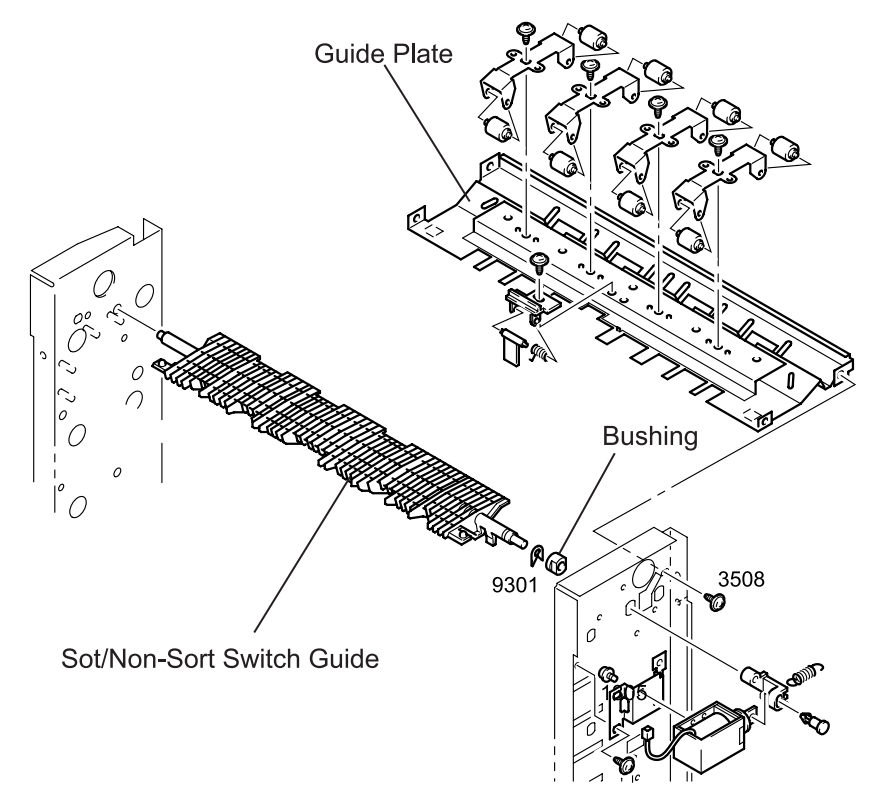

Figure 5-40. Sort/Non-Sort Switch Guide Removal

#### 5.2.2.15 Transport Roller Removal

- 1. Remove the outer covers. (See Section 5.2.1.)
- 2. Remove the Sort/Non-Sort Switch Solenoid. (See Section 5.2.2.5.)
- 3. Release the cable from the cable clamp in the guide plate.
- 4. Remove the Sort/Non-Sort Switch Guide. (See Section 5.2.2.14.)
- 5. Remove the E-ring (9125) securing the axle plate to the Transport Roller, then remove the axle plate, two bushings, and the gear 20T.
- 6. Remove the E-ring (9125) securing the gear 17T to the Transport Roller.
- 7. Unlock the gear 17T by the inside and remove it from the Transport Roller.
- 8. Remove the E-ring (9124) securing the gear 17T to the 10-Bin Unit frame shaft and remove the gear.
- 9. Remove the gear 37T from the 10-Bin Unit frame.
- 10. Remove four screws (3508) securing the guide frame to the front and rear sides of the 10-Bin Unit frame, and remove the Guide Plate.
- 11. Remove two E-rings (9125) from the both ends of the roller.
- 12. Remove the Transport Roller along with the ball bearing.
- 13. Remove the bearing from the Transport Roller.

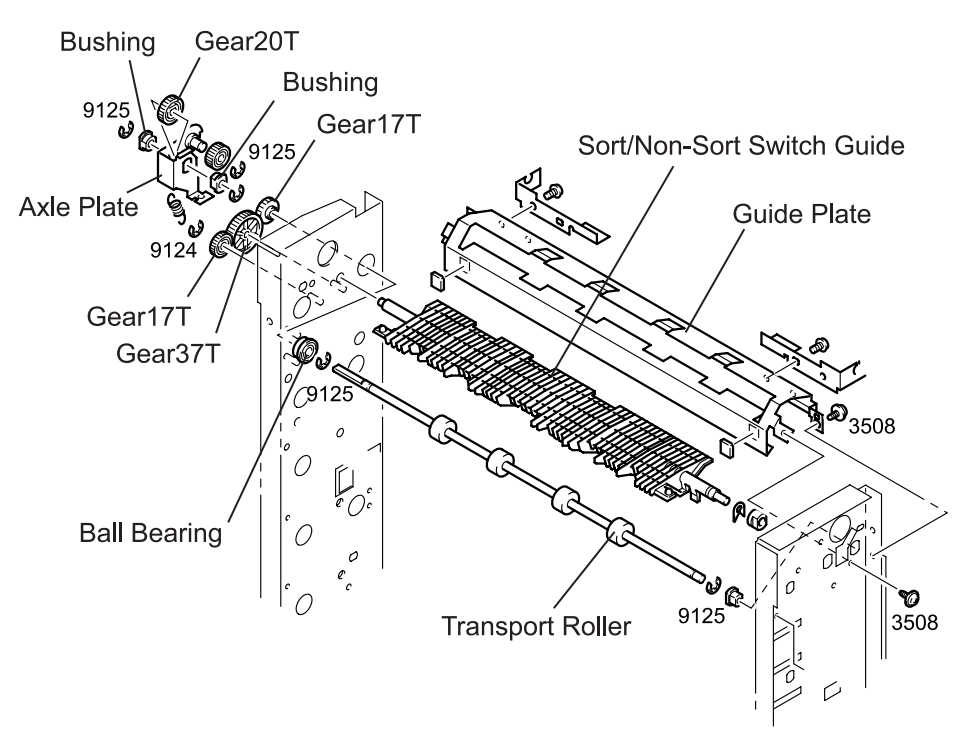

Figure 5-41. Transport Roller Removal

# 5.2.3 Horizontal Transport Unit Disassembly/Assembly

### 5.2.3.1 Rear Cover Removal

- 1. Remove the 10-Bin Unit. (See Section 5.1.1.)
- 2. Remove two screws (4021) securing the Rear Cover to the Horizontal Transport Unit and release the hooks to remove the Rear Cover.

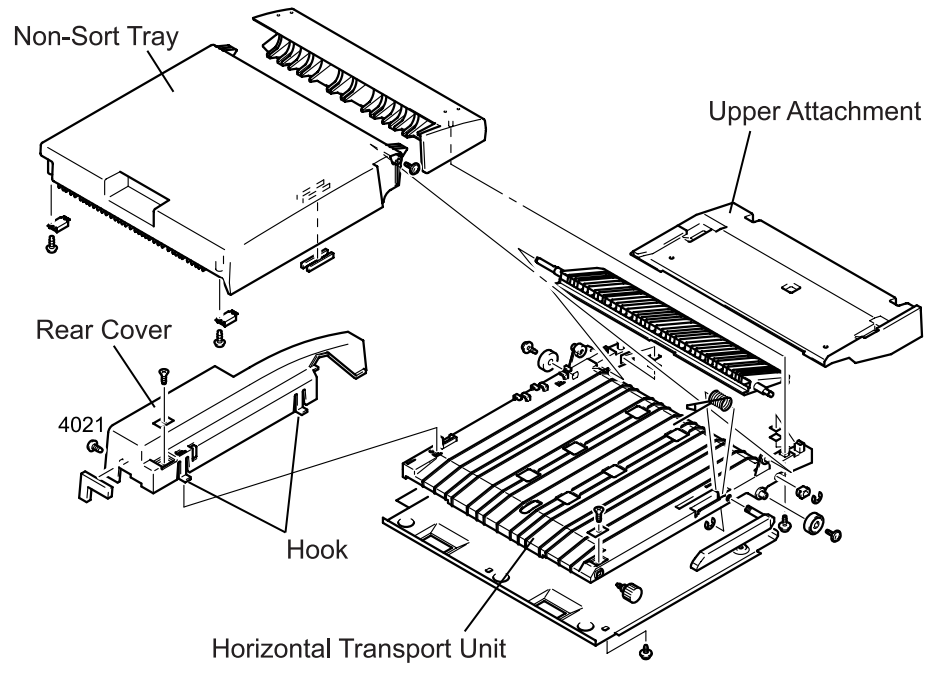

Figure 5-42. Horizontal Transport Unit Removal

### 5.2.3.2 Non-Sort Bin Jam Sensor (PC1) Removal

- 1. Remove the Rear Cover. (See Section 5.2.3.1.)
- 2. Flip the Horizontal Transport Unit.
- 3. Remove two screws (3704) securing the Non-Sort Bin Jam Sensor cover to the Horizontal Transport Unit and remove the cover along with the sensor.
- 4. Remove the harness from the connector on the sensor.
- 5. Remove the rubber retaining ring from the actuator pin in the Non-Sort Bin Jam Sensor and remove the pin, actuator, and torsion spring.
- 6. Unhook the Non-Sort Bin Jam Sensor from the cover and remove the sensor.

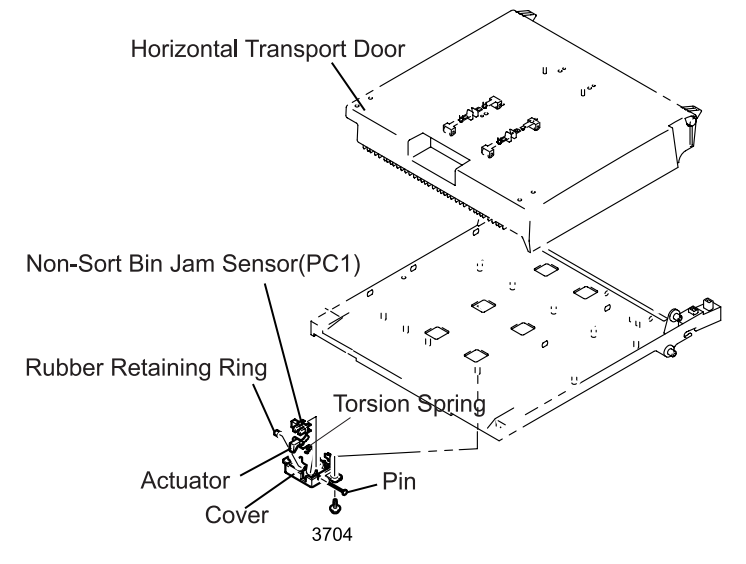

Figure 5-43. Non-Sort Bin Jam Sensor Removal

## 5.2.3.3 Horizontal Transport Door Sensor (PC4) Removal

- 1. Remove the Rear Cover. (See Section 5.2.3.1.)
- 2. Open the Horizontal Transport Door.
- 3. Disconnect the harness from the connector on the Horizontal Transport Door Sensor.
- 4. Remove the stopper fixing the hook on the Horizontal Transport Door Sensor to the bracket.
- 5. Unhook the Horizontal Transport Door Sensor from the bracket and remove the sensor.

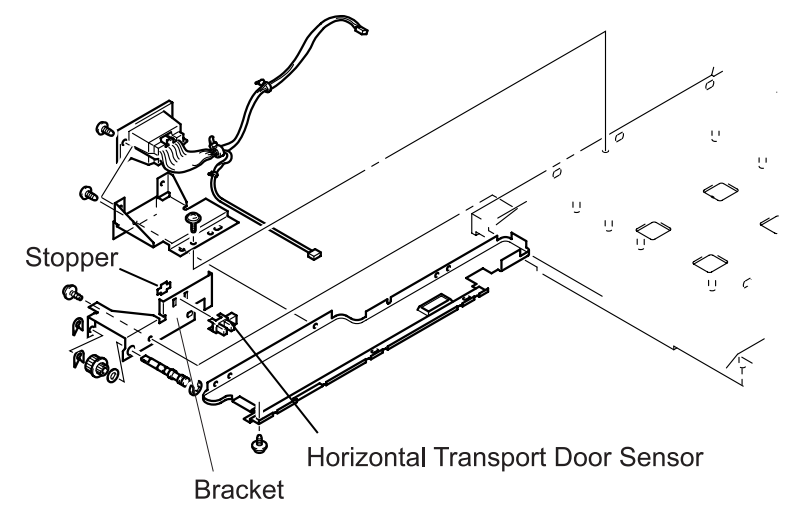

Figure 5-44. Horizontal Transport Door Sensor Removal

### 5.2.3.4 Horizontal Transport Unit Paper Empty Sensor (PC6) Removal

- 1. Remove the Rear Cover. (See Section 5.2.3.1.)
- 2. Flip the Horizontal Transport Unit.
- 3. Remove the stopper fixing the hook for the Horizontal Transport Unit Paper Empty Sensor to the Horizontal Transport Unit.
- 4. Remove the hook securing the Horizontal Transport Unit Paper Empty Sensor to the Horizontal Transport Unit and remove the sensor.

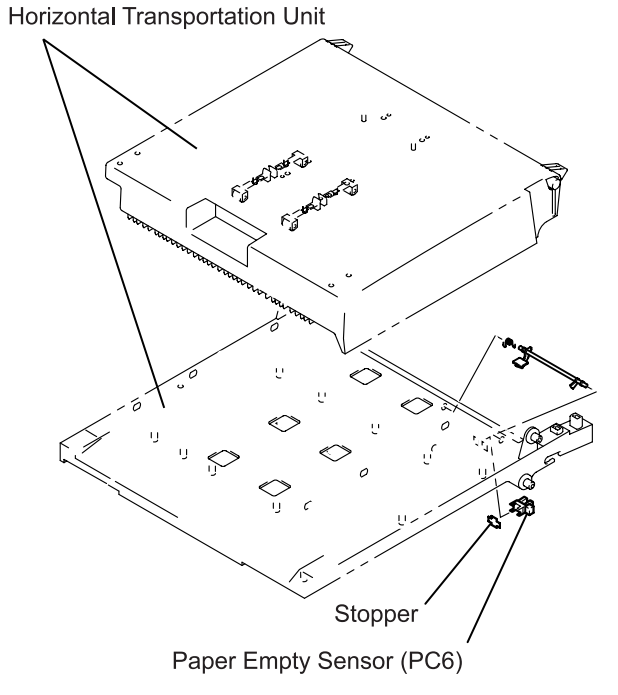

Figure 5-45. Horizontal Transport Unit Paper Empty Sensor Removal

### 5.2.3.5 Paper Path Switch Solenoid Removal

- 1. Remove the Rear Cover. (See Section 5.2.3.1.)
- 2. Remove the screw (1305) securing the Paper Path Switch Solenoid to the bracket and remove the solenoid.

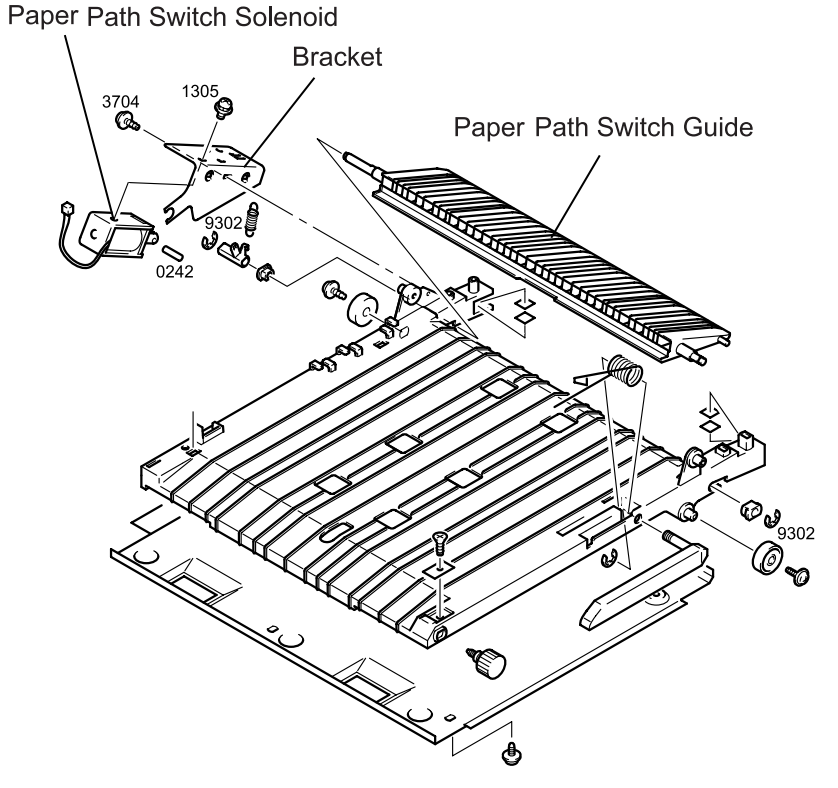

Figure 5-46. Paper Path Switch Solenoid Removal

#### 5.2.3.6 Horizontal Transport Roller Removal

- 1. Remove the Rear Cover. (See Section 5.2.3.1.)
- 2. Disconnect the harness from the relay connector or the connector on the sensor.
- 3. Remove the Paper Path Switch Solenoid. (See Section 5.2.3.5.)
- 4. Remove two screws (1305 and 4021) securing the harness bracket to the Horizontal Transport Unit and remove the bracket.

- 5. Remove three screws (3504) securing the frame to the Horizontal Transport Unit.
- 6. Remove the screw (4021) securing the bracket for the Horizontal Transport Door Sensor to the frame.
- 7. Remove the frame from the Horizontal Transport Unit.
- 8. Remove the retaining ring (9302) from the Horizontal Transport Roller and then remove the timing belt, washer, pulley 17T, clutch,

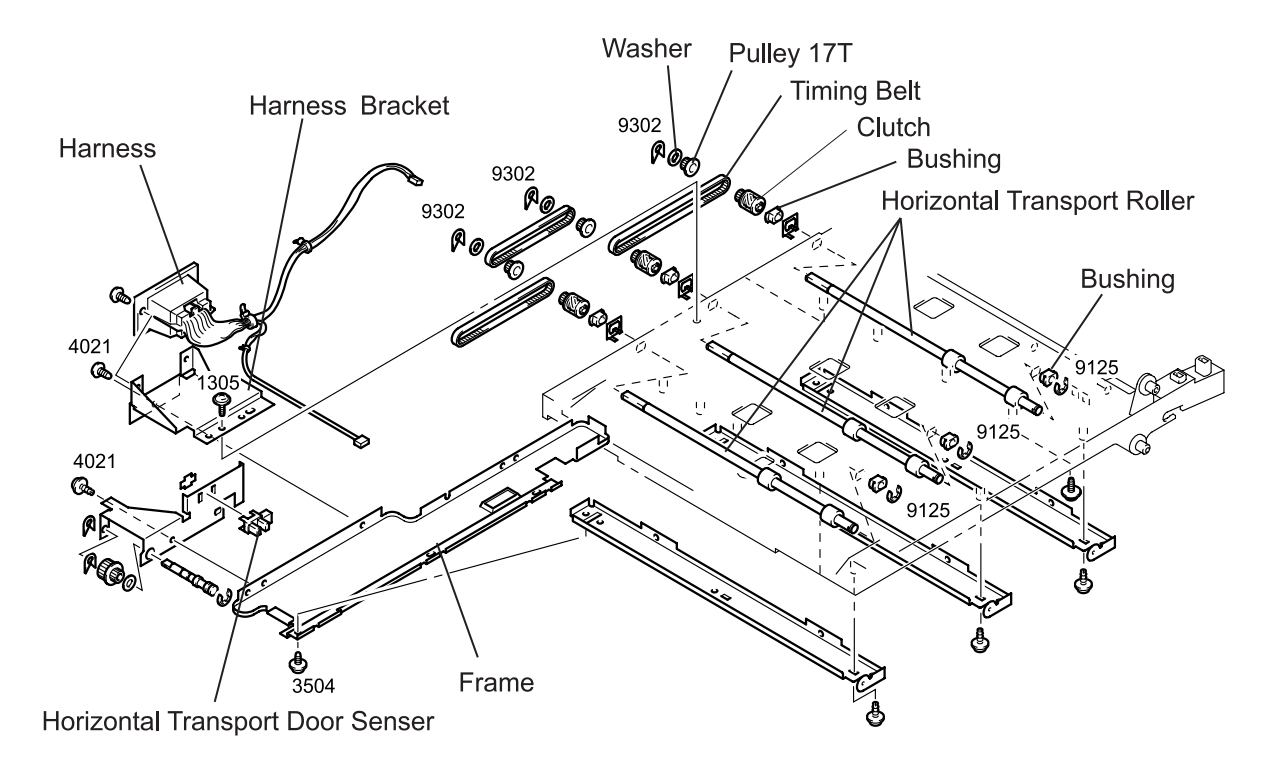

Figure 5-47. Horizontal Transport Roller Removal

# 5.3 Adjustment

# 5.3.1 Timing Belt Tension Adjustment

Perform Timing Belt Tension Adjustment when the Transport Motor has been removed or the timing belt listed below has been replaced. Make sure the belt lowers the correct amount with the specified load.

Table 5-1. Timing Belt Tension Adjustment

| Belt to be adjusted                                | Load         | Lowered<br>amount |
|----------------------------------------------------|--------------|-------------------|
| Timing belt (A) for driving the pulley 64T         | 100 - 200 gf | 2 mm              |
| Timing belt (B) for driving the pulley gear 64/18T | 200- 300 gf  | 2 mm              |

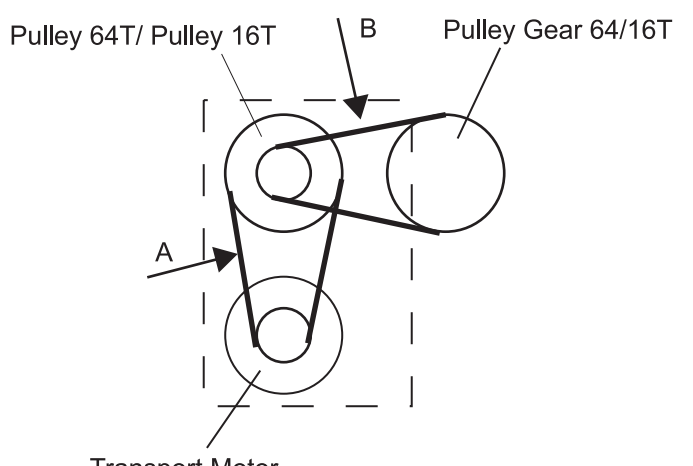

Transport Motor

Figure 5-48. Timing Belt Adjustment Points

# 5.3.2 Test Mode

Test Mode allows you to perform the units test of the 10-Bin Unit. You can check the operational condition of the parts in the drive system as well as such electrical parts as motors by referring to the LED's on/off condition.

# 5.3.2.1 Pre-Operation

Turn the unit power off and remove outer covers. (See Section 5.2.3.1) When the rear cover is removed, the control panel shown below is exposed.

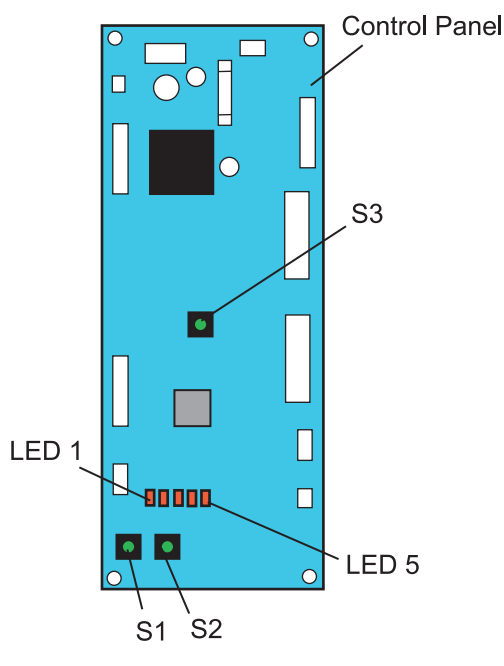

Figure 5-49. Control Board

- Sine the power is supplied through the printer, connect the Tray Section and the printer with the power cable (12-pin).
- Since signals are transferred between the Horizontal Transport Unit and the Tray Section, connect the Tray Section and the printer with a signal cable (28-pin).

## 5.3.2.2 Activating the Test Mode

The activating method varies depending on the power on/off condition:

□ When power is off:

While pressing down the switch S1 on the PWB-A, turn the printer on.

When power is already on:While pressing the switch S1, press the switch S3 shortly.

## 5.3.2.3 Cancelling the Test Mode

Press the switch S3 to cancel the test mode.

## 5.3.2.4 Details of Each Test Mode

The test mode advances to the next mode as the switch S1 is pressed. If the switch S1 is pressed in the Paper Path Switch Check mode, the mode returns to the initial indication. The test modes equipped are as shown in the following table.

| Test Modes              | LED Indication *1                       | Explanation                                                                                                    |  |  |
|-------------------------|-----------------------------------------|----------------------------------------------------------------------------------------------------|--|--|
| nitial Indication       | 00000                                   | <ul> <li>Checks the followings:</li> <li>Bin type</li> <li>Tray section installation</li> <li>Horizontal transport uni<br/>installation</li> </ul> |  |  |
| Sensor Input Check      | ⊙●●●●                                   | Checks the operation of each sensor.                                                                                                    |  |  |
| Printer Setting         | $\bullet \odot \bullet \bullet \bullet$ | Sets the printer model.                                                                                                    |  |  |
| nitial Operation Check  | ◙⊙●●●                                   | Check the initial operation of the bins.                                                                                                    |  |  |
| Paper Size Check        | ●●⊙●●                                   | Sets the paper size.                                                                                                    |  |  |
| Sort Operation Check    | ◙●⊙●●                                   | Checks the operation of the sort mechanism.                                                                                                    |  |  |
| Solenoid Check          | ●⊙⊙●●                                   | Checks the condition of each solenoid.                                                                                                    |  |  |
| Paper Path Switch Check | <b>000●●</b>                            | Checks the operation of the paper path switch system.                                                                                              |  |  |

#### Table 5-2. Test Modes

\*1: LED 1 - LED 5 from the left.

⊙: Blinks

•: Off

#### INITIAL INDICATION

The test mode begins with the initial indication. In this mode, you can check the following conditions:

- □ If the bin type is correct
- □ If the Tray section is properly installed.
- □ If the Horizontal Transportation Unit is properly installed.

If all conditions are good, all LEDs blink.

#### Table 5-3. Initial Indication

| LED | Sensor Switch                               | Indications *1                                                                                                    |
|-----|---------------------------------------------|----------------------------------------------------------------------------------------------------|
| 1   |                                             | ©: 10-Bin Unit                                                                                                    |
| 2   |                                             | Not Used.                                                                                                    |
| 3   | Sorter set switch                           | <ul> <li>Tray Section installed properly.</li> <li>Tray Section installed improperly.</li> </ul>                                 |
| 4   | Horizontal<br>transportation<br>door sensor | <ul> <li>O: Horizontal Transport Unit installed properly.</li> <li>O: Horizontal Transport Unit installed improperly.</li> </ul> |
| 5   |                                             | No used.                                                                                                    |

\*1: ⊙: LED blinks, ●: LED Off

#### [Sorter set switch]

If the positioning pin on the printer fits in the socket in the Tray section securely, the switch is on and the LED 3 blink.

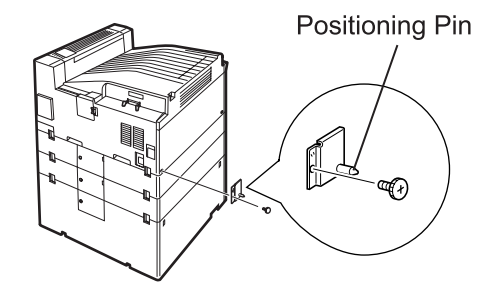

#### Figure 5-50. Positioning Pin

### SENSOR INPUT CHECK

This mode enables you to check each sensor for its proper operation. Since too many sensors are used, the test is performed by dividing them into six groups. As you press the switch S2, the group advances as follows: Mode indication  $\rightarrow$  Group 1  $\rightarrow$  Group 2 .... $\rightarrow$  Group 6  $\rightarrow$  Sensoe Input Mode indication.

#### Table 5-4. Sensor Input Check - Group 1

| LED | Sensor                                                 | Indications *1                                                                                                    |
|-----|--------------------------------------------------------|----------------------------------------------------------------------------------------------------|
| 1   | Eject sensor (Tray section)                            | O: Paper present ●: No paper                                                                                           |
| 2   | Non-sort bin jam sensor<br>(Horizontal transport unit) | O: Paper present ●: No paper                                                                                           |
| 3   |                                                        |                                                                                                    |
| 4   | Sorter set switch<br>(Tray section)                    | O: Tray section set properly<br>●: Tray section set improperly                                                         |
| 5   | Horizontal transport door sensor                       | <ul> <li>O: Horizontal transport unit set properly</li> <li>•: Horizontal transport unit set<br/>improperly</li> </ul> |

\*1: O: LED On, ●: LED Off

#### Table 5-5. Sensor Input Check - Group 2

| LED | Sensor                                 | Indications *1                         |
|-----|----------------------------------------|----------------------------------------|
| 1   | Transport motor pulse detection switch | Blinks when the motor is hand-rotated. |
| 2   | Not used.                              |                                        |
| 3   | Not used.                              |                                        |
| 4   | Not used.                              |                                        |
| 5   | Not used.                              |                                        |

Table 5-6. Sensor Input Check - Group 3

| LED | Sensor                     | Indications *1                |
|-----|----------------------------|-------------------------------|
| 1   | Paper empty sensor (Bin 1) | O: No paper, ●: Paper present |
| 2   | Paper empty sensor (Bin 2) | O: No paper, ●: Paper present |
| 3   | Paper empty sensor (Bin 3) | O: No paper, ●: Paper present |
| 4   | Paper empty sensor (Bin 4) | O: No paper, ●: Paper present |
| 5   | Paper empty sensor (Bin 5) | O: No paper, ●: Paper present |

\*1: O: LED On, ●: LED Off

#### Table 5-7. Sensor Input Check - Group 4

| LED | Sensor                      | Indications *1                |
|-----|-----------------------------|-------------------------------|
| 1   | Paper empty sensor (Bin 6)  | O: No paper, ●: Paper present |
| 2   | Paper empty sensor (Bin 7)  | O: No paper, ●: Paper present |
| 3   | Paper empty sensor (Bin 8)  | O: No paper, ●: Paper present |
| 4   | Paper empty sensor (Bin 9)  | O: No paper, ●: Paper present |
| 5   | Paper empty sensor (Bin 10) | O: No paper, ●: Paper present |

\*1: O: LED On, ●: LED Off

#### Table 5-8. Sensor Input Check - Group 5

| LED | Sensor                              | Indications *1 |
|-----|-------------------------------------|----------------|
| 1   | Paper full detection sensor (Bin 1) | O: Paper full  |
| 2   | Paper full detection sensor (Bin 2) | O: Paper full  |
| 3   | Paper full detection sensor (Bin 3) | O: Paper full  |
| 4   | Paper full detection sensor (Bin 4) | O: Paper full  |
| 5   | Paper full detection sensor (Bin 5) | O: Paper full  |

\*1: O: LED On, ●: LED Off

#### Table 5-9. Sensor Input Check - Group 6

| LED | Sensor                               | Indications *1 |
|-----|--------------------------------------|----------------|
| 1   | Paper full detection sensor (Bin 6)  | O: Paper full  |
| 2   | Paper full detection sensor (Bin 7)  | O: Paper full  |
| 3   | Paper full detection sensor (Bin 8)  | O: Paper full  |
| 4   | Paper full detection sensor (Bin 9)  | O: Paper full  |
| 5   | Paper full detection sensor (Bin 10) | O: Paper full  |

\*1: O: LED On

#### PRINTER SETTING

With this mode, you can check that the printer model name is correctly set. If it is set correctly, bins operate at the system speed of the printer. Set the printer model by pressing the switch S2. As you press the switch, the printer setting is made as shown in the table below. It begins with the initial value DL-1 (160 mm/second)

| Table 5-10. | Sensor | Input | Check - | Group | 6 |
|-------------|--------|-------|---------|-------|---|
|-------------|--------|-------|---------|-------|---|

| Order    | Sensor | Indications *1       |
|----------|--------|----------------------|
| 1st push | DL-1   | LED1: O<br>Others: ● |
| 2nd push | DL-2   | LED1: O<br>Others: ● |
| 3rd push |        |                      |

\*1: O: LED On, ●: LED Off

#### **INITIAL OPERATION**

Performs the initial operation of the bins. Pressing the switch S2 drives the Transport Motor (M1). When the test is completed, the LED indication is 00000.

**NOTE:**If the initial operation is not carried out, you can't continue to the next mode.

With this mode, you can check that the paper sizes are correctly set. As you press the switch S2, the paper size is set in the order shown in the table below. If the setting is properly done, it means the paper sizes set for the printer are correctly set.

| Order | Paper Size | LED1 | LED2 | LED3 | LED4 | LED5 |
|-------|------------|------|------|------|------|------|
| 1     | A4 SEF     | 0    | •    | •    | •    | •    |
| 2     | A4 LEF     | ٠    | 0    | •    | •    | •    |
| 3     | B5 SEF     | 0    | 0    | •    | •    | •    |
| 4     | B5 LEF     | •    | •    | 0    | •    | •    |
| 5     | Letter SEF | 0    | •    | 0    | •    | •    |
| 6     | Letter LEF | •    | 0    | 0    | •    | •    |
| 7     | A3         | 0    | 0    | 0    | •    | •    |
| 8     | B4         | •    | •    | •    | 0    | •    |

#### Table 5-11. Paper Size Input

#### O: LED On, ●: LED Off

**NOTE:** With the aditional push, the indication returns to the initial condition (for A4 SEF).

NOTE: SEF: Short Edge Fisrt, LEF: Long Edge First

#### SORT OPERATION

This mode is used to check the sorter's permission, start, and stop operations. By pressing the switches S1 or S2, check that the indications switches in the following order; 1) *Permission* 2) *Start* 3) *Stop*, as shown in the table below. When the indication is *Start*, all eject rollers and transport rollers in the tray section and horizontal transport unit rotate.

| Table | 5-12. | Sort | Operation | Check |
|-------|-------|------|-----------|-------|
|-------|-------|------|-----------|-------|

| Order | Switch | Sorter action | LED1 | LED2 | LED3 | LED4 | LED5 |
|-------|--------|---------------|------|------|------|------|------|
| 1     | S2     | Permission    | 0    | •    | •    | •    | •    |
| 2     | S1     | Start         | 0    | 0    | •    | •    | •    |
| 3     | S1     | Stop          | 0    | •    | •    | •    | •    |

#### O: LED On, ●: LED Off

After the third push, pressing the S1 alternates the indication between *Start* and *Stop*. To exit this mode, press the switch S2 during the *Stop* condition. If the S1 is pressed then, the next mode is activated.

### SOLENOID CHECK

With this mode, you can check for the operation of each solenoid. When the solenoid is turned on (= the solenoid pin retracts), the corresponding bin switch guide opens. Note there is no solenoid for the 10th bin (the bottom tray) because it does not have a switch guide. If you press the switch S1 during the test, the operation stops.

| Order | Solenoid | LED1 | LED2 | LED3 | LED4 | LED5 |
|-------|----------|------|------|------|------|------|
| 1     | Bin 1    | 0    | •    | •    | •    | •    |
| 2     | Bin 2    | •    | 0    | •    | ٠    | ٠    |
| 3     | Bin 3    | 0    | 0    | •    | ٠    | ٠    |
| 4     | Bin 4    | •    | •    | 0    | •    | •    |
| 5     | Bin 5    | 0    | •    | 0    | •    | •    |
| 6     | Bin 6    | •    | 0    | 0    | •    | •    |
| 7     | Bin 7    | 0    | 0    | 0    | •    | •    |
| 8     | Bin 8    | •    | •    | •    | 0    | •    |
| 9     | Bin 9    | 0    | •    | •    | 0    | •    |
| 10    | Bin 10   | ٠    | ٠    | •    | ٠    | ٠    |

#### Table 5-13. Solenoid Check

# PAPER PATH SWITCH CHECK

This mode allows you to check that the paper path properly switches as the eject mode alternates between non-sort mode and sort mode. The entrance area in the horizontal transport unit moves down (to the nonsort side), while the entrance area moves up (to the horizontal transport side) in the sort mode. The non-sort mode is the initial setting. As the switch S2 is pressed, the condition switches in the order shown in the following table. To return to the initial indication mode, press the switch S1.

#### Table 5-14. Paper Path Switch Check

| Order | Paper path moves to:                 |
|-------|--------------------------------------|
| 1     | Horizontal transport side (upward)   |
| 2     | Non-sort side (downward)             |
| 3     | Horizontal transport side (upward)   |
| 4     | (Returns to the initial indication.) |

# 5.3.3 Adjusting the Eject Sensor

If the Eject Sensor Board or Bin 1 Paper Empty Sensor is replaced, always adjust the Eject Sensor as described below.

- Activate the Sensor Input Check in the test mode. (See Section 5.3.2.4.) LED 1 lights up when paper is present and goes off when there is no paper.
- 2. Check that no paper is present in any bin, turn the VR from the left most position to the right most position and check that LED1 lights up.
- 3. Turn the VR from the current position back to the left slowly and find the point where the LED goes out. record this position as A. If the light goes off at the right most position, record that position A.
- 4. Place paper in Bin 1.
- 5. Insert the paper until it passes through the eject sensor, then check that LED1 lights up.
- 6. Turn the VR up to the left most position, and check whether LED1 is still lit.
- If the LED1 goes out, turn the VR from the current position back to the right slowly, and find the position where LED1 starts to light up. Record this position as B.
- 8. If the LED remains lit at the left most position, record the position as position B.
- Adjust the VR to the median value (± 1 scale) of the positions A and B.

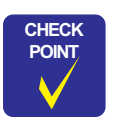

Use of Minolta MR white (A4) is recommended.
The VR must be turned in the correct direction as instructed in the procedure (because of hysteresis).

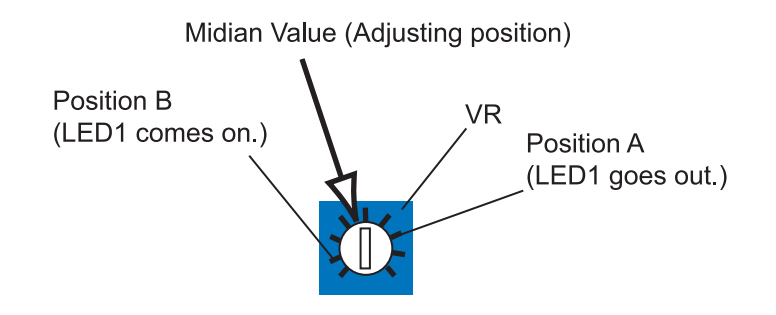

Figure 5-51. VR Setting Position

# 5.4 Maintenance

The maintenance method of the 10-Bin Unit is mostly same as for the printer body. Therefore, this section only describes the method specific to the 10-Bin Unit.

## 5.4.1 Maintenance Items

The 10-Bin Unit part that requires maintenance is as shown in the following table.

#### Table 5-15. Maintenance Item

| Maintenance Item          | <b>Operations required</b> | Replacement Cycle |
|---------------------------|----------------------------|-------------------|
| Transport roller (each) * | Cleaning / Replacement     | 300,000 sheets    |

\*: The transport roller includes eject roller, vertical transport roller, and horizontal transport roller in the tray section.

# 5.4.2 Cleaning the Paper Take-up Roller

1. Wipe the Transport Roller with a soft cloth moistened with water.

**CAUTION** Do not use any solvent, including alcohol.

# 5.5 Exploded Diagrams

# 5.5.1 Housing

| No. | Part Name      | No. | Part Name                 |
|-----|----------------|-----|---------------------------|
| 1   | TOP COVER      | 11  | FRONT COVER               |
| 2   | REAR COVER     | 12  | BIN RACK                  |
| 3   | TRAY           | 13  | BRACKET                   |
| 4   | COVER          | 14  | PW BOARD-B, EXIT (PWB-B)  |
| 5   | PLATE          | 15  | COVER                     |
| 6   | PLATE          | 16  | PW BOARD-D, EXIT (PWB-D5) |
| 7   | SHOULDER SCREW | 17  | NEUTRALIZING BRUSH        |
| 8   | PIN            | 18  | NEUTRALIZING BRUSH        |
| 9   | HOLDER         | 19  | LABEL                     |
| 10  | POLYESTER FILM | -   | -                         |

#### Table 5-16. Parts List - Housing

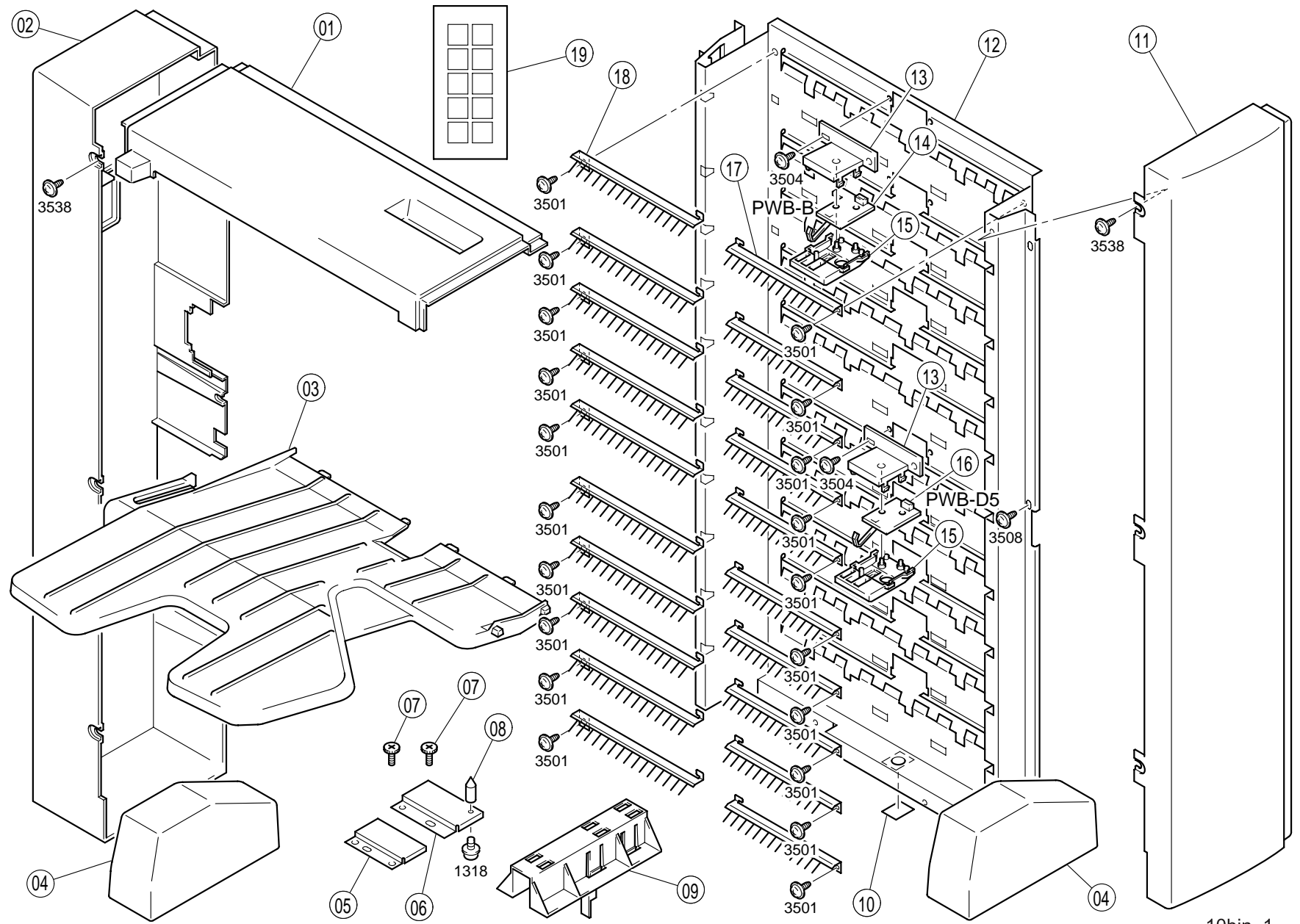

#### Revision A

# 5.5.2 Frames

Table 5-17. Parts List - Frames

| No. | Part Name                 | No. | Part Name    |
|-----|---------------------------|-----|--------------|
| 1   | GUIDE                     | 16  | STOP PLATE   |
| 2   | SUPPORT PLATE             | 17  | GROUND PLATE |
| 3   | GUIDE PLATE               | 18  | STOPPER      |
| 4   | SHAFT                     | 19  | PLATE        |
| 5   | FOOT                      | 20  | PIPE         |
| 6   | ROLL                      | 21  | LABEL        |
| 7   | BASE FRAME                | 22  | LABEL        |
| 8   | PW BOARD-C, EMPTY (PWB-C) | 23  | PLATE        |
| 9   | HARNESS                   | 24  | MAGNET       |
| 10  | SUPPORT PLATE             | 25  | BRACKET      |
| 11  | BRACKET                   | 26  | COVER        |
| 12  | FOOT                      | 27  | GROUND PLATE |
| 13  | ADJUSTING BOLT            | 28  | MAGNET CATCH |
| 14  | CASTOR                    | 29  | HOLDER       |
| 15  | STOP PLATE                | 30  | RUBBER STRIP |

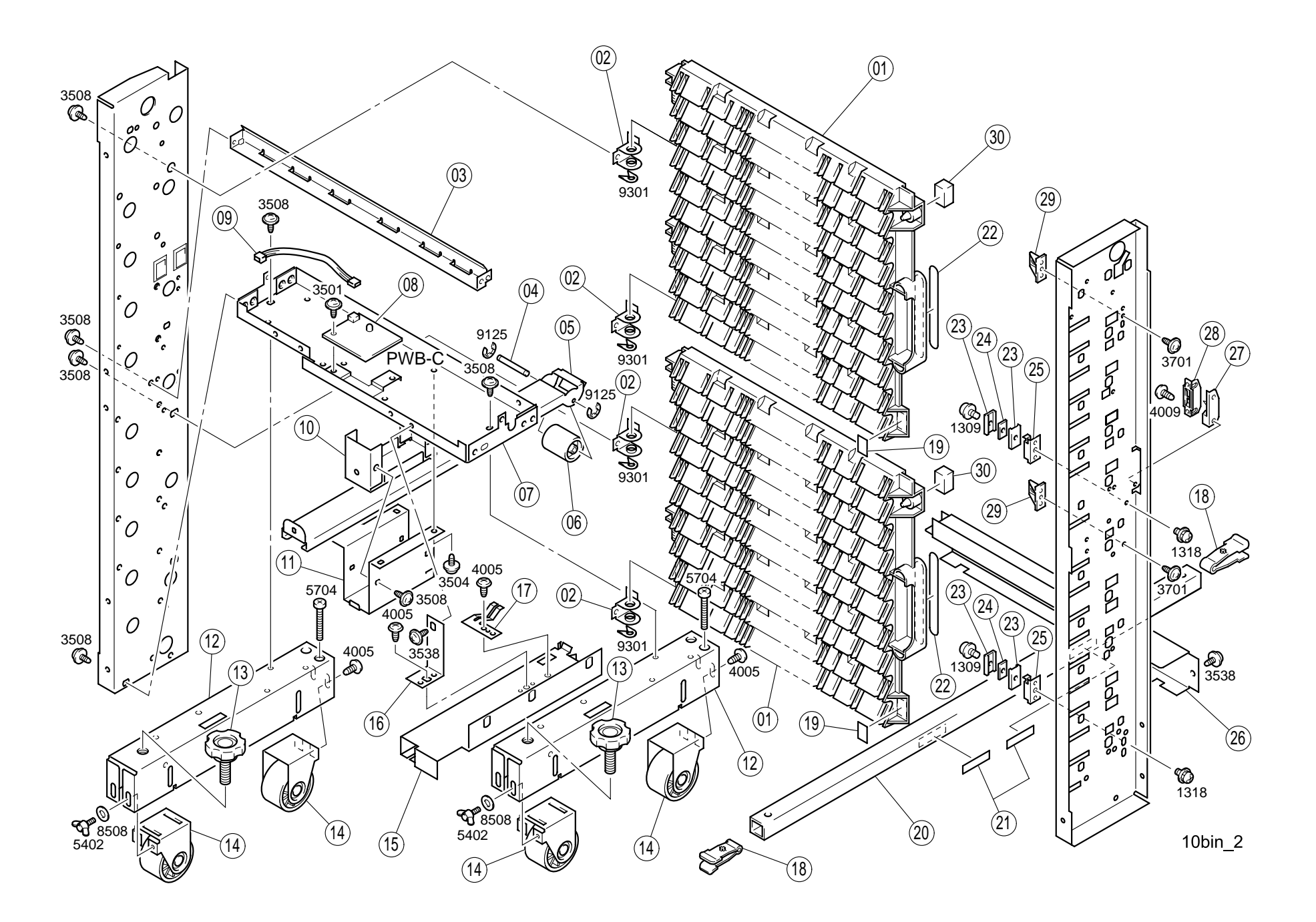
## 5.5.3 Paper Transportation Section (A)

#### Table 5-18. Parts List - Paper Transportation Section (A)

| No. | Part Name      | No. | Part Name                |
|-----|----------------|-----|--------------------------|
| 1   | BRACKET        | 16  | GUIDE                    |
| 2   | GUIDE PLATE    | 17  | BUSHING                  |
| 3   | CUSHION        | 18  | BRACKET                  |
| 4   | GEAR 17T       | 19  | SOLENOID, NON-SORT (SL1) |
| 5   | GEAR 37T       | 20  | STOPPER                  |
| 6   | GEAR 18T       | 21  | TENSION SPRING           |
| 7   | GEAR 20T       | 22  | HOLDER                   |
| 8   | BUSHING        | 23  | GUIDE PLATE              |
| 9   | AXLE PLATE     | 24  | BRACKET                  |
| 10  | TENSION SPRING | 25  | TORSION SPRING           |
| 11  | GEAR 17T       | 26  | ACTUATOR                 |
| 12  | GEAR 19T       | 27  | HOLDER                   |
| 13  | BALL BEARING   | 28  | ROLL                     |
| 14  | ROLLER         | 29  | PLATE SPRING             |
| 15  | ROLLER         | -   | -                        |

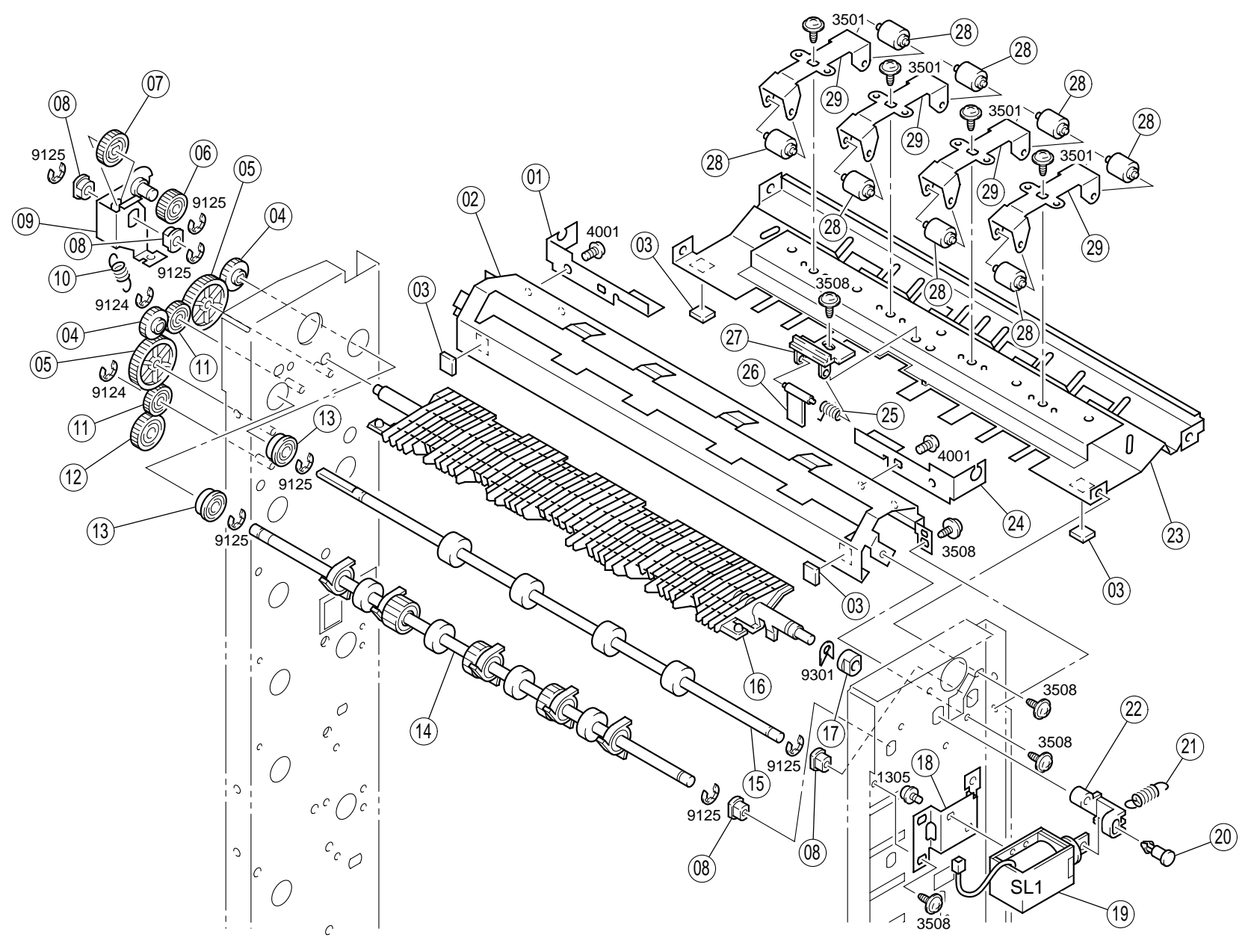

10bin\_3

## 5.5.4 Paper Transportation Section (B)

| Table 5-19. | Parts List -Pa | per Transportation | Section (B |
|-------------|----------------|--------------------|------------|
|-------------|----------------|--------------------|------------|

| No. | Part Name      | No. | Part Name              |
|-----|----------------|-----|------------------------|
| 1   | ROLLER         | 8   | ROLL                   |
| 2   | BALL BEARING   | 9   | PLATE SPRING           |
| 3   | BRACKET        | 10  | BRACKET                |
| 4   | GEAR 17T       | 11  | PW BOARD-D (PWB-D1-D4) |
| 5   | GEAR 37T       | 12  | COVER                  |
| 6   | SHOULDER SCREW | 13  | HARNESS                |
| 7   | GUIDE          | 14  | BUSHING                |

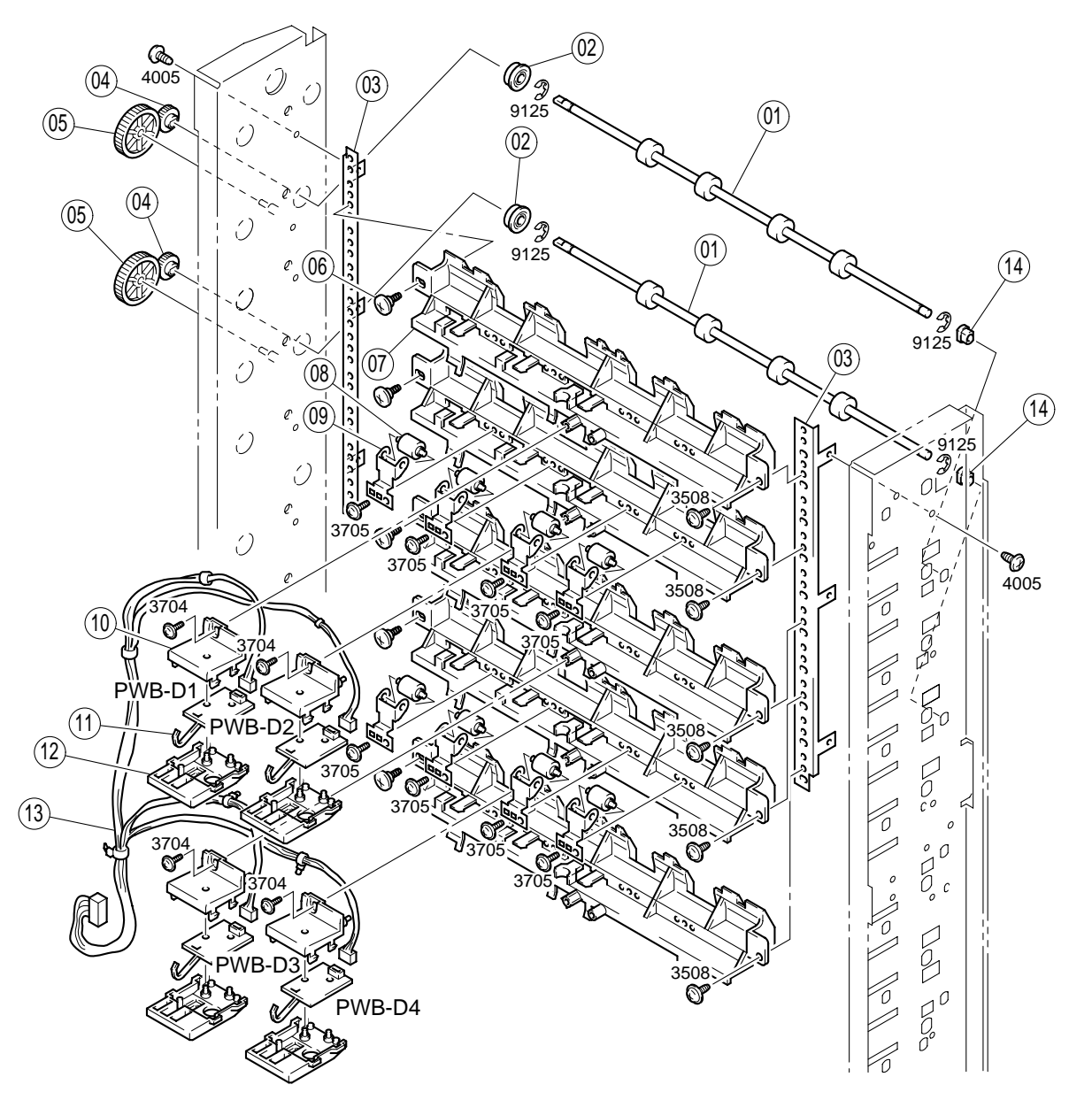

10bin\_4

## 5.5.5 Paper Transportation Section (C)

| Table 5-20. | Parts List - Pa | per Transportation | Section (C) |
|-------------|-----------------|--------------------|-------------|
|-------------|-----------------|--------------------|-------------|

| No. | Part Name      | No. | Part Name              |
|-----|----------------|-----|------------------------|
| 1   | ROLLER         | 9   | BRACKET                |
| 2   | BALL BEARING   | 10  | PW BOARD-D (PWB-D6-D9) |
| 3   | SHOULDER SCREW | 11  | COVER                  |
| 4   | BRACKET        | 12  | HARNESS                |
| 5   | GEAR 17T       | 13  | HARNESS                |
| 6   | GEAR 19T       | 14  | GUIDE                  |
| 7   | GEAR 17T       | 15  | BUSHING                |
| 8   | GEAR 37T       | -   | -                      |

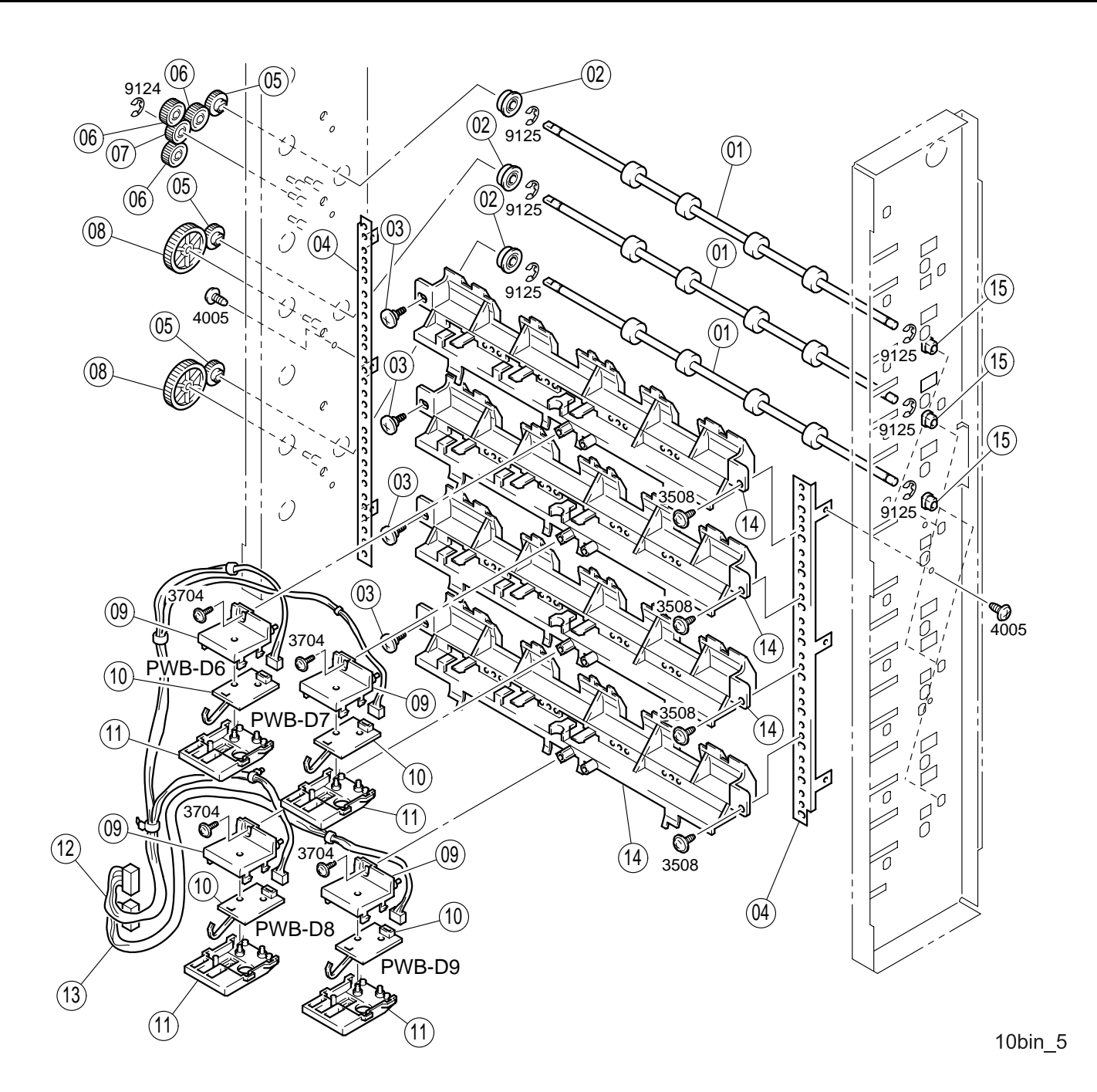

## 5.5.6 Paper Transportation Section (D)

| Table 5-21. | Parts List - | Paper | Transportation | Section | (D) |
|-------------|--------------|-------|----------------|---------|-----|
|-------------|--------------|-------|----------------|---------|-----|

| No. | Part Name      | No. | Part Name               |
|-----|----------------|-----|-------------------------|
| 1   | GEAR 17T       | 10  | PLATE SPRING            |
| 2   | GEAR 19T       | 11  | ROLLER                  |
| 3   | GEAR 17T       | 12  | BUSHING                 |
| 4   | GEAR 18/40T    | 13  | STOPPER                 |
| 5   | GUIDE          | 14  | TENSION SPRING          |
| 6   | SHOULDER SCREW | 15  | HOLDER                  |
| 7   | SHAFT          | 16  | SOLENOID, DEFLECT (SL2) |
| 8   | BALL BEARING   | 17  | BUSHING                 |
| 9   | ROLL           | 18  | GUIDE                   |

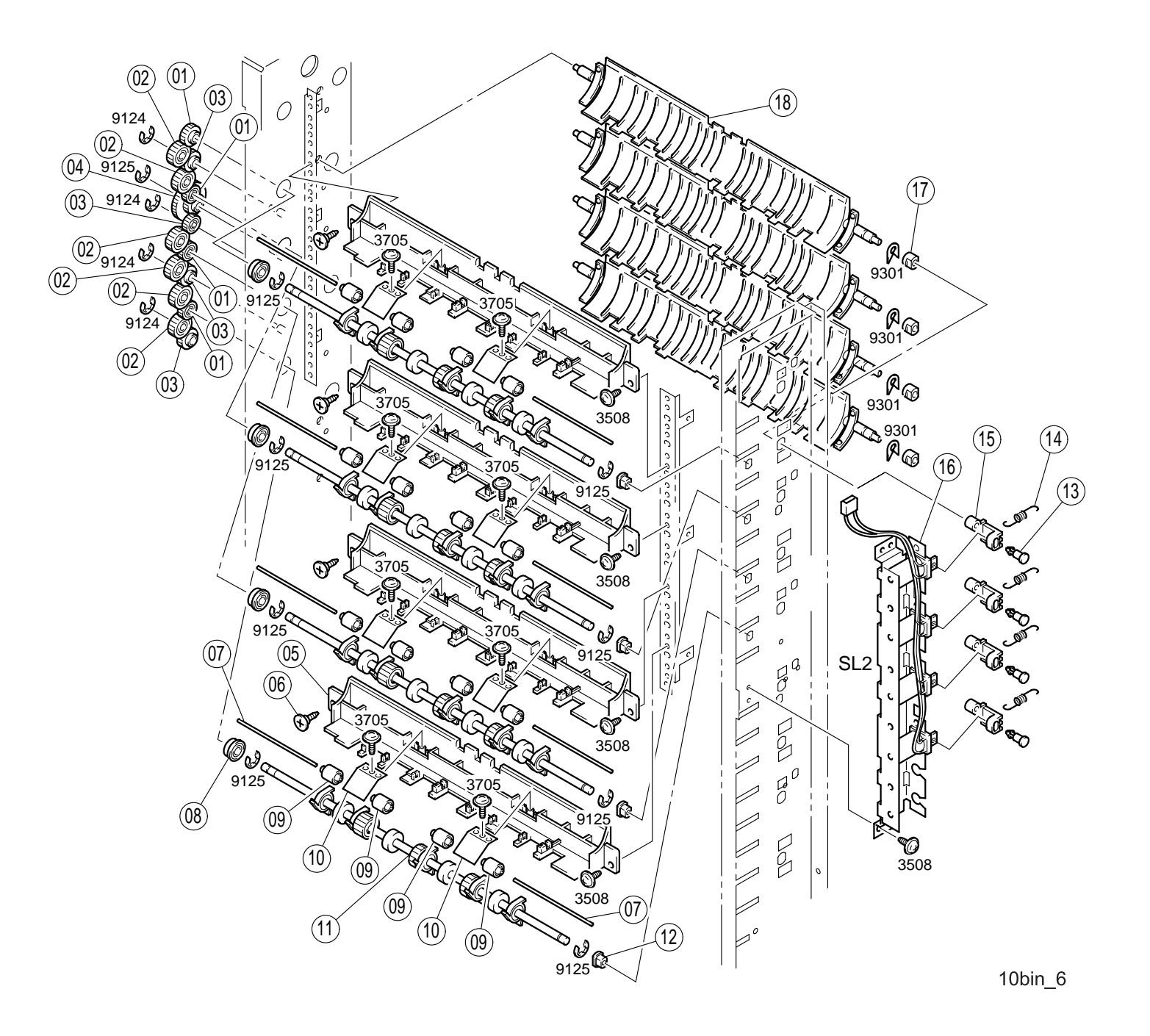

## 5.5.7 Paper Transportation Section (E)

|--|

| No. | Part Name      | No. | Part Name               |
|-----|----------------|-----|-------------------------|
| 1   | GUIDE          | 13  | PLATE SPRING            |
| 2   | GUIDE          | 14  | ROLLER                  |
| 3   | GEAR 17T       | 15  | BUSHING                 |
| 4   | GEAR 17T       | 16  | BUSHING                 |
| 5   | GEAR 19T       | 17  | SOLENOID, DEFLECT (SL3) |
| 6   | ROLL           | 18  | HOLDER                  |
| 7   | HOLDER         | 19  | TENSION SPRING          |
| 8   | PLATE SPRING   | 20  | STOPPER                 |
| 9   | SHOULDER SCREW | 21  | BUSHING                 |
| 10  | SHAFT          | 22  | GUIDE                   |
| 11  | BALL BEARING   | 23  | GUIDE                   |
| 12  | ROLL           | 24  | PLATE SPRING            |

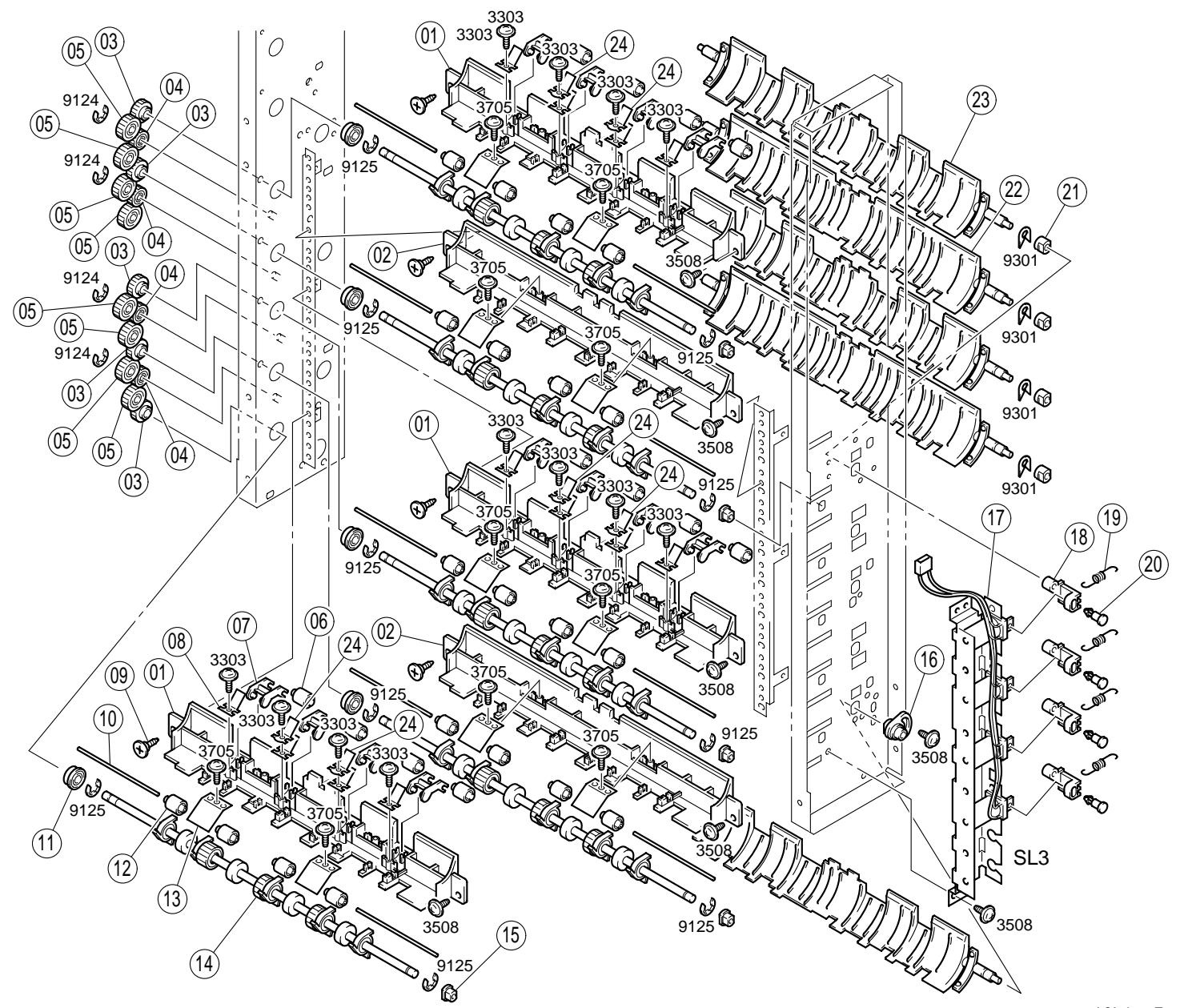

10bin\_7

## 5.5.8 Drive Section

Table 5-23. Parts List - Drive Section

| No. | Part Name                             | No. | Part Name                     |
|-----|---------------------------------------|-----|-------------------------------|
| 1   | PHOTO INTERRUPTER, NON-<br>SORT (PC1) | 16  | FUSE 0.5A                     |
| 2   | BALL BEARING                          | 17  | PW BOARD-A, MAIN (PWB-A)      |
| 3   | PULLEY 64T                            | 18  | PWB SUPPORT 9.53H             |
| 4   | TIMING BELT                           | 19  | PWB SUPPORT 9.53H             |
| 5   | PULLEY                                | 20  | BRACKET                       |
| 6   | PULLEY 16T                            | 21  | MICRO SWITCH, POWER (S1)      |
| 7   | TIMING BELT                           | 22  | HOLDER                        |
| 8   | PLY GEAR 64/18T                       | 23  | BRACKET                       |
| 9   | HARNESS                               | 24  | GROUND PLATE                  |
| 10  | HOLDER                                | 25  | MAGNET CATCH                  |
| 11  | CORD BUSHING                          | 26  | MOTOR ASSY, TRANSPORT<br>(M1) |
| 12  | HARNESS                               | 27  | BRACKET                       |
| 13  | CORD BUSHING                          | 28  | SHAFT                         |
| 14  | HARNESS                               | 29  | STOPPER                       |
| 15  | HARNESS                               | -   | -                             |

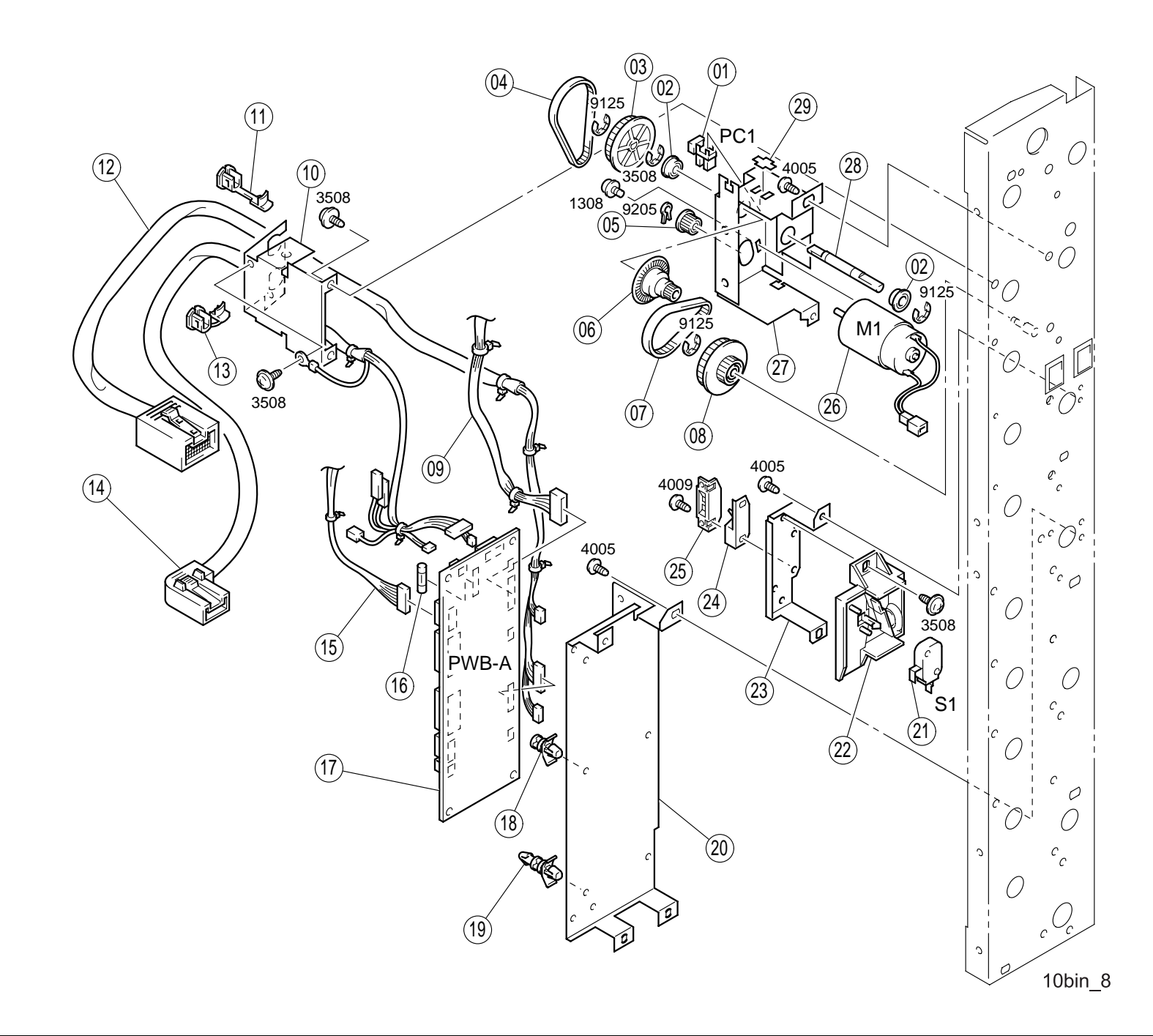

## 5.5.9 Horizontal Transport Unit (A)

#### Table 5-24. Parts List - Horizontal Transport Unit (A)

| No. | Part Name              | No. | Part Name      |
|-----|------------------------|-----|----------------|
| 1   | COVER                  | 12  | REAR COVER     |
| 2   | BRACKET                | 13  | CUSHION        |
| 3   | TENSION SPRING         | 14  | GUIDE PLATE    |
| 4   | ROLL                   | 15  | LOWER COVER    |
| 5   | BUSHING                | 16  | SHOULDER SCREW |
| 6   | LEVER                  | 17  | LEVER          |
| 7   | SOLENOID, SWITCH (SL1) | 18  | CUSHION        |
| 8   | SEAL                   | 19  | TORSION SPRING |
| 9   | MAGNET CATCH           | 20  | GUIDE PLATE    |
| 10  | COVER                  | 21  | GUIDE PLATE    |
| 11  | PLATE                  | -   | -              |

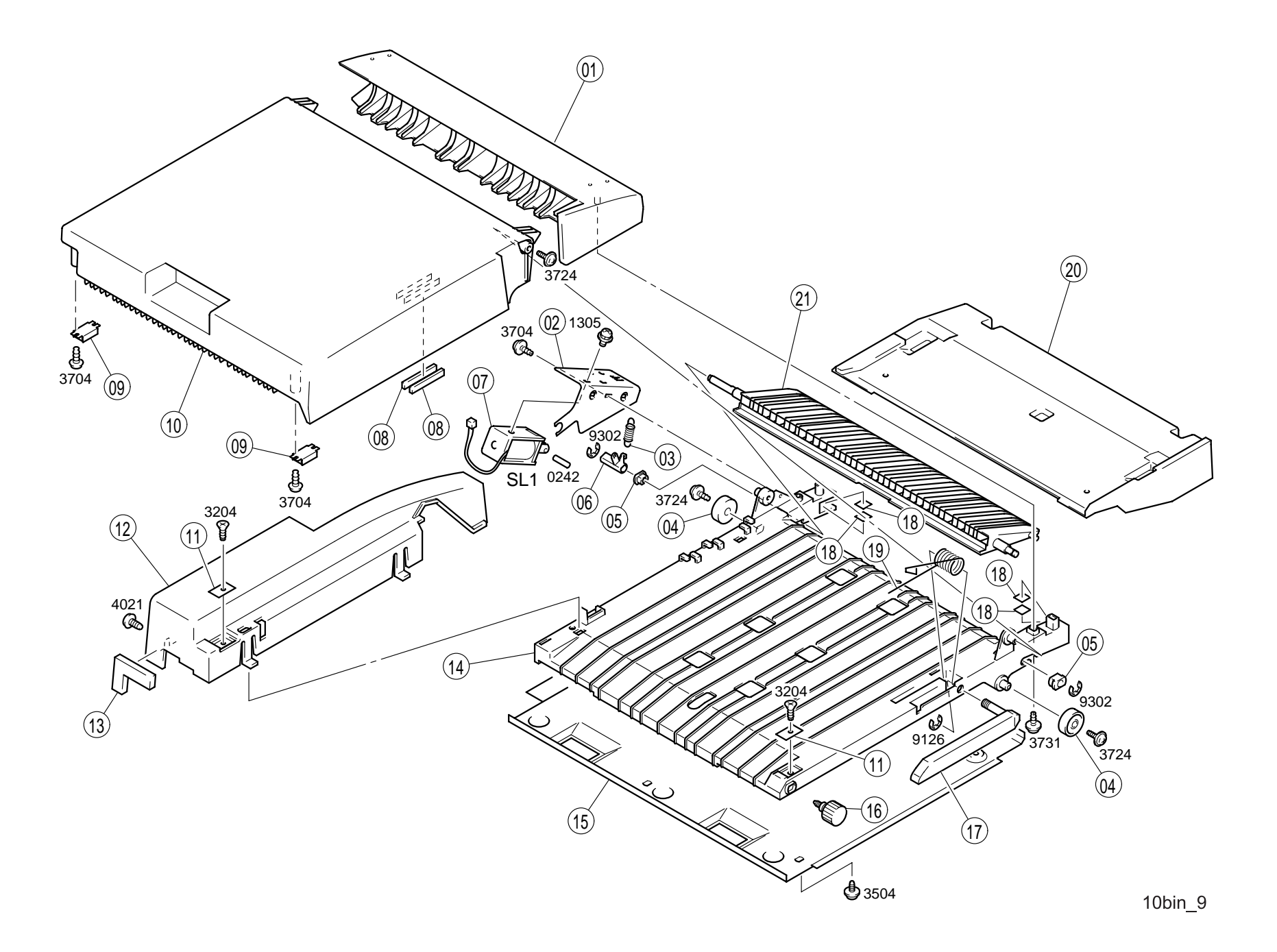

#### Table 5-25. Parts List - Horizontal Transport Unit (B)

| No. | Part Name                    | No. | Part Name                         |
|-----|------------------------------|-----|-----------------------------------|
| 1   | PLATE SPRING                 | 21  | ACTUATOR                          |
| 2   | ROLL                         | 22  | COVER                             |
| 3   | WASHER                       | 23  | PIN                               |
| 4   | PELLY 17T                    | 24  | TORSION SPRING                    |
| 5   | CLUTCH                       | 25  | STOPPER                           |
| 6   | BUSHING                      | 26  | PLATE SPRING                      |
| 7   | GROUND PLATE                 | 27  | REINFORCE PLATE                   |
| 8   | SCREW                        | 28  | ROLLER                            |
| 9   | TIMING BELT                  | 29  | REINFORCE PLATE                   |
| 10  | TIMING BELT                  | 30  | PHOTO INTERRUPTER,<br>EMPTY (PC6) |
| 11  | TIMING BELT                  | 31  | ACTUATOR                          |
| 12  | HARNESS                      | 32  | TORSION SPRING                    |
| 13  | BRACKET                      | 33  | GROMMET                           |
| 14  | BRACKET                      | 34  | WIRING SADDLE 5.2H                |
| 15  | STOPPER                      | 35  | WIRING SADDLE                     |
| 16  | PHOTO INTERRUPTER (PC1, PC4) | 36  | WIRING SADDLE 3.8H                |
| 17  | PLY GEAR 16/17T              | 37  | WIRING SADDLE 27H                 |
| 18  | SHAFT                        | 38  | WIRING SADDLE 16.8H               |
| 19  | FRAME                        | 39  | WIRING SADDLE 8.0H                |
| 20  | RETAINING RING               | 40  | EDGE COVER 8.5H                   |

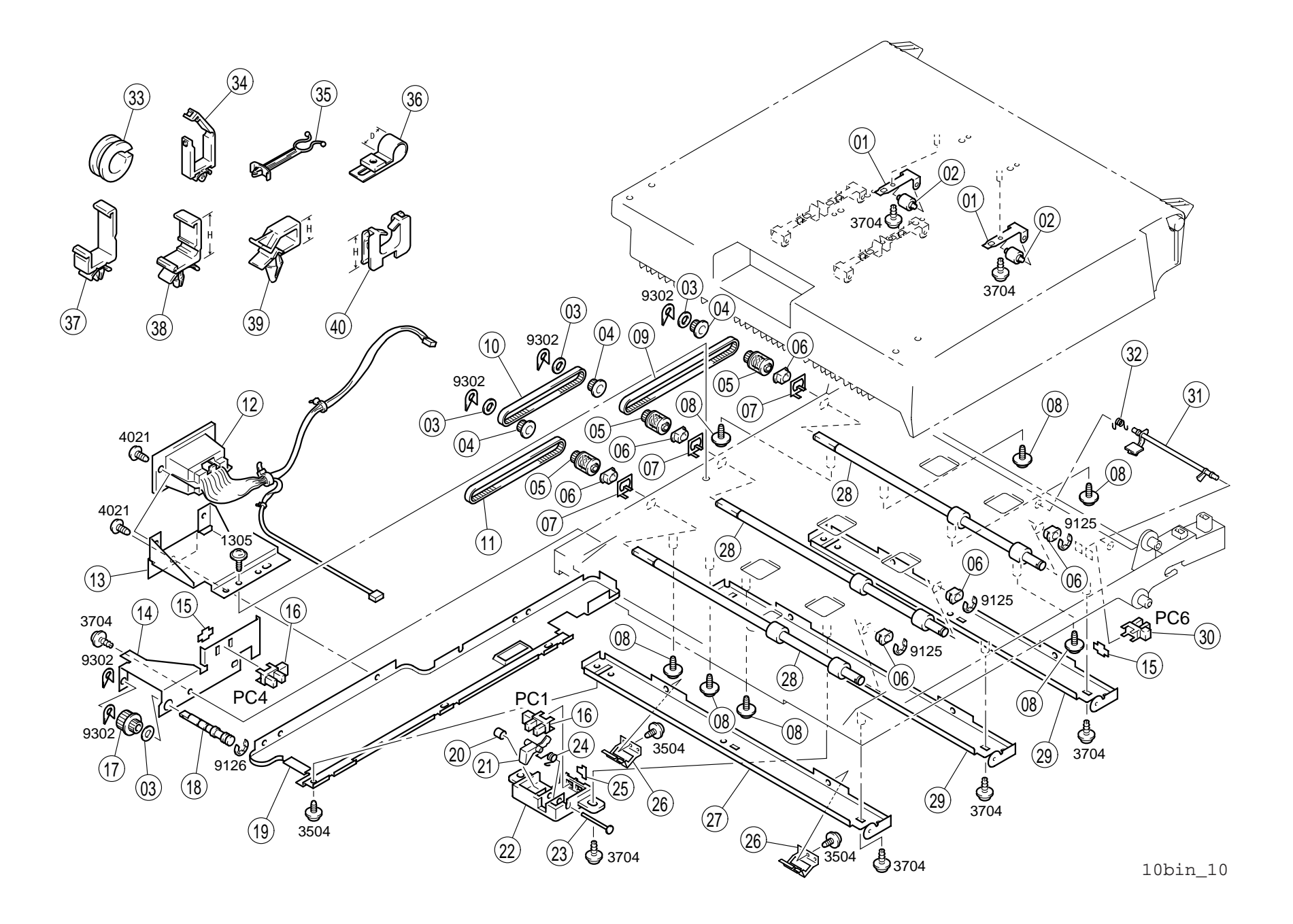

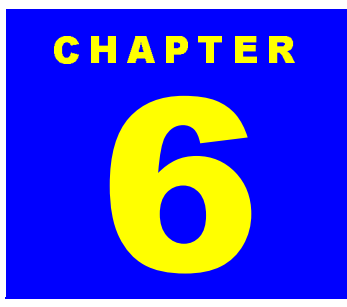

# **OPERATING PRINCIPLES**

## 6.1 Double Cassette Unit

### 6.1.1 Structure

The structure of the Double Cassette Unit is as shown below:

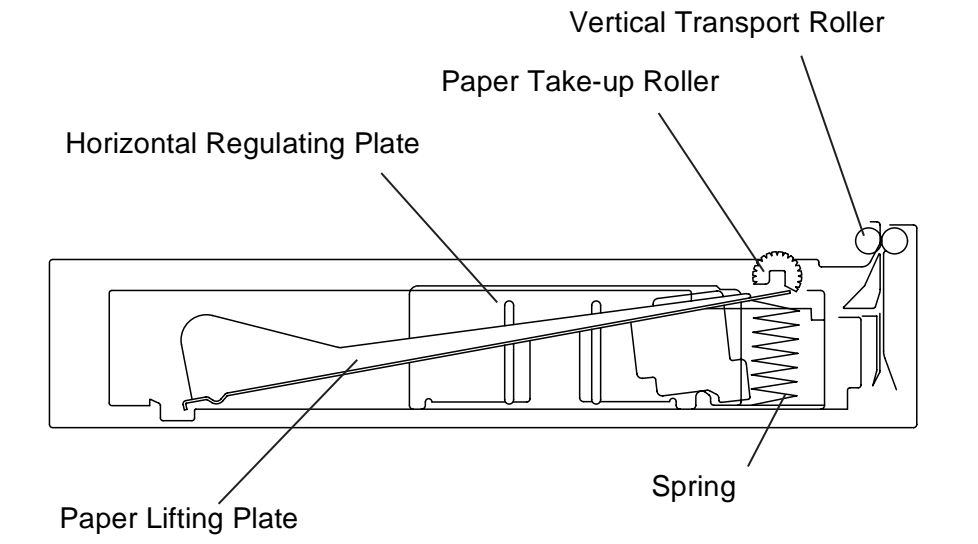

Figure 6-1. Cross-Sectional View of the Double Cassette Unit

#### 6.1.1.1 Drive System

Drive from the Main Drive Motor of the printer is transmitted to the paper take-up drive mechanisms via a gear train.

Paper Take-up Drive Mechanism

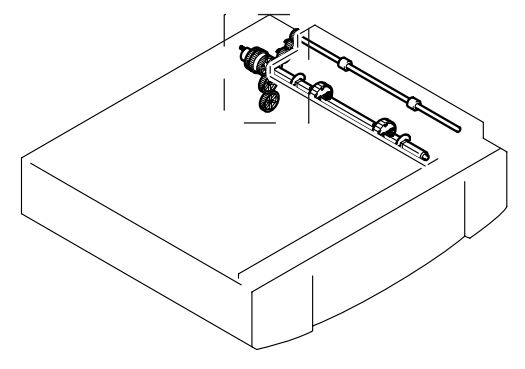

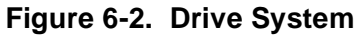

#### 6.1.1.2 Electrical Components Layout

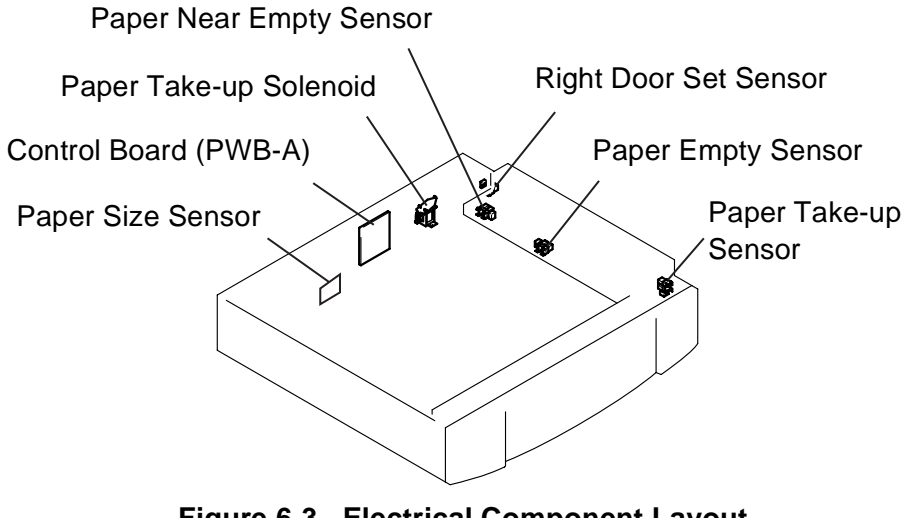

Figure 6-3. Electrical Component Layout

#### EPL-N2700 Optional Units

## 6.1.2 Mechanical Operations

#### 6.1.2.1 Paper Size Regulating Plate

The Paper Size Regulating Plates move freely to allow the user to accommodate paper of different sizes.

Both plates can be locked into position by meshing the notches in the Lock Lever with those in the cassette.

The Paper Size Setting Plate (horizontal) employs a rack-and-pinion sliding mechanism.

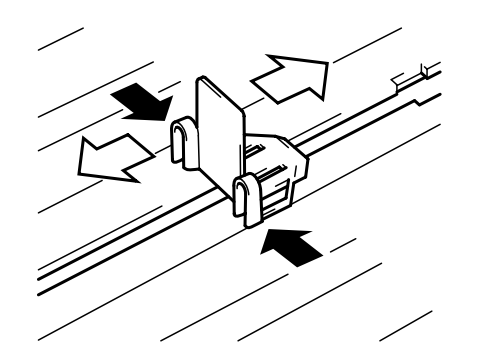

Figure 6-4. Vertical Regulating Plate

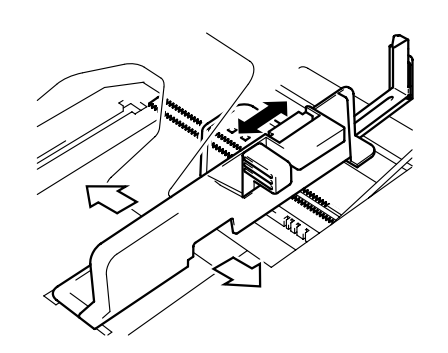

Figure 6-5. Horizontal Regulating Plate

## 6.1.2.2 Paper Lifting Plate

The Paper Lifting Plate of each cassette is raised at all times by two Paper Lifting Springs.

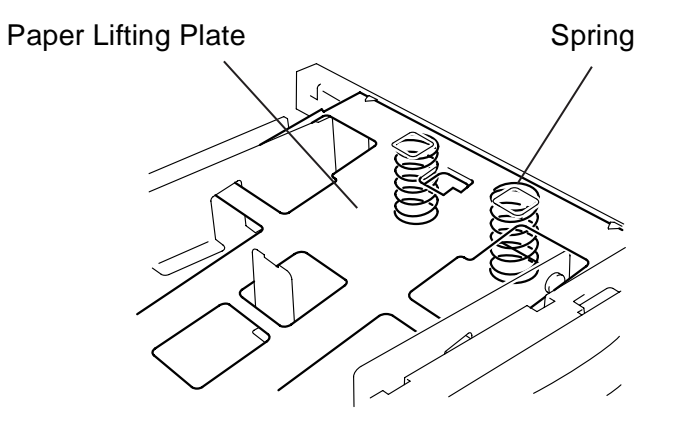

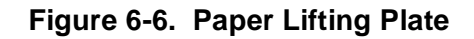

#### 6.1.2.3 Paper Size Setting

The paper size setting mechanism is the same as for the Cassette 1 of the printer. (See EPL-N2700 Service Manual / Chapter 2.)

#### 6.1.2.4 Paper Near Empty Detection

- 1. A paper-near-empty condition is detected through the detection of the height of the Paper Lifting Plate.
- 2. As the paper stack is consumed during a print cycle, the Paper Lifting Plate of the cassette is gradually raised by the tension of the Paper Lifting Springs. When the Paper Near Empty Sensor is then unblocked, the sensor determines that it is a paper-near-empty condition (the number of sheets of paper ( $80 \text{ g/m}^2$ ) still available for use:  $50 \pm 30$ ).
- 3. The paper out error is indicated on the LCD panel. LED then starts blinking.
- **NOTE:** Since the amount of paper still available for use varies while a paper take-up sequence is in progress, detection is made at a timing when the Paper Take-up Roller is in the retracted position.

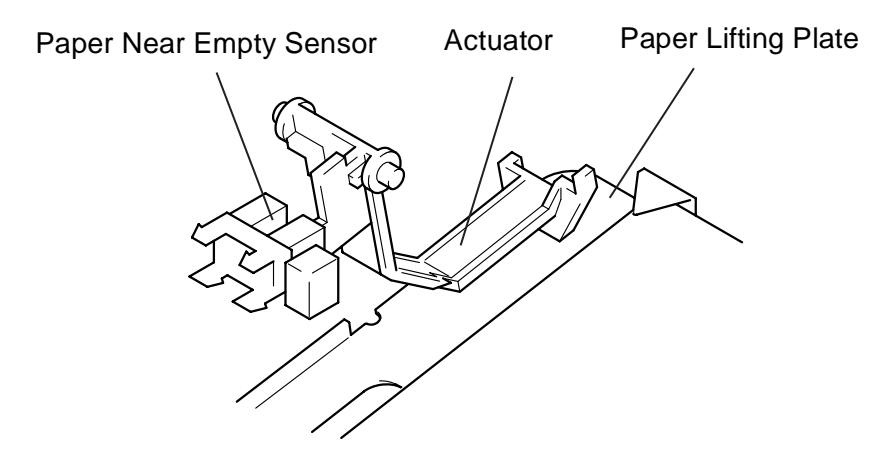

Figure 6-7. Paper Near Empty Detection Mechanism

#### 6.1.2.5 Paper Empty Detection

The paper empty detection mechanism is the same as for the Cassette 1 of the printer main body. (See EPL-N2700 Service Manual / Chapter 2.)

#### 6.1.2.6 Paper Separation Mechanism

Each cassette has fingers that function to separate the top sheet of paper from the rest of the paper stack at paper take-up. This mechanism uses the fingers and the Paper Take-up Roller on the both edges of the cassette. When the Paper Take-up Roller starts turning to take up the top sheet of paper, its turning force is directly transmitted to the top sheet of paper as it is in direct contact with the Paper Take-up Roller. This force forms paper loop that overcomes the block of the fingers, causing the top sheet of paper to ride over the fingers and be sent out of the cassette.

The collars and mylars placed on both sides of the Paper Take-up Roller restrict the length of the loops that form in the paper at the fingers, helping the paper edges to easily slip out of the fingers.

As to the second sheet of paper, the paper transport force obtained through friction with the top sheet of paper is weak and does not allow the second sheet of paper to ride over the block of the fingers. Hence, the second sheet of paper remains stationary with the rest of the paper stack in the cassette.

When there are only two sheets of paper left in the cassette, the bottom sheet can be fed with the top one if the friction of the Paper Lifting Plate is weak. The Friction Plate affixed to the Paper Lifting Plate prevents this from happening.

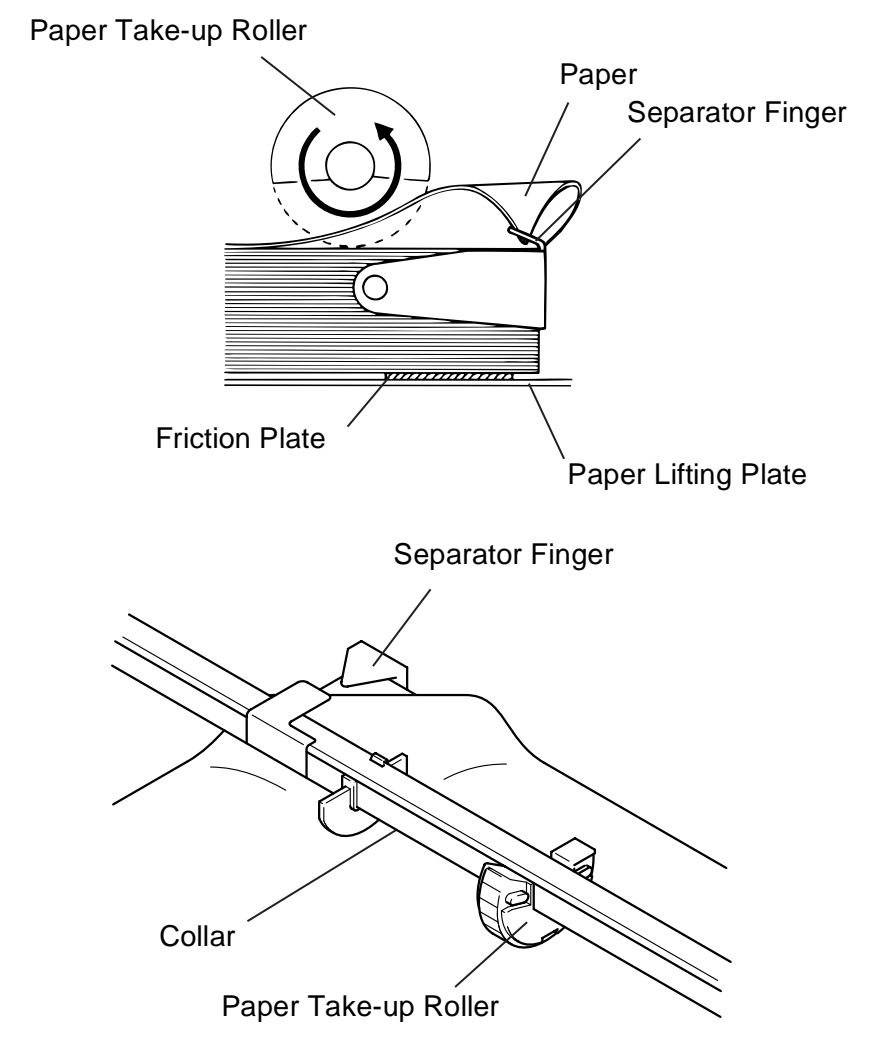

Figure 6-8. Paper Separation Mechanism

#### 6.1.2.7 Paper Take-up Roller

Since the Paper Lifting Plate is raised at all times by the Paper Lifting Springs, paper is wedged in the mechanism when the cassette is slid out if the Paper Take-up Roller is round in shape. So the roller is semicircular and the circular part of the roller is positioned on top at times other than take-up. For the purpose of explanation, we call this position of the Paper Take-up Roller the "retracted" position.

The Paper Take-up Roller is grooved to keep good friction under heavy loading.

In each of the Fixed Paper Cassette and Universal Cassette, there are two Paper Take-up Rollers mounted.

When the Take-Up Solenoid is energized, it causes the spring tension to bring the drive gear into mesh with the clutch gear. This results in the drive being transmitted to the Paper Take-up Rollers.

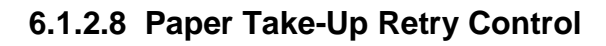

To minimize the occurrence of paper misfeed due to a slippery Paper Take-up Roller, the Take-Up Solenoid is energized a second time if a sheet of paper fails to reach the Timing Roller Front Sensor (for the 500-Sheet Lower Cassette) within a given period of time after it has been deenergized.

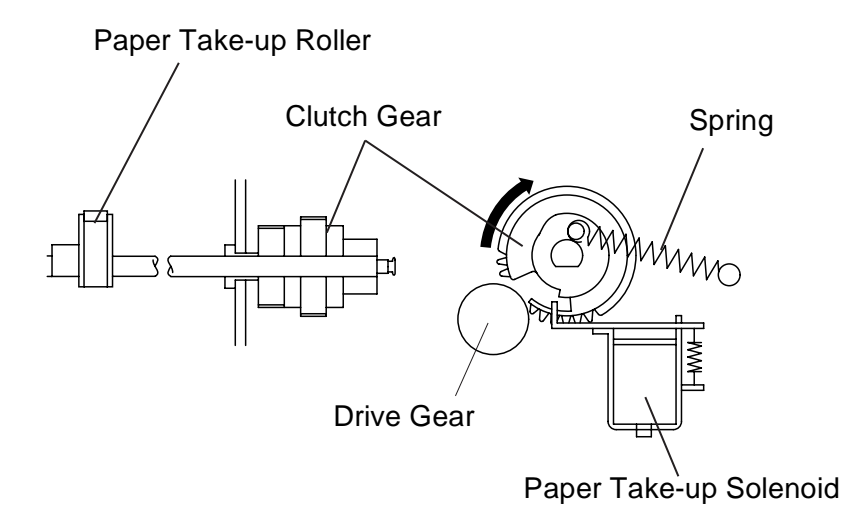

Figure 6-9. Paper Take-up Roller

## 6.2 Duplex Unit

## 6.2.1 Structure

The structure of the Duplex Unit is as shown below:

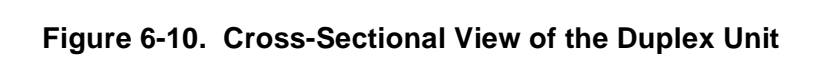

Œ

Transport Roller 1

Transport Roller 2

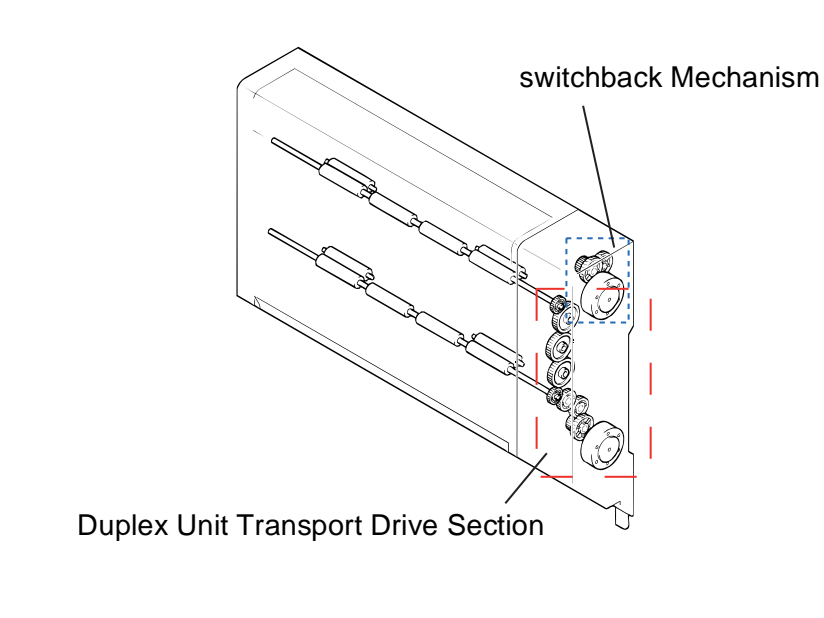

6.2.1.1 Drive System

Figure 6-11. Drive System

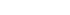

Transport Roller (driven) 1

Transport Roller (driven) 2

#### 6.2.1.2 Electrical Components Layout

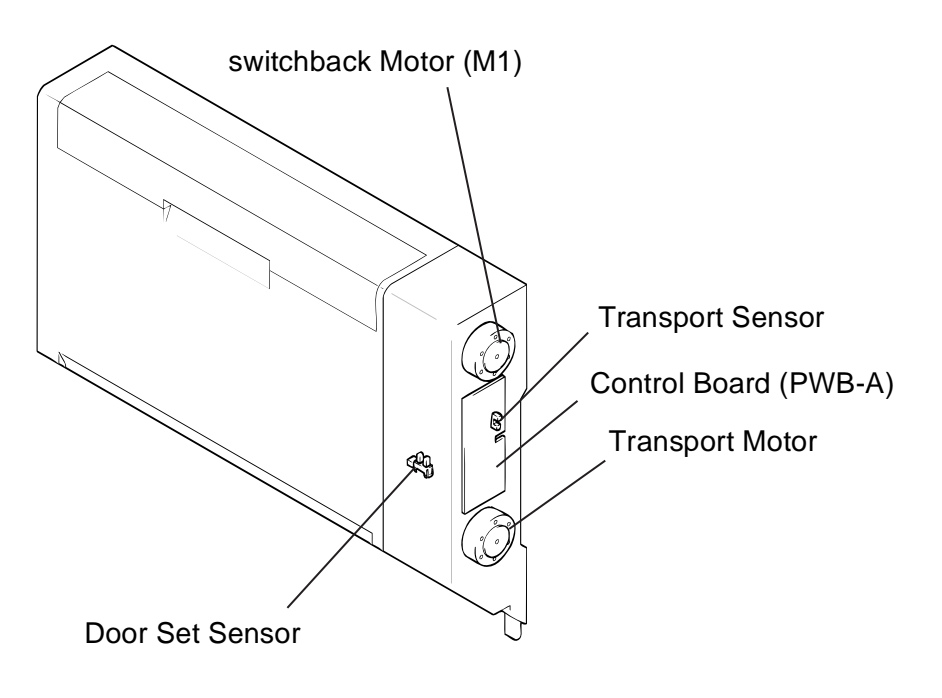

Figure 6-12. Electrical Component Layout - Duplex Unit

## 6.2.2 Mechanical Operations

#### 6.2.2.1 Switchback Mechanism

#### □ Switchback operation

The Eject Roller reverses the direction of feeding the 1-sided print into the Duplex Unit (switchback operation). This switchback operation by the Eject Roller is accomplished by changing the direction of rotation of the Switchback Motor whose drive is transmitted via a gear train.

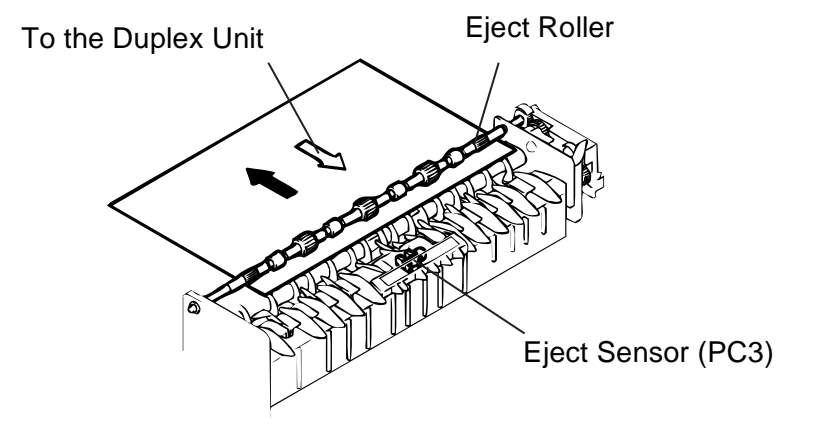

Figure 6-13. Switchback Mechanism

□ Eject Roller Drive Coupling Mechanism

When the Duplex Unit is mounted, the tip of the Duplex Unit Lever raises the Idle Lever to disconnect the drive from the printer main body (Fusing Roller) and, instead, provides the Eject Roller with the drive from the Switchback Motor.

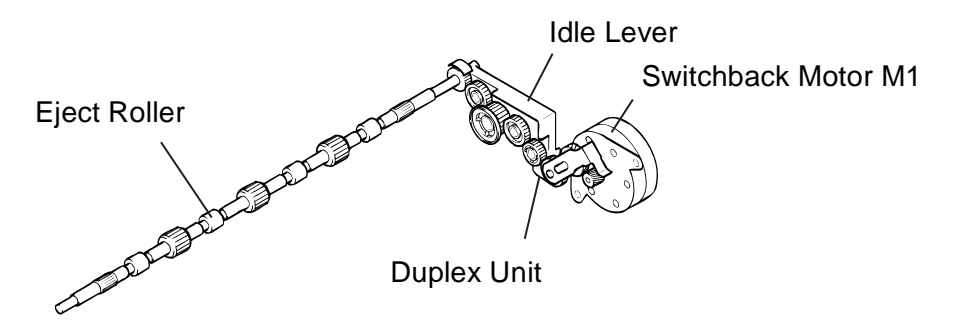

#### Figure 6-14. Eject Roller Drive Coupling Mechanism

□ Switchback Motor Control

The Switchback Motor is a two-phase stepping motor. Its direction of rotation and speed are controlled by applying pulse signals output from pins 1 to 4 of PJ3A to the motor.

#### 6.2.2.2 Transport/Feedback Mechanism

□ Transport/Feedback Mechanism

The paper fed into the Duplex Unit is transported through, and eventually fed out of, the Duplex Unit before being fed to the paper take-up mechanism of the printer.

The transport and Duplex paper feedback operations are performed by two pairs of Duplex Unit Transport Rollers and the Manual Feed Paper Take-up Roller of the printer. The use of the latter contributes to smaller floor space requirements. The drive for these operations comes from the Duplex Unit Transport Motor.

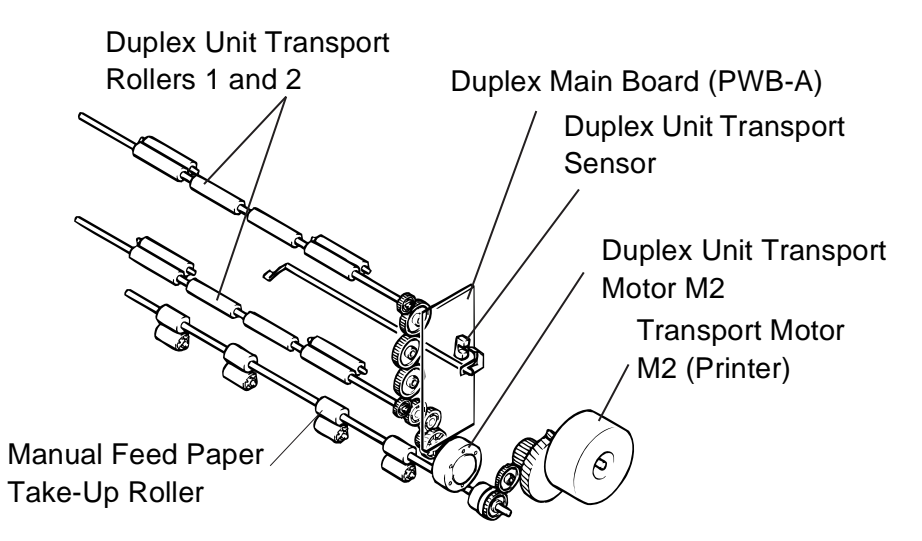

#### Figure 6-15. Transport/Paper Re-Feed Mechanism

Duplex Unit Transport Motor Control

The Duplex Unit Transport Motor is a two-phase stepping motor. Its speed is controlled by applying pulse signals output from pins 1 to 4 of PJ2A to the motor.

#### 6.2.2.3 Duplex Print Schemes

The following two 2-sided printing schemes are available.

Duplex printing — Single-sheet duplex printing Double-sheet duplex printing

## **NOTE:**The paper size that is applicable to duplex printing is Letter LEF (215.9 mm) or smaller.

- □ Operation of the Single-sheet duplex printing
  - 1. A sheet of paper is taken up and fed in and the image of the second page is printed.
  - 2. Just before the 1-sided print moves past the Eject Roller, the direction of rotation of the Eject Roller is reversed and the 1-sided print is transported towards the Duplex Unit.
  - 3. The 1-sided print being transported through the Duplex Unit is fed into the printer without being stopped.
  - 4. The image of the first page is printed on the 1-sided print fed out of the Duplex Unit and the resultant 2-sided print is fed towards the paper exit section of the printer.
  - 5. As the 2-sided print is being fed out of the printer, the next sheet of paper is taken up and fed in for the printing of the image of the fourth page.
  - 6. Steps 2 through 5 are then repeated.

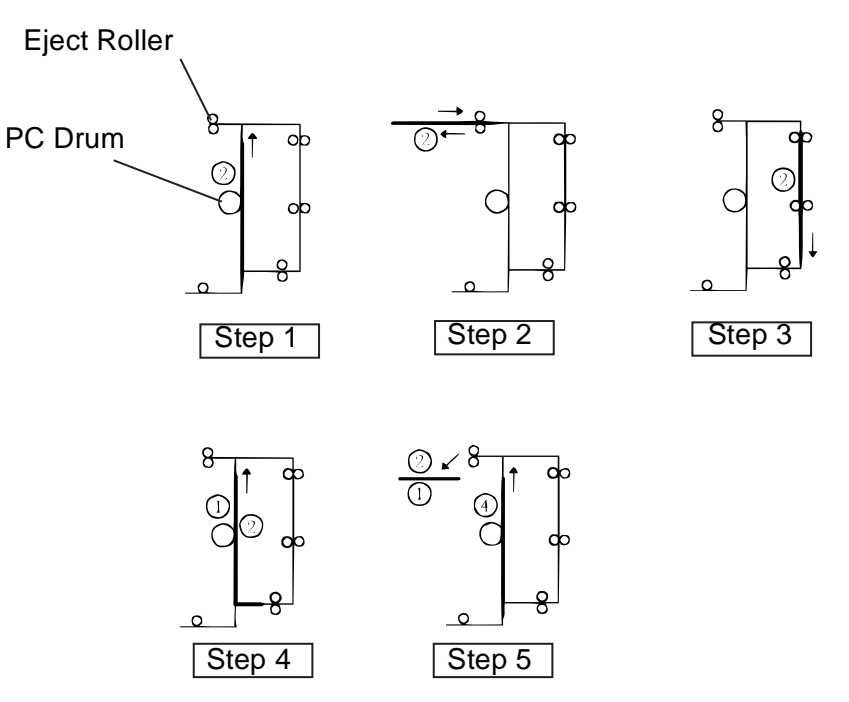

Figure 6-16. Single Sheet Duplex Print

- □ Operation of the double-sheet duplex printing
  - 1. With the command from the engine controller, the first sheet of paper is taken up and fed in and the image of the second page is printed.
  - 2. Just before the 1-sided print moves past the Eject Roller, the direction of rotation of the Eject Roller is reversed and the 1-sided print is transported towards the Duplex Unit. With the next command from the controller, the second sheet is taken up.

- 3. At the same time when the image of the fourth page is printed on the second sheet of paper, the first 1-sided print is transported through the Duplex Unit. Because of the Duplex paper take-up timing involved, the first 1-sided print is temporarily stopped, but it is soon fed out of the Duplex Unit.
- 4. The image of the first page is printed on the first 1-sided print fed out of the Duplex Unit. Then the third paper is taken up with the next print command.
- 5. The first sheet with the first page printed on it is fed out of the Duplex Unit through the Eject Roller. Then the image of the sixth page is printed on the third sheet. Because the third sheet is being printed on, the second sheet in the Duplex Unit is temporarily stopped.
- 6. The third sheet with the sixth page printed on it is switched back into the Duplex Unit. At the same time, the second paper is fed back into the printer from the Duplex Unit.
- 7. The image of the third page is printed on the second sheet. At the same time, the third sheet is transported toward the Duplex Unit. With the next print command, the fourth sheet is taken up.
- 8. The second sheet with the third page printed on it is ejected through the Eject Roller. At the same time, the image if the eighth page is printed on the fourth sheet. Because the eighth page is being printed on the fourth sheet, the third sheet in the Duplex Unit is temporarily stopped.
- 9. The fourth sheet with the image of the eighth page printed on it is switched back toward the Duplex Unit. A the same time, the third sheet is fed back to the printer from the Duplex Unit.
- 10. Steps 2 -6 are repeated.

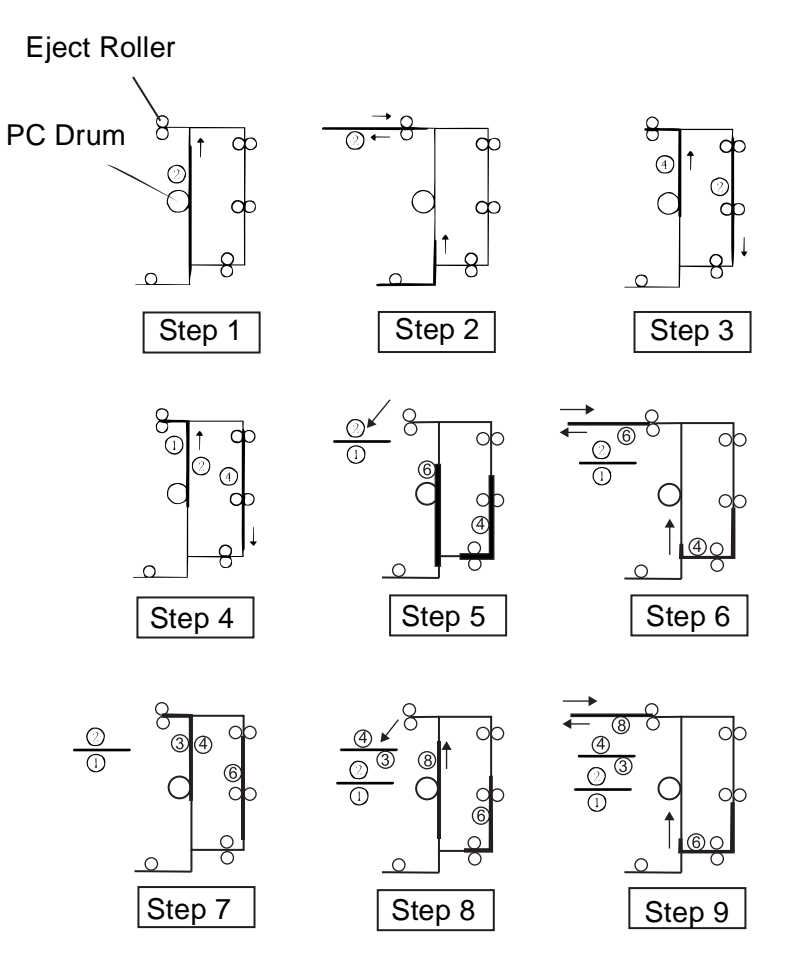

Figure 6-17. Double Sheet Duplex Print

## 6.3 LCC Unit Unit

## 6.3.1 Structure

The structure of the LCC Unit is as shown below:

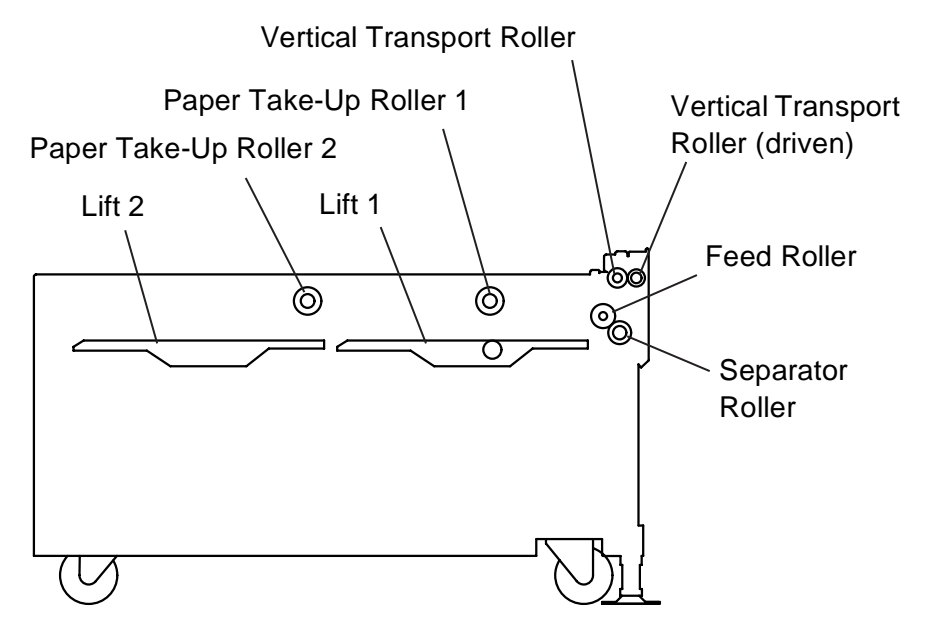

Figure 6-18. Cross-Sectional View of the LCC Unit

# Vertical Transport Paper Take-Up Drive Mechanism Drive Mechanism Lift Drive Mechanism

Figure 6-19. Drive System Layout

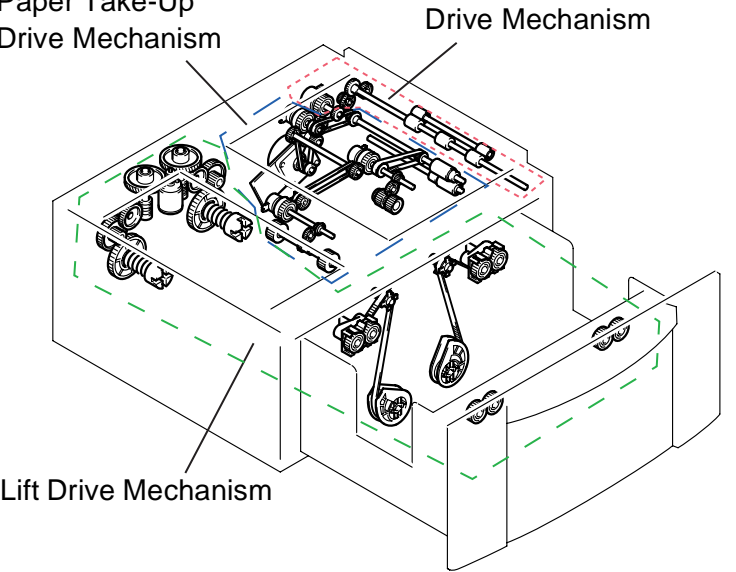

**Revision** A

#### 6.3.1.2 Electrical Components Layout

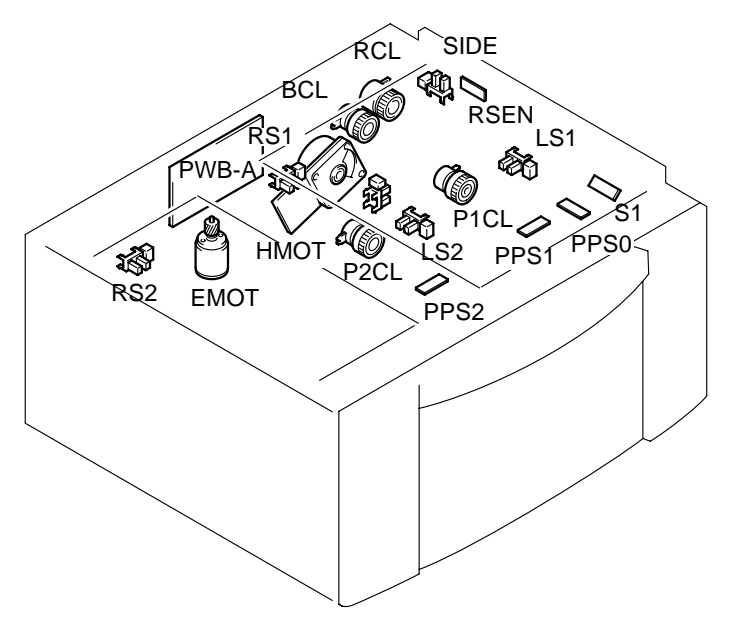

| Т | able | 6-1.  | Part | Descri | ption |
|---|------|-------|------|--------|-------|
|   | 4010 | • • • |      | 000011 | P     |

| Symbol | Name                                                                                                    | Symbol | Name                             |
|--------|----------------------------------------------------------------------------------------------------|--------|----------------------------------|
| PWB-A  | PWB-A LCC Main Board                                                                                                    |        | Paper Empty Sensor 2             |
| НМОТ   | LCC Transport Motor                                                                                                    | RSEN   | Registration Sensor              |
| EMOT   | EMOTLCC Lift-Up MotorP1CLTake-Up Clutch 1P2CLTake-Up Clutch 2BCLSeparator ClutchRCLRegistration ClutchPPS0LCC Take-Up Sensor |        | Paper Standby Position<br>Sensor |
| P1CL   |                                                                                                    |        | Side Cover Set Sensor            |
| P2CL   |                                                                                                    |        | LCC Set Sensor                   |
| BCL    |                                                                                                    |        | Paper Near Empty Sensor 1        |
| RCL    |                                                                                                    |        | Paper Near Empty Sensor 2        |
| PPS0   |                                                                                                    |        | Lift-Up Sensor 1                 |
| PPS1   | Paper Empty Sensor 1                                                                                                    | LS2    | Lift-Up Sensor 2                 |

Figure 6-20. Electrical Component Layout - LCC Unit

#### 6.3.2 Mechanical Operation

#### 6.3.2.1 Vertical Transport Mechanism

Vertical Transport Drive Operation

The Vertical Transport Roller is driven by LCC Transport Motor.

The driving force of the motor is transmitted via a gear train and Registration Clutch to the Vertical Transport Roller which feeds the paper from Lift 1 or 2 to the printer main body.

Because of the long paper path from Lift 2 involved, skew tends to occur in the paper fed from Lift 2. Registration Clutch RCL forms a loop in the paper between the Separator Roller and Vertical Transport Roller, thereby correcting the skew.

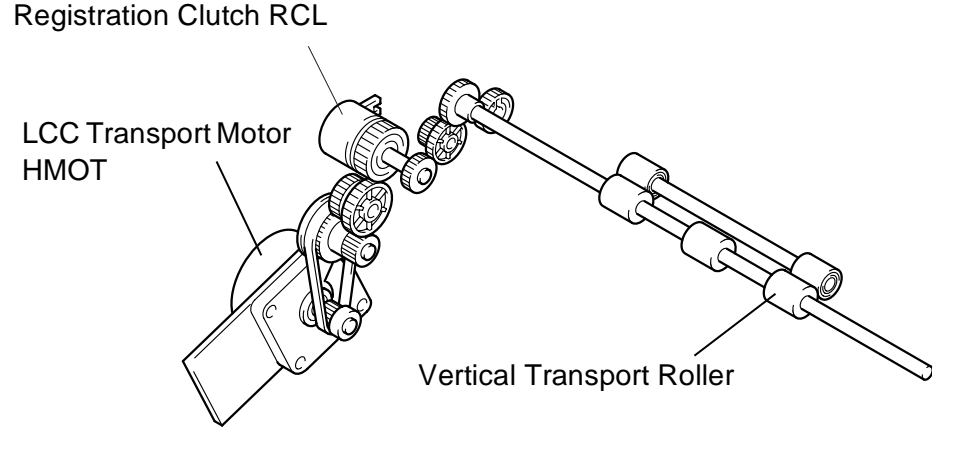

Figure 6-21. Vertical Transport Drive Mechanism

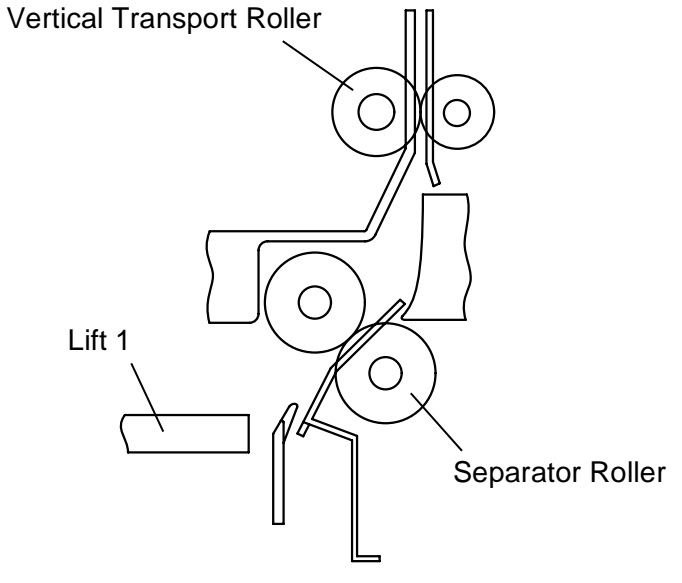

Figure 6-22. Detailed Description of the Vertical Transport Drive Mechanism

□ LCC Transport Motor control

A DC motor is used as the LCC Transport Motor which is energized and deenergized by the output signals fed through pins 7 to 10 and 12 of CN6 by way of LCC Main Board PWB-A by the control board of the printer.

#### 6.3.2.2 Paper Take-up Mechanism

The paper take-up mechanism takes up a sheet of paper from the paper stack on each lift and feeds it to the Vertical Transport Roller.

A paper take-up sequence is performed when drive from LCC Transport Motor HMOT is transmitted via Take-Up Clutch 1/2 to Paper Take-up Roller 1/2. When Lift 1 runs out of paper, paper is then fed from Lift 2. Mounted beneath Paper Take-up Roller 1 of Lift 1 is a roller with a torque limiter that prevents a double feed of the last two sheets of paper. Paper Take-up Roller 1 is active when paper is fed from Lift 1. When paper is fed from Lift 2, both Paper Take-up Roller 1 and 2 are active to perform the paper take-up sequence. In that case, Paper Empty Sensor 1 detects that a sheet of paper has been properly fed through Paper Take-up Roller 1. The sheet of paper taken up from Lift 1/2 is temporarily stopped at the Paper Standby Position Sensor to minimize variations in the position of the leading edge of the paper. When drive is transmitted by Separator Clutch to the Separator Roller, the sheet of paper is then transported to the Vertical Transport Section.

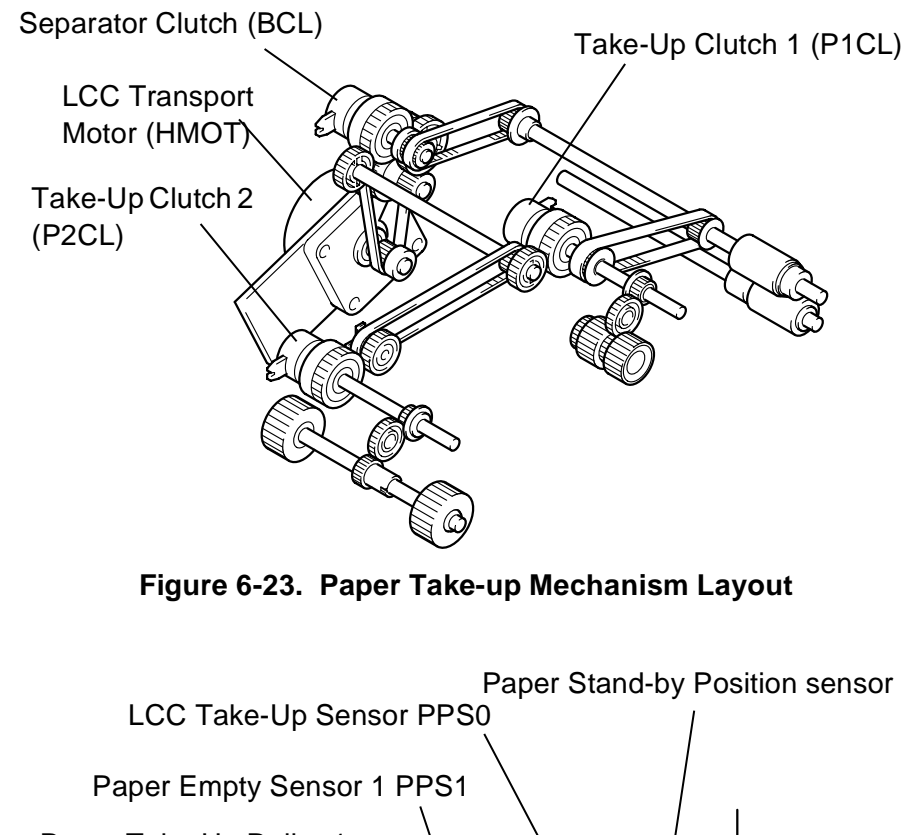

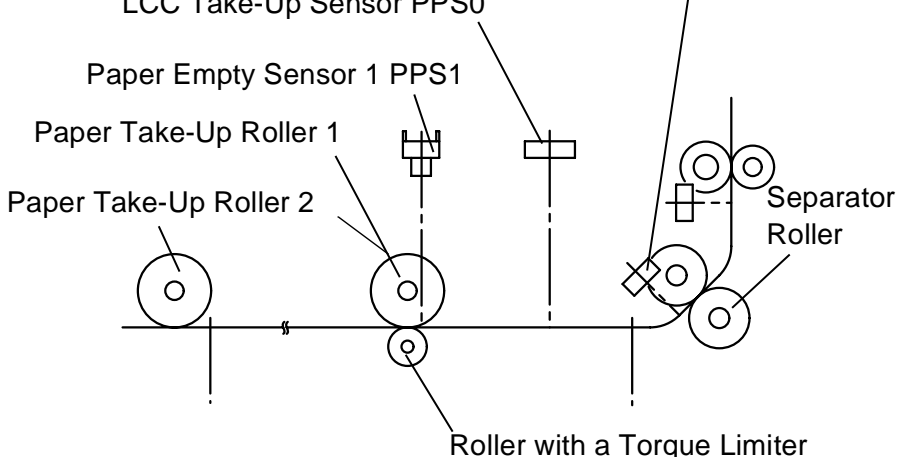

Figure 6-24. Cross-Sectional View of the Paper Take-up Mechanism

of the paper.

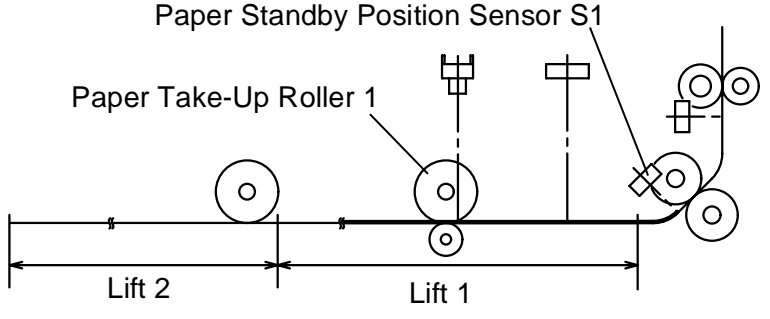

1. After Lift 1 has completed its lifting motion, Paper Take-up Roller is driven to take up and feed a sheet of paper until the paper blocks

Paper Standby Position Sensor. This serves as the standby position

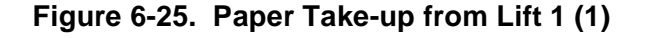

2. When a Paper Take-Up signal is received from the printer, the Separator/Feed Rollers and Paper Take-up Roller 1 are driven to transport the paper up to Registration Sensor. After the Registration Sensor has been blocked, the paper is transported a little further to reach the Vertical Transport Roller, plus form a registration loop, before being brought to a stop.

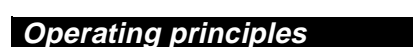

# EPL-N2700 Optional Units

Paper Take-up from Lift 1

Vertical Transport Roller **Registration Sensor RSEN** Paper Standby Position Sensor S1 曲 Paper Take-Up Roll 1 Ο 0 Feed Roller Separator 0 0 Roller  $(\circ)$ Lift 1 Lift 2

Figure 6-26. Paper Take-up from Lift (2)

- 3. The Vertical Transport Roller is driven to transport the paper to the printer. When the trailing edge of the paper being transported by the Vertical Transport Roller unblocks Paper Standby Position Sensor, the subsequent sheet of paper is transported to the standby position and the LCC waits for the next Paper Take-Up signal to be received.
- 4. Registration Clutch is deenergized a given period of time after the trailing edge of the paper being taken up has unblocked Registration Sensor. The next Paper Take-Up signal is transmitted after the timer, which is started as the Vertical Transport Roller starts moving for the preceding sheet of paper, has run out.
- 5. The steps from 2 to 4 are repeated to transport paper from Lift 1.

#### EPL-N2700 Optional Units

- □ Paper Take-up from Lift 2
- 1. When all sheets of paper have been taken up and fed in from Lift 1, Lift 1 is placed in the top level position to serve as part of the paper path for paper feeding from Lift 2.
- 2. When the trailing edge of the last sheet of paper from Lift 1 unblocks Paper Empty Sensor 1 PPS1, both Paper Take-up Roller 1 and 2 start turning.
- 3. The sheet of paper is transported by driving both Paper Take-up Roller 1 and 2 up to a point at which LCC Take-Up Sensor is blocked.

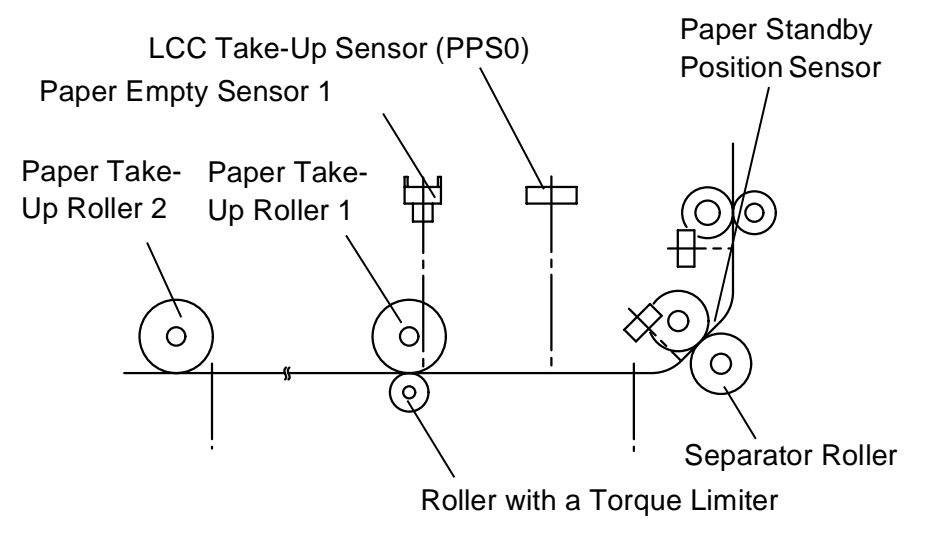

Figure 6-27. Paper Take-up from Lift 2 (1)

4. Paper Take-up Roller 1 is driven to transport the paper located at LCC Paper Take-up Sensor up to a point at which Paper Standby Position Sensor is blocked. This serves as the standby position of the paper.

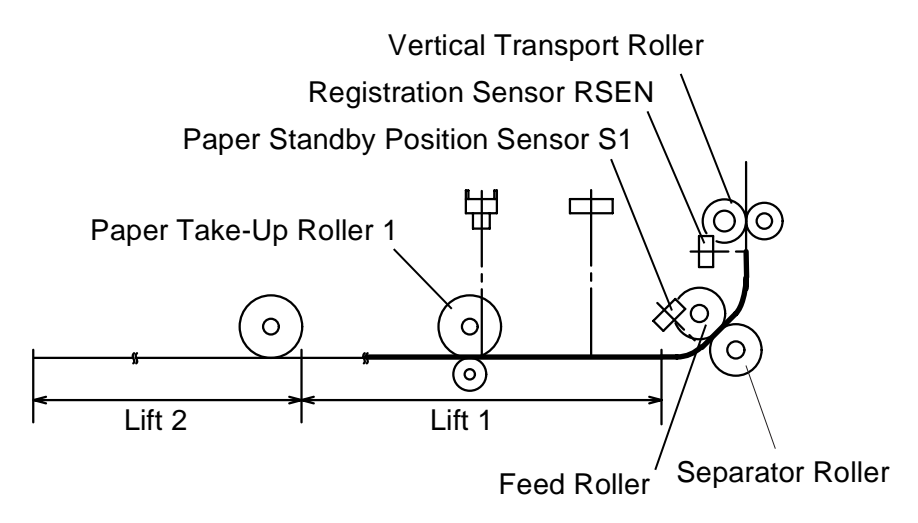

Figure 6-28. Paper Take-up from Lift 2 (2)

5. When a Paper Take-Up signal is received from the printer, the Separator/Feed Rollers and Paper Take-up Roller 1 are driven to transport the paper up to Registration Sensor. After the Registration Sensor has been blocked, the paper is transported a little further to reach the Vertical Transport Roller, plus form a registration loop, before being brought to a stop. 6. The Vertical Transport Roller is driven to transport the paper to the printer. When the trailing edge of the paper being transported by the Vertical Transport Roller unblocks Paper Empty Sensor 1, Paper Take-up Rollers 1 and 2 are driven to transport the subsequent sheet of paper to a position at which Paper Empty Sensor1 is blocked.

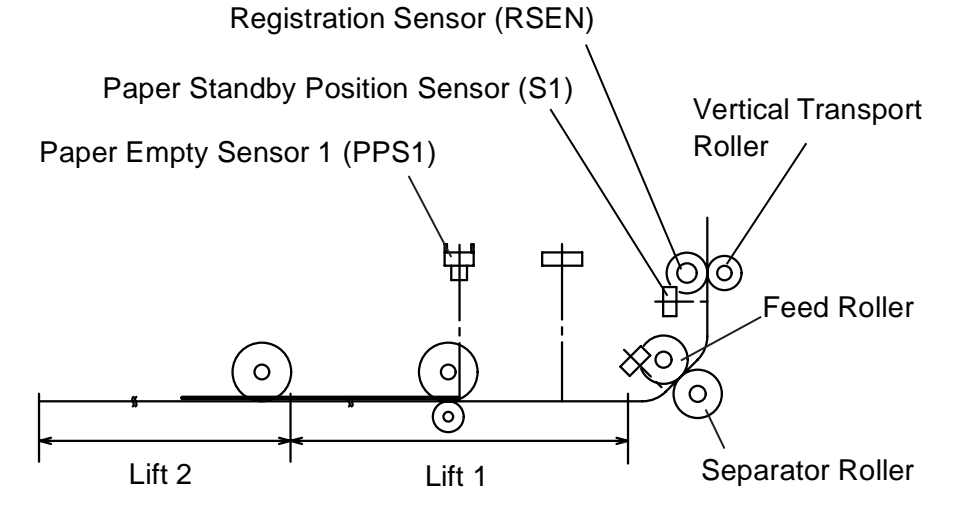

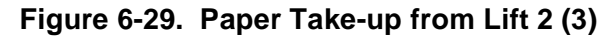

- 7. A given period of time after the trailing edge of the preceding sheet of paper has unblocked LCC Take-Up Sensor, the subsequent sheet of paper located at Paper Empty Sensor 1 is transported to the standby position. LCC then waits for the next Paper Take-Up signal to be received.
- 8. Registration Clutch is deenergized a given period of time after the trailing edge of the paper being taken up has unblocked Registration Sensor. The next Paper Take-Up signal is transmitted after the timer, which is started as the Vertical Transport Roller starts moving for the preceding sheet of paper, has run out.
- 9. This sequence is repeated to transport paper from Lift 2.

#### 6.3.2.3 Paper Take-Up Retry Control

To minimize the occurrence of paper misfeed due to a slippery Paper Take-up Roller, Separator Clutch is energized a second time if a sheet of paper fails to reach Registration Sensor within a given period of time after Separator Clutch has first been energized. The control timing is as follows.

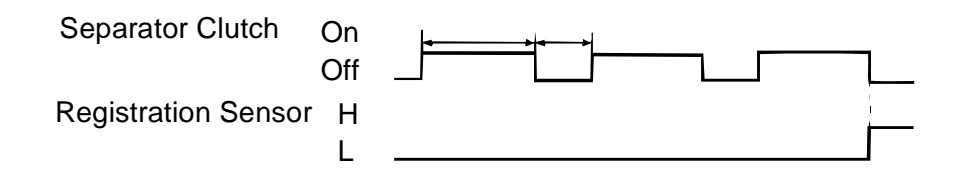

Figure 6-30. Paper Take-up Retry Control

A paper misfeed results if the sheet of paper does not reach the Registration Sensor even after three paper take-up sequences.

#### 6.3.2.4 Paper Separating Mechanism

The paper separating mechanism employs a system with a torque limiter that is fitted to the Separator Roller shaft and stops the Separator Roller when there is a change in friction between the Feed and Separator Rolls.

□ Single feeding

When only one sheet of paper is fed, the friction coefficient on the top side of the paper is equal to that on the underside. Driven by the Feed Roller, the paper drives the Separator Rollers. This causes the paper to be sent to the Vertical Transport Section. The friction coefficient varies for different ambient conditions and types of paper being used, which often causes the Separator Roller to be stationary.

#### □ Multiple Feeding

Since the friction coefficient between the underside of the second sheet of paper and Separator Roller is greater than that between the first and second sheets of paper, the Separator Roller is not driven and holds the second sheet of paper at the nip, allowing only the first sheet of paper to be fed to the Vertical Transport Section.

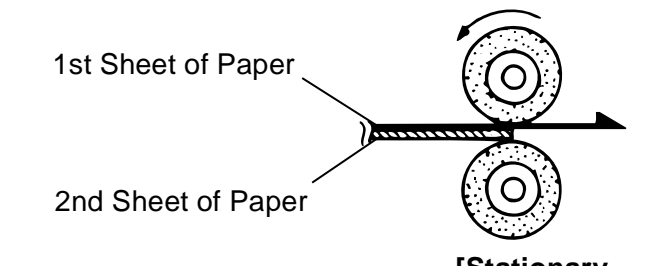

[Stationary Figure 6-32. Paper Take-up Mechanism - Multiple Feeding

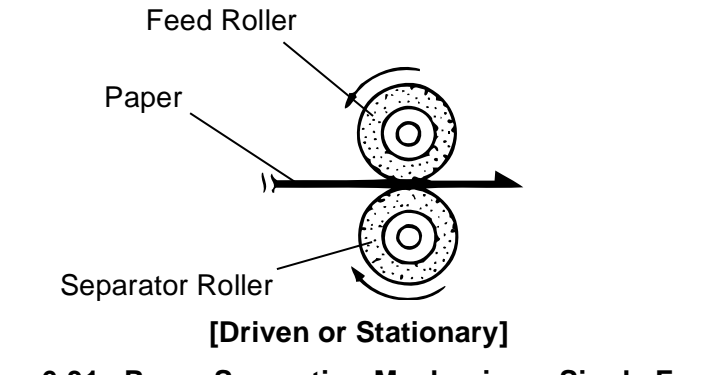

Figure 6-31. Paper Separation Mechanism - Single Feeding

#### 6.3.2.5 Paper Pressure Releasing Mechanism

The LCC is provided with a mechanism that releases the pressure between the Feed and Separator Rollers and between the paper and Paper Take-up Roller when the LCC is slid out of the printer.

The pressure between the Feed and Separator Rolls is released by the Separator Roller Assy and the Pressure Release Rail above the rail on the paper take-up end. When LCC is pulled out, the Pressure Release Rail pushes the Separator Roller Assy downward, thus releasing the pressure between the Feed and Separator Roller.

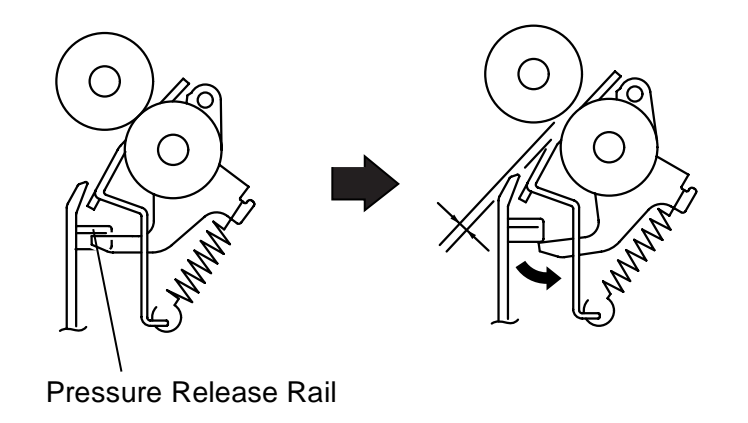

Figure 6-33. Paper Pressure Releasing Mechanism

#### 6.3.2.6 Paper Take-up Roller Retracting Mechanism

The pressure between the paper and Paper Take-up Roller is released by the projection on the back side of the Front Cover, Pressure Release Lever, and Paper Take-up Roller Assy. When the LCC is slid out, it releases the Pressure Release Lever, which pushes the Paper Take-up Roller upward to release pressure between the paper and Paper Takeup Roller.

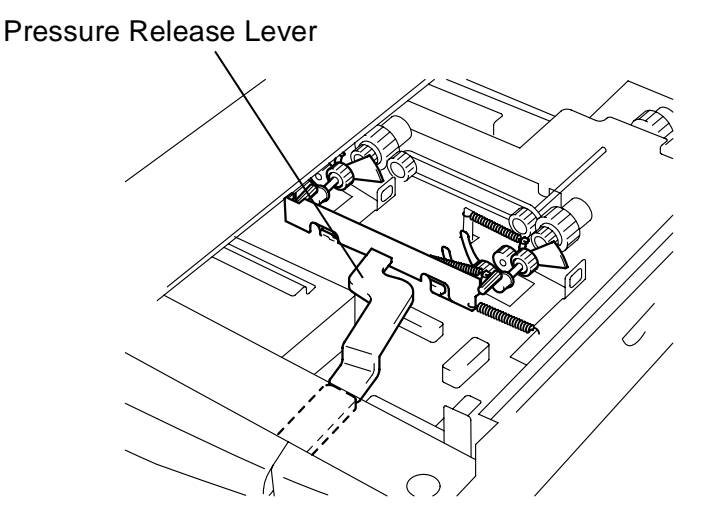

Figure 6-34. Paper Take-up Roller Retracting Mechanism
## 6.3.2.7 Paper Size Regulating Plate

The Regulating Plate (vertical) is screwed into position (not used for Letter crosswise). The Regulating Plate (horizontal) can be slid into any desired position.

Whenever the positions of the Paper Size Regulating Plates have been changed, be sure to perform the paper size setting procedure. (See Figure 6-35.)

Horizontal Paper Size Regulating Plate

Vertical Paper Size Regulating Plate

Figure 6-35. Paper Size Regulating Plates

#### 6.3.2.8 Paper Size Setting

The paper sizes that can be set are A4 LEF and Letter LEF. After the positions of Paper Size Regulating Plate have been changed, set the dip switch on the control board according to the current paper size.

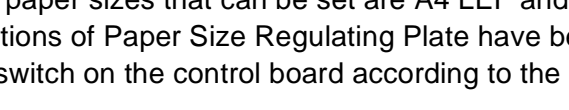

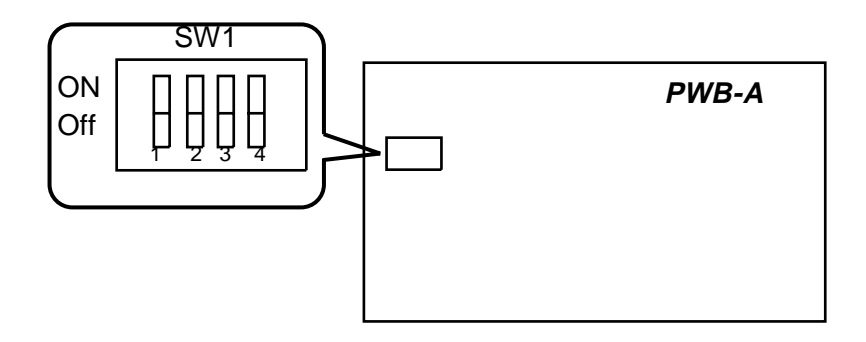

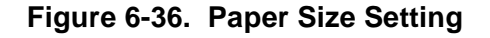

#### Table 6-2. Paper Size setting

| SW No. | Letter Crosswise | A4 Crosswise |
|--------|------------------|--------------|
| 1      | OFF              | ON           |
| 2      | OFF              | OFF          |
| 3      | OFF              | OFF          |
| 4      | OFF              | OFF          |

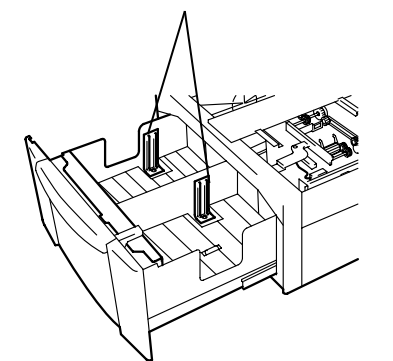

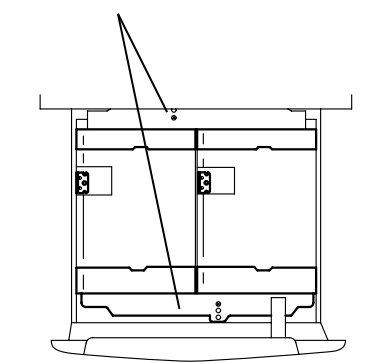

EPL-N2700 Optional Units

6.3.2.9 LCC Set Detection

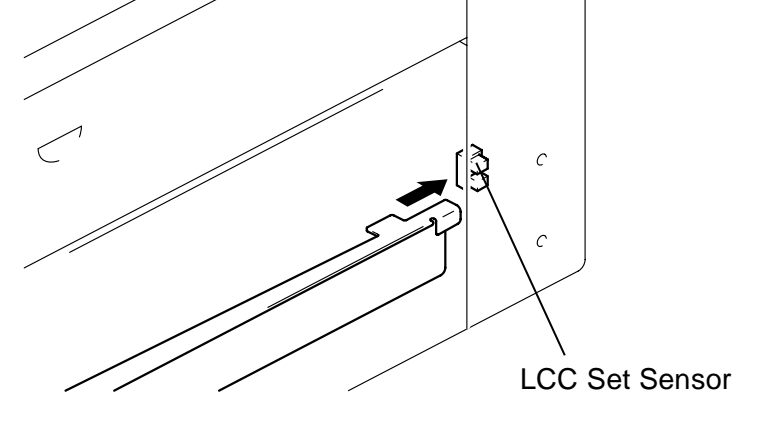

Figure 6-37. LCC Set Detection

The LCC is detected at its closed position when the light blocking plate

provided on the rear end of the right rail blocks LCC Set Sensor.

#### 6.3.2.10 Lifting Mechanism

When the LCC is set, the couplings are engaged. When LCC Lift-Up Motor turns forward and backward, its drive is transmitted via a one-way gear and gear train to raise Lift 1 and Lift 2, in that order. A one-way gear is in each of the Lift 1 and 2 drive mechanisms. When

LCC Lift-Up Motor turns forward, its drive is transmitted to Lift 1 and when the motor turns backward, its drive is transmitted to Lift 2.

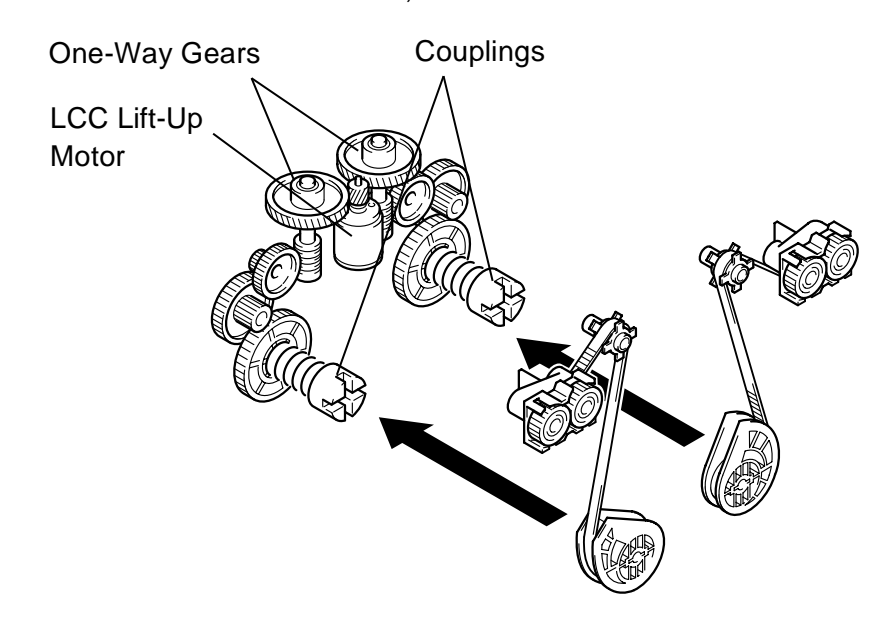

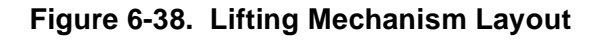

- □ When LCC is Slid in:
- 1. LCC Set Sensor is blocked.
- 2. LCC Lift-Up Motor turns forward to raise Lift 1.
- 3. The paper stack causes the light blocking plate of the Paper Takeup Roller 1 Assy to block Lift-Up Sensor 1.

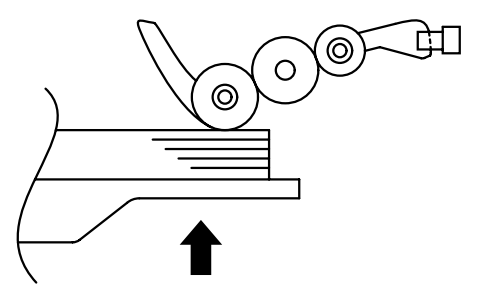

Figure 6-39. Lifting Mechanism (1)

- 4. LCC Lift-Up Motor is deenergized and then energized to start turning backward, thereby raising Lift 2.
- 5. The paper stack causes the light blocking plate of the Paper Takeup Roller 2 Assy to block Lift-Up Sensor 2.
- 6. LCC Lift-up Motor is deenergized.
- During a printing Cycle
- 1. Paper is consumed as print cycles are run.
- 2. The Paper Take-up Roller gradually lowers, unblocking the Lift-Up Sensor.

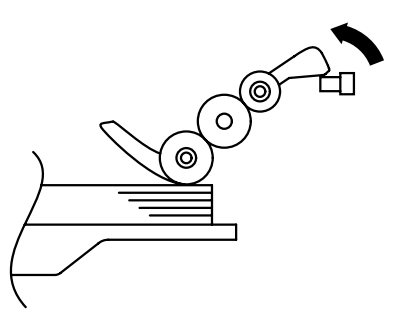

Figure 6-40. Lifting Mechanism (2)

#### EPL-N2700 Optional Units

- 3. LCC Lift-Up Motor is energized and the Lift is raised. This lifts the paper stack to block the Lift-Up Sensor.
- 4. Return to Step 1 to repeat the sequence.

Both Lift 1 and 2 perform these sequences of operations to keep a given pressure between the paper and Paper Take-up Roller.

□ Lift 1 and 2 Ascent Conditions

- The LCC is slid into position.
- The Lift-Up Sensor is unblocked while a paper take-up sequence is being carried out with paper present on the Lift.
- □ Lift 1 and 2 Stop Conditions
  - The Lift-Up Sensor is blocked.
  - The Lift-Up Sensor is blocked while the paper stack top level position is being corrected.

#### □ LCC Lift-Up Motor Control

LCC Lift-Up Motor is a DC motor. It is energized or deenergized and its direction of rotation is determined by the Motor Control signals applied from the printer's control board to pins 1 and 2 of CN5 of LCC Main Board PWB-A. Depending on the motor's rotational direction, the lifter to be raised is determined. (See the table below.)

| LCC Lift-Up Motor                | Lift 1 | Lift 2 | CN5 |   |
|----------------------------------|--------|--------|-----|---|
|                                  |        |        | 1   | 2 |
| Energized<br>(Forward Rotation)  | Ascent | Stop   | н   | L |
| Energized<br>(Backward Rotation) | Stop   | Ascent | L   | н |
| Deenergized                      | Stop   | Stop   | L   | L |

#### Table 6-3.

Descent Motion

When the LCC is slid out of the printer, Lift 1 and 2 are lowered. To absorb shocks that would otherwise be applied during the descent motion, springs are loaded in the rear side of the LCC.

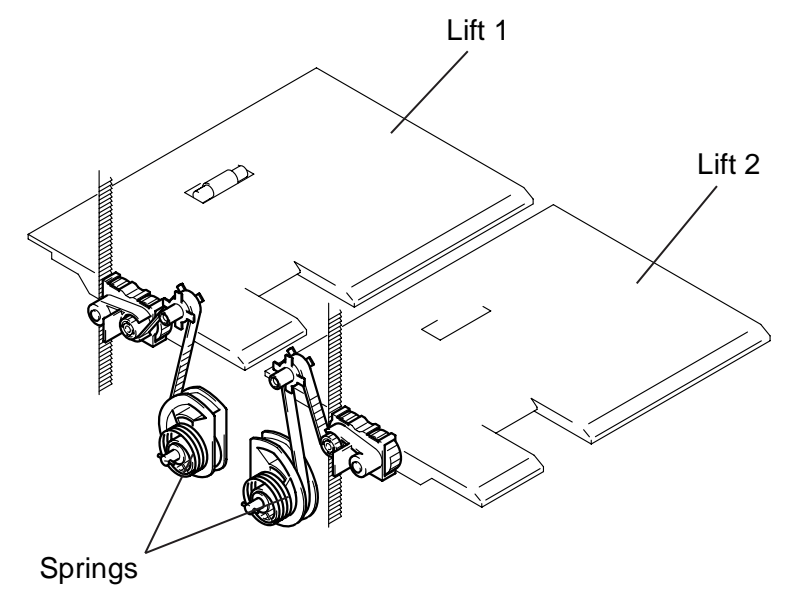

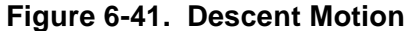

#### 6.3.2.11 Paper Near Empty Detection

A paper-near-empty condition is detected by sensing the height of Lift 1 or Lift 2. When paper is consumed during a print cycle, Lift 1 or 2 gradually moves up. This eventually unblocks the Paper Near Empty Sensor, at which timing the printer determines that the LCC will soon run out of paper (the amount of paper (80 g/m<sup>2</sup>) still available for use is 100 ±50 sheets) and gives a corresponding message on the LCD Panel.

Since the amount of paper still available for use varies while a paper take-up sequence is in progress, detection is made at a timing when the Paper Take-up Roller is in the retracted position.

## 6.3.2.12 Paper Empty Detection

A paper-empty condition is detected by a reflector type photosensor, Paper Empty Sensor 1 PPS1 and Paper Empty Sensor 2 PPS2, installed in the Paper Take-Up Unit. When a paper-empty condition is detected, the corresponding message is displayed on the LCD Panel.

When paper is loaded
The light from the LED of Paper
Empty Sensor 1 or Paper Empty
Sensor 2 is reflected, with which
the printer determines that there
is paper in LCC.

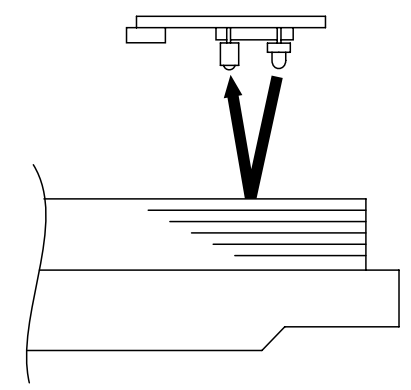

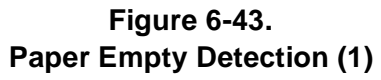

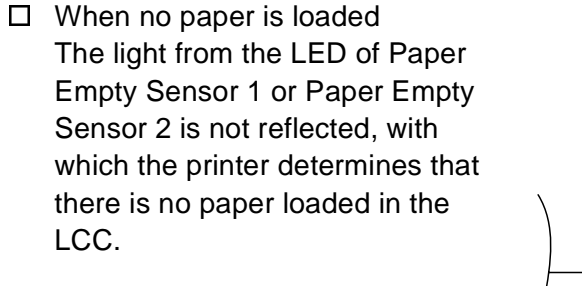

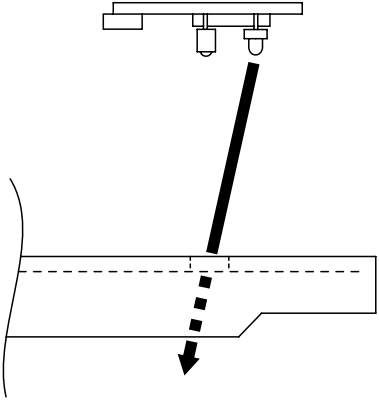

Figure 6-44. Paper Empty Detection (2)

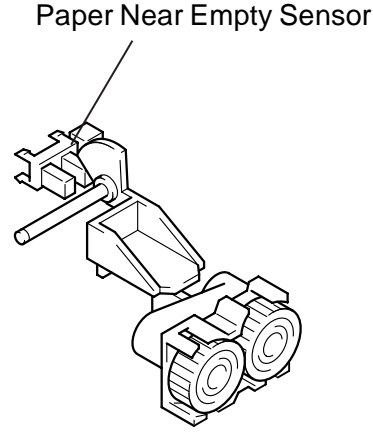

Figure 6-42. Paper Near Empty Detection

#### EPL-N2700 Optional Units

# 6.4 5-Bin Unit

## 6.4.1 Structure

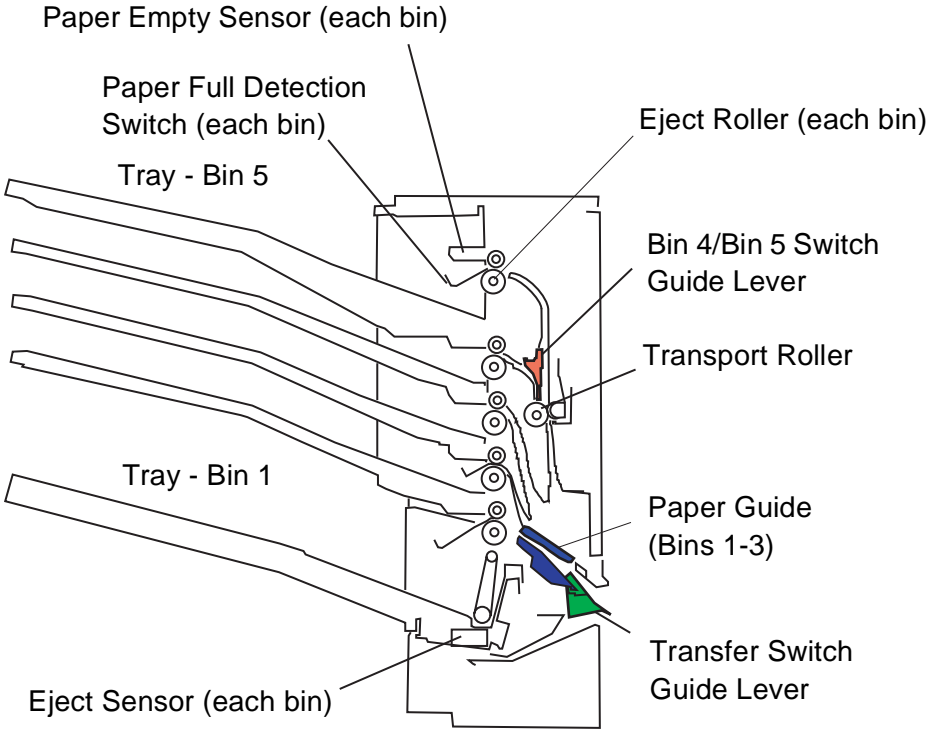

Figure 6-45. Cross Sectional View of the 5-Bin Unit

NOTE: The receptor of the Eject Sensor Board (common for all emitters of the bins) is attached to the Paper Empty Sensor Board located in the Bin 1.

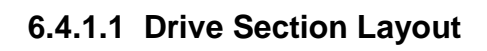

# Transport Motor (M1) Paper Guide Drive Motor Bin 1 Shift Motor (M2)

Figure 6-46. Drive Section Layout

#### 6.4.1.2 Electrical Component Layout

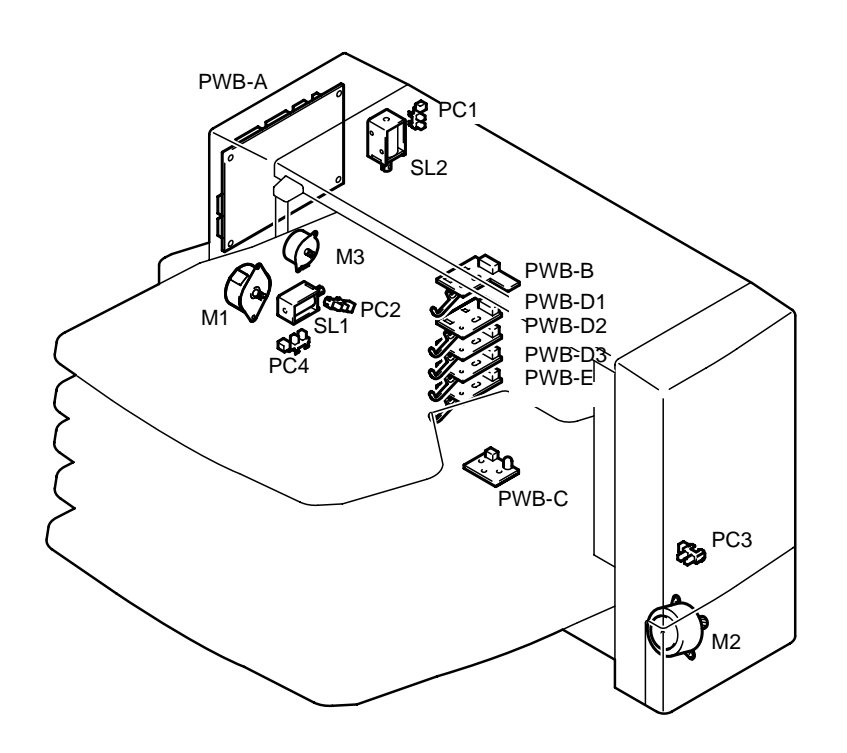

Figure 6-47. Electrical Component Layout - 5-Bin Unit

- □ M1: Transport Motor
- □ M2: Bin 1 Shift Motor
- □ M3: Paper Guide Drive Motor
- D PC1: Paper Jam Removal Door Sensor
- D PC2 Paper Guide Home Position Sensor
- D PC3: Paper Guide Position Sensor
- D PC4: Bin Shift Home Position Sensor
- D PWB-A Board: Control Board
- PWB-B: Paper Empty Sensor Board (Bin 5), including Eject Sensor (Receptor side)
- PWB-C: Eject Sensor Board (Emitter side, commonly used for all bins)
- D PWB-D1: Paper Empty Sensor Board (Bin 4)
- □ PWB-D2: Paper Empty Sensor Board (Bin 3)
- □ PWB-D3: Paper Empty Sensor Board (Bin 2)
- D PWB-E: Paper Empty Sensor Board (Bin 1)
- □ SL1: Transfer Switch Solenoid
- □ SL2: Bin 4/Bin5 Switch Solenoid

The paper exit path for the paper output from the printer varies depending on the paper ejection mode. Sensors and switches monitors if the paper is being transported along the correct path. The paper paths and involved parts are as shown in the following figure.

# Paper Empty Sensor Eject Roller (each bin) Bin 4/Bin 5 Switch Guide Paper Guide (Bins 1-3) Transfer Switch Guide Lever 5-bin Unit Side Printer Side

Figure 6-48. Paper Exit Paths

A sheet of paper output from the printer enters the 5-Bin Unit if the Transfer Switch Guide Lever is lowered (in the mode other than duplex mode). The paper path hereafter depends on the paper eject mode.

In the normal ejection mode (Face-down Bin 1) or shift mode, the paper guide switches to the lowest position, from which the paper is transported to the Bin 1 and then ejected to the tray in the Bin 1 by way of the Eject Sensor, Eject Roller, and Paper Empty Sensor. In the shift mode, the tray in the Bin 1 moves right and left so paper can be output

to each side alternately.

In the mail box mode, the Paper Guide and Transfer Switch Guide Lever moves/switches in accordance with the bin selected. The paper guide switches between four positions as follows; for Bin 2 or Bin 3, the Paper Guide Switches to the second or third position from the bottom. For the Bin 4 or 5, it switches to the top position and the Bin 4/Bin 5 Switch Guide Lever also switches to the position for the corresponding bin. The paper, after passing the Paper Guide (Bin 4/Bin 5 Switch Guide), is ejected to the tray in the selected bin via the Eject Sensor, Eject Roller, and Paper Empty Sensor.

If the Eject Sensor does not detect the paper within a specified period of time after the Paper Eject Sensor in the printer is turned on, it is considered as a paper jam error condition at the entry or exit part of the 5-Bin Unit.

6.4.2 Mechanical Operations

Operating principles

# 6.4.2.2 Single/Duplex Print Switch Mechanism

The Transfer Switch Guide Lever moves in accordance with the Transfer Switch Solenoid (SL1). In the duplex print mode, the solenoid is turned on, which raises the Transfer Switch Guide Lever.

Solenoid (SL)

Figure 6-49. Single/Duplex Print Switch Mechanism

Transfer Switch Guide Lever

Paper Guide (Bins 1-3)

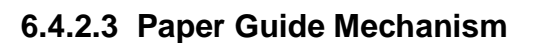

The Paper Guide, driven by the Paper Guide Drive Motor (M3), switches between four positions; Bins 1, 2, 3, and 4/5. The Paper Guide is composed of the Guide Position Sensor (PC3) and detection plate as shown in the figure below. As the plate turns on and off the sensor, the paper guide position is detected. The Guide Home Position Sensor (PC2) is also attached to detect the paper guide's home position.

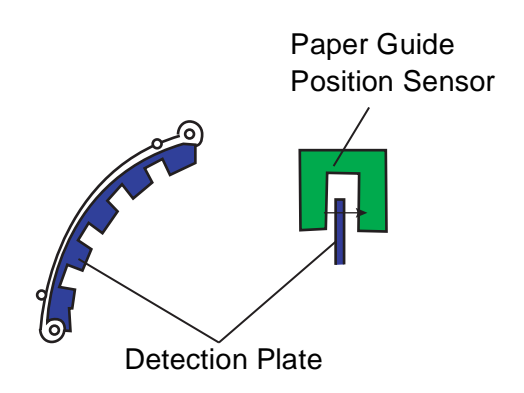

Figure 6-50. Paper Guide Mechanism

#### 6.4.2.4 Bin 4/Bin 5 Switch Mechanism

When the Bin 4 or Bin 5 is selected as the paper exit, paper from the printer is transported to the selected bin by way of the Transfer Switch Guide Lever (Bin 1), Paper Guide, and Vertical Transport Roller that moves paper up, and Bin 4/Bin 5 Switch Guide. The Bin4/Bin 5 Switch Guide switches the paper path to the selected bin according to the Solenoid's on/off operation.

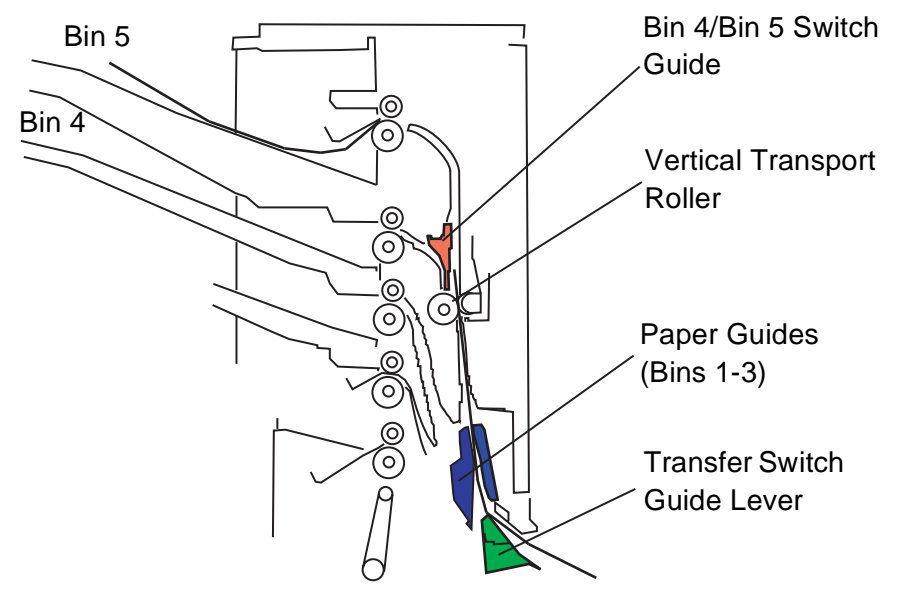

Figure 6-51. Bin 4/Bin 5 Switch Mechanism

#### 6.4.2.5 Shift Mechanism

In the shift mode, paper is ejected to the Bin 1. When the Bin 1 Shift Motor (M2) rotates, the shift rod moves right and left. With this motion, the tray in the Bin 1 also moves 40 mm alternating its position between right and left. The paper is accordingly ejected per job or number of copies to different stacks. The position of the Bin 1 is detected by the Bin 1 Shift Home Position Sensor (PC4). The PC4 turns on when it detects the Bin 1 at the home position, the left most position viewed from the tray side.

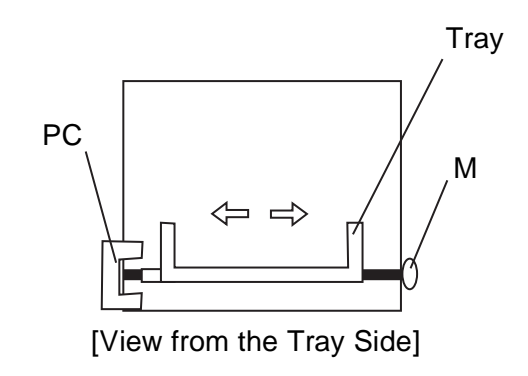

Figure 6-52. Shift Mechanism

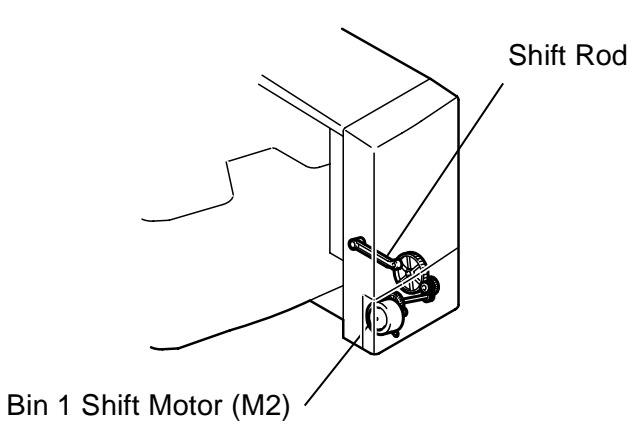

Figure 6-53. Shift Mechanism Drive Section

#### 6.4.2.6 Paper Empty Detection Mechanism

A paper empty sensor is equipped with each bin. It turns on when there is no paper in the tray. Each sensor uses two sensor boards as the emitter and receptor. For example, the Bin 4 uses the upper side of the PWB-D2 (Bin 3) as the emitter and the lower side of the PWB-D1 (Bin 4) as the receptor. Without any paper, the sensor turns on. If paper is present, the emitted light is blocked, which makes the sensor remain off.

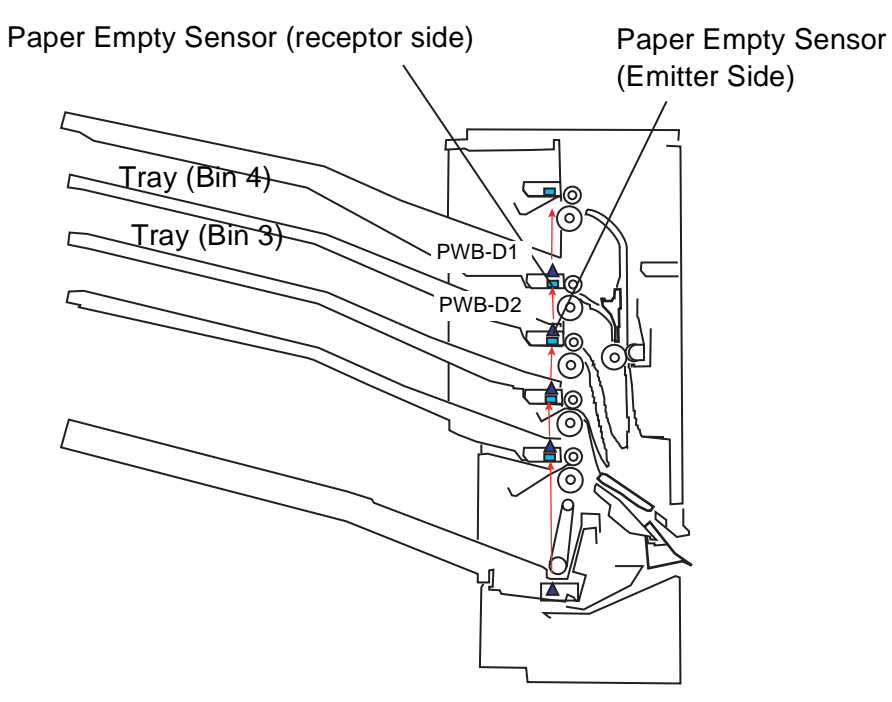

Figure 6-54. Paper Empty Detection Mechanism

#### 6.4.2.7 Paper Full Detection Mechanism

A paper full condition is detected by the lever switch attached to each bin. When the level of the stack of paper reaches the specific level, it pushes up the lever enough to turn the sensor on. The lever switch is attached to the lower side of each sensor board.

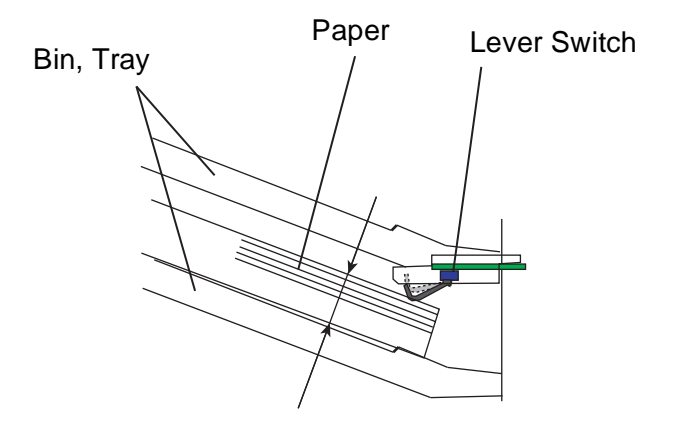

Figure 6-55. Paper Full Detection Mechanism

# 6.5 10-bin Unit

# 6.5.1 Structure

Non-Sort Bin Jam

Sensor

Paper

Horizontal Transportation Unit 

Cover

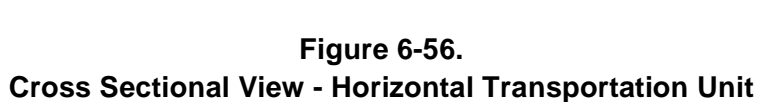

0

 $(\mathbf{O})$ 

Transport Roller

0

**Transport Roller** 

 $\odot$ 

Bin 1 Paper Full Guide Plate **Detection Sensor Eject Rollers** Upper Attachment

□ Tray Section

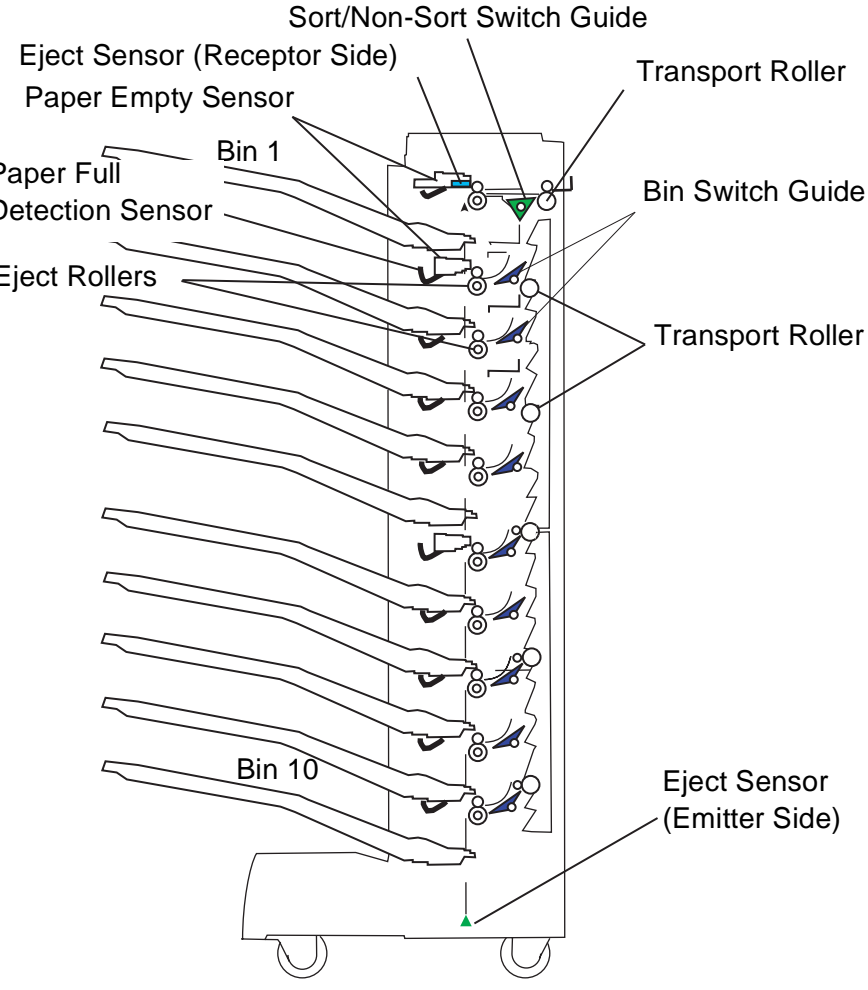

Figure 6-57. Cross Sectional View - Tray Section

#### 6.5.1.1 Drive Section Layout

□ Horizontal Transportation Unit

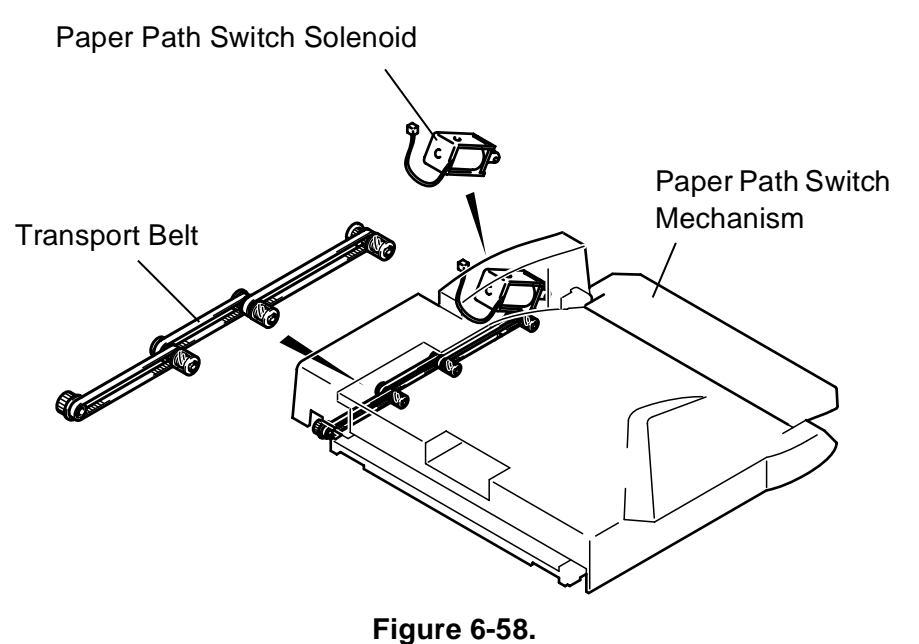

Drive Section Layout - Horizontal Transportation Unit

□ Tray Section

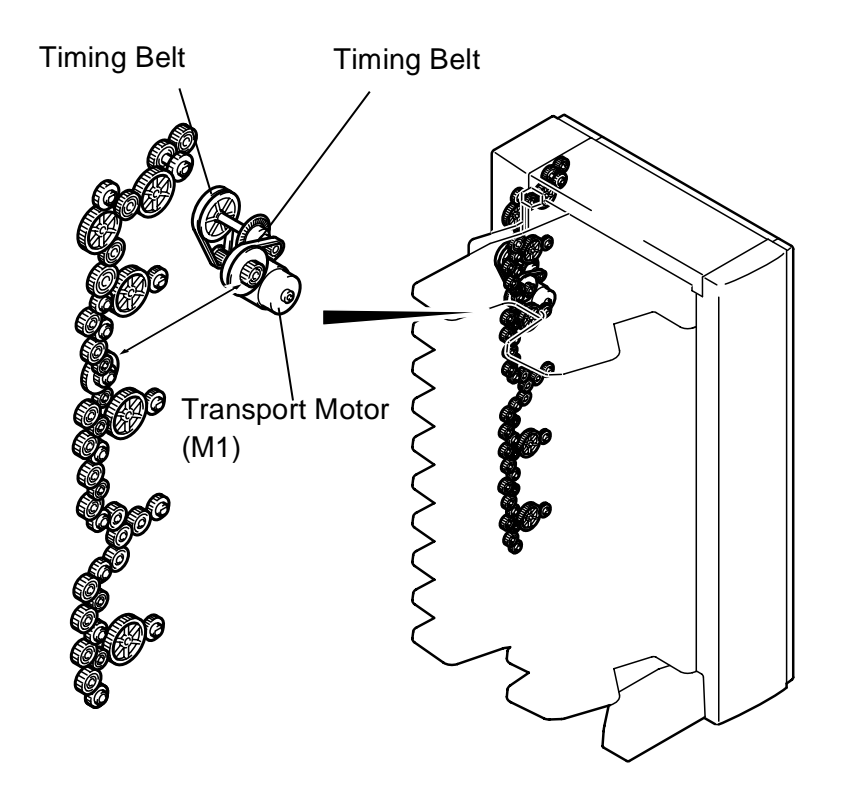

Figure 6-59. Drive Section Layout - Tray Section

#### 6.5.1.2 Electrical Component Layout

□ Horizontal Transportation Unit

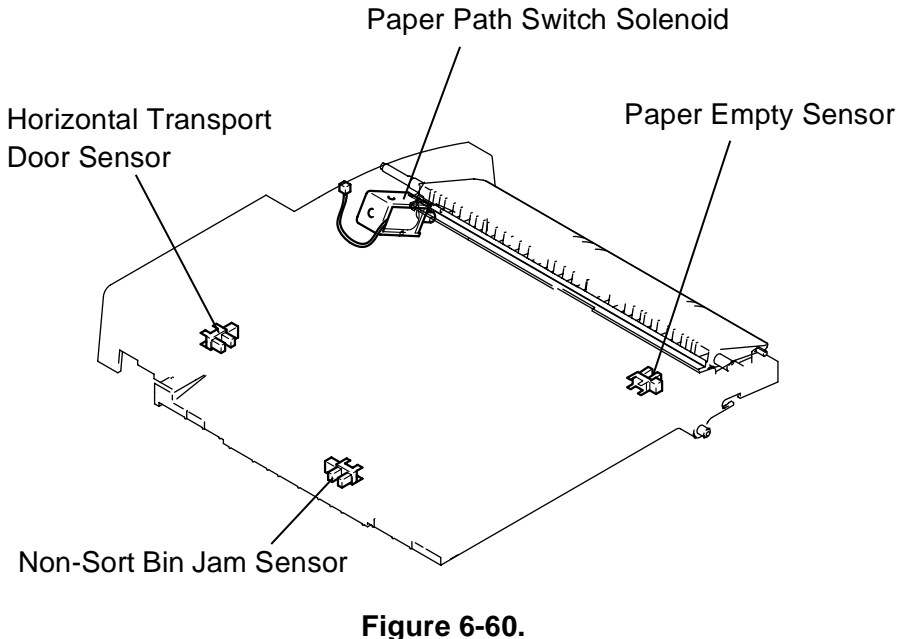

Electrical Component Layout - Horizontal Transport Unit

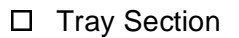

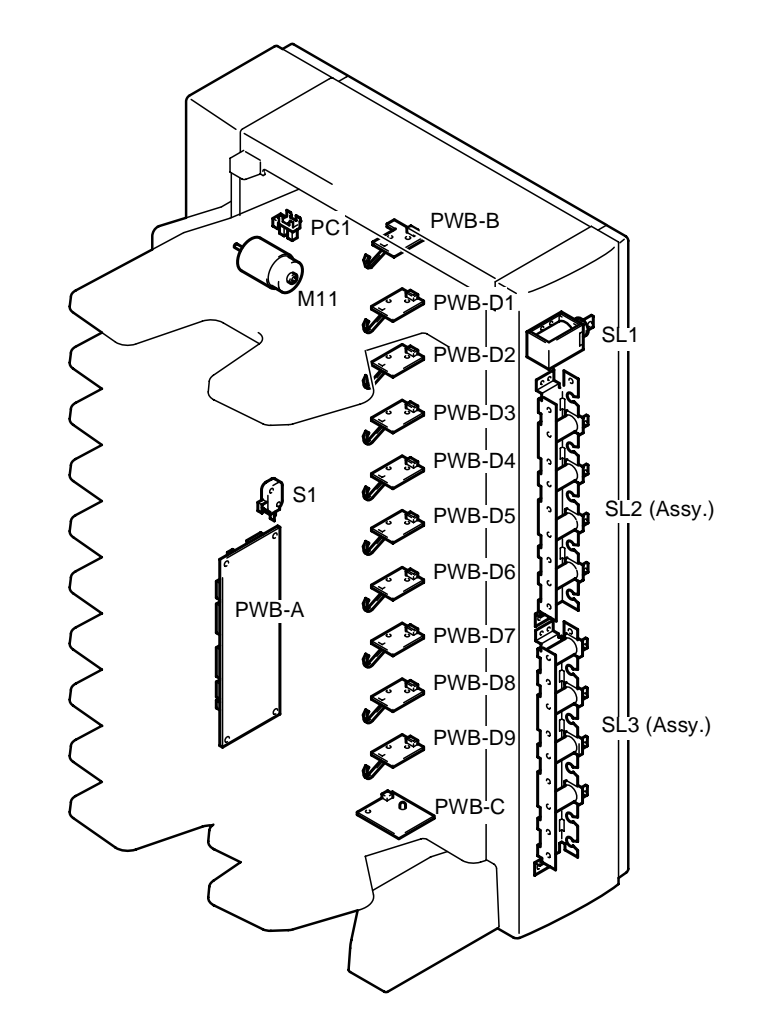

Figure 6-61. Electrical Component Layout - Tray Section

| PC1    | Transport                                                               |
|--------|-------------------------------------------------------------------------|
| S1     | Sorter Set Switch                                                       |
| SL1    | Sort/Non-Sort Switch Solenoid                                           |
| SL2    | Solenoid Assy. 1 (Bins 2-5)                                             |
| SL3    | Solenoid Assy. (Bins 6-9)                                               |
| PWB-A  | Control Board                                                           |
| PWB-B  | Paper Empty Sensor Board (Bin 1), including the Eject Sensor (receptor) |
| PWB-D1 | Paper Empty Sensor Board (Bin 2)                                        |
| PWB-D2 | Paper Empty Sensor Board (Bin 3)                                        |
| PWB-D3 | Paper Empty Sensor Board (Bin 4)                                        |
| PWB-D4 | Paper Empty Sensor Board (Bin 5)                                        |
| PWB-D5 | Paper Empty Sensor Board (Bin 6)                                        |
| PWB-D6 | Paper Empty Sensor Board (Bin 7)                                        |
| PWB-D7 | Paper Empty Sensor Board (Bin 8)                                        |
| PWB-D8 | Paper Empty Sensor Board (Bin 9)                                        |
| PWB-D9 | Paper Empty Sensor Board (Bin 10)                                       |
| PWB-C  | Eject Sensor Board (Emitter) for all bins                               |

# 6.5.2 Mechanical Operations

#### 6.5.2.1 Paper Exit Path

The paper exit path for the paper output from the printer varies depending on the paper ejection mode. Sensors and switches monitors if the paper is being transported along the correct path. The paper paths and involved parts are as shown in the following figure.

When the 10-bin Unit is used, the entry part of the Horizontal Transport Unit is lowered by the Paper Path Switch Solenoid's operation to send paper out to the Bin 1. In the sort mode, the entry part of the Horizontal Transport Unit is also lowered so the paper from the printer advances to the Tray section through the Horizontal Transport Unit to be ejected to the bin.

If the paper fails to pass the PC1 and PWB-C within the specified period of time after the Paper Eject Sensor in the printer is turned on, it is considered as a paper jam condition at the entry or exit part of the 10bin Unit.

The paper from the Horizontal Transport Unit is sent to the Tray Section by the Transport Roller. The paper path after this point varies depending on the paper ejection mode. The paper is output to the selected bin via the Eject Sensor, Eject Roller, and the Paper Empty Sensor. If the paper fails to reach and pass the Eject Sensor within a specified period of time after the PC1 in the Horizontal Transport Unit is turned on, it is considered as a paper jam condition at the entry or exit of the Tray Section.

For duplex print, the entry part of the Horizontal Transport Unit is raised by the solenoid. The single-sided print paper is temporarily stored between the top cover of the printer and the Horizontal Transport Unit and waits for being switched back to the duplex unit.

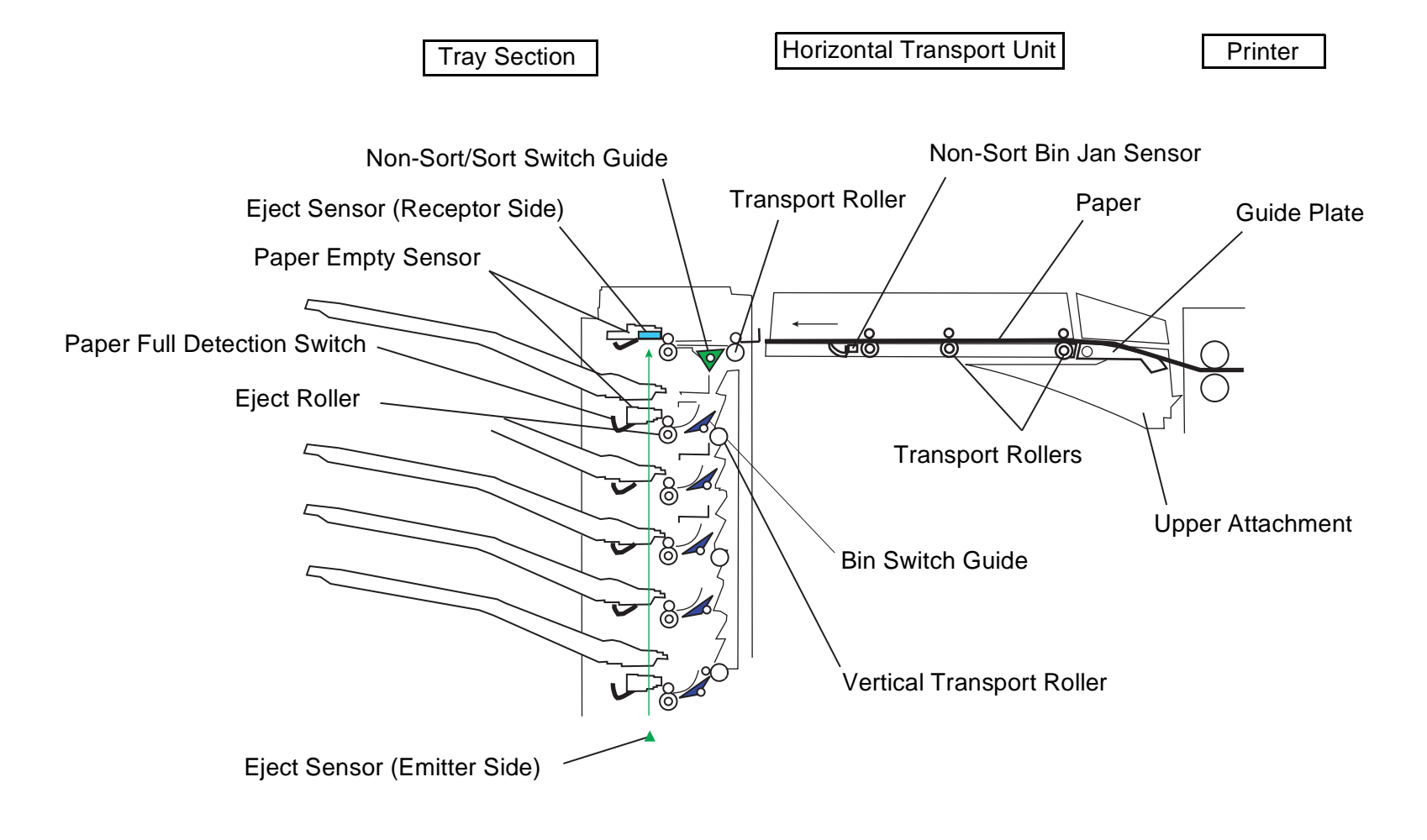

Figure 6-62. Paper Exit Path

# 6.5.2.2 Paper Transport Mechanism (Horizontal Transport Unit)

This mechanism advances paper from the Horizontal Transport Unit to the Tray Section. Drive is transmitted from the Transport Motor (M1) in the Tray Section. Therefore, the gears at the exit part of Horizontal Transport Unit and the entry part of the Tray Section must be meshed securely.

#### 6.5.2.3 Bin Switch Mechanism

The Bin Switch Mechanism in the Tray Section is as shown in the right column.

The paper is passed from the Horizontal Transport Unit on to the Tray Section via the Transport Roller. The paper path after this point varies depending on the paper ejection mode. In the normal ejection mode, since the Paper Guide for Bin 1 blocks the vertical paper path, the paper is ejected to the tray in the Bin 1 via the Eject Sensor, Eject Roller, and the Paper Empty Sensor.

In the mail box mode, if any bin other than Bin 1 is selected, the Paper Guide for the Bin 1 is rased and the paper is transported vertically down, passing the Bin 1. For example, if the Bin 2 is selected, the Paper Guide for the Bin 2 lowers and blocks the paper path below. Therefore, the paper is sent to the Bin 2 and ejected to the tray in the Bin 2 via the Eject Sensor, Eject Roller, and the Paper Empty Sensor. The system works in the same way for other bins.

Paper Guide lowers when the corresponding solenoid is turned on.

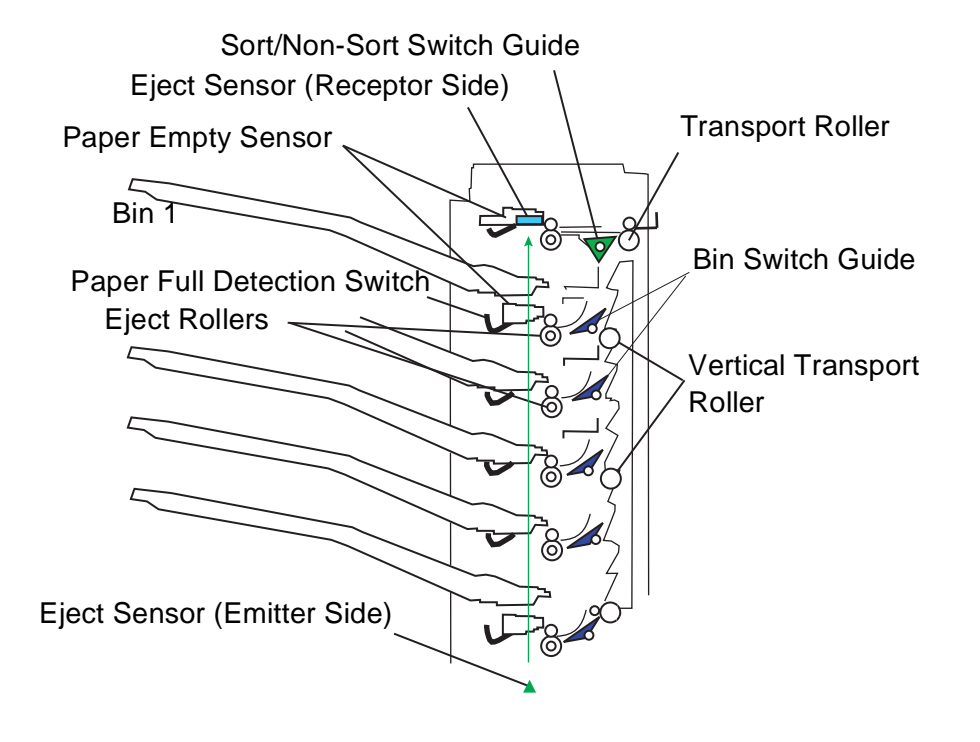

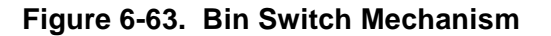

#### 6.5.2.4 Paper Empty Detection Mechanism

A paper empty sensor is attached to each bin. It turns on when there is no paper in the tray. Each sensor uses two sensor boards as the emitter and receptor. For example, the Bin 4 uses the upper side of the PWB-D2 (Bin 3) as the emitter and the lower side of the PWB-D1 (Bin 4) as the receptor. Without any paper, the sensor turns on. If paper is present, the emitted light is blocked and the sensor remains off.

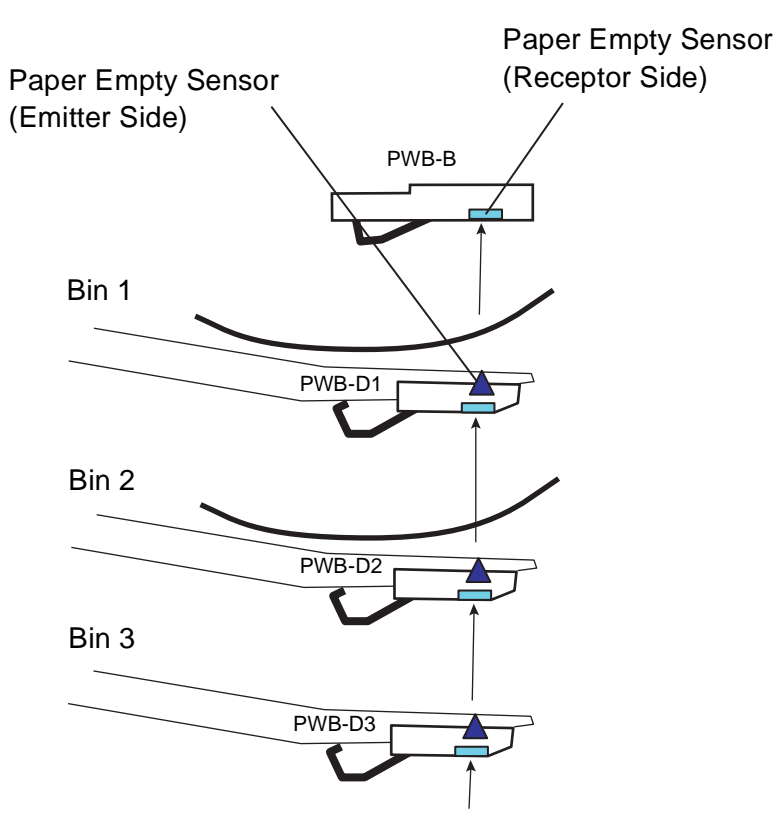

Figure 6-64. Paper Empty Detection

#### 6.5.2.5 Paper Full Detection Mechanism

A paper full condition is detected by the lever switch attached to each bin. When the level of the stack of paper reaches the specific level, it pushes up the lever, which then turns the sensor on. The switch lever is attached to the lower side of each sensor board.

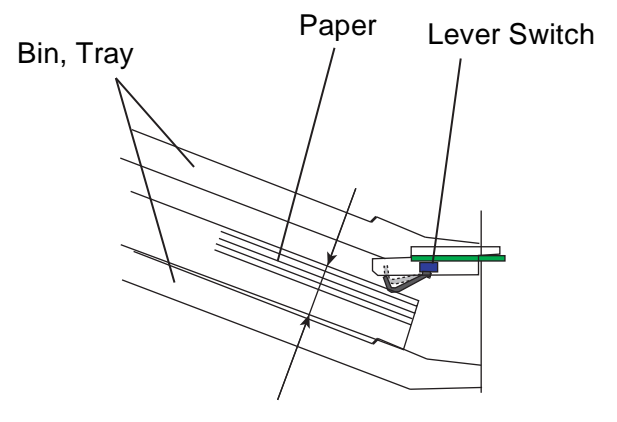

Figure 6-65. Paper Full Detection

## 6.5.3 Mode Description

There are five paper ejection modes as described in the following sections.

#### 6.5.3.1 Normal Mode (Non-Sort Mode)

In this mode, the entry part of the Horizontal Transport Unit raises to transport paper from the printer to the Bin 1 in the Tray Section via the Horizontal Transport Unit. Normally, this is used in the printing mode. Paper empty condition is detected by the Bin 1 Paper Empty Sensor and paper full condition is detected by the Bin 1 Paper Full Sensor.

#### 6.5.3.2 Large Capacity Mode (Stacker Mode)

In this mode, the entry part of the Horizontal Transport Unit raises to transport paper from the printer to the Bin 1 in the Tray Section via the Horizontal Transport Unit.

#### 6.5.3.3 Mailbox Mode

In this mode, the entry part of the Horizontal Transport Unit raises to transport paper from the printer to the selected bin in the Tray Section. This mode is convenient when some bins are allocated to specific users, who uses the printer or receives prints frequently. Any bin can be allocated.

#### 6.5.3.4 Sorter Mode

Operating principles

All bins are used to collate. For example, 1st page is ejected from the Bin 1 down to Bin 10 and second page is ejected from the Bin 10 up to Bin 1.

# 6.5.3.5 Multiple Sorter Mode

All bins are used to eject paper separately per job. Unlike the sorter mode, the number of copies is not limited. As one-job pages are ejected to a bin, the bin to be used swathes for the next print job. When the number of jobs exceeds 10, the number of the bins, sheets are output to the Bin 10, 9,..., in that order for each additional job.

**NOTE:** To use the 10-bin Unit in the multiple sorter mode, instal an expansion RAM in the printer. Otherwise, the printer will show the error.

Free Manuals Download Website <u>http://myh66.com</u> <u>http://usermanuals.us</u> <u>http://www.somanuals.com</u> <u>http://www.4manuals.cc</u> <u>http://www.4manuals.cc</u> <u>http://www.4manuals.cc</u> <u>http://www.4manuals.com</u> <u>http://www.404manual.com</u> <u>http://www.luxmanual.com</u> <u>http://aubethermostatmanual.com</u> Golf course search by state

http://golfingnear.com Email search by domain

http://emailbydomain.com Auto manuals search

http://auto.somanuals.com TV manuals search

http://tv.somanuals.com